- INTERFACCIA DI SISTEMA
  - SYSTEM INTERFACE GB
  - COMMADE À DISTANCE FR
    - SYSTEEMINTERFACE BE

# **EXPERT CONTROL**

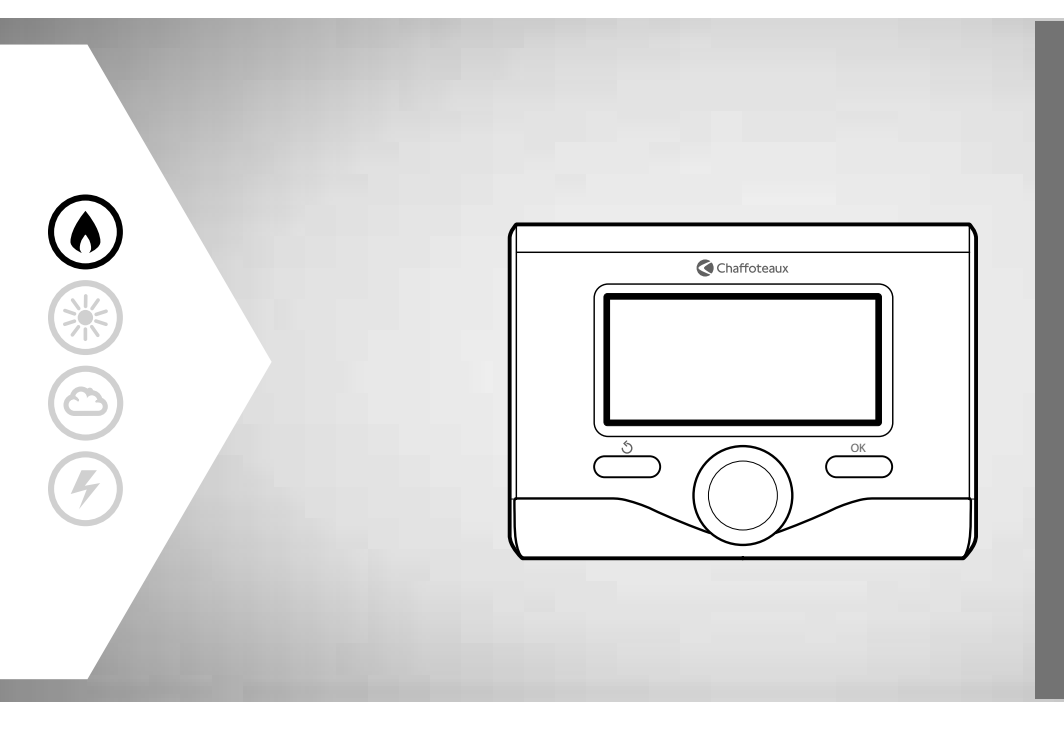

3318870

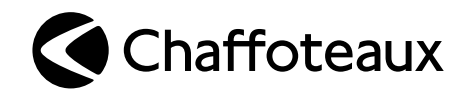

## indice

| generalità                                   | 3  |
|----------------------------------------------|----|
| norme di sicurezza                           | 4  |
| caratteristiche tecniche                     | 5  |
| descrizione prodotto                         | 6  |
| impostazione display                         | 8  |
| modalità funzionamento riscaldamento         | 10 |
| regolazione temperatura ambiente             | 11 |
| impostazione acqua calda riscaldamento       | 12 |
| programmazione oraria riscaldamento          | 13 |
| funzionamento modalità manuale riscaldamento | 16 |
| impostazione acqua calda sanitaria           | 17 |
| programmazione oraria acqua calda sanitaria  | 18 |
| funzioni extra                               | 19 |
| prestazioni di sistema (se disponibile)      | 20 |

#### area tecnica

| installazione        | 22 |
|----------------------|----|
| menu area tecnicna   | 24 |
| impostazione zona    | 24 |
| termoregolazione     | 28 |
| tabella menu         | 30 |
| tabela codici errori | 62 |

L'interfaccia di sistema EXPERT CONTROL vi consente una semplice ed efficace gestione della termoregolazione degli ambienti ed il controllo dell'acqua calda sanitaria.

Vi fornisce inoltre il primo aiuto, in caso di malfunzionamento del sistema installato, segnalando il tipo di anomalia e suggerendo gli interventi per eliminarla o consigliando l'intervento del Centro Assistenza.

Il presente libretto costituisce parte integrante ed essenziale del prodotto.

Leggere attentamente le istruzioni e le avvertenze contenute nel presente libretto in quanto forniscono importanti indicazioni riguardanti l'uso e la manutenzione.

L'installazione, la manutenzione e qualsiasi altro intervento devono essere effettuate da personale in possesso dei requisiti previsti e nel rispetto delle norme vigenti e delle indicazioni fornite dal costruttore.

In caso di guasto e/o cattivo funzionamento spegnere l'apparecchio e non tentare di ripararlo ma rivolgersi a personale qualificato.

Eventuali riparazioni, effettuate utilizzando esclusivamente ricambi originali, devono essere eseguite solamente da tecnici qualificati. Il mancato rispetto di quanto sopra può compromettere la sicurezza dell'apparecchio e fa decadere ogni responsabilità del costruttore.

Prima di effettuare la pulizia delle parti esterne spegnere l'apparecchio.

LEGENDA SIMBOLI:

▲ Il mancato rispetto dell'avvertenza comporta rischio di lesioni, in determinate circostanze anche mortali, per le persone

Il mancato rispetto dell'avvertenza compor-

▲ ta rischio di danneggiamenti, in determinate circostanze anche gravi, per oggetti, piante o animali

Non effettuare operazioni che implichino la rimozione dell'apparecchio dalla sua installazione.

Danneggiamento dell'apparecchio.

△ Non salire su sedie, sgabelli, scale o supporti instabili per effettuare la pulizia dell'apparecchio.

Lesioni personali per la caduta dall'alto o per  $\Delta \Delta$  cesoiamento (scale doppie).

Non utilizzare insetticidi, solventi o detersivi aggressivi per la pulizia dell'apparecchio.

Danneggiamento delle parti in materiale pla-∧ stico o verniciate.

Non utilizzare l'apparecchio per scopi diversi da quello di un normale uso domestico.

Danneggiamento dell'apparecchio per so-

- △ vraccarico di funzionamento. Danneggiamento degli oggetti indebitamen-
- $\Delta$  te trattati.

# Non fare utilizzare l'apparecchio da bambini o persone inesperte.

Danneggiamento dell'apparecchio per uso  $\Delta$  improprio.

#### ATTENZIONE!

L'apparecchio non è destinato a essere utilizzato da persone (bambini compresi) le cui capacità fisiche, sensoriali o mentali siano ridotte, oppure con mancanza di esperienza o di conoscenza, a meno che esse abbiano potuto beneficiare, attraverso l'intermediazione di una persona responsabile della loro sicurezza, di una sorveglianza o di istruzioni riguardanti l'uso dell'apparecchio.

I bambini devono essere sorvegliati per sincerarsi che non giochino con l'apparecchio.

#### PRODOTTO CONFORME ALLA DIRETTIVA EU 2012/19/EU- D.Lgs.49/2014 riguardante il trattamento dei Rifiuti di Apparecchiature Elettriche ed Elettroniche (RAEE)

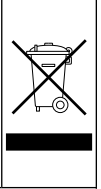

Il simbolo del cassonetto barrato riportato sull'apparecchiatura o sulla sua confezione indica che il prodotto alla fine della propria vita utile deve essere raccolto separatamente dagli altri rifiuti.

L'utente dovrà, pertanto, conferire l'apparecchiatura giunta a fine vita agli idonei centri comunali di raccolta differenziata dei rifiuti elettrotecnici ed elettronici.

In alternativa alla gestione autonoma è possibile consegnare l'apparecchiatura che si desidera smaltire al rivenditore, al momento dell'acquisto di una nuova apparecchiatura di tipo equivalente.

Presso i rivenditori di prodotti elettronici con superficie di vendita di almeno 400 m<sup>2</sup> è inoltre possibile consegnare gratuitamente, senza obbligo di acquisto, i prodotti elettronici da smaltire con dimensioni inferiori a 25 cm.

L'adeguata raccolta differenziata per l'avvio successivo dell'apparecchiatura dismessa al riciclaggio, al trattamento e allo smaltimento ambientalmente compatibile contribuisce ad evitare possibili effetti negativi sull'ambiente e sulla salute e favorisce il reimpiego e/o riciclo dei materiali di cui è composta l'apparecchiatura.

| DATI TECNICI                                                                                            |                          |
|----------------------------------------------------------------------------------------------------|--------------------------|
| Alimentazione elettrica                                                                                 | BUS                      |
| Assorbimento elettrico                                                                                  | max. < 0,5W              |
| Temperatura di funzionamento                                                                            | -10÷60°C                 |
| Temperatura di stoccaggio                                                                               | -20÷70°C                 |
| Lunghezza e sezione cavo bus                                                                            |                          |
| NOTA:<br>PER EVITARE PROBLEMI DI INTERFERENZE, UTILIZZARE UN CAVO<br>SCHERMATO O UN DOPPINO TELEFONICO. | max. 50 m – min. 0.5 mm² |
| Memoria tampone                                                                                         | 2 h                      |
| Comformità<br>LVD 2014/35/EU - EMC 2014/30/EU                                                           | CE                       |
| Interferenze elettromagnetiche                                                                          | EN 60730-1               |
| Emissioni elettromagnetiche                                                                             | EN 60730-1               |
| comformità standard                                                                                     | EN 60730-1               |
| Sensore temperatura                                                                                     | NTC 5 k 1%               |
| Grado di risoluzione                                                                                    | 0,1 °C                   |

| SCHEDA PRODOTTO                                                            |                |               |  |  |
|----------------------------------------------------------------------------|----------------|---------------|--|--|
| Nome del fornitore                                                         | CHAFFC         | DTEAUX        |  |  |
| Modello identificativo del fornitore                                       | Expert Control | Sonda esterna |  |  |
| Classe del controllo di temperatura                                        | V              |               |  |  |
| Contributo all'efficienza energetica % per il riscaldamento degli ambienti | +3%            | +2%           |  |  |
| Aggiungendo una sonda esterna:                                             |                |               |  |  |
| Classe del controllo di temperatura                                        | VI             |               |  |  |
| Contributo all'efficienza energetica % per il riscaldamento degli ambienti | +4%            |               |  |  |
| In un sistema a 3 zone con 2 sensori ambiente:                             |                |               |  |  |
| Classe del controllo di temperatura VIII                                   |                |               |  |  |
| Contributo all'efficienza energetica % per il riscaldamento degli ambienti | +5%            |               |  |  |

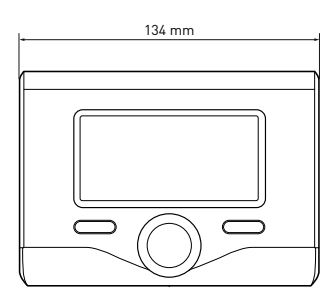

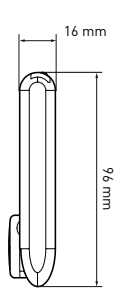

## descrizione del prodotto

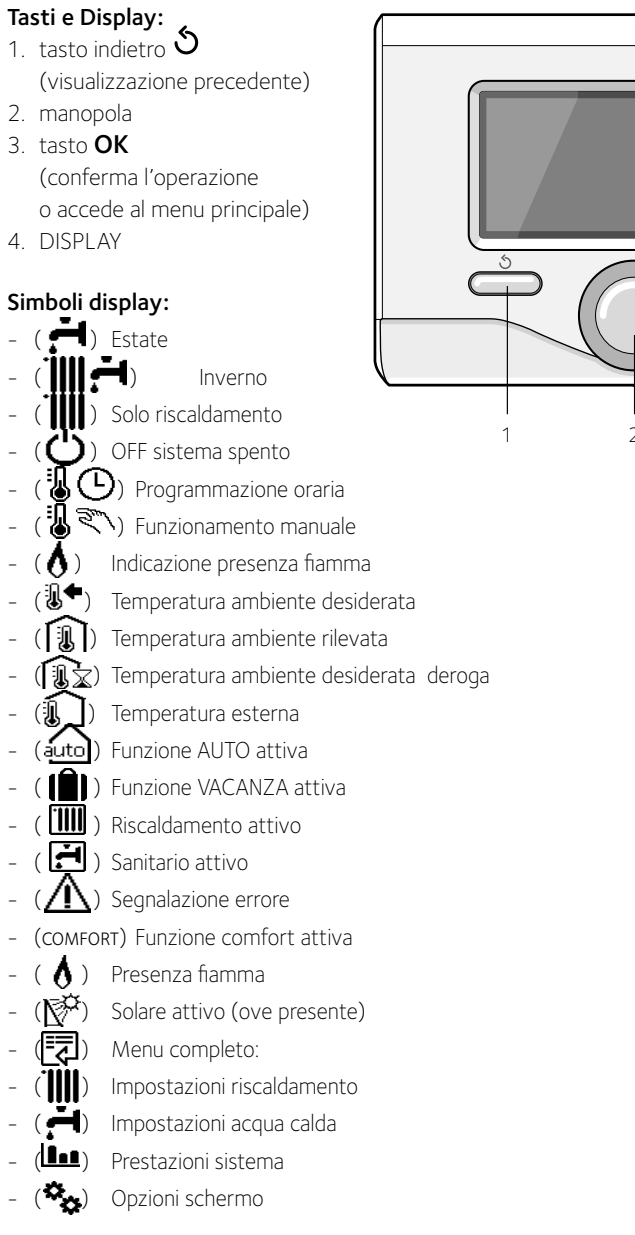

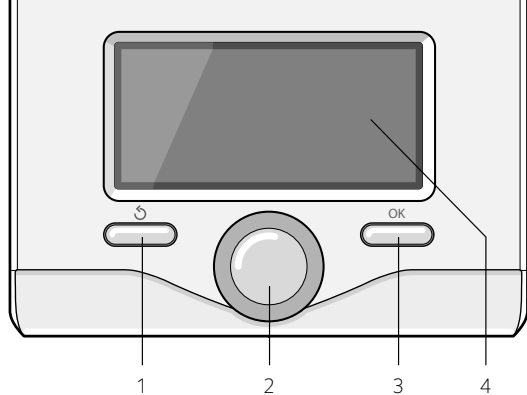

Simboli visibili con sistema solare e/o pompa di calore installato:

- ( 🛄 ) Caldaia
- (ON 🛄 ) Caldaia in funzione
- (₩ 🕂 ) Raffrescamento
- (😑) Impianto a pavimento
- ( 🔤 ) Bollitore mono serpentino
- (🔄) Bollitore doppio serpentino
- ( [\_\_\_\_) Bollitore elettrosolare
- (💙) Colletore solare
- ( 🜒 ) Circolatore
- ( 🚺 ) Scambiatore
- ( 🎮 ) Valvola deviatrice
- (🖵 S1) Sonda collettore
- (🗗 S2) Sonda bollitore bassa
- (🖵 S3) Sonda bollitore alta
- (🖵 S4) Termostato impianto a pavimento
- ( 🔟 ) Sovratemperatura bollitore
- (🎾) Sovratemperatura collettore
- (🧚) Funzione antigelo
- (🗭) Modalità sanificazione termica
- (🎾) Funzione recooling
- (B:B) Visualizzazione display digitale
- (🔄) Visualizzazione display analogico
- (🗹 ) Dispositivo configurabile
- (😵) Pompa di calore
- (**\$1**) Resistenza 1
- (**\$2**) Resistenza 2
- (**\$3**) Resistenza 3
- (💢) Resistenza esclusa
- (HC) Comfort sanitario in periodo a tariffa ridotta
- (HC40) Comfort sanitario in periodo a tariffa ridotta e a setpoint

ridotto a 40°C durante periodo a tariffa piena

- (BOOST) Modalità BOOST
- ( 🕢 ) 🛛 Modalità Silenziosa
- ( 💲) 🛛 Funzioni speciali
- ( (H)) Modalità funzionamento Hybrid

#### Prima Accensione

La prima volta che si collega l'interfaccia di sistema EXPERT CONTROL, viene chiesto di scegliere alcune impostazioni di base.

Come prima cosa è necessario selezionare la lingua dell'interfaccia utente.

Ruotare la manopola per selezionare la lingua desiderata e premere il tasto OK per confermare. Procedere con l'impostazione della data e ora. Ruotare la manopola per selezionare, premere il tasto OK per confermare la selezione, ruotare la manopola per impostare il valore.

Premere il tasto OK per confermare. Salvare le impostazione con il tasto OK.

Premere il tasto OK per accedere al Menu. Utilizzare la manopola centrale per lo scorrimento della lista menu e la selezione parametri, premere il tasto OK per confermare.

#### ATTENZIONE

Alcuni parametri sono protetti da un codice di accesso (codice di sicurezza) che protegge le impostazioni della caldaia da un utilizzo non autorizzato.

### impostazioni display

La schermata princiaple dell'interfaccia di sistema è personalizzabile.

Nella schermata principale, è possibile controllare l'ora, la data, la modalità di funzionamento, le temperature impostate o rilevate, la programmazione oraria, le fonti energetiche attive ed il risparmio di emissioni di CO<sub>2</sub> (ove presente).

Per accedere alle impostazioni del display premere il tasto OK.

Ruotare la manopola e selezionare:

#### - Menu completo

Premere il tasto OK. Ruotale la manopola e selezionare:

- Impostazioni schermo

Premere il tasto OK.

Tramite il menu **"Impostazioni schemo**" è possibile selezionare i seguenti parametri:

#### - Lingua

Premere il tasto OK.

Ruotare la manopola e selezione la lingua desiderata.

Premere il tasto OK per comfermare la scelta e premere il tasto indietro " 🕉 " per ritornare alla visualizzazione precedente.

Ruotare la manopola e selezionare

#### Data e ora

Premere il tasto OK.

Tramite la manopola selezionare il giorno, premere il tasto OK, ruotare la manopola per impostare il giorno esatto, premere il tasto OK per confermare e passare alla selezione del mese e successivamente dell'anno confermando sempre l'impostazione con il tasto OK.

Ruotale la manopola per selezionare l'ora, premere il tasto OK, ruotare la manopola per impostare l'ora esatta, premere il tasto OK per confermare e passare alla selezione ed impostazione dei minuti. Premere il tasto OK per confermare.

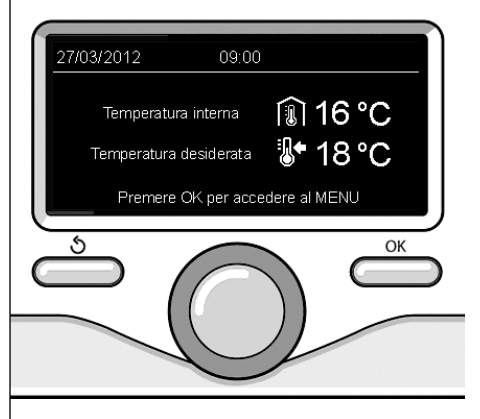

Visualizzazione base

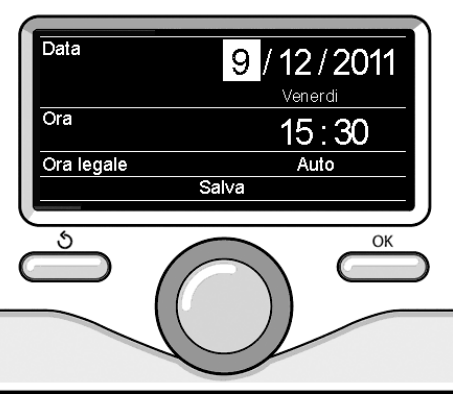

Imposta data e ora

Ruotare la manopola e selezionare ora legale, premere il tasto OK, selezionare auto o manuale, premere il tasto OK.

Premere il tasto OK per comfermare la scelta e premere il tasto indietro " 🕉" per ritornare alla visualizzazione precedente.

Ruotare la manopola e selezionare:

#### - Schermata iniziale

nell'impostazione schermata iniziale è possibile scegliere le informazioni visualizzate.

Scegliendo la visualizzazione "Personalizzabile" è possibile selezionare tutte le informazioni desiderate. In alternativa è possibile scelgiere tra una delle schermate preconfigurate:

Base

Fonti attive

Risparmio CO2 (ove presente)

Personalizzabile

Caldaia base (visibile solo con sonda

ambiente esclusa)

Caldaia completa (visibile solo con sonda ambiente esclusa)

Solare (ove presente)

Zone (ove presente)

FWS (ove presente)

Sistema Pompa di Calore (ove presente) Sistema Hybridp (ove presente)

Premere il tasto OK per confermare la scelta. Premere il tasto indietro " 🕉 "per ritornare alla visualizzazione precedente.

Ruotare la manopola e selezionare:

#### Luminosità in stand-by

tramite la manopola regolare la luminosità del displayd urante i periodi di stand-by. Premere il tasto OK per confermare. Ruotare la manopola e selezionare:

#### Retroilluminazione

tramite la manopola impostare il tempo di

retroiluminazione del display dopo l'ultimo utilizzo dell interfaccia di sistema viene lasciato inattivo per un certo periodo di tempo.

Premere il tasto OK per confermare.

Ruotare la manopola e selezionare:

 Temporizzazione schermata iniziale tramite la manopola impostare il tempo di attesa per la visualizzazione della schermata princiapale.

Premere il tasto OK per confermare.

Premere il tasto indietro "�" per ritornare alla visualizzazione precedente.

## modalità di funzionamento riscaldamento

Premere il tasto OK, il display visualizza:

- Programmato / Manuale
- Estate / Inverno / Off
- Menu completo

Ruotare la manopola e selezionare:

Estate / Inverno / Off
 Premere il tasto OK.
 Ruotale la manopola e selezionare:

#### - ( 📕 ) ESTATE

produzione di acqua calda sanitaria, esclusione del riscaldamento.

- ( IIII - ) INVERNO

produzione di acqua calda sanitaria e riscaldamento.

- (IIII) SOLO RISCALDAMENTO esclusione riscaldamento bollitore (ove presente).
- (**Ú**) off

sistema spento, funzione antigelo attiva. Quando la funzione antigelo si attiva il display visualizza il simbolo:

" 🔆 ". Questa funzione è una protezione contro il congelamento delle tubature.

Premere il tasto OK per confermare. Premere nuovamente il tasto OK per ritornare alla visualizzazione precedente.

Ruotare la manopola e selezionare:

- Programmato / Manuale Premere il tasto OK.

Ruotale la manopola e selezionare:

- ( U) PROGRAMMATO il riscaldamento funzionerà secondo la

programmazione oraria impostata.

### - ( 🗓 🔍) manuale

il riscaldamento funzionerà in modalità manuale.

Premere il tasto OK per confermare. Premere nuovamente il tasto OK per ritornare alla visualizzazione precedente.

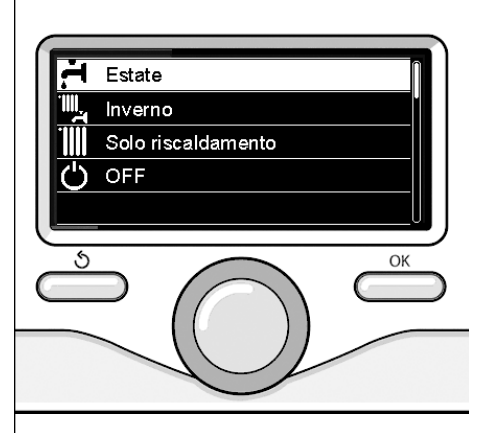

Selezione madalità inverno

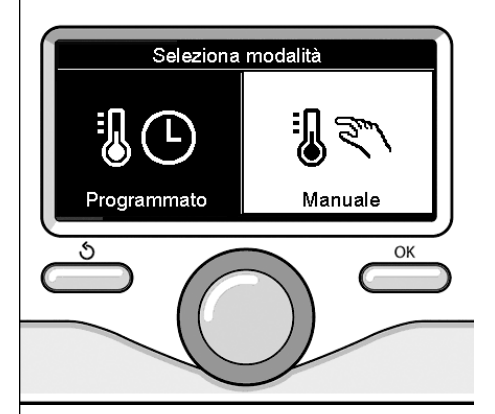

Selezione madalità manuale

### regolazione temperatura ambiente

In base alla modalità di funzionamento scelta, programmato o manuale.

## Regolazione temperatura ambiente in modalità manuale

Ruotare la manopola per impostare il valore di temperatura ambiente che si desidera. Il display visualizza il valore impostato. Premere il tasto OK per confermare. Il display ritorna alla visualizzazione predente.

#### Regolazione temperatura ambiente in modalità programmazione oraria

Durante il funzionamento della programmazione oraria è possibile modificare temporaneamente la temperatura ambiente impostata.

Ruotare la manopola ed impostare il valore di temperatura ambiente che si desidera. Premere il tasto OK.

Il display visualizza la temperatura impostata e l'ora fino in cui si desidera mantenere la modifica.

Ruotare la manopola per impostare l'ora di fine modifica, premere il tasto OK per confermare.

Il display visualizza il simbolo " Ti x in corrispondenza del valore di temperatura desiderata per il periodo di modifica.

Premere il tasto indietro " 🕉 " per uscire dalla regolazione senza salvare la modifica.

L'interfaccia di sistema EXPERT CONTROL manterrà il valore di temperatura fino al termine del tempo impostato, finito il quale tornerà alla temperatura ambiente pre-impostata.

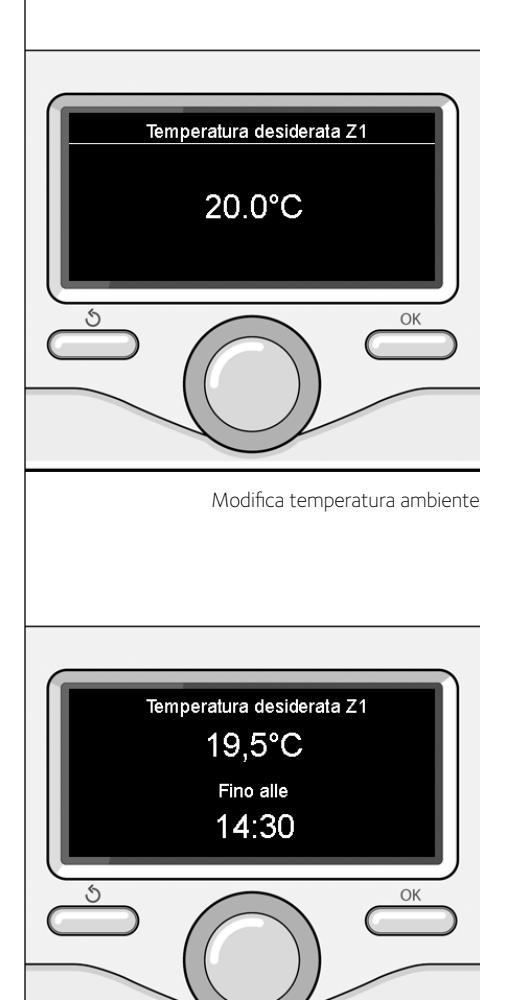

Modifica temperatura ambiente in modalità programmazione oraria

### impostazione acqua calda riscaldamento

Per accedere alle impostazioni riscaldamento, premere il tasto OK.

Ruotare la manopola e selezionare:

Menu completo

Premere il tasto OK.

Ruotale la manopola e selezionare:

#### - Impostazione riscaldamento

Premere il tasto OK.

Per impostare la temperatura di mandata ruotale la manopola e selezionare:

 Temperatura impostata riscaldamento

Premere il tasto OK. Il display visualizza:

- Timpostata Zona 1
- T impostata Zona 2
- T impostata Zona 3

Ruotale la manopola e selezionare:

#### - Timpostata Zona 1

Premere il tasto OK.

Ruotare la manopola ed impostare la temperatura di mandata della zona selezionata. Premere il tasto OK per confermare.

Ripetere la procedura sopra descritta per impostare la temperatura di mandata nelle altre zone se presenti.

Premere due volte il tasto indietro " 🕉 ".

Ruotale la manopola e selezionare:

#### - Impostazioni Riscaldamento

(solo nei sistemi pompa di calore) Premere il tasto OK.

Ruotare la manopola ed impostare la modalità di funzionamento delle resistenze in riscaldamento:

- Green (esclude l'ultilizzo delle resistenze)

- Standard (imposta il normale funzionamento del riscaldamento)

Premere il tasto OK. Ruotare la manopola e selezionare:

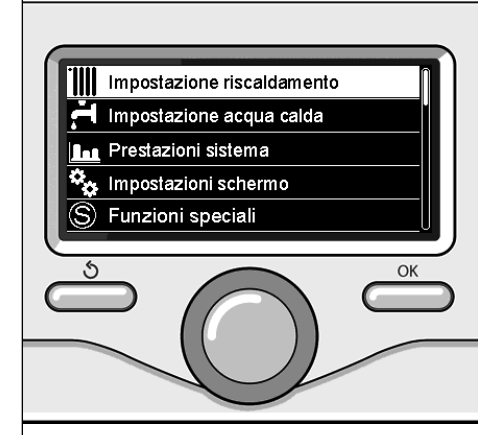

Selezione Impostazioni riscaldamento

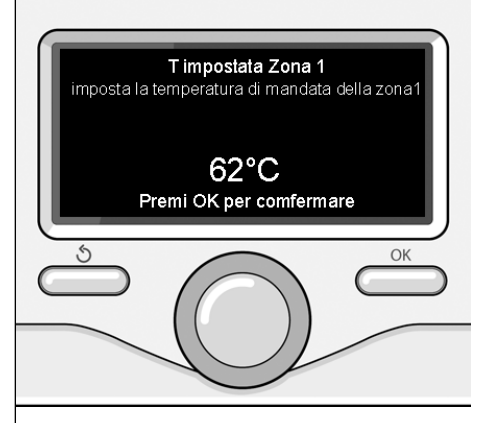

Modifica temperatura acqua calda riscaldamento

### programmazione oraria riscaldamento

La programmazione oraria permette di riscaldare l'ambiente secondo le proprie esigenze.

Per impostare la programmazione oraria del riscaldamento premere il tasto OK. Ruotare la manopola e selezionare – **Menu completo** 

Premere il tasto OK.

Ruotare la manopola e selezionare:

#### - Impostazioni riscaldamento

Premere il tasto OK.

Il display visualizza:

- Temperatura impostata riscaldamento
- Programmazione oraria
- Funzione vacanze
- Funzione SRA
- Impostazione Riscaldamento (sistema pompa di calore)

Ruotare la manopola e selezionare:

#### - Programmazione oraria

Premere il tasto OK.

Il display visualizza:

- Programmazione libera
- Programmazione guidata
- Programmi pre-impostati
- Programmazione/manuale

Ruotare la manopola e selezionare:

#### - PROGRAMMAZIONE LIBERA

Premere il tasto OK.

- Il display visualizza:
- Tutte le zone
- Zona 1
- Zona 2
- Zona 3

Ruotare la manopola e selezionare la zona in cui si desidera effettuare la programmazione oraria:

Premere il tasto OK.

Ruotare la manopola e seleziona

Imposta T Comfort

Premere il tasto OK.

Ruotare la manopola e modificare il valore di temperatura ambiente durante il periodo comfort (il display visualizza il valore lampeggiante della temperatura).

Premere il tasto OK per confermare.

Ruotare la manopola e selezionare

#### Imposta T Ridotta

Premere il tasto OK.

Ruotare la manopola e modificare il valore di temperatura ambiente durante il periodo ridotto (il display visualizza il valore lampeggiante della temperatura).

Premere il tasto OK per confermare.

Ruotare la manopola e selezionare

#### - Imposta programmazione

Premere il tasto OK.

Ruotare la manopola e selezionare il giorno o i giorni della settimana che si desidera programmare.

Ad ogni selezione del giorno premere il tasto OK per confermare.

Il display visualizza i giorni selezionati per la programmazione con un riquadro.

Ruotare la manopola e selezionare salva. Premere il tasto OK e ruotare la manopola ed impostare l'inizio del periodo di riscaldamento corrispondente al valore lampeggiante. Premere il tasto OK per confermare.

Premere il tasto OK e ruotare la manopola per impostare l'ora di fine periodo comfort.

Se si desidera aggiungere nuovi periodi ruotare la manopola e selezionare Aggiungi periodo, prmere il tasto OK.

Ripetere la procedura sopra descritta per impostare l'inizio e la fine del periodo di comfort aggiunti.

Una volta conclusa la programmazione ruotare la manopola e selezionare Salva.

Premere il tasto OK per comfermare.

Ruotare la manopola e selezionare:

#### - Giorni rimanenti

nell'eventualità di giorni non ancora programmati e ripetere le operazioni precedentemente descritte

Ruotare la manopola e selezionare:

Modifica

per modificare eventuali periodo precedentemente programmati

Ruotare la manopola e selezionare:

- Esci

per uscire dalla impostazione programmazione oraria.

Premere il tasto OK per confermare.

Il display ritorna alla visualizzazione predente. Premere il tasto indietro " S " per ritornare alle visualizzazione della chermata principale.

Per facilitare le operazioni di impostazione della programmazione oraria, è possibile eseguire la configurazione tramite:

- Programmazione guidata
- Programmi pre-impostati.

Ruotare la manopola e selezionare:

#### - PROGRAMMAZIONE GUIDATA

Premere il tasto OK.

Ruotare la manopola e selezionare la zona in cui si desidera effettuare la programmazione oraria.

Premere il tasto OK.

Ruotare la manopola e selezionare:

#### Imposta programmazione

Premere il tasto OK.

Ora seguire passo passo le indicazioni che vengono di volta in volta visualizzate a display.

#### - PROGRAMMI PRE-IMPOSTATI

Premere il tasto OK.

Ruotare la manopola e selezionare la zona in cui si desidera effettuare la programmazione oraria.

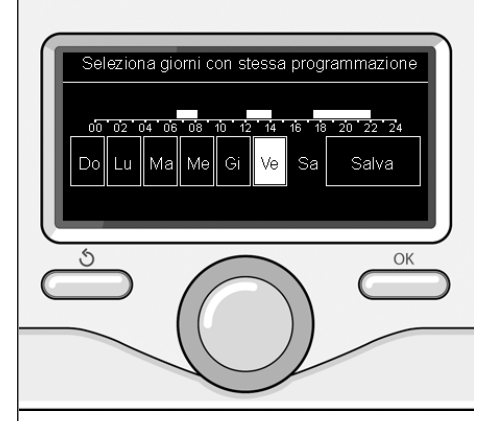

Selezione giorni programmazione oraria riscaldamento

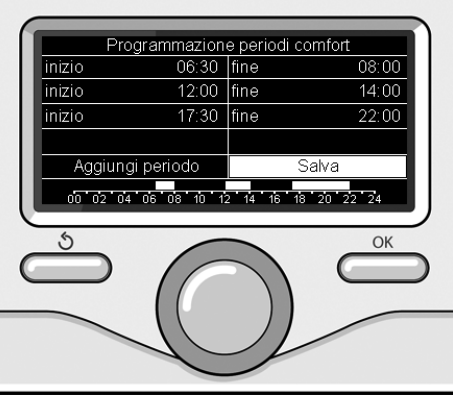

Imposta periodi comfort programmazione oraria riscaldamento

Premere il tasto OK.

Ruotare la manopola e selezionare

#### - Imposta programmazione

Premere il tasto OK.

Ruotare la manopola e selezionare tra:

- Programma famiglia
- Programma no pranzo
- Programma mezzogiorno
- Sempre attivo

Premere il tasto OK per comfermare.

Ruotare la manopola per scorrere i giorni e l'ora di inizio e di fine programma riscaldamento.

Ruotare la manopola e selezionare salva premere il tasto OK.

Premere il tasto indietro " 🕉 " per ritornare alle visualizzazione precedente.

#### - PROGRAMMATO/MANUALE

(questa modalità permette di selezionare la gestione del riscaldamento delle zone, tra programmato o manuale)

Premere il tasto OK.

Ruotare la manopola e selezionare la zona in cui effettuare l'impostazione. Scelegliere tra la modalità programmazione oraria o manuale.

Premere il tasto OK.

Premere il tasto indietro "  $\mathfrak{O}$  " per ritornare alle visualizzazione precedente

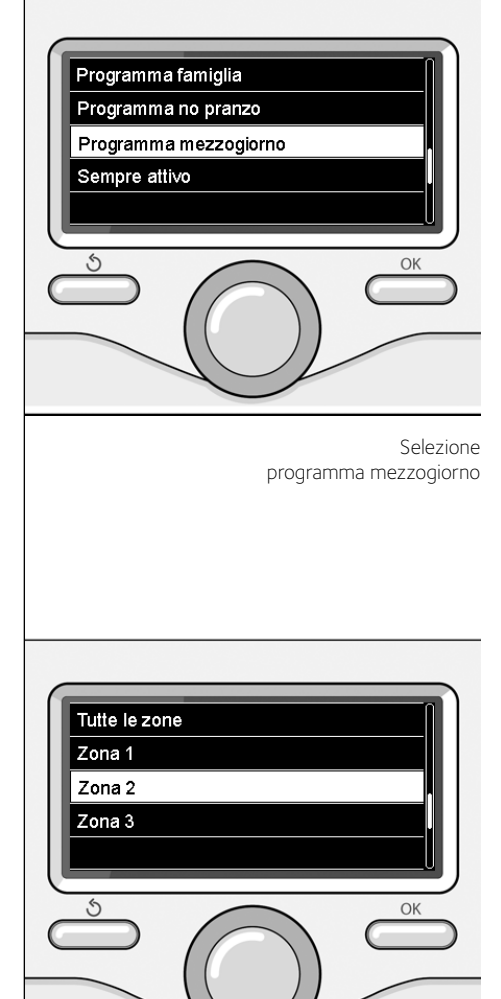

Selezione modalità funzionamento della zona 2

## funzionamento modalità manuale riscaldamento

La modalità manuale, disattiva la programmazione oraria di riscaldamento. Il funzionamento manuale, permette di mantenere il riscaldmanto in continuo

Per selezionare il funzionamento del riscaldamento in modalità manuale premere il tasto OK ruotare la manopola e selezionare:

#### - Programmato / Manuale

Premere il tasto OK. Ruotare la manopola e selezionare:

#### - Manuale

Ruotare la manopola per selezionare la modalità Manuale, premere il tasto OK.

Premere nuovamente il tasto OK per salvare le impostazioni. Il display ritorna alla visualizzazione predente.

Premere il tasto indietro fino alla visualizzazione della schermata principale.

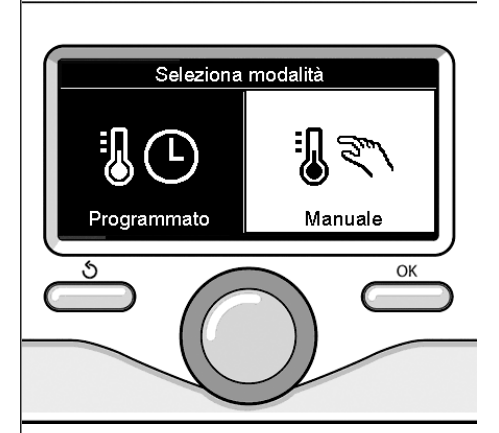

Selezione madalità manuale

#### - Menu completo

Premere il tasto OK. Ruotale la manopola e selezionare:

- Impostazione acqua calda Premere il tasto OK.

Ruotale la manopola e selezionare:

- Temperatura comfort acqua calda

Premere due volte il tasto OK. Ruotare la manopola ed impostare la temperatura desiderata dell'acqua calda sanitaria. Premere il tasto OK per confermare. Premere il tasto indietro "S" per ritornare alla visualizzazione precedente.

#### FUNZIONE COMFORT

La funzione **comfort** consente di ridurre il tempo di attesa quando si attiva la richiesta di acqua calda sanitaria.

Ruotale la manopola e selezionare:

#### - Funzione Comfort

Premere il tasto OK.

Ruotare la manopola e selezionare tra:

- Disabilitata
- Temporizzata (attiva la funzione comfort per periodi di tempo regolabili secondo il sistema installato )
- Sempre attiva

Per impostare la programmazione oraria ac-

qua calda sanitaria premere il tasto OK. Ruotare la manopola e selezionare

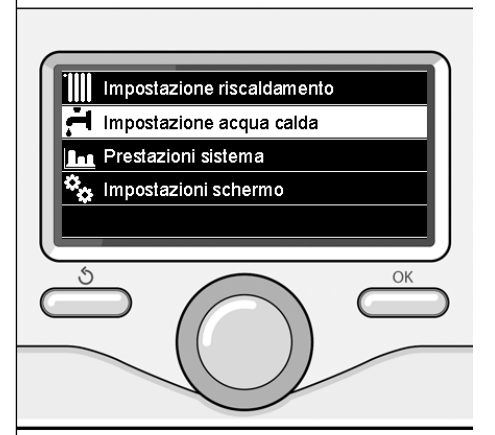

Selezione impostazione acqua calda

### programmazione oraria acqua calda sanitaria

- Menu completo

Premere il tasto OK.

Ruotare la manopola e selezionare

- Impostazione acqua calda

Premere il tasto OK.

Ruotale la manopola e selezionare.

#### - Programmazione oraria

Premere il tasto OK.

Ruotale la manopola per selezionare:

- Programmazione libera
- Programmi pre-impostati

Ruotale la manopola per selezionare:

#### - Programmazione libera

Premere il tasto OK.

Ruotare la manopola e selezionare:

- Programmazione acqua calda
- Timer ausiliario (Modulo per la produzione istantanea di acqua calda con pompa ricircolo sanitario, Elettrosolare)

In entrambi i casi ruotare la manopola ed impostare la temperatura comfort e ridotta, premere il tasto OK per confermare.

Ruotale la manopola per selezionare:

#### Imposta programmazione

Premere il tasto OK. Per impostare la programmazione seguire la procedura descritta nel capitolo "programmazione oraria riscaldamento".

Per facilitare le operazioni di impostazione della programmazione oraria,

Ruotale la manopola per selezionare:

#### - Programmi pre-impostati

Premere il tasto OK.

Ruotare la manopola e selezionare:

- Programmazione acqua calda

- Timer ausiliario (Modulo per la produzione istantanea di acqua calda con pompa ricircolo sanitario, Elettrosolare)In entrambi i casi ruotare la manopola ed impostare la temperatura comfort e ridotta, premere il tasto OK per confermare. Ruotale la manopola per selezionare:

#### - Imposta programmazione

Premere il tasto OK. Per impostare la programmazione seguire la procedura descritta nel capitolo "programmazione oraria riscaldamento" paragrafo, programmi pre-impostati:

- Programma famiglia
- Programma no pranzo
- Programma mezzogiorno
- Sempre attivo.

Premere il tasto OK per comfermare la scelta e premere il tasto indietro " 🕉 "per ritornare alle visualizzazione precedente.

#### (SOLO PER CALDAIE SYSTEM)

La funzione **COMFORT** consente di ridurre il tempo di attesa quando si attiva la richiesta di acqua calda sanitaria.

Per accedere alle impostazioni acqua calda sanitaria, premere il tasto OK.

Ruotare la manopola e selezionare:

#### - Menu completo

Premere il tasto OK. Ruotale la manopola e selezionare:

- Impostazione acqua calda Premere il tasto OK.

Ruotale la manopola e selezionare:

#### - Funzione Comfort

Premere il tasto OK.

Ruotare la manopola e selezionare:

- Disabilitata
- Temporizzata
  - (secondo la programmazione oraria)
- Sempre attiva

## funzioni extra

Per impostare la programmazione di una delle funzione extra premere il tasto OK. Ruotare la manopola e selezionare

#### - Menu completo

Premere il tasto OK. Ruotare la manopola e selezionare:

- Impostazioni riscaldamento Premere il tasto OK. Ruotare la manopola e selezionare:

#### - FUNZIONE VACANZE

La funzione vacanze disattiva il riscaldamento durante il periodo di vacanza.

Premere il tasto OK.

Ruotare la manopola e selezionare:

- ON (attiva la funzione)
- OFF (disattiva la funzione)

Premere il tasto OK.

Se si seleziona ON, ruotare la manopola per impostare la data di rientro dalle vacanze.

Questo permetterà all'interfaccia di sistema, nella data prestabilita, di riprendere il funzionamento nella modalità precedentemente impostata.

Premere il tasto OK per salvare le impostazioni, il display ritorna alla visualizzazione predente.

Nella schermata fonti attive, quando la funzione vacanze è attiva, compare l'icona "

## **()**".

Ruotare la manopola e selezionare:

#### - FUNZIONE SRA

La funzione SRA imposta automaticamente il regime di funzionamento del sistema in base al tipo di installazione e alle condizioni ambientali.

La termoregolazione di un edificio consiste nel mantenerne la temperatura interna costante al variare della temperatura esterna.

Premere il tasto OK.

Ruotare la manopola e selezionare:

- ON (attiva la funzione)

- OFF (disattiva la funzione)

Premere il tasto OK per salvare le impostazioni, il display ritorna alla visualizzazione predente.

Nella schermata fonti attive, quando la funzione SRA è attiva, compare l'icona "SRA".

# Regolazione temperatura ambiente con funzione SRA attiva.

Nel caso in cui la temperatura dell'acqua calda riscaldamento non corrisponda a quella desiderata è possibile aumentarla o diminuirla tramite parametro "Temperatura impostata riscaldamento".

Il display visualizza la barra di correzione. Premere il tasto OK per confermare la correzione o premere il tasto indietro " 🕉" per ritornare alle visualizzazione precedente senza salvare. In presenza di un impianto solare, è possibile visualizzare le prestazioni energetiche del sistema installato.

Ruotare la manopola e selezionare

#### - Menu completo

Premere il tasto OK.

Ruotare la manopola e selezionare

#### Prestazioni sistema

Premere il tasto OK.

Ruotare la manopola e selezionare:

- Fonti attive
- Produzionw kW/h
- CO2 risparmiata
- Docce disponibili
- Reset Report

Premere il tasto OK per confermare la selezione.

#### - Fonti attive

Visualizza l'energia prodotta dal pannello solare nell'arco di tempo che va dalle 24h, una settimana o un anno.

#### Produzione kWh

Visualizza l'energia prodotta dal pannello solare nell'arco di tempo che va dalle 24h, una settimana o un anno.

#### - Risparmio CO2

Visualizza il risparmio di CO2 in Kg mettendo in relazione la distanza percorsa in auto

#### - Docce disponibili

Visualizza la percentuale di acqua calda disponibile nell'accumulo e la quantità di docce effettuabili.

#### - Reset Report

Resetta tutti i report.

E anche possibile visualizzare Inella schermata principale lo schema di impianto solare installato.

#### CONSUMI ENERGETICI

Il sistema di misurazione dei consumi energetici integrato in questo prodotto si basa su una stima. Ci possono quindi essere differenze tra il consumo effettivo (o misurato da un altro sistema) e quello visualizzato.

Ruotando la manopola è possibile selezionare i dati dei consumi relativi ad uno degli utlimi quattro mesi.

#### - Docce disponibili

Visualizza la percentuale di acqua calda disponibile nell'accumulo e la quantità di docce effettuabili.

#### Storico dei consumi

Questo report visualizza l'istogramma dei consumi di gas ed elettrici in kW/h sulla base tempi selezionabili ruotando manopola (24h, settimanale, mesnile, annuale).

Ruotare la manopola per visualizzare:

- Storico dei consumi riscaldamento
- Storico dei consumi sanitario
- Storico dei consumi Raffrescamento

#### - Reset Report

Resetta tutti i report.

## installazione

#### Posizionamento

L'apparecchio rileva la temperatura ambiente, quindi nella scelta della posizione di installazione vanno tenuti presenti alcuni accoraimenti.

Posizionarlo lontano da fonti di calore (radiatori, raggi solari, caminetti, ecc.) e lontano da correnti d'aria o aperture verso l'esterno, le quali potrebbero influenzarne la rilevazione. Installarlo a circa 1,50 m di altezza dal pavimento.

## Attenzione

L'installazione deve essere eseguita da personale tecnico qualificato.

Prima del montaggio togliere la tensione alla caldaia.

#### Installazione a parete

Il fissaggio al muro dell'interfaccia di sustema Expert Control deve essere effettuato prima del collegamento alla linea BUS.

- collegare la coppia di fili al connettore (fiq.1),
- aprire i fori necessari per il fissaggio
- fissare la base dell'apparecchio alla scatola sulla parete, usando le viti fornite nel kit (fiq.2),
- posizionare l'interfaccia di sistema sulla base, spingendola delicatamente verso il basso (fiq.3).

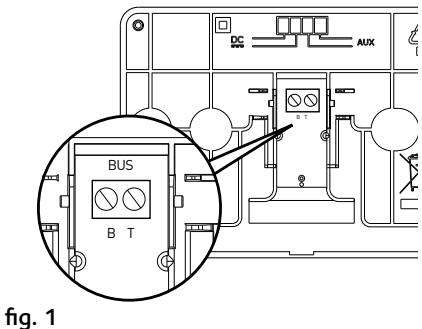

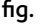

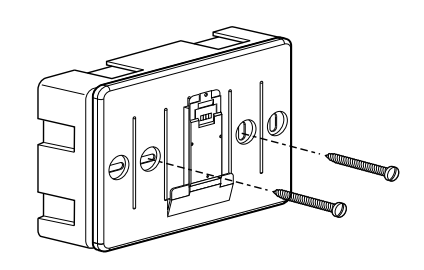

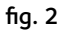

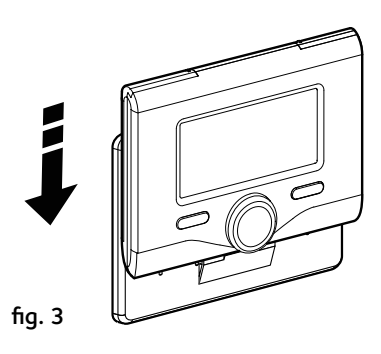

### installazione

#### Collegamento alla caldaia

L'invio, la ricezione e la decodifica dei segnali avviene tramite il protocollo BUS, che mette in comunicazione la caldaia e l'interfaccia di sistema.

- collegare una coppia di fili al connettore BUS sulla scheda caldaia
- collegare la coppia di fili dal connettore BUS al morsetto dell'interfaccia di sistema.

NOTA: Nel collegamento tra sensore ambiente e caldaia, per evitare problemi di interferenze, utilizzare un cavo schermato o un doppino telefonico.

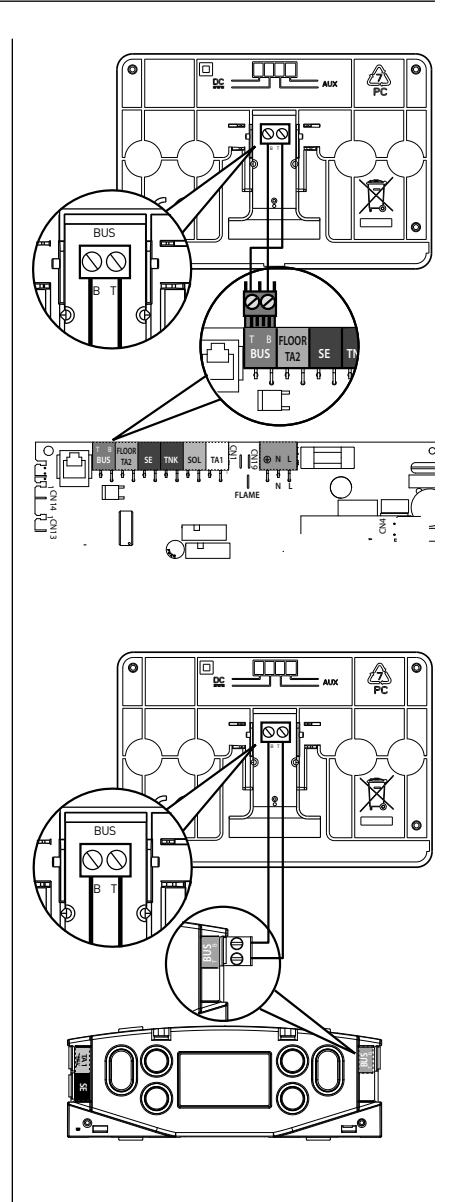

## Attenzione

Per garantire la sicurezza e il corretto funzionamento dell'interfaccia di sistema, la messa in funzione deve essere eseguita da un tecnico qualificato in possesso dei requisiti di legge.

#### Procedura di accensione

- Inserire l'interfaccia di sistema nella slitta di connessione spingendolo delicatamente verso il basso, dopo una breve inizializzazione l'interfaccia di sistema è connessa;
- Il display visualizza "Selezionare lingua". Ruotare la manopola e selezionare la lingua desiderata. Premere il tasto OK per confermare.
- Il display visualizza la data e l'ora.
   Tramite la manopola selezionare il giorno, premere il tasto OK, ruotare la manopola per impostare il giorno esatto, premere il tasto OK per confermare e passare alla selezione del mese e successivamente dell'anno confermando sempre l'impostazione con il tasto OK.

Ruotale la manopola per selezionare l'ora, premere il tasto OK, ruotare la manopola per impostare l'ora esatta, premere il tasto OK per confermare e passare alla selezione ed impostazione dei minuti.

Premere il tasto OK per confermare.

Ruotare la manopola e selezionare ora legale, premere il tasto OK, selezionare auto o manuale, premere il tasto OK.

Il display visualizza la schermata base.

- Premere contemporaneamente i tasti indietro " 🌢 " e "OK" fino alla visualizzazione sul display "Inserimento codice ".
- Ruotare la manopola per inserire il codice tecnico (234), premere il tasto OK, il display visualizza AREA TECNICA:
- Lingua, data e ora
- Impostazione rete Bus
- Menu completo

- Configurazione guidata
- Manutenzione
- Errori

Ruotare la manopola e selezionare:

#### - IMPOSTAZIONI RETE BUS

Il display visualizza l'elenco dei dispositivi connessi nel sistema:

- Interfaccia di sistema (locale)
- Controllo solare
- Caldaia
- Energy Manager
- ...

I dispositivi configurabili sono contrassegnati dal simbolo " 🔀 ".

#### IMPOSTAZIONE ZONA

Per impostare la zona corretta a cui è associata l'interfaccia di sistema ruotare la manopola e selezionare:

Interfaccia di sistema (locale)
 Premere il tasto OK.

Ruotare la manopola ed impostare la zona corretta. Premere il tasto OK per comfermare l'impostazione.

Ruotare la manopola e selezionare:

- MENU COMPLETO

Premere il tasto OK. Ruotare la manopola e scorrere tra i menu da selezionare:

- 0 Rete
- 1 Ora-Data-Lingua
- 2 Parametri Caldaia
- 3 Solare
- 4 Parametri Zona 1
- 5 Parametri Zona 2
- 6 Parametri Zona 3
- 7 Moduli di zona
- 8 Parametri Assistenza
- 9 Parametri Ibrido
- 10 Fresh Water Station
- 11 Schedino Multifunzione
- 12 Free
- 13 Free
- 14 Parametri Zona 4
- 15 Parametri Zona 5

- 16 Parametri Zona 6
- 17 Parametri Sistema Pompa di Calore

#### 19 Connetività

Selezionare il menu interessato, premere il tasto OK.

Ruotare la manolpola per impostare o visualizzare il valore. Premere il tasto OK per confermare.

Premere il tasto indietro " $\mathfrak{O}$ " per ritornare alle visualizzazione precedente.

Per facilitare le operazioni di impostazione dei parametri, senza accedere al Menu completo, è possibile eseguire la configurazione tramite il menu di accesso rapido "Configurazione guidata".

Ruotare la manopola e selezionare:

#### - CONFIGURAZIONE GUIDATA

Premere il tasto OK.

Ruotare la manopola e selezionare uno tra i dispositivi visualizzati.

- Controllo Solare (ove presente) (seguire le indicazioni riportate nella documentazione solare)
- Energy Manager (ove presente) (seguire le indicazioni riportate nella documentazione sistema pompa di calore)
- Caldaia
- ...

Ruotare la manopola e selezionare:

#### - Caldaia

Premere il tasto OK.

Ruotare la manopola e selezionare:

- Parametri configurazione
- Procedure guidate
- Modalità test
- Opzioni assistenza

Ruotare la manopola e selezionare:

#### - Parametri configurazione

(permette la visualizzazione e l'impostazione dei parametri essenziali per il corretto funzionamento della caldia) Premere il ta-

#### sto OK.

Ruotare la manopola e scorrere tra i parametri da impostare:

- Parametri gas
- Parametri regolazione
- Visualizzazioni
- Zone

Premere il tasto OK per confermare.

Premere il tasto indietro " $\mathfrak{O}$ " per ritornare alle visualizzazione precedente.

Ruotare la manopola e selezionare:

#### - Procedure guidate

(Le procedure guidate sono un valido aiuto nella parametrizzazione della caldia. Ruotando la manopola si seleziona l'elenco delle procedure che spiegano passo passo come effettuare una corretta configurazione) Premere il tasto OK.

Ruotare la manopola e scorrere tra i parametri da impostare:

- Riempimento impianto
- Disareazione impianto
- Analisi fumi

Premere il tasto OK per confermare. Premere due il tasto indietro " $\mathfrak{G}$ " per ritornare alle visualizzazione precedente

Ruotare la manopola e selezionare:

#### - Modalità Test

(Questa modalità permette di controllare il corretto funzionamento dei componenti del sistema)

Premere il tasto OK.

Ruotare la manopola per scorrere tra l'elenco dei componenti visualizzati.

Premere il tasto OK per confermare.

Premere due il tasto indietro " 🕉 " per ritornare alle visualizzazione precedente.

Ruotare la manopola e selezionare:

#### - Opzioni assistenza

(Questa modalità permette di memorizzare i dati del centro assistenza e gli avvisi di manutenzione)

Premere il tasto OK.

Ruotare la manopola e scorrere tra i parametri da impostare:

- Dati centro assistenza
- Abilitazione avvisi di manutenzione
- Reset avvisi di manutenzione
- Mesi mancanti manutenzione

Premere il tasto OK per confermare. Premere due il tasto indietro " 🕉" per ritornare alle visualizzazione precedente.

Ruotare la manopola e selezionare:

#### - MANUTENZIONE

(Nel caso si renda necessario controllare o configurare alcuni parametri essenziali per il corretto funzionamento del sistema) Premere il tasto OK.

Ruotare la manopola e selezionare tra l'elenco dei sistemi visualizzati:

- Controllo Solare (ove presente) seguire le indicazioni riportate nella documentazione solare
- Caldaia
- Energy Manager (ove presente) seguire le indicazioni riportate nella documentazione sistema pompa di calore
- Controllo multizona (ove presente) seguire le indicazioni riportate nella documentazione solare

- ...

Ruotare la manopola e selezionare:

#### - Caldaia

Premere il tasto OK. Ruotare la manopola e selezionare:

#### - Parametri configurazione

Premere il tasto OK. Ruotare la manopola e scorrere tra i parametri:

- Parametri gas
- Visualizzazioni
- Cambio scheda caldaia

Premere il tasto OK per confermare. Premere due il tasto indietro " 🕉 " per ritornare alle visualizzazione precedente. Ruotare la manopola e selezionare:

#### - ERRORI

Premere il tasto OK.

Scorrere tra l'elenco dei sistemi visualizzati:

- Controllo Solare (ove presente) seguire le indicazioni riportate nella documentazione solare
- Caldaia
- Energy Manager (ove presente) seguire le indicazioni riportate nella documentazione sistema pompa di calore
- Controllo multizona (ove presente) seguire le indicazioni riportate nella documentazione solare

- ...

Premere il tasto OK.

Ruotare la manopola e selezionare il sistema interessato.

Premere il tasto OK.

Ruotare la manopola per scorrere sul display gli ultimi 10 errori registrati.

### termoregolazione

Per impostare i parametri di termoregolazione premere contemporaneamenti i tasti indietro " **''** e "OK" fino alla visualizzazione sul display "Inserimento codice".

Ruotare la manopola per inserire il codice tecnio (234), premere il tasto OK, il display visualizza **Area tecnica**.

Ruotare la manopola e selezionare **Menu** completo.

Premere il tasto OK.

Ruotare la manopola e selezionare:

#### 4 Parametri Zona 1

Premere il tasto OK.

Ruotare la manopola e selezionare:

#### 4.2 Impostazione Zona 1

Premere il tasto OK.

Ruotare la manopola e selezionare:

#### 4.2.0 Range T Z1

Premere il tasto OK.

Ruotare la manopola e selezionare il range di temperatura:

- 0 bassa temperatura
- 1 alta temperatura

Premere il tasto OK. per confermare.

Ruotare la manopola e selezionare:

#### 4.2.1 Selezione tipologia

premere il tasto OK Ruotare la manopola ed impostare la tipologia di termoregolazione installata:

- 0 Temperatura fissa di mandata
- 1 Dispositivi ON/OFF
- 2 Solo Sonda Ambiente
- 3 Solo Sonda Esterna

- 4 Sonda Ambiente + Sonda Esterna premere il tasto OK

Ruotare la manopola e selezionare:

#### 4.2.2 Curva Termoregolazione

premere il tasto OK

Ruotare la manopola ed impostare la curva a

seconda del tipo di impianto di riscaldamento e premere il tasto OK.

 impianto a bassa temperatura (pannelli a pavimento)

#### curva da 0,2 a 0,8

 impianto ad alta temperatura (radiatori)

#### curva da 1,0 a 3,5

La verifica dell'idoneità della curva scelta richiede un tempo lungo nel quale potrebbero essere necessari alcuni aggiustamenti.

Al diminuire della temperatura esterna (inverno) si possono verificare tre condizioni:

- la temperatura ambiente diminuisce, questo indica che bisogna impostare un curva con maggiore pendenza
- 2. la temperatura ambiente aumenta questo indica che bisogna impostare una curva con minore pendenza
- la temperatura ambiente rimane costante, questo indica che la curva impostata ha la pendenza giusta

Trovata la curva che mantiente costante la temperatura ambiente bisogna verificare il valore della stessa

Ruotare la manopola e selezionare:

#### 4.2.3 Spostamento Parallelo

premere il tasto OK.

Ruotare la manopola ed impostare il valore più idoneo. Premere il tasto OK per confermare.

#### NOTA:

Se la temperatura ambiente risulta maggiore del valore desiderato bisogna traslare parallelamente la curva verso il basso. Se invece la temperatura ambiente risulta minore bisogna traslarla parallelamente verso l'alto. Se la temperatura ambiente corrisponde a quella desiderata la curva è quella esatta.

Nella rappresentazione grafica sotto riportata, le curve sono divise in due gruppi:

- impianti a bassa temperatura
- impianti ad alta temperatura

### termoregolazione

La divisione dei due gruppi è data dal differente punto di origine delle curve che per l'alta temperatura è di + 10°C, correzione che abitualmente viene data alla temperatura di mandata di questo tipo di impianti, nella regolazione climatica.

#### Ruotare la manopola e selezionare:

## **4.2.4 Influenza Ambiente Proporzionale** premere il tasto OK.

Ruotare la manopola ed impostare il valore più idoneo e premere il tasto OK.

L'influenza della sonda ambiente è regolabile tra 20 (massima influenza) e 0 (influenza eslcusa). In questo modo è possibile regolare il contributo della temperatra ambiente nel calcolo dellla temperatura di mandata.

Ruotare la manopola e selezionare:

**4.2.5 Temperatura massima mandata** premere il tasto OK.

Ruotare la manopola ed impostare il valore più idoneo e premere il tasto OK

Ruotare la manopola e selezionare:

## **4.2.6 Temperatura minima mandata** premere il tasto OK

Ruotare la manopola ed impostare il valore più idoneo e premere il tasto OK.

Ripetere le operazioni descritte per impostare i valori delle zone 2 e 3 selezionando il menu 5 e 6.

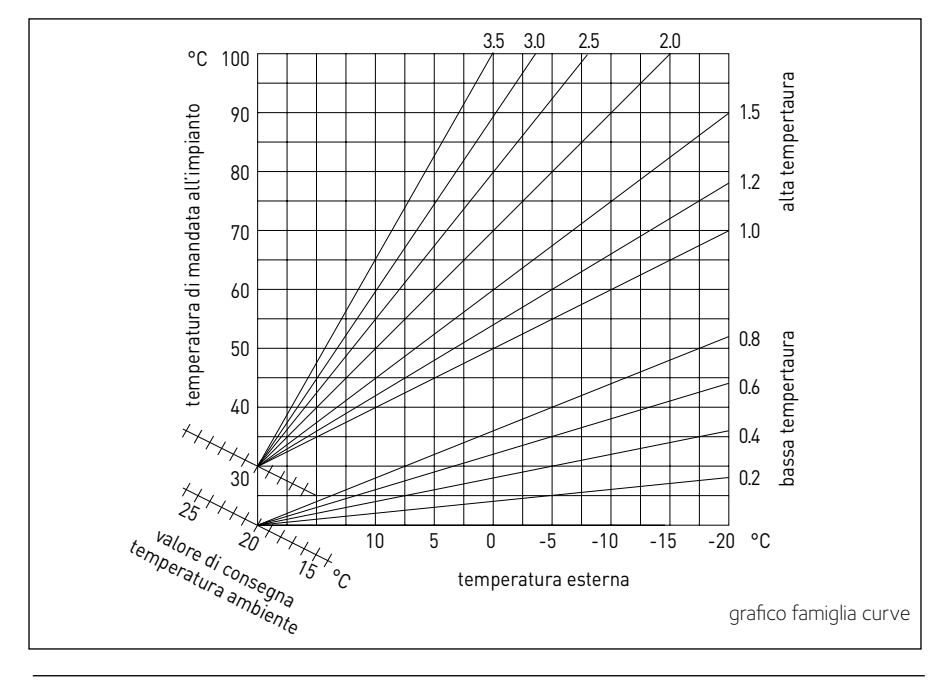

| MENU | SOT TO-MENU | PARAMETRO | DESCRIZIONE                        | RANGE                                                                                                    | NOTE |
|------|-------------|-----------|------------------------------------|----------------------------------------------------------------------------------------------------|------|
| 0    |             |           | RETE                               |                                                                                                    |      |
| 0    | 2           |           | Rete BUS                           |                                                                                                    |      |
| 0    | 2           | 0         | Rete BUS attuale                   | Caldaia<br>Interfaccia di sistema<br>Controllo solare<br>Gestore cascate<br>Energy Manager<br>Energy Manager ibrido<br>Pompa di calore<br>Sensore ambiente<br>Controllo multi zona<br>Modem remoto<br>Clip multi funzione<br>Fresh Water Station<br>Controllo piscine<br>Interfaccia utente<br>Controllo piscine<br>Interfaccia utente<br>Controllo piscine<br>Interfaccia utente<br>Controllo piscine<br>Interfaccia utente<br>Controllo piscine<br>Interfaccia utente<br>Controllo patiente<br>PC/Gateway<br>Scaldaacqua elettrico<br>Cronotermostato bus<br>Lavatrice<br>Gateway LPB<br>Caldaia slave<br>Clip multi funzione slave |      |
| 0    | 3           |           | Interfaccia di sistema             |                                                                                                    |      |
| 0    | 3           | 0         | Numero zona                        | Nessuna zona selezionata<br>Zona selezionata                                                                                                    |      |
| 0    | 3           | 1         | Correzione temperatura ambiente    |                                                                                                    |      |
| 0    | 3           | 2         | Versione SW interfaccia            |                                                                                                    |      |
| 0    | 3           | 3         | Reset Interfaccia di Sistema       |                                                                                                    |      |
| 0    | 4           |           | Display caldaia                    |                                                                                                    |      |
| 0    | 4           | 0         | Zona da impostare da display       |                                                                                                    |      |
| 0    | 4           | 1         | Temporizzazione backlight          |                                                                                                    |      |
| 0    | 4           | 2         | Disattiva tasto termoregolazione   |                                                                                                    |      |
| 2    |             |           | PARAMETRI CALDAIA                  |                                                                                                    |      |
| 2    | 0           |           | Impostazioni Generali              |                                                                                                    |      |
| 2    | 0           | 0         | Impostazioni temperatura sanitario |                                                                                                    |      |
| 2    | 0           | 1         | Prerisc. scambiatore secondario    |                                                                                                    |      |
| 2    | 1           |           | Parametri generici                 |                                                                                                    |      |
| 2    | 1           | 4         | Tipologia circolatore caldaia      |                                                                                                    |      |
| 2    | 2           |           | Impostazioni                       |                                                                                                    |      |

| MENU | SOTTO-MENU | PARAMETRO | DESCRIZIONE                               | RANGE                                                                                                    | NOTE |
|------|------------|-----------|-------------------------------------------|----------------------------------------------------------------------------------------------------|------|
| 2    | 2          | 0         | Livello Lenta Accensione                  |                                                                                                    |      |
| 2    | 2          | 1         | Alto rapporto modulazione                 | ON - OFF                                                                                                    |      |
| 2    | 2          | 2         | Modulazione ventilatore                   | 0. Esclusa<br>1. Attiva                                                                                                    |      |
| 2    | 2          | 3         | Termostato Pavimento o TA2                | <ol> <li>Termostato Pavimento</li> <li>Termostato Ambiente2</li> </ol>                                                                                                    |      |
| 2    | 2          | 4         | Termoregolazione                          | 0. Assente<br>1. Presente                                                                                                    |      |
| 2    | 2          | 5         | Ritardo Partenza Riscaldamento            | 0. Disabilitata<br>1. 10 sec<br>2. 90 sec<br>3. 210 sec                                                                                                    |      |
| 2    | 2          | 6         | Configurazione caldaie convenzionali      | <ol> <li>Mono camera aperta</li> <li>Mono camera aperta VMC</li> <li>Mono camera stagna<br/>ventilatore fisso</li> <li>Mono camera stagna<br/>ventilatore modulante</li> <li>Bitermica camera aperta</li> <li>Bitermica camera stagna</li> </ol> |      |
| 2    | 2          | 7         | Caldaia Ibrida                            | 0. Esclusa<br>1. Attiva                                                                                                    |      |
| 2    | 2          | 8         | Versione Caldaia                          | O. Mista Istantanea     Accumulo Ext con Sonda     NTC     Accumulo Ext con     Termostato     Microaccumulo     Accumulo a Stratificazione     Storage                                                                                          |      |
| 2    | 2          | 9         | Potenza nominale caldaia                  |                                                                                                    |      |
| 2    | 3          |           | Riscaldamento-1                           |                                                                                                    |      |
| 2    | 3          | 0         | Livello Max Pot Riscaldamento Assoluta    |                                                                                                    |      |
| 2    | 3          | 1         | Livello Max Pot Riscaldalmento Regolabile |                                                                                                    |      |
| 2    | 3          | 2         | Percentuale Potenza Max Sanitario         |                                                                                                    |      |
| 2    | 3          | 3         | Percentuale Potenza min                   |                                                                                                    |      |
| 2    | 3          | 4         | Percentuale Potenza Max Riscaldamento     |                                                                                                    |      |
| 2    | 3          | 5         | Tipo Ritardo di Accensione Riscaldamento  | 0. Manuale<br>1. Automatico                                                                                                    |      |
| 2    | 3          | 6         | Impostazione Ritardo Accensione Risc.     |                                                                                                    |      |
| 2    | 3          | 7         | Postcircolazione Riscaldamento            |                                                                                                    |      |

| MENU | SOTTO-MENU | PARAMETRO | DESCRIZIONE                            | RANGE                                                                                      | NOTE |
|------|------------|-----------|----------------------------------------|--------------------------------------------------------------------------------------------|------|
| 2    | 3          | 8         | Funzionamento Circolatore              | <ol> <li>Bassa velocità</li> <li>Alta velocità</li> <li>Modulante</li> </ol>               |      |
| 2    | 3          | 9         | DeltaT Modulazione Circolatore         |                                                                                            |      |
| 2    | 4          |           | Riscaldamento-2                        |                                                                                            |      |
| 2    | 4          | 0         | Pressione Minima                       |                                                                                            |      |
| 2    | 4          | 1         | Pressione Allerta                      |                                                                                            |      |
| 2    | 4          | 2         | Pressione Riempimento                  |                                                                                            |      |
| 2    | 4          | 3         | Post ventilazione Riscaldamento        | OFF - ON                                                                                   |      |
| 2    | 4          | 4         | Tempo Incremento Temperatura Risc      |                                                                                            |      |
| 2    | 4          | 5         | Max PWM pompa                          |                                                                                            |      |
| 2    | 4          | 6         | Min PWM pompa                          |                                                                                            |      |
| 2    | 4          | 7         | Dispositivo Rilevazione Pressione Risc | <ol> <li>Solo Sonde T</li> <li>Pressostato di Minima</li> <li>Sensore Pressione</li> </ol> |      |
| 2    | 4          | 8         | Abilitazine Riempimento Semiautomatico |                                                                                            |      |
| 2    | 4          | 9         | Correzione Temperatura esterna         |                                                                                            |      |
| 2    | 5          |           | Sanitario                              |                                                                                            |      |
| 2    | 5          | 0         | Funzione Comfort                       | 0. Disabilitata<br>1. Temporizzata<br>2. Sempre Attiva                                     |      |
| 2    | 5          | 1         | Tempo Anticiclaggio Comfort            |                                                                                            |      |
| 2    | 5          | 2         | Ritardo Partenza Sanitario             |                                                                                            |      |
| 2    | 5          | 3         | Logica Spegn Bruciatore Sanitario      | 0. Anticalcare<br>1. Set-point più 4°C                                                     |      |
| 2    | 5          | 4         | Post-raffreddamento Sanitario          | ON - OFF                                                                                   |      |
| 2    | 5          | 5         | Ritardo San- > Risc                    |                                                                                            |      |
| 2    | 5          | 6         | Celectic                               | ON - OFF                                                                                   |      |
| 2    | 5          | 7         | Ciclo di sanificazione termica         | ON - OFF                                                                                   |      |
| 2    | 5          | 8         | Frequenza del ciclo                    |                                                                                            |      |
| 2    | 5          | 9         | Temperatura obbiettivo del ciclo       |                                                                                            |      |
| 2    | 6          |           | Forzamenti manuali caldaia             |                                                                                            |      |
| 2    | 6          | 0         | Attivazione modo manuale               | ON - OFF                                                                                   |      |
| 2    | 6          | 1         | Forzamento pompa caldaia               | ON - OFF                                                                                   |      |
| 2    | 6          | 2         | Forzamento ventilatore                 | ON - OFF                                                                                   |      |
| 2    | 6          | 3         | Forzamento valvola deviatrice          | Sanitario<br>Riscaldamento                                                                 |      |
| 2    | 6          | 4         | Forzamento pompa sanitaria             | ON - OFF                                                                                   |      |

| MENU | SOTTO-MENU | PARAMETRO | DESCRIZIONE                            | RANGE                                                                                                    | NOTE |
|------|------------|-----------|----------------------------------------|----------------------------------------------------------------------------------------------------|------|
| 2    | 6          | 5         | Forzamento dispositivo aggiuntivo      | ON - OFF                                                                                                    |      |
| 2    | 6          | 6         | Forzamento dispositivo aggiuntivo 2    |                                                                                                    |      |
| 2    | 7          |           | Cicli di verifica                      |                                                                                                    |      |
| 2    | 7          | 0         | Spazzacamino                           | ON - OFF                                                                                                    |      |
| 2    | 7          | 1         | Ciclo Disareazione                     | ON - OFF                                                                                                    |      |
| 2    | 8          |           | Reset menu                             |                                                                                                    |      |
| 2    | 8          | 0         | Ripristino Impostazioni di Fabbrica    | OK = Sĩ, esc = No                                                                                                    |      |
| 3    |            |           | SOLARE                                 |                                                                                                    |      |
| 3    | 0          |           | Impostaz Generali                      |                                                                                                    |      |
| 3    | 0          | 0         | Impostazione Temperatura Accumulo      |                                                                                                    |      |
| 3    | 0          | 1         | Impostazione Temp. Ridotta Accumulo    |                                                                                                    |      |
| 3    | 1          |           | Statistiche Solari                     |                                                                                                    |      |
| 3    | 1          | 0         | Energia Solare                         |                                                                                                    |      |
| 3    | 1          | 1         | Energia Solare 2                       |                                                                                                    |      |
| 3    | 1          | 2         | Tempo Tot ON Pompa Solare              |                                                                                                    |      |
| 3    | 1          | 3         | Tempo Tot Sovratemperatura Coll Solare |                                                                                                    |      |
| 3    | 2          |           | Impostazioni Solari 1                  |                                                                                                    |      |
| 3    | 2          | 0         | Ciclo di sanificazione termica         | ON - OFF                                                                                                    |      |
| 3    | 2          | 1         | Schema Idraulico                       | 0. Non definito<br>1. Base mono serpentino<br>2. Base doppio serpentino<br>3. Elettrosolare<br>4. Integrazione riscaldamento |      |
| 3    | 2          | 2         | Funzionamento resistenza elettrica     | 0. EDF<br>1. Temporizzata                                                                                                    |      |
| 3    | 2          | 3         | DeltaT Collettore per Avvio Pompa      |                                                                                                    |      |
| 3    | 2          | 4         | DeltaT Collettore per Stop Pompa       |                                                                                                    |      |
| 3    | 2          | 5         | Min T Collettore per Avvio Pompa       |                                                                                                    |      |
| 3    | 2          | 6         | Collectorkick                          | ON - OFF                                                                                                    |      |
| 3    | 2          | 7         | Funzione Recooling                     | ON - OFF                                                                                                    |      |
| 3    | 2          | 8         | Setpoint Accumulo con Gas              |                                                                                                    |      |
| 3    | 2          | 9         | Temperatura Antigelo Collettore        |                                                                                                    |      |
| 3    | 3          |           | Impostazioni Solari 2                  |                                                                                                    |      |
| 3    | 3          | 0         | Impostazioni Portata Fluido            |                                                                                                    |      |
| 3    | 3          | 1         | Gruppo Ciroclazione Digitale           | ON - OFF                                                                                                    |      |
| 3    | 3          | 2         | Presenza sensore pressione             | ON - OFF                                                                                                    |      |
| 3    | 3          | 3         | Presenza Anodo Pro-Tech                | ON - OFF                                                                                                    |      |

| MENU | SOTTO-MENU | PARAMETRO | DESCRIZIONE                       | RANGE                                                                                         | NOTE |
|------|------------|-----------|-----------------------------------|-----------------------------------------------------------------------------------------------|------|
| 3    | 3          | 4         | Funzione Uscita AUX               | <ol> <li>Richiesta integrazione</li> <li>Allarme</li> <li>Pompa de-stratificazione</li> </ol> |      |
| 3    | 3          | 5         | Delta T obbiettivo x modulazione  |                                                                                               |      |
| 3    | 3          | 6         | Frequenza del ciclo               |                                                                                               |      |
| 3    | 3          | 7         | Temperatura obbiettivo del ciclo  |                                                                                               |      |
| 3    | 4          |           | Modo Manuale                      |                                                                                               |      |
| 3    | 4          | 0         | Attivazione Modo Manuale          | ON - OFF                                                                                      |      |
| 3    | 4          | 1         | Attiva Pompa Solare               | ON - OFF                                                                                      |      |
| 3    | 4          | 2         | Attiva Valvola 3 vie              | ON - OFF                                                                                      |      |
| 3    | 4          | 3         | Attiva Uscita AUX                 | ON - OFF                                                                                      |      |
| 3    | 4          | 4         | Attiva Uscita Out                 | ON - OFF                                                                                      |      |
| 3    | 4          | 5         | Controllo valvola Mix             | 0. ON<br>1. Aperto<br>2. Chiuso                                                               |      |
| 3    | 5          |           | Diagnostica Solare 1              |                                                                                               |      |
| 3    | 5          | 0         | Temperatura Collettore Solare     |                                                                                               |      |
| 3    | 5          | 1         | Sonda Bassa Bollitore             |                                                                                               |      |
| 3    | 5          | 2         | Sonda Alta Bollitore              |                                                                                               |      |
| 3    | 5          | 3         | Temperatura Ritorno Riscaldamento |                                                                                               |      |
| 3    | 5          | 4         | Sonda ingresso collettore         |                                                                                               |      |
| 3    | 5          | 5         | Sonda uscita collettore           |                                                                                               |      |
| 3    | 6          |           | Diagnostica Solare 2              |                                                                                               |      |
| 3    | 6          | 0         | Portata Circuito Solare           |                                                                                               |      |
| 3    | 6          | 1         | Pressione Circuito Solare         |                                                                                               |      |
| 3    | 6          | 2         | Capacità Accumulo                 | 0. Non definito<br>1. 1501<br>2. 2001<br>3. 3001                                              |      |
| 3    | 6          | 3         | Numero Docce Disponibili          |                                                                                               |      |
| 3    | 6          | 4         | % Riempimento Bollitore           |                                                                                               |      |
| 3    | 8          |           | Storico Errori                    |                                                                                               |      |
| 3    | 8          | 0         | Ultimi 10 Errori                  |                                                                                               |      |
| 3    | 8          | 1         | Reset Lista Errori                | Reset? OK=Si, esc=No                                                                          |      |
| 3    | 9          |           | Reset Menu                        |                                                                                               |      |
| 3    | 9          | 0         | Ripristino Impostazioni Fabbrica  |                                                                                               |      |
| 4    |            |           | PARAMETRI ZONA 1                  |                                                                                               |      |
| 4    | 0          |           | Impostazione Temperature          |                                                                                               |      |

| MENU | SOT TO-MENU | PARAMETRO | DESCRIZIONE                              | RANGE                                                                                                    | NOTE |
|------|-------------|-----------|------------------------------------------|----------------------------------------------------------------------------------------------------|------|
| 4    | 0           | 0         | Temperatura Giorno                       |                                                                                                    |      |
| 4    | 0           | 1         | Temperatura Notte                        |                                                                                                    |      |
| 4    | 0           | 2         | Temperatura set Z1                       |                                                                                                    |      |
| 4    | 0           | 3         | Temp antigelo zona                       |                                                                                                    |      |
| 4    | 0           | 4         | T Giorno Raffrescamento                  |                                                                                                    |      |
| 4    | 1           |           | Parametri generici                       |                                                                                                    |      |
| 4    | 1           | 0         | Parametro generico zona                  |                                                                                                    |      |
| 4    | 2           |           | Impostazione Zona1                       |                                                                                                    |      |
| 4    | 2           | 0         | Range Temperatura Z1                     | <ul><li>0. Bassa Temperatura</li><li>1. Alta Temperatura</li></ul>                                                                                                    |      |
| 4    | 2           | 1         | Selezione Tipologia Termoregolazione     | <ol> <li>Temperatura Fissa di Mandata</li> <li>Dispositivi ON/OFF</li> <li>Solo Sonda Ambiente</li> <li>Solo Sonda Esterna</li> <li>Sonda Ambiente + Sonda Esterna</li> </ol>                                     |      |
| 4    | 2           | 2         | Curva Termoregolazione                   |                                                                                                    |      |
| 4    | 2           | 3         | Spostamento Parallelo                    |                                                                                                    |      |
| 4    | 2           | 4         | Influenza Ambiente Proporzionale         |                                                                                                    |      |
| 4    | 2           | 5         | Max T                                    |                                                                                                    |      |
| 4    | 2           | 6         | Min T                                    |                                                                                                    |      |
| 4    | 2           | 7         | Tipologia Circuito Riscaldamento         | 0. Termosifoni Veloci<br>1. Termosifoni Medi<br>2. Termosifoni Lenti<br>3. Impianto Pavimento Veloce<br>4. Impianto Pavimento Medio<br>5. Impianto Pavimento Lento<br>6. Controllo Ambiente solo<br>Proporzionale |      |
| 4    | 2           | 8         | Max azione Integrale su sensore ambiente |                                                                                                    | HYD  |
| 4    | 3           |           | Diagnostica Zona1                        |                                                                                                    |      |
| 4    | 3           | 0         | Temperatura Ambiente                     |                                                                                                    |      |
| 4    | 3           | 1         | Temperatura Set ambiente                 |                                                                                                    |      |
| 4    | 3           | 2         | Temperatura mandata                      |                                                                                                    |      |
| 4    | 3           | 3         | Temperatura ritorno                      |                                                                                                    |      |
| 4    | 3           | 4         | Stato Richiesta Calore Z1                | ON - OFF                                                                                                    |      |
| 4    | 3           | 5         | Stato Pompa                              | ON - OFF                                                                                                    |      |
| 4    | 4           |           | Dispositivi Zona1                        |                                                                                                    |      |
| 4    | 4           | 0         | Modulazione pompa zona                   | <ol> <li>Velocità fissa</li> <li>Modulante su deltaT</li> <li>Modulante su pressione</li> </ol>                                                                                                    |      |
| 4    | 4           | 1         | DeltaT obbiettivo per modulazione        |                                                                                                    |      |

| MENU | SOTTO-MENU | PARAMETRO | DESCRIZIONE                          | RANGE                                                                                                    | NOTE |
|------|------------|-----------|--------------------------------------|----------------------------------------------------------------------------------------------------|------|
| 4    | 4          | 2         | Velocità fissa pompa                 |                                                                                                    |      |
| 4    | 5          |           | Raffrescamento                       |                                                                                                    |      |
| 4    | 5          | 0         | T Set Z1 Raffrescamento              |                                                                                                    |      |
| 4    | 5          | 1         | Range T Z1 Raffrescamento            | Ventilconvettore<br>Pavimento                                                                                                    |      |
| 4    | 5          | 2         | Selezione Tipologia Termoregolaz     | Termostati ON/OFF<br>T Fissa di Mandata<br>Solo Sonda Esterna                                                                                                    |      |
| 4    | 5          | 3         | Curva Termoregolazione               |                                                                                                    |      |
| 4    | 5          | 4         | Spost Parallelo                      |                                                                                                    |      |
| 4    | 5          | 5         | Influenza Ambiente Proporzionale     |                                                                                                    |      |
| 4    | 5          | 6         | Max T                                |                                                                                                    |      |
| 4    | 5          | 7         | Min T                                |                                                                                                    |      |
| 4    | 5          | 8         | DeltaT obbiettivo x modulaz          |                                                                                                    |      |
| 5    |            |           | PARAMETRI ZONA 2                     |                                                                                                    |      |
| 5    | 0          |           | Imposta Temperature                  |                                                                                                    |      |
| 5    | 0          | 0         | Temperatura Giorno                   |                                                                                                    |      |
| 5    | 0          | 1         | Temperatura Notte                    |                                                                                                    |      |
| 5    | 0          | 2         | Temperatura set Z2                   |                                                                                                    |      |
| 5    | 0          | 3         | Temperatura Antigelo zona            |                                                                                                    |      |
| 5    | 0          | 4         | T Giorno Raffrescamento              |                                                                                                    |      |
| 5    | 1          |           | Parametri generici                   |                                                                                                    |      |
| 5    | 2          |           | Impostazioni Zona 2                  |                                                                                                    |      |
| 5    | 2          | 0         | Range Temperatura Z2                 | <ul><li>0. Bassa Temperatura</li><li>1. Alta Temperatura</li></ul>                                                                                                    |      |
| 5    | 2          | 1         | Selezione Tipologia Termoregolazione | <ol> <li>Temperatura Fissa di Mandata</li> <li>Dispositivi ON/OFF</li> <li>Solo Sonda Ambiente</li> <li>Solo Sonda Esterna</li> <li>Sonda Ambiente + Sonda Esterna</li> </ol> |      |
| 5    | 2          | 2         | Curva Termoregolazione               |                                                                                                    |      |
| 5    | 2          | 3         | Spostamento Parallelo                |                                                                                                    |      |
| 5    | 2          | 4         | Influenza Ambiente Proporzionale     |                                                                                                    |      |
| 5    | 2          | 5         | Max T                                |                                                                                                    |      |
| 5    | 2          | 6         | Min T                                |                                                                                                    |      |

| MENU | SOTTO-MENU | PARAMETRO | DESCRIZIONE                              | RANGE                                                                                                    | NOTE |
|------|------------|-----------|------------------------------------------|----------------------------------------------------------------------------------------------------|------|
| 5    | 2          | 7         | Tipologia Circuito Riscaldamento         | 0. Termosifoni Veloci<br>1. Termosifoni Medi<br>2. Termosifoni Lenti<br>3. Impianto Pavimento Veloce<br>4. Impianto Pavimento Medio<br>5. Impianto Pavimento Lento<br>6. Controllo Ambiente solo<br>Proporzionale |      |
| 5    | 2          | 8         | Max azione Integrale su sensore ambiente |                                                                                                    | HYD  |
| 5    | 3          |           | Diagnostica Zona 2                       |                                                                                                    |      |
| 5    | 3          | 0         | Temperatura Ambiente                     |                                                                                                    |      |
| 5    | 3          | 1         | Temperatura Set ambiente                 |                                                                                                    |      |
| 5    | 3          | 2         | Temperatura mandata                      |                                                                                                    |      |
| 5    | 3          | 3         | Temperatura ritorno                      |                                                                                                    |      |
| 5    | 3          | 4         | Stato Richiesta Calore Z2                | ON - OFF                                                                                                    |      |
| 5    | 3          | 5         | Stato Pompa                              | ON - OFF                                                                                                    |      |
| 5    | 4          |           | Dispositivi Zona 2                       |                                                                                                    |      |
| 5    | 4          | 0         | Modulazione pompa zona                   | <ol> <li>Velocità fissa</li> <li>Modulante su delta T</li> <li>Modulante su pressione</li> </ol>                                                                                                    |      |
| 5    | 4          | 1         | DeltaT obbiettivo per modulazione        |                                                                                                    |      |
| 5    | 4          | 2         | Velocită fissa pompa                     |                                                                                                    |      |
| 5    | 5          |           | Raffrescamento                           |                                                                                                    |      |
| 5    | 5          | 0         | T Set Z2 Raffrescamento                  |                                                                                                    |      |
| 5    | 5          | 1         | Range T Z2 Raffrescamento                | Ventilconvettore<br>Pavimento                                                                                                    |      |
| 5    | 5          | 2         | Selezione Tipologia Termoregolaz         | Termostati ON/OFF<br>T Fissa di Mandata<br>Solo Sonda Esterna                                                                                                    |      |
| 5    | 5          | 3         | Curva Termoregolazione                   |                                                                                                    |      |
| 5    | 5          | 4         | Spost Parallelo                          |                                                                                                    |      |
| 5    | 5          | 5         | Influenza Ambiente Proporzionale         |                                                                                                    |      |
| 5    | 5          | 6         | Max T                                    |                                                                                                    |      |
| 5    | 5          | 7         | Min T                                    |                                                                                                    |      |
| 5    | 5          | 8         | DeltaT obbiettivo x modulaz              |                                                                                                    |      |
| 6    |            |           | PARAMETRI ZONA 3                         |                                                                                                    |      |
| 6    | 0          |           | Imposta Temperature                      |                                                                                                    |      |
| 6    | 0          | 0         | Temperatura Giorno                       |                                                                                                    |      |
| 6    | 0          | 1         | Temperatura Notte                        |                                                                                                    |      |
| 6    | 0          | 2         | Temperatura Zona 3                       |                                                                                                    |      |

| MENU | SOTTO-MENU | PARAMETRO | DESCRIZIONE                              | RANGE                                                                                                    | NOTE |
|------|------------|-----------|------------------------------------------|----------------------------------------------------------------------------------------------------|------|
| 6    | 0          | 3         | Temperatura Antigelo zona                |                                                                                                    |      |
| 6    | 0          | 4         | T Giorno Raffrescamento                  |                                                                                                    |      |
| 6    | 1          |           | Parametri generici                       |                                                                                                    |      |
| 6    | 1          | 0         | Parametro generico zona                  |                                                                                                    |      |
| 6    | 1          | 1         | Parametro generico zona                  |                                                                                                    |      |
| 6    | 1          | 2         | Parametro generico zona                  |                                                                                                    |      |
| 6    | 2          |           | Impostazioni Zona 3                      |                                                                                                    |      |
| 6    | 2          | 0         | Range Temperatura Z3                     | <ul><li>0. Bassa Temperatura</li><li>1. Alta Temperatura</li></ul>                                                                                                    |      |
| 6    | 2          | 1         | Selezione Tipologia Termoregolazione     | <ol> <li>Temperatura Fissa di Mandata</li> <li>Dispositivi ON/OFF</li> <li>Solo Sonda Ambiente</li> <li>Solo Sonda Esterna</li> <li>Sonda Ambiente + Sonda Esterna</li> </ol>                                             |      |
| 6    | 2          | 2         | Curva Termoregolazione                   | Curva Termoregolazione                                                                                                    |      |
| 6    | 2          | 3         | Spostamento Parallelo                    | Spostamento Parallelo                                                                                                    |      |
| 6    | 2          | 4         | Influenza Ambiente Proporzionale         | Influenza Ambiente Proporzionale                                                                                                    |      |
| 6    | 2          | 5         | Max T                                    | Max T                                                                                                    |      |
| 6    | 2          | 6         | Min T                                    | Min T                                                                                                    |      |
| 6    | 2          | 7         | Tipologia Circuito Riscaldamento         | <ol> <li>Termosifoni Veloci</li> <li>Termosifoni Lenti</li> <li>Termosifoni Lenti</li> <li>Impianto Pavimento Veloce</li> <li>Impianto Pavimento Medio</li> <li>Controllo Ambiente solo</li> <li>Proporzionale</li> </ol> |      |
| 6    | 2          | 8         | Max azione Integrale su sensore ambiente |                                                                                                    |      |
| 6    | 3          |           | Diagnostica Zona 3                       |                                                                                                    |      |
| 6    | 3          | 0         | Temperatura Ambiente                     |                                                                                                    |      |
| 6    | 3          | 1         | Temperatura Set ambiente                 |                                                                                                    |      |
| 6    | 3          | 2         | Temperatura mandata                      |                                                                                                    |      |
| 6    | 3          | 3         | Temperatura ritorno                      |                                                                                                    |      |
| 6    | 3          | 4         | Stato Richiesta Calore Z3                | ON - OFF                                                                                                    |      |
| 6    | 3          | 5         | Stato Pompa                              | ON - OFF                                                                                                    |      |
| 6    | 4          |           | Dispositivi Zona3                        |                                                                                                    |      |
| 6    | 4          | 0         | Modulazione pompa zona                   | <ol> <li>Velocità fissa</li> <li>Modulante su delta T</li> <li>Modulante su pressione</li> </ol>                                                                                                    |      |
| 6    | 4          | 1         | DeltaT obbiettivo per modulazione        |                                                                                                    |      |
| 6    | 4          | 2         | Velocità fissa pompa                     |                                                                                                    |      |
| MENU | SOTTO-MENU | PARAMETRO | DESCRIZIONE                      | RANGE                                                                                       | NOTE |
|------|------------|-----------|----------------------------------|---------------------------------------------------------------------------------------------|------|
| 6    | 5          |           | Raffrescamento                   |                                                                                             |      |
| 6    | 5          | 0         | T Set Z3 Raffrescamento          |                                                                                             |      |
| 6    | 5          | 1         | Range T Z3 Raffrescamento        | Ventilconvettore<br>Pavimento                                                               |      |
| 6    | 5          | 2         | Selezione Tipologia Termoregolaz | Termostati ON/OFF<br>T Fissa di Mandata<br>Solo Sonda Esterna                               |      |
| 6    | 5          | 3         | Curva Termoregolazione           |                                                                                             |      |
| 6    | 5          | 4         | Spost Parallelo                  |                                                                                             |      |
| 6    | 5          | 5         | Influenza Ambiente Proporzionale |                                                                                             |      |
| 6    | 5          | 6         | Max T                            |                                                                                             |      |
| 6    | 5          | 7         | Min T                            |                                                                                             |      |
| 6    | 5          | 8         | DeltaT obbiettivo x modulaz      |                                                                                             |      |
| 7    |            |           | MODULO DI ZONA                   |                                                                                             |      |
| 7    | 1          |           | Modo Manuale                     |                                                                                             |      |
| 7    | 1          | 0         | Attivazione modo manuale         | ON - OFF                                                                                    |      |
| 7    | 1          | 1         | Controllo pompa Z1               | ON - OFF                                                                                    |      |
| 7    | 1          | 2         | Controllo pompa Z2               | ON - OFF                                                                                    |      |
| 7    | 1          | 3         | Controllo pompa Z3               | ON - OFF                                                                                    |      |
| 7    | 1          | 4         | Controllo valvola mix Z2         | 0. OFF<br>1. Aperto<br>2. Chiuso                                                            |      |
| 7    | 1          | 5         | Controllo valvola mix Z3         | 0. OFF<br>1. Aperto<br>2. Chiuso                                                            |      |
| 7    | 2          |           | Modulo di zona                   |                                                                                             |      |
| 7    | 2          | 0         | Schema idraulico                 | 0. Non definito<br>1. MCD<br>2. MGM II<br>3. MGM III<br>4. MGZ I<br>5. MGZ II<br>6. MGZ III |      |
| 7    | 2          | 1         | Correzione T Mandata             |                                                                                             |      |
| 7    | 2          | 2         | Funzione uscita AUX              | 0. Richiesta Calore<br>1. Pompa esterna<br>2. Allarme                                       |      |
| 7    | 2          | 3         | Correzione Temperatura Esterna   |                                                                                             |      |
| 7    | 3          |           | Raffrescamento                   |                                                                                             |      |
| 7    | 3          | 0         | Correzione T Mandata Raffr.      |                                                                                             |      |
| 7    | 3          | 1         | Parametro generico modulo zona   |                                                                                             |      |

| MENU | SOTTO-MENU | PARAMETRO | DESCRIZIONE                                 | RANGE                                                                                       | NOTE |
|------|------------|-----------|---------------------------------------------|---------------------------------------------------------------------------------------------|------|
| 7    | 3          | 2         | Parametro generico modulo zona              |                                                                                             |      |
| 7    | 4          |           | Modo Manuale 2                              |                                                                                             |      |
| 7    | 4          | 0         | Attivazione modo manuale                    | ON - OFF                                                                                    |      |
| 7    | 4          | 1         | Controllo pompa Z4                          | ON - OFF                                                                                    |      |
| 7    | 4          | 2         | Controllo pompa Z5                          | ON - OFF                                                                                    |      |
| 7    | 4          | 3         | Controllo pompa Z6                          | ON - OFF                                                                                    |      |
| 7    | 4          | 4         | Controllo valvola mix Z5                    | 0. OFF<br>1. Aperto<br>2. Chiuso                                                            |      |
| 7    | 4          | 5         | Controllo valvola mix Z6                    | 0. OFF<br>1. Aperto<br>2. Chiuso                                                            |      |
| 7    | 5          |           | Modulo di zona 2                            |                                                                                             |      |
| 7    | 5          | 0         | Schema idraulico                            | 0. Non definito<br>1. MCD<br>2. MGM II<br>3. MGM III<br>4. MGZ I<br>5. MGZ II<br>6. MGZ III |      |
| 7    | 5          | 1         | Correzione T Mandata                        |                                                                                             |      |
| 7    | 5          | 2         | Funzione uscita AUX                         | <ol> <li>Richiesta Calore</li> <li>Pompa esterna</li> <li>Allarme</li> </ol>                |      |
| 7    | 5          | 3         | Correzione Temperatura Esterna              |                                                                                             |      |
| 7    | 6          |           | Parametri generici 2                        |                                                                                             |      |
| 7    | 8          |           | Storico errori                              |                                                                                             |      |
| 7    | 8          | 0         | Ultimi 10 errori                            |                                                                                             |      |
| 7    | 8          | 1         | Reset Lista Errori                          | Resettare? OK=Sĩ, esc=No                                                                    |      |
| 7    | 8          | 2         | Ultimi 10 errori 2                          |                                                                                             |      |
| 7    | 8          | 3         | Reset Lista Errori 2                        | Resettare? OK=Sĩ, esc=No                                                                    |      |
| 7    | 9          |           | Reset Menu                                  |                                                                                             |      |
| 7    | 9          | 0         | Ripristino Impost di Fabbrica               | Resettare? OK=Sĩ, esc=No                                                                    |      |
| 7    | 9          | 1         | Ripristino Impost di Fabbrica 2             | Resettare? OK=Sĩ, esc=No                                                                    |      |
| 8    |            |           | PARAMETRI ASSISTENZA                        |                                                                                             |      |
| 8    | 0          |           | Statistiche -1                              |                                                                                             |      |
| 8    | 0          | 0         | Nr cicli valvola deviatrice (n x 10)        |                                                                                             |      |
| 8    | 0          | 1         | Tempo funzionamento del circolatore (h x10) |                                                                                             |      |
| 8    | 0          | 2         | Nr cicli circolatore (n x10)                |                                                                                             |      |

| MENU | SOTTO-MENU | PARAMETRO | DESCRIZIONE                                     | RANGE                                           | NOTE |
|------|------------|-----------|-------------------------------------------------|-------------------------------------------------|------|
| 8    | 0          | 3         | Tempo vita caldaia(h x10)                       |                                                 |      |
| 8    | 0          | 4         | Tempo funzionamento del ventiltore (h x10)      |                                                 |      |
| 8    | 0          | 5         | Nr. Cicli ventilatore (n x10)                   |                                                 |      |
| 8    | 0          | 6         | Nr rilevazioni fiamma in riscaldamento. (n x10) |                                                 |      |
| 8    | 0          | 7         | Nr rilevazioni fiamma in sanitario. (n x10)     |                                                 |      |
| 8    | 1          |           | Statistiche -2                                  |                                                 |      |
| 8    | 1          | 0         | Ore Bruciatore ON Risc (h x10)                  |                                                 |      |
| 8    | 1          | 1         | Ore Bruciatore ON San (h x10)                   |                                                 |      |
| 8    | 1          | 2         | Nr Distacchi Fiamma (n x10)                     |                                                 |      |
| 8    | 1          | 3         | Nr Cicli Accensione (n x10)                     |                                                 |      |
| 8    | 1          | 4         | Durata Media Richieste Calore                   |                                                 |      |
| 8    | 1          | 5         | Numero Cicli Riempimento (n x10)                |                                                 |      |
| 8    | 2          |           | Caldaia                                         |                                                 |      |
| 8    | 2          | 0         | Livello Modulazione Bruciatore                  |                                                 |      |
| 8    | 2          | 1         | Stato Ventilatore                               | ON - OFF                                        |      |
| 8    | 2          | 2         | Velocità Ventilatore x100RPM                    |                                                 |      |
| 8    | 2          | 3         | Livello Velocità Pompa                          | 0. OFF<br>1. Velocità bassa<br>2. Velocità alta |      |
| 8    | 2          | 4         | Posizione Valvola Deviatrice                    | 0. Sanitario<br>1. Riscaldamento                |      |
| 8    | 2          | 5         | Portata Sanitario I/min                         |                                                 |      |
| 8    | 2          | 6         | Stato Pressostato Fumi                          | 0. Aperto<br>1. Chiuso                          |      |
| 8    | 2          | 7         | % Modulazione pompa                             |                                                 |      |
| 8    | 2          | 8         | Potenza istantanea                              |                                                 |      |
| 8    | 2          | 9         | Pressione impianto riscaldamento                |                                                 |      |
| 8    | 3          |           | Temperature Caldaia                             |                                                 |      |
| 8    | 3          | 0         | Temp Impostata Riscaldamento                    |                                                 |      |
| 8    | 3          | 1         | Temperatura Mandata Riscaldamento               |                                                 |      |
| 8    | 3          | 2         | Temperatura Ritorno Riscaldamento               |                                                 |      |
| 8    | 3          | 3         | Temperatura Misurata Sanitario                  |                                                 |      |
| 8    | 3          | 4         | Temperatura Fumi                                |                                                 |      |
| 8    | 3          | 5         | Temperatura esterna                             |                                                 |      |
| 8    | 4          |           | Solare & Bollitore                              |                                                 |      |
| 8    | 4          | 0         | Temperatura Misurata Accumulo                   |                                                 |      |
| 8    | 4          | 1         | Temperatura Collettore Solare                   |                                                 |      |
| 8    | 4          | 2         | Temperatura Ingresso Sanitario                  |                                                 |      |

| MENU | SOTTO-MENU | PARAMETRO | DESCRIZIONE                               | RANGE                                                                                                    | NOTE |
|------|------------|-----------|-------------------------------------------|----------------------------------------------------------------------------------------------------|------|
| 8    | 4          | 3         | Sonda Bollitore Bassa                     |                                                                                                    |      |
| 8    | 4          | 4         | Temperatura Set Bollitore Stratificazione |                                                                                                    |      |
| 8    | 5          |           | Service                                   |                                                                                                    |      |
| 8    | 5          | 0         | Mesi Mancanti Alla Manutenzione           |                                                                                                    |      |
| 8    | 5          | 1         | Abilitazione Avvisi Manutenzione          | ON - OFF                                                                                                    |      |
| 8    | 5          | 2         | Cancellazione Avvisi Manutenzione         | Cancellare? OK=Sĩ, esc=No                                                                                         |      |
| 8    | 5          | 3         | Stato Intasamento Scambiatore Sanitario   | <ol> <li>Scambiatore Sanitario OK</li> <li>Parzialmente Intasato</li> <li>Molto intasato Da sostituire</li> </ol> |      |
| 8    | 5          | 4         | Versione HW Scheda                        |                                                                                                    |      |
| 8    | 5          | 5         | Versione SW Scheda                        |                                                                                                    |      |
| 8    | 5          | 6         | Stato Carica Vaso Espansione              | 0. Da Ricaricare<br>1. OK                                                                                         |      |
| 8    | 6          |           | Storico errori                            |                                                                                                    |      |
| 8    | 6          | 0         | Ultimi 10 errori                          |                                                                                                    |      |
| 8    | 6          | 1         | Reset Lista Errori                        | Reset? OK=Sĩ, esc=No                                                                                              |      |
| 8    | 7          |           | Parametri genereci                        |                                                                                                    |      |
| 8    | 7          | 4         | Stato Flussostato                         |                                                                                                    |      |
| 9    |            |           | PARAMETRI IBRIDO                          |                                                                                                    |      |
| 9    | 0          |           | Parametri utente                          |                                                                                                    |      |
| 9    | 0          | 0         | Modalità ibrido                           | 0. Auto<br>1. Solo Caldaia<br>2. Solo PdC                                                                         | НҮВ  |
| 9    | 0          | 1         | Logica Energy Manager                     | 0. Massimo Risparmio<br>1. Massima Ecologia                                                                       | HYB  |
| 9    | 0          | 2         | Modalità riscaldamento                    | ECO PLUS<br>ECO<br>MEDIO<br>COMFORT<br>COMFORT PLUS                                                               |      |
| 9    | 0          | 3         | Termoregolazione                          | Assente<br>Presente                                                                                               |      |
| 9    | 0          | 4         | Attivazione modo silenzioso               | ON - OFF                                                                                                    |      |
| 9    | 0          | 5         | Ora attivazione modo silenzioso           |                                                                                                    |      |

| MENU | SOTTO-MENU | PARAMETRO | DESCRIZIONE                             | RANGE                                                                         | NOTE |
|------|------------|-----------|-----------------------------------------|-------------------------------------------------------------------------------|------|
| 9    | 0          | 6         | Ora disattivazione modo silenzioso      |                                                                               |      |
| 9    | 0          | 7         | Integrazione fotovoltaico               | Attico<br>Non attivo                                                          |      |
| 9    | 0          | 8         | Delta T Setpoint Sanit. fotovoltaico    |                                                                               |      |
| 9    | 1          |           | Impostazioni 1                          |                                                                               |      |
| 9    | 1          | 0         | Schema Idraulico                        | Nessuno<br>Caldaia istantanea<br>Caldaia + bollitore                          |      |
| 9    | 1          | 1         | Comp Temp mandata PC                    |                                                                               |      |
| 9    | 1          | 2         | Temp Est. x Disabilitazione Caldaia     |                                                                               |      |
| 9    | 1          | 3         | Temp Est. x Disabilitazione PdC         |                                                                               |      |
| 9    | 1          | 4         | Correzione T esterna                    |                                                                               |      |
| 9    | 1          | 5         | Presenza anodo Pro-Tech                 | ON - OFF                                                                      |      |
| 9    | 1          | 6         | Uscita AUX 1 config.                    | Nessuno<br>Allarme fault<br>Allarme umidostato<br>Richiesta di calore esterna |      |
| 9    | 1          | 7         | Uscita AUX 2 config.                    | Nessuno<br>Allarme fault<br>Allarme umidostato<br>Richiesta di calore esterna |      |
| 9    | 1          | 8         | Ingresso AUX 1 config.                  | Nessuno<br>Sensore di umidità                                                 |      |
| 9    | 1          | 9         | Impostazioni circ. AUX P2               | Circolatore Ausiliario<br>Circolatore raffrescamento                          |      |
| 9    | 2          |           | Impostazione tariffe energetiche        |                                                                               |      |
| 9    | 2          | 0         | Min Rapporto Costo Elettricità/Gas      |                                                                               |      |
| 9    | 2          | 1         | Max Rapporto Costo Elettricità/Gas      |                                                                               |      |
| 9    | 2          | 2         | Rapporto Energia Primaria /Energia Elec |                                                                               |      |
| 9    | 2          | 3         | Costo kWh gas (PCS)                     |                                                                               |      |
| 9    | 2          | 4         | Costo kWh elettricità                   |                                                                               |      |
| 9    | 2          | 5         | Costo kWh elettricità tariffa ridotta   |                                                                               |      |
| 9    | 2          | 6         | Efficienza fonte di calore esterna      |                                                                               |      |
| 9    | 3          |           | Riscaldamento - 1                       |                                                                               |      |
| 9    | 3          | 0         | Durata precirc. risc.                   |                                                                               |      |
| 9    | 3          | 1         | Tempo attesa tentativi precirc.         |                                                                               |      |
| 9    | 3          | 2         | Postcircolazione Riscaldamento          |                                                                               |      |

| MENU | SOTTO-MENU | PARAMETRO | DESCRIZIONE                            | RANGE                                        | NOTE |
|------|------------|-----------|----------------------------------------|----------------------------------------------|------|
| 9    | 3          | 3         | Funzionamento Circolatore              | Bassa velocità<br>Alta velocità<br>Modulante |      |
| 9    | 3          | 4         | DeltaT obbiettivo x modulaz            |                                              |      |
| 9    | 3          | 7         | Max PWM pompa                          |                                              |      |
| 9    | 3          | 8         | Min PWM pompa                          |                                              |      |
| 9    | 3          | 9         | Temp mand per Asciug Massetto          |                                              |      |
| 9    | 4          |           | Raffrescamento                         |                                              |      |
| 9    | 4          | 0         | Attivazione modalità raffresc          | Non attivo<br>Attivo                         |      |
| 9    | 4          | 1         | Impostaz Ritardo Accensione Raff       |                                              |      |
| 9    | 4          | 2         | Comp Temp mandata PC Raffr.            |                                              |      |
| 9    | 5          |           | Sanitario                              |                                              |      |
| 9    | 5          | 0         | Temperatura Comfort Sanitario          |                                              |      |
| 9    | 5          | 1         | Temperatura Ridotta Sanitario          |                                              |      |
| 9    | 5          | 2         | Tank Setpoint Delta Temperature        |                                              |      |
| 9    | 5          | 3         | Funzione Comfort                       | Esclusa<br>Temporizzata<br>Sempre Attiva     |      |
| 9    | 5          | 4         | Modalità di carica del bollitore       | Standard<br>Solo PdC<br>Fast                 |      |
| 9    | 5          | 5         | Funzione di Sanificazione Termica      |                                              |      |
| 9    | 5          | 6         | Frequenza Sanificazione Termica        |                                              |      |
| 9    | 5          | 7         | Set Temp Sanificazione Termica         |                                              |      |
| 9    | 5          | 8         | Durata max Sanificazione Termica       |                                              |      |
| 9    | 5          | 9         | Partenza Sanificazione Termica [hh:mm] |                                              |      |
| 9    | 6          |           | Modo manuale - 1                       |                                              |      |
| 9    | 6          | 0         | Attivazione Modalità Manuale           |                                              |      |
| 9    | 6          | 1         | Circolatore Primario                   | OFF<br>Velocità bassa<br>Velocità alta       |      |
| 9    | 6          | 2         | Valvola Deviatrice                     | Sanitario<br>Riscaldamento                   |      |
| 9    | 6          | 3         | Valvola Deviatrice Raffrescamento      | Riscaldamento<br>Raffrescamento              |      |
| 9    | 6          | 4         | Circolatore Ausiliario                 | ON - OFF                                     |      |
| 9    | 6          | 5         | Contatti uscita AUX 1/2                | ON - OFF                                     |      |
| 9    | 6          | 6         | Forza la pompa in riscaldamento        | ON - OFF                                     |      |

| MENU | SOTTO-MENU | PARAMETRO | DESCRIZIONE                               | RANGE                                                                                               | NOTE |
|------|------------|-----------|-------------------------------------------|----------------------------------------------------------------------------------------------------|------|
| 9    | 6          | 7         | Test Hp Cool                              | ON - OFF                                                                                            |      |
| 9    | 6          | 8         | Attivazione funzione spazzacamino caldaia | OFF<br>Potenza Min<br>Potenza Max Risc<br>Potenza Max Sanitario                                     |      |
| 9    | 6          | 9         | Anodo Pro-Tech                            | ON - OFF                                                                                            |      |
| 9    | 7          |           | Cicli di verifica                         |                                                                                                    |      |
| 9    | 7          | 0         | Ciclo Disareazione                        | ON - OFF                                                                                            |      |
| 9    | 7          | 1         | Ciclo asciugatura del massetto            | OFF<br>Funzionale<br>Pronto posa<br>Funzionale + Pronto posa<br>Pronto posa + Funzionale<br>Manuale |      |
| 9    | 7          | 2         | Tot gg restanti asciugatura massetto      |                                                                                                    |      |
| 9    | 7          | 3         | gg restanti asciugatura funzionale        |                                                                                                    |      |
| 9    | 7          | 4         | gg restanti asciugatura pronto posa       |                                                                                                    |      |
| 9    | 8          |           | Statistiche Energy Manager                |                                                                                                    |      |
| 9    | 8          | 0         | PdC ore di funz. In risc. (h/10)          |                                                                                                    |      |
| 9    | 8          | 1         | PdC+Caldaia ore di funz. (h/10)           |                                                                                                    |      |
| 9    | 8          | 2         | PdC n. Cicli Accensione (n/10)            |                                                                                                    |      |
| 9    | 8          | 3         | Ore di sbrinamento (h/10)                 |                                                                                                    |      |
| 9    | 8          | 4         | Ore funzionamento in raffr. (h/10)        |                                                                                                    |      |
| 9    | 8          | 5         | Ore funzionamento in risc. (h/10)         |                                                                                                    |      |
| 9    | 8          | 6         | Ore funz. in sanitario (h/10)             |                                                                                                    |      |
| 9    | 9          |           | Info Energy Manager                       |                                                                                                    |      |
| 9    | 9          | 0         | Costo attuale kWh da PdC                  |                                                                                                    |      |
| 9    | 9          | 1         | Costo attuale kWh da Caldaia              |                                                                                                    |      |
| 9    | 9          | 2         | Costo stimato kWh da PdC                  |                                                                                                    |      |
| 9    | 9          | 3         | Costo stimato kWh da Caldaia              |                                                                                                    |      |
| 9    | 10         |           | Diagnostica Pompa Calore - 1              |                                                                                                    |      |
| 9    | 10         | 0         | Temperatura esterna                       |                                                                                                    |      |
| 9    | 10         | 1         | Temp mandata acqua pompa calore           |                                                                                                    |      |
| 9    | 10         | 2         | Temp ritorno acqua pompa calore           |                                                                                                    |      |
| 9    | 10         | 3         | Temp evaporatore                          |                                                                                                    |      |
| 9    | 10         | 4         | Temp aspirazione compr.                   |                                                                                                    |      |
| 9    | 10         | 5         | Temp mandata compr.                       |                                                                                                    |      |
| 9    | 10         | 6         | Temp del refrigerante                     |                                                                                                    |      |

| MENU | SOTTO-MENU | PARAMETRO | DESCRIZIONE                    | RANGE                                                                                                    | NOTE |
|------|------------|-----------|--------------------------------|----------------------------------------------------------------------------------------------------|------|
| 9    | 10         | 7         | Stato flussostato              | Aperto<br>Chiuso                                                                                                    |      |
| 9    | 10         | 8         | Frequenza attuale compressore  |                                                                                                    |      |
| 9    | 10         | 9         | Modulazione del Compressore    |                                                                                                    |      |
| 9    | 11         |           | Diagnostica Pompa Calore - 2   |                                                                                                    |      |
| 9    | 11         | 0         | Modalità Operative             | OFF<br>Stand by<br>Raffrescamento<br>Riscaldamento<br>Protezione Antigelo<br>Sbrinamento<br>Protezione sovratemperatura<br>Timeguard<br>Errore sistema                                                                                                    |      |
| 9    | 11         | 1         | Errore Pompa                   |                                                                                                    |      |
| 9    | 12         |           | Diagnostica scheda -1 Ingressi |                                                                                                    |      |
| 9    | 12         | 0         | Stato sistema                  | stand-by<br>antigelo<br>riscaldamento<br>sanitario<br>funzione sanificazione termica<br>funzione disareazione<br>funzione chimney<br>Ciclo asciugatura del massetto<br>no generazione calore<br>modo manuale<br>errore<br>inizializzazione<br>off<br>raffrescamento<br>Antigelo Sanitario<br>Integrazione fotovoltaico<br>Deumidificazione |      |
| 9    | 12         | 1         | Temp Impostata Risc            |                                                                                                    |      |
| 9    | 12         | 2         | Temp mandata riscaldamento     |                                                                                                    |      |
| 9    | 12         | 3         | Temp ritorno riscaldamento     |                                                                                                    |      |
| 9    | 12         | 4         | Temperatura accumulo sanitario |                                                                                                    |      |
| 9    | 12         | 5         | Pressostato di Minima          |                                                                                                    |      |
| 9    | 12         | 6         | Ingresso AUX 1                 | Chiuso<br>Aperto                                                                                                    |      |
| 9    | 12         | 7         | Ingresso fotovoltaico          | Chiuso<br>Aperto                                                                                                    |      |
| 9    | 13         |           | Diagnostica scheda -2 Uscite   |                                                                                                    |      |
| 9    | 13         | 0         | Stato circolatore primario     | ON - OFF                                                                                                    |      |

| MENU | SOTTO-MENU | PARAMETRO | DESCRIZIONE                         | RANGE                                                                                                    | NOTE |
|------|------------|-----------|-------------------------------------|----------------------------------------------------------------------------------------------------|------|
| 9    | 13         | 1         | Stato circolatore ausiliario        | ON - OFF                                                                                                 |      |
| 9    | 13         | 2         | Valvola 3 vie (Risc/Sanitario)      | Sanitario<br>Riscaldamento                                                                               |      |
| 9    | 13         | 3         | Valvola 3 vie (Risc/Raffrescamento) | Riscaldamento<br>Raffrescamento                                                                          |      |
| 9    | 13         | 4         | Anodo                               | Non attivo<br>Attivo                                                                                     |      |
| 9    | 13         | 5         | Uscita AUX 1 (AFR)                  | Chiuso<br>Aperto                                                                                         |      |
| 9    | 13         | 6         | Uscita AUX 2                        | Chiuso<br>Aperto                                                                                         |      |
| 9    | 14         |           | Storico errori                      |                                                                                                    |      |
| 9    | 14         | 0         | Ultimi 10 errori                    |                                                                                                    |      |
| 9    | 14         | 1         | Reset Lista Errori                  | Reset? OK=Si, esc=No                                                                                     |      |
| 9    | 15         |           | Reset Menu                          |                                                                                                    |      |
| 9    | 15         | 0         | Ripristino Impost di Fabbrica       |                                                                                                    |      |
| 10   |            |           | FRESH WATER STATION                 |                                                                                                    |      |
| 10   | 0          |           | Parametri utente                    |                                                                                                    |      |
| 10   | 0          | 0         | Impostazione Temperatura Accumulo   |                                                                                                    |      |
| 10   | 1          |           | Modo Manuale                        |                                                                                                    |      |
| 10   | 1          | 0         | Attivazione modo manuale            | ON - OFF                                                                                                 |      |
| 10   | 1          | 1         | Attiva pompa FWS                    | ON - OFF                                                                                                 |      |
| 10   | 1          | 2         | Attiva valvola 3 vie                | ON - OFF                                                                                                 |      |
| 10   | 1          | 3         | Attiva uscita AUX                   | ON - OFF                                                                                                 |      |
| 10   | 1          | 4         | Controllo valvola mix               | 0. OFF<br>1. Aperto<br>2. Chiuso                                                                         |      |
| 10   | 2          |           | Parametri FWS                       |                                                                                                    |      |
| 10   | 2          | 0         | Schema Idraulico                    | <ol> <li>Non definito</li> <li>Senza pompa ricircolo sanit</li> <li>Con pompa ricircolo sanit</li> </ol> |      |
| 10   | 2          | 1         | Tipo pompa circolazione sanitario   | 0. Temporizzata<br>1. Dopo prelievo                                                                      |      |
| 10   | 2          | 2         | Parametro generico FWS              |                                                                                                    |      |
| 10   | 3          |           | Diagnostica FWS                     |                                                                                                    |      |
| 10   | 3          | 0         | Temperatura uscita sanitario        |                                                                                                    |      |
| 10   | 3          | 1         | Temperatura ingresso Sanitario      |                                                                                                    |      |
| 10   | 3          | 2         | Temperatura Ritorno Riscaldamento   |                                                                                                    |      |
| 10   | 3          | 3         | Temperatura Mandata Riscaldamento   |                                                                                                    |      |
| 10   | 3          | 4         | Portata Sanitario                   |                                                                                                    |      |

| MENU | SOTTO-MENU | PARAMETRO | DESCRIZIONE                          | RANGE                                                                                                    | NOTE |
|------|------------|-----------|--------------------------------------|----------------------------------------------------------------------------------------------------|------|
| 10   | 3          | 5         | Sonda Bollitore Bassa                |                                                                                                    |      |
| 10   | 3          | 6         | Consumo sanitario totale             |                                                                                                    |      |
| 10   | 3          | 7         | Tempo Totale ON Pompa FWS            |                                                                                                    |      |
| 11   |            |           | SCHEDINO MULTIFUNZIONE               |                                                                                                    |      |
| 11   | 0          |           | Generale                             |                                                                                                    |      |
| 11   | 0          | 0         | Selezione funzione                   | Non definito<br>3 zone dirette<br>Notifica errori e reset<br>Termostato differenziale<br>Termostato<br>Uscita temporizzata<br>Uscita contabilizzazione calore |      |
| 11   | 0          | 1         | Attivazione modo manuale             | ON - OFF                                                                                                    |      |
| 11   | 0          | 2         | Controllo OUT1                       | ON - OFF                                                                                                    |      |
| 11   | 0          | 3         | Controllo OUT2                       | ON - OFF                                                                                                    |      |
| 11   | 0          | 4         | Controllo OUT3                       | ON - OFF                                                                                                    |      |
| 11   | 1          |           | Diagnostica                          |                                                                                                    |      |
| 11   | 1          | 0         | Temperatura IN1                      |                                                                                                    |      |
| 11   | 1          | 1         | Temperatura IN2                      |                                                                                                    |      |
| 11   | 1          | 2         | Temperatura IN3                      |                                                                                                    |      |
| 11   | 1          | 3         | Stato OUT1                           |                                                                                                    |      |
| 11   | 1          | 4         | Stato OUT2                           |                                                                                                    |      |
| 11   | 1          | 5         | Stato OUT3                           |                                                                                                    |      |
| 11   | 2          |           | Termostato differenziale             |                                                                                                    |      |
| 11   | 2          | 0         | Differenziale accensione termostato  |                                                                                                    |      |
| 11   | 2          | 1         | Differenziale spegnimento termostato |                                                                                                    |      |
| 11   | 2          | 2         | Massima temperatura IN1              |                                                                                                    |      |
| 11   | 2          | 3         | Massima temperatura IN2              |                                                                                                    |      |
| 11   | 2          | 4         | Minima temperatura IN1               |                                                                                                    |      |
| 11   | 3          |           | Termostato                           |                                                                                                    |      |
| 11   | 3          | 0         | Temperatura impostata termostato     |                                                                                                    |      |
| 11   | 3          | 1         | Isteresi termostato                  |                                                                                                    |      |
| 11   | 4          |           | Parametri generici                   |                                                                                                    |      |
| 11   | 4          | 0         | Parametro generico multifunzionale   |                                                                                                    |      |
| 14   |            |           | PARAMETRI ZONA 4                     |                                                                                                    |      |
| 14   | 0          |           | Impostazione Temperature             |                                                                                                    |      |
| 14   | 0          | 0         | Temperatura Giorno                   |                                                                                                    |      |

| MENU | SOTTO-MENU | PARAMETRO | DESCRIZIONE                              | RANGE                                                                                                    | NOTE |
|------|------------|-----------|------------------------------------------|----------------------------------------------------------------------------------------------------|------|
| 14   | 0          | 1         | Temperatura Notte                        |                                                                                                    |      |
| 14   | 0          | 2         | Temperatura set Z4                       |                                                                                                    |      |
| 14   | 0          | 3         | Temp antigelo zona                       |                                                                                                    |      |
| 14   | 1          |           | Parametri generici                       |                                                                                                    |      |
| 14   | 2          |           | Impostazione Zona 4                      |                                                                                                    |      |
| 14   | 2          | 0         | Range Temperatura Zona 4                 | 0. Bassa Temperatura<br>1. Alta Temperatura                                                                                                    |      |
| 14   | 2          | 1         | Selezione tipologia termoregolazione     | <ol> <li>Temperatura Fissa di Mandata</li> <li>Dispositivi ON/OFF</li> <li>Solo Sonda Ambiente</li> <li>Solo Sonda Esterna</li> <li>Sonda Ambiente +<br/>Sonda Esterna</li> </ol>          |      |
| 14   | 2          | 2         | Curva Termoregolazione                   |                                                                                                    |      |
| 14   | 2          | 3         | Spostamento Parallelo                    |                                                                                                    |      |
| 14   | 2          | 4         | Influenza Ambiente Proporzionale         |                                                                                                    |      |
| 14   | 2          | 5         | Max Temperatura                          |                                                                                                    |      |
| 14   | 2          | 6         | Min Temperatura                          |                                                                                                    |      |
| 14   | 2          | 7         | Tipologia Circuito Riscaldamento         | Termosifoni Veloci<br>Termosifoni Lenti<br>Termosifoni Lenti<br>Impianto Pavimento Veloce<br>Impianto Pavimento Medio<br>Impianto Pavimento Lento<br>Controllo Ambiente solo Proporzionale |      |
| 14   | 2          | 8         | Max azione Integrale su sensore ambiente |                                                                                                    |      |
| 14   | 3          |           | Diagnostica Zona 4                       |                                                                                                    |      |
| 14   | 3          | 0         | Temperatura Ambiente                     |                                                                                                    |      |
| 14   | 3          | 1         | Temperatura Set ambiente                 |                                                                                                    |      |
| 14   | 3          | 2         | Temperatura mandata                      |                                                                                                    |      |
| 14   | 3          | 3         | Temperatura ritorno                      |                                                                                                    |      |
| 14   | 3          | 4         | Stato Richiesta Calore Z 4               | ON - OFF                                                                                                    |      |
| 14   | 3          | 5         | Stato Pompa                              | ON - OFF                                                                                                    |      |
| 14   | 4          |           | Dispositivi Zona 4                       |                                                                                                    |      |
| 14   | 4          | 0         | Modulazione pompa zona                   | <ol> <li>Velocità fissa</li> <li>Modulante su delta T</li> <li>Modulante su pressione</li> </ol>                                                                                           |      |
| 14   | 4          | 1         | DeltaT obbiettivo per modulazione        |                                                                                                    |      |
| 14   | 4          | 2         | Velocità fissa pompa                     |                                                                                                    |      |
| 15   |            |           | PARAMETRI ZONA 5                         |                                                                                                    |      |

| MENU | SOTTO-MENU | PARAMETRO | DESCRIZIONE                              | RANGE                                                                                                    | NOTE |
|------|------------|-----------|------------------------------------------|----------------------------------------------------------------------------------------------------|------|
| 15   | 0          |           | Impostazione Temperature                 |                                                                                                    |      |
| 15   | 0          | 0         | Temperatura Giorno                       |                                                                                                    |      |
| 15   | 0          | 1         | Temperatura Notte                        |                                                                                                    |      |
| 15   | 0          | 2         | Temperatura set Z5                       |                                                                                                    |      |
| 15   | 0          | 3         | Temperatura antigelo zona                |                                                                                                    |      |
| 15   | 1          |           | Parametri generici                       |                                                                                                    |      |
| 15   | 2          |           | Impostazione Zona 5                      |                                                                                                    |      |
| 15   | 2          | 0         | Range Temperatura Zona 5                 | <ul><li>0. Bassa Temperatura</li><li>1. Alta Temperatura</li></ul>                                                                                                    |      |
| 15   | 2          | 1         | Selezione tipologia termoregolazione     | 0. Temperatura Fissa di Mandata<br>1. Dispositivi ON/OFF<br>2. Solo Sonda Ambiente<br>3. Solo Sonda Esterna<br>4. Sonda Ambiente +<br>Sonda Esterna                   |      |
| 15   | 2          | 2         | Curva Termoregolazione                   |                                                                                                    |      |
| 15   | 2          | 3         | Spostamento Parallelo                    |                                                                                                    |      |
| 15   | 2          | 4         | Influenza Ambiente Proporzionale         |                                                                                                    |      |
| 15   | 2          | 5         | Max Temperatura                          |                                                                                                    |      |
| 15   | 2          | 6         | Min Temperatura                          |                                                                                                    |      |
| 15   | 2          | 7         | Tipologia Circuito Riscaldamento         | Termosifoni Veloci<br>Termosifoni Lenti<br>Impianto Pavimento Veloce<br>Impianto Pavimento Medio<br>Impianto Pavimento Lento<br>Controllo Ambiente solo Proporzionale |      |
| 15   | 2          | 8         | Max azione Integrale su sensore ambiente |                                                                                                    |      |
| 15   | 3          |           | Diagnostica Zona 5                       |                                                                                                    |      |
| 15   | 3          | 0         | Temperatura Ambiente                     |                                                                                                    |      |
| 15   | 3          | 1         | Temperatura Set ambiente                 |                                                                                                    |      |
| 15   | 3          | 2         | Temperatura mandata                      |                                                                                                    |      |
| 15   | 3          | 3         | Temperatura ritorno                      |                                                                                                    |      |
| 15   | 3          | 4         | Stato Richiesta Calore Z5                | ON - OFF                                                                                                    |      |
| 15   | 3          | 5         | Stato Pompa                              | ON - OFF                                                                                                    |      |
| 15   | 4          |           | Dispositivi Zona5                        |                                                                                                    |      |
| 15   | 4          | 0         | Modulazione pompa zona                   | 0. Velocità fissa<br>1. Modulante su delta T<br>2. Modulante su pressione                                                                                             |      |

| MENU | SOTTO-MENU | PARAMETRO | DESCRIZIONE                              | RANGE                                                                                                    | NOTE |
|------|------------|-----------|------------------------------------------|----------------------------------------------------------------------------------------------------|------|
| 15   | 4          | 1         | DeltaT obbiettivo per modulazione        |                                                                                                    |      |
| 15   | 4          | 2         | Velocità fissa pompa                     |                                                                                                    |      |
| 16   |            |           | PARAMETRI ZONA 6                         |                                                                                                    |      |
| 16   | 0          |           | Impostazione Temperature                 |                                                                                                    |      |
| 16   | 0          | 0         | Temperatura Giorno                       |                                                                                                    |      |
| 16   | 0          | 1         | Temperatura Notte                        |                                                                                                    |      |
| 16   | 0          | 2         | Temperatura set Z 6                      |                                                                                                    |      |
| 16   | 0          | 3         | Temperatura antigelo zona                |                                                                                                    |      |
| 16   | 1          |           | Parametri generici                       | rametri generici                                                                                                    |      |
| 16   | 2          |           | Impostazione Zona 6                      |                                                                                                    |      |
| 16   | 2          | 0         | Range Temperatura Zona 6                 | <ul><li>0. Bassa Temperatura</li><li>1. Alta Temperatura</li></ul>                                                                                                    |      |
| 16   | 2          | 1         | Selezione tipologia termoregolazione     | <ol> <li>Temperatura Fissa di Mandata</li> <li>Dispositivi ON/OFF</li> <li>Solo Sonda Ambiente</li> <li>Solo Sonda Esterna</li> <li>Sonda Ambiente + Sonda Esterna</li> </ol>             |      |
| 16   | 2          | 2         | Curva Termoregolazione                   |                                                                                                    |      |
| 16   | 2          | 3         | Spostamento Parallelo                    |                                                                                                    |      |
| 16   | 2          | 4         | Influenza Ambiente Proporzionale         |                                                                                                    |      |
| 16   | 2          | 5         | Max Temperatura                          |                                                                                                    |      |
| 16   | 2          | 6         | Min Temperatura                          |                                                                                                    |      |
| 16   | 2          | 7         | Tipologia Circuito Riscaldamento         | Termosifoni Veloci<br>Termosifoni Medi<br>Termosifoni Lenti<br>Impianto Pavimento Veloce<br>Impianto Pavimento Medio<br>Impianto Pavimento Lento<br>Controllo Ambiente solo Proporzionale |      |
| 16   | 2          | 8         | Max azione Integrale su sensore ambiente |                                                                                                    |      |
| 16   | 3          |           | Diagnostica Zona 6                       |                                                                                                    |      |
| 16   | 3          | 0         | Temperatura Ambiente                     |                                                                                                    |      |
| 16   | 3          | 1         | Temperatura Set ambiente                 |                                                                                                    |      |
| 16   | 3          | 2         | Temperatura mandata                      |                                                                                                    |      |
| 16   | 3          | 3         | Temperatura ritorno                      |                                                                                                    |      |
| 16   | 3          | 4         | Stato Richiesta Calore Z3                | ON - OFF                                                                                                    |      |
| 16   | 3          | 5         | Stato Pompa                              | ON - OFF                                                                                                    |      |
| 16   | 4          |           | Dispositivi Zona 6                       |                                                                                                    |      |
| 16   | 4          | 0         | Modulazione pompa zona                   | <ol> <li>Velocità fissa</li> <li>Modulante su delta T</li> <li>Modulante su pressione</li> </ol>                                                                                          |      |

| MENU | SOTTO-MENU | PARAMETRO | DESCRIZIONE                          | RANGE                                                                         | NOTE |
|------|------------|-----------|--------------------------------------|-------------------------------------------------------------------------------|------|
| 16   | 4          | 1         | DeltaT obbiettivo per modulazione    |                                                                               |      |
| 16   | 4          | 2         | Velocità fissa pompa                 |                                                                               |      |
| 17   |            |           | PARAMETRI SISTEMA POMPA DI CALORE    |                                                                               |      |
| 17   | 0          |           | Parametri utente                     |                                                                               |      |
| 17   | 0          | 0         | Impostazione Riscaldamento           | <ol> <li>Modalità Green</li> <li>Modalità Standard</li> </ol>                 |      |
| 17   | 0          | 1         | Attivazione modo silenzioso          | ON - OFF                                                                      |      |
| 17   | 0          | 2         | Ora attivazione modo silenzioso      | [00:00-24:00]                                                                 |      |
| 17   | 0          | 3         | Ora disattivazione modo silenzioso   | [00:00-24:00]                                                                 |      |
| 17   | 0          | 4         | BOOST acqua sanitaria                | ON - OFF                                                                      | 1    |
| 17   | 0          | 5         | Delta T Setpoint Sanit. fotovoltaico | 0 - 20°C                                                                      |      |
| 17   | 1          |           | Configurazione Ingressi/Uscite       |                                                                               |      |
| 17   | 1          | 0         | HV IN 1                              | Non definito<br>Assente<br>Tariffa ridotta<br>SG Ready 1                      |      |
| 17   | 1          | 1         | HV IN 2                              | Non definito<br>Assente<br>Parzializzazione del carico<br>SG Ready 2          |      |
| 17   | 1          | 2         | HV IN 3                              | Non attivo<br>Integrazione fotovoltaico attiva                                |      |
| 17   | 1          | 3         | Ingresso AUX 1                       | Nessuno<br>Sensore di umidità                                                 |      |
| 17   | 1          | 4         | Uscita AUX 1 (AFR)                   | Nessuno<br>Allarme fault<br>Allarme umidostato<br>Richiesta di calore esterna |      |
| 17   | 1          | 5         | Uscita AUX 2                         | Nessuno<br>Allarme fault<br>Allarme umidostato<br>Richiesta di calore esterna |      |
| 17   | 1          | 6         | Impostazioni circ. AUX P2            | Circolatore Ausiliario<br>Circolatore raffrescamento                          |      |
| 17   | 2          |           | Impostazioni 1                       |                                                                               |      |
| 17   | 2          | 0         | Schema Idraulico                     | Nessuno<br>Plus<br>Compact<br>Flex<br>HPWH                                    |      |
| 17   | 2          | 1         | Termoregolazione                     | Assente<br>Presente                                                           |      |

| MENU | SOTTO-MENU | PARAMETRO | DESCRIZIONE                             | RANGE                                                                             | NOTE |
|------|------------|-----------|-----------------------------------------|-----------------------------------------------------------------------------------|------|
| 17   | 2          | 2         | Modalità riscaldamento                  | Eco Plus<br>Eco<br>Medio<br>Comfort<br>Comfort Plus                               |      |
| 17   | 2          | 3         | Comp Temp mandata PC                    |                                                                                   |      |
| 17   | 2          | 4         | Tempo Incremento Temp Risc              |                                                                                   |      |
| 17   | 2          | 5         | Correzione T esterna                    |                                                                                   |      |
| 17   | 2          | 6         | Stadi di attivazione resistenza         | nessuno<br>1 stadio<br>2 stadi<br>3 stadi                                         |      |
| 17   | 2          | 7         | Presenza anodo Pro-Tech                 | ON - OFF                                                                          |      |
| 17   | 2          | 8         | Configurazione riscaldatore eletttrico  |                                                                                   |      |
| 17   | 2          | 9         | Abilitazione antibloccaggio circolatore | ON - OFF                                                                          |      |
| 17   | 3          |           | Riscaldamento - 1                       |                                                                                   |      |
| 17   | 3          | 0         | Durata precirc. risc.                   |                                                                                   |      |
| 17   | 3          | 1         | Tempo attesa tentativi precirc.         |                                                                                   |      |
| 17   | 3          | 2         | Post Circ Risc                          |                                                                                   |      |
| 17   | 3          | 3         | Funzionamento Circolatore               | Velocità bassa<br>Velocità alta<br>Modulante                                      |      |
| 17   | 3          | 4         | DeltaT obbiettivo x modulaz             |                                                                                   |      |
| 17   | 3          | 7         | Max PWM pompa                           |                                                                                   |      |
| 17   | 3          | 8         | Min PWM pompa                           |                                                                                   |      |
| 17   | 3          | 9         | Temp mand per Asciug Massetto           |                                                                                   |      |
| 17   | 4          |           | Raffrescamento                          |                                                                                   |      |
| 17   | 4          | 0         | Attivazione modalità raffresc           | Non attivo<br>Attivo                                                              |      |
| 17   | 4          | 1         | Impostaz Ritardo Accensione Raff        |                                                                                   |      |
| 17   | 4          | 2         | Comp Temp mandata PC Raffr.             |                                                                                   |      |
| 17   | 5          |           | Sanitario                               |                                                                                   |      |
| 17   | 5          | 0         | Temperatura Comfort Sanitario           |                                                                                   |      |
| 17   | 5          | 1         | Temperatura Ridotta Sanitario           |                                                                                   |      |
| 17   | 5          | 2         | Funzione Comfort                        | Esclusa<br>Temporizzata<br>Sempre Attiva<br>HC-HP<br>HC-HP 40°C<br>Modalità Green |      |

| MENU | SOTTO-MENU | PARAMETRO | DESCRIZIONE                                      | RANGE                                                                                               | NOTE |
|------|------------|-----------|--------------------------------------------------|----------------------------------------------------------------------------------------------------|------|
| 17   | 5          | 3         | Massimo tempo di caricamento                     |                                                                                                    |      |
| 17   | 5          | 4         | Funzione di Sanificazione Termica                | ON - OFF                                                                                            |      |
| 17   | 5          | 5         | Orario attivazione sanificazione termica [hh:mm] | [00:00-24:00]                                                                                       |      |
| 17   | 6          |           | Modo manuale - 1                                 |                                                                                                    |      |
| 17   | 6          | 0         | Attivazione Modalità Manuale                     | ON - OFF                                                                                            |      |
| 17   | 6          | 1         | Circolatore Primario                             | OFF<br>Velocità bassa<br>Velocità alta                                                              |      |
| 17   | 6          | 2         | Valvola Deviatrice                               | Sanitario<br>Riscaldamento                                                                          |      |
| 17   | 6          | 3         | Valvola Deviatrice Raffrescamento                | Riscaldamento<br>Raffrescamento                                                                     |      |
| 17   | 6          | 4         | Circolatore Ausiliario                           |                                                                                                    |      |
| 17   | 6          | 5         | Contatti uscita AUX 1/2                          |                                                                                                    |      |
| 17   | 6          | 6         | Resistenza elettrica 1                           |                                                                                                    |      |
| 17   | 6          | 7         | Resistenza elettrica 2                           |                                                                                                    |      |
| 17   | 6          | 8         | Resistenza elettrica 3                           |                                                                                                    |      |
| 17   | 6          | 9         | Anodo Pro-Tech                                   |                                                                                                    |      |
| 17   | 7          |           | Modo manuale - 2                                 |                                                                                                    |      |
| 17   | 7          | 0         | Attivazione modalità manuale                     | ON - OFF                                                                                            |      |
| 17   | 7          | 1         | Forza la pompa in riscaldamento                  | ON - OFF                                                                                            |      |
| 17   | 7          | 2         | Forza la pompa in raffreddamento                 | ON - OFF                                                                                            |      |
| 17   | 7          | 3         | Modalità rating riscaldamento                    | ON - OFF                                                                                            |      |
| 17   | 7          | 4         | Modalità rating raffrescamento                   |                                                                                                    |      |
| 17   | 7          | 5         | Impostazione frequenza compressore               |                                                                                                    |      |
| 17   | 7          | 6         | Impostazione velocità ventilatore 1              |                                                                                                    |      |
| 17   | 7          | 7         | Impostazione velocità ventilatore 2              |                                                                                                    |      |
| 17   | 8          |           | Cicli di verifica                                |                                                                                                    |      |
| 17   | 8          | 0         | Ciclo Disareazione                               | ON - OFF                                                                                            |      |
| 17   | 8          | 1         | Ciclo asciugatura del massetto                   | OFF<br>Funzionale<br>Pronto posa<br>Funzionale + Pronto posa<br>Pronto posa + Funzionale<br>Manuale |      |
| 17   | 8          | 2         | Tot gg restanti asciugatura massetto             |                                                                                                    |      |
| 17   | 8          | 3         | gg restanti asciugatura funzionale               |                                                                                                    |      |
| 17   | 8          | 4         | gg restanti asciugatura pronto posa              |                                                                                                    |      |

| MENU | SOTTO-MENU                          | PARAMETRO                           | DESCRIZIONE                           | RANGE                                                                                                    | NOTE |
|------|-------------------------------------|-------------------------------------|---------------------------------------|----------------------------------------------------------------------------------------------------|------|
| 17   | 8                                   | 5                                   | Funzione recupero refrigerante        | ON - OFF                                                                                                    |      |
| 17   | 9                                   |                                     | Statistiche                           |                                                                                                    |      |
| 17   | 9                                   | 0                                   | Ore di funz pompa calore (h/10)       |                                                                                                    |      |
| 17   | 9                                   | 1                                   | Cicli pompa calore (n/10)             |                                                                                                    |      |
| 17   | 9 2 Ore di funz resistenza 1 (h/10) |                                     |                                       |                                                                                                    |      |
| 17   | 9                                   | 9 3 Ore di funz resistenza 2 (h/10) |                                       |                                                                                                    |      |
| 17   | 9                                   | 4                                   | Ore di funz resistenza 3 (h/10)       |                                                                                                    |      |
| 17   | 9                                   | 5                                   | Cicli resistenza 1 (n/10)             |                                                                                                    |      |
| 17   | 9                                   | 6                                   | Ore di sbrinamento (h/10)             |                                                                                                    |      |
| 17   | 9                                   | 7                                   | Ore funzionamento in raffr. (h/10)    |                                                                                                    |      |
| 17   | 9                                   | 8                                   | Ore funzionamento in risc. (h/10)     |                                                                                                    |      |
| 17   | 9                                   | 9                                   | Ore funzionamento in sanitario (h/10) |                                                                                                    |      |
| 17   | 10                                  |                                     | Diagnostica Pompa Calore – 1          |                                                                                                    |      |
| 17   | 10                                  | 0                                   | Temperatura esterna                   |                                                                                                    |      |
| 17   | 10                                  | 1                                   | Temp mandata acqua pompa calore       |                                                                                                    |      |
| 17   | 10                                  | 2                                   | Temp ritorno acqua pompa calore       |                                                                                                    |      |
| 17   | 10                                  | 3                                   | Temp evaporatore                      |                                                                                                    |      |
| 17   | 10                                  | 4                                   | Temp aspirazione compr.               |                                                                                                    |      |
| 17   | 10                                  | 5                                   | Temp mandata compr.                   |                                                                                                    |      |
| 17   | 10                                  | 6                                   | Temp del refrigerante                 |                                                                                                    |      |
| 17   | 10                                  | 7                                   | TEO                                   | ON - OFF                                                                                                    |      |
| 17   | 11                                  |                                     | Diagnostica Pompa Calore - 2          |                                                                                                    |      |
| 17   | 11                                  | 0                                   | Modalità Operative                    | OFF<br>Stand by<br>Raffrescamento<br>Riscaldamento<br>Modalità Booster riscaldamento<br>Modalità Booster raffrescamento<br>Modalità Rating raffrescamento<br>Protezione Antigelo<br>Sbrinamento<br>Protezione sovratemperatura<br>Timeguard<br>Errore sistema<br>Errore sistema<br>Errore sistema (reset di servizio)<br>Recupero refrigerante |      |
| 17   | 11                                  | 1                                   | Errore Pompa di Calore                |                                                                                                    |      |
| 17   | 11                                  | 3                                   | Flussimetro                           |                                                                                                    |      |
| 17   | 11                                  | 4                                   | Stato flussostato                     | Aperto - Chiuso                                                                                                    |      |

| MENU | SOTTO-MENU | PARAMETRO | DESCRIZIONE                               | RANGE                                                                                                    | NOTE |
|------|------------|-----------|-------------------------------------------|----------------------------------------------------------------------------------------------------|------|
| 17   | 11         | 5         | Spegnimento di protezione del compressore |                                                                                                    |      |
| 17   | 11         | 6         | Pressione evaporatore                     |                                                                                                    |      |
| 17   | 11         | 7         | Pressione condensatore                    |                                                                                                    |      |
| 17   | 11         | 8         | Ultimo errore inverter                    |                                                                                                    |      |
| 17   | 12         |           | Diagnostica Pompa Calore - 3              |                                                                                                    |      |
| 17   | 12         | 0         | Capacità Inverter                         |                                                                                                    |      |
| 17   | 12         | 1         | Frequenza attuale compressore             |                                                                                                    |      |
| 17   | 12         | 2         | Modulazione del Compressore               |                                                                                                    |      |
| 17   | 12         | 3         | Stato Riscaldatore elettrico              |                                                                                                    |      |
| 17   | 12         | 5         | Velocità ventilatore 1                    | Chiuso<br>Aperto                                                                                                    |      |
| 17   | 12         | 6         | Velocità ventilatore 2                    | Attivo<br>OFF                                                                                                    |      |
| 17   | 12         | 7         | Valvola di espansione                     | Attivo<br>OFF                                                                                                    |      |
| 17   | 13         |           | Diagnostica Pompa Calore - 4              |                                                                                                    |      |
| 17   | 13         | 0         | stato compressore                         | ON - OFF                                                                                                    |      |
| 17   | 13         | 1         | stato preriscaldatore compressore         |                                                                                                    |      |
| 17   | 13         | 2         | stato ventilatore 1                       |                                                                                                    |      |
| 17   | 13         | 3         | stato ventilatore 2                       |                                                                                                    |      |
| 17   | 13         | 4         | Stato valvola 4 vie                       | Riscaldamento<br>Raffrescamento                                                                                                    |      |
| 17   | 13         | 5         | Stato resitenza nel bacino                |                                                                                                    |      |
| 17   | 13         | 6         | Corrente compressore                      |                                                                                                    |      |
| 17   | 14         |           | Diagnostica scheda -1 Ingressi            |                                                                                                    |      |
| 17   | 14         | 0         | Stato sistema                             | stand-by<br>antigelo<br>riscaldamento<br>sanitario<br>funzione sanificazione termica<br>funzione disareazione<br>funzione chimney<br>Ciclo asciugatura del massetto<br>no generazione calore<br>modo manuale<br>errore<br>inizializzazione<br>off<br>raffrescamento<br>Antigelo Sanitario<br>Integrazione fotovoltaico<br>Deumidificazione<br>recupero refrigerante |      |

| MENU | SOTTO-MENU | PARAMETRO | DESCRIZIONE                       | RANGE                           | NOTE |
|------|------------|-----------|-----------------------------------|---------------------------------|------|
| 17   | 14         | 1         | Temp Impostata Risc               | Cancella? OK=Sĩ,esc=No          |      |
| 17   | 14         | 2         | Temp mandata riscaldamento        |                                 |      |
| 17   | 14         | 3         | Temp ritorno riscaldamento        |                                 |      |
| 17   | 14         | 4         | Temperatura accumulo sanitario    |                                 |      |
| 17   | 14         | 5         | Pressostato di Minima             | ON - OFF                        |      |
| 17   | 14         | 6         | Stato Ingresso HV IN 1            | ON - OFF                        |      |
| 17   | 14         | 7         | Stato Ingresso HV IN 2            | ON - OFF                        |      |
| 17   | 14         | 8         | Stato Ingresso HV IN 3            | ON - OFF                        |      |
| 17   | 14         | 9         | Ingresso AUX 1                    | Aperto - Chiuso                 |      |
| 17   | 15         |           | Diagnostica scheda -2 Uscite      |                                 |      |
| 17   | 15         | 0         | Cancella impostazioni di fabbrica | ON - OFF                        |      |
| 17   | 15         | 1         | Stato circolatore ausiliario      | ON - OFF                        |      |
| 17   | 15         | 2         | Valvola 3 vie (Risc/San)          | Sanitario<br>Riscaldamento      |      |
| 17   | 15         | 3         | Valvola 3 vie (Risc/Raffr)        | Riscaldamento<br>Raffrescamento |      |
| 17   | 15         | 4         | Resistenza backup risc 1          | ON - OFF                        |      |
| 17   | 15         | 5         | Resistenza backup risc 2          | ON - OFF                        |      |
| 17   | 15         | 6         | Resistenza backup risc 3          | ON - OFF                        |      |
| 17   | 15         | 7         | Anodo                             | Non attivo<br>Attivo            |      |
| 17   | 15         | 8         | Uscita AUX 1 (AFR)                | APERTO<br>Chiuso                |      |
| 17   | 15         | 9         | Uscita AUX 2                      | APERTO<br>Chiuso                |      |
| 17   | 16         |           | Storico errori                    |                                 |      |
| 17   | 16         | 0         | Ultimi 10 errori                  |                                 |      |
| 17   | 16         | 1         | Reset Lista Errori                |                                 |      |
| 17   | 17         |           | Reset Menu                        |                                 |      |
| 17   | 17         | 0         | Ripristino Impost di Fabbrica     | Resettare? OK=Sĩ, esc=No        |      |
| 17   | 17         | 1         | Reset di servizio                 | Resettare? OK=Sì, esc=No        |      |
| 17   | 17         | 2         | Reset timer compressore           | Resettare? OK=Sĩ, esc=No        |      |
| 19   |            |           | Connetività                       |                                 |      |
| 19   | 0          |           | Configurazione connettività       |                                 |      |
| 19   | 0          | 0         | Attivazione WiFi                  |                                 |      |
| 19   | 0          | 1         | Configurazione Access Point       |                                 |      |
| 19   | 0          | 3         | Internet time                     |                                 |      |

| MENU | SOTTO-MENU | PARAMETRO | DESCRIZIONE                 | RANGE                                                                                                    | NOTE |
|------|------------|-----------|-----------------------------|----------------------------------------------------------------------------------------------------|------|
| 19   | 1          |           | Info Connettività           |                                                                                                    |      |
| 19   | 1          | 0         | Stato connettività          | OFF<br>Inizializzazione<br>Idle<br>Inizializzazione Acess Point<br>Modalità Acess Point<br>Connessione WiFI in corso<br>WiFi connessa<br>Connessione cloud in corso<br>Cloud connesso<br>Errore WiFi |      |
| 19   | 1          | 1         | Livello del segnale         |                                                                                                    |      |
| 19   | 1          | 2         | Stato dell'attivazione      | Non collegato<br>Non attivo<br>Attivo                                                                                                    |      |
| 19   | 1          | 3         | Numero seriale              |                                                                                                    |      |
| 19   | 1          | 4         | Stato aggiornamento sw      | Inizializzazione<br>Attesa di aggiornamento<br>Aggiornamento micro 1<br>Aggiornamento micro 2                                                                                                    |      |
| 19   | 2          |           | Menu reset                  |                                                                                                    |      |
| 19   | 2          | 0         | Reset parametri di fabbrica | Resettare? OK=Sĩ, esc=No                                                                                                    |      |

.

| ER | RORE | DESCRIZIONE                                        |
|----|------|----------------------------------------------------|
| 1  | 01   | Sovratemperatura                                   |
| 1  | 02   | Err Sens Pressione                                 |
| 1  | 03   | Circolaz Insuff                                    |
| 1  | 04   | Circolaz Insuff                                    |
| 1  | 05   | Circolaz Insuff                                    |
| 1  | 06   | Circolaz Insuff                                    |
| 1  | 07   | Circolaz Insuff                                    |
| 1  | 08   | Riempi Impianto                                    |
| 1  | 09   | Alta Press Acqua                                   |
| 1  | 10   | Sonda RISC Difettosa                               |
| 1  | 11   | Premi esc per iniziare la procedura di riempimento |
| 1  | 12   | Sonda Rit Difettosa                                |
| 1  | 14   | Sonda Esterna Difettosa                            |
| 1  | 16   | Termost pav Aperto                                 |
| 1  | 18   | Problema Sonde Primario                            |
| 1  | 20   | Errore caldaia                                     |
| 1  | 21   | Errore caldaia                                     |
| 1  | 22   | Errore caldaia                                     |
| 1  | 23   | Errore caldaia                                     |
| 1  | P1   | Circolaz Insuff                                    |
| 1  | P2   | Circolaz Insuff                                    |
| 1  | P3   | Circolaz Insuff                                    |
| 1  | P4   | Riempi Impianto                                    |
| 1  | P4   | Premi esc per iniziare la procedura di riempimento |
| 1  | P5   | Riemp Incompleto                                   |
| 1  | P6   | Riemp Incompleto                                   |
| 1  | P7   | Troppi Riempimenti                                 |
| 1  | P8   | Troppi Riempimenti                                 |
| 2  | 01   | Sonda Sanit Difettosa                              |
| 2  | 02   | Sonda Acc Bassa Difettosa                          |
| 2  | 03   | Sonda Acc Difettosa                                |
| 2  | 04   | Sonda Coll Solare Difettosa                        |
| 2  | 05   | Sonda Ing San Difettosa                            |
| 2  | 07   | Coll Solare Max Temp                               |
| 2  | 08   | Coll Solare Antigelo                               |
| 2  | 09   | Sovratemp Accumulo                                 |
| 2  | 09   | Sovratemp Accumulo                                 |
| 2  | 10   | Sonda acc alta difettosa                           |
| 2  | 11   | Sonda ritorno risc solare difettosa                |

| ERRORE |    | DESCRIZIONE                                                  |  |  |
|--------|----|--------------------------------------------------------------|--|--|
| 2      | 12 | Sonda ingresso collettore difettosa                          |  |  |
| 2      | 13 | Sonda uscita collettore difettosa                            |  |  |
| 2      | 14 | Schema idraulico solare non definito                         |  |  |
| 2      | 15 | Err sens pressione solare                                    |  |  |
| 2      | 16 | Riempi impianto solare                                       |  |  |
| 2      | 17 | Errore anodo                                                 |  |  |
| 2      | 40 | Errore solare                                                |  |  |
| 2      | 41 | Errore solare                                                |  |  |
| 2      | 50 | Schema idraulico FWS non definito                            |  |  |
| 2      | 51 | Sonda uscita sanit FWS difettosa                             |  |  |
| 2      | 52 | Sonda ingresso sanit FWS difettosa                           |  |  |
| 2      | 53 | Sonda ingresso risc FWS difettosa                            |  |  |
| 2      | 54 | Sonda uscita risc FWS difettosa                              |  |  |
| 2      | 70 | Errore FWS                                                   |  |  |
| 2      | 71 | Errore FWS                                                   |  |  |
| 2      | P1 | Riempi impianto solare                                       |  |  |
| 2      | P2 | Ciclo di sanificazione non completato                        |  |  |
| 2      | P3 | Funzione BOOST sanitario: setpoint sanitario non             |  |  |
| 2      | 15 | raggiunto                                                    |  |  |
| 2      | P4 | Termostato resistenza elettrica (auto)                       |  |  |
| 2      | P5 | Secondo termostato resistenza (manuale)                      |  |  |
| 2      | P6 | Selezionare configurazione del contatto tariffa ridotta (FR) |  |  |
| 2      | P7 | Errore pre-circolazione                                      |  |  |
| 2      | P8 | HP T° fuori da range operativo                               |  |  |
| 2      | P9 | Configurazione ingressi SG Ready non completa                |  |  |
| 3      | 01 | Display EEPR err                                             |  |  |
| 3      | 02 | GP-GIU comm err                                              |  |  |
| 3      | 03 | Errore Scheda                                                |  |  |
| 3      | 04 | Troppi sblocchi                                              |  |  |
| 3      | 05 | Errore Scheda                                                |  |  |
| 3      | 06 | Errore Scheda                                                |  |  |
| 3      | 07 | Errore Scheda                                                |  |  |
| 3      | 08 | Errore configuraz ATM                                        |  |  |
| 3      | 09 | Errore relè gas                                              |  |  |
| 3      | 11 | Errore caldaia                                               |  |  |
| 3      | 12 | Errore caldaia                                               |  |  |
| 3      | P9 | Manutenz.Programmata-Chiama Assistenza                       |  |  |
| 4      | 01 | Mdm-Bus Com err                                              |  |  |
| 4      | 02 | GPRS mdm error                                               |  |  |

| tabella | codici | errori |
|---------|--------|--------|
|         |        |        |

| ERRORE |    | DESCRIZIONE                    |
|--------|----|--------------------------------|
| 4      | 03 | Sim Card error                 |
| 4      | 04 | Mdm-PCB Com err                |
| 4      | 05 | Mdm In1 error                  |
| 4      | 06 | Mdm In2 error                  |
| 4      | 11 | Non disponibile Sonda Amb Z1   |
| 4      | 12 | Non disponibile Sonda Amb Z2   |
| 4      | 13 | Non disponibile Sonda Amb Z3   |
| 4      | 14 | Non disponibile Sonda Amb Z4   |
| 4      | 15 | Non disponibile Sonda Amb Z5   |
| 4      | 16 | Non disponibile Sonda Amb Z6   |
| 4      | 20 | Sovraccarico alimentazione bus |
| 4      | 21 | Errore caldaia                 |
| 4      | 22 | Errore caldaia                 |
| 4      | 30 | Funzione MF non definita       |
| 4      | 31 | Sonda temp 1 MF difettosa      |
| 4      | 32 | Sonda temp 2 MF difettosa      |
| 4      | 33 | Sonda temp 3 MF difettosa      |
| 4      | 34 | Errore MF                      |
| 4      | 35 | Errore MF                      |
| 5      | 01 | Mancanza Fiamma                |
| 5      | 02 | Fiamma senza Gas               |
| 5      | 04 | Distacco fiamma                |
| 5      | 10 | Errore caldaia                 |
| 5      | 11 | Errore caldaia                 |
| 5      | P1 | 1 Accens Fallita               |
| 5      | P2 | 2 Accens Fallita               |
| 5      | Р3 | Distacco fiamma                |
| 5      | P4 | Distacco fiamma                |
| 6      | 01 | Err Sonda fumi                 |
| 6      | 02 | Err Sonda fumi                 |
| 6      | 04 | Bassi giri Vent                |
| 6      | 07 | Pressost ON Vent OFF           |
| 6      | 08 | Pressost OFF Vent ON           |
| 6      | 10 | Sonda Scamb Aperta             |
| 6      | 12 | Err Ventilatore                |
| 6      | 20 | Errore caldaia                 |
| 6      | 21 | Errore caldaia                 |
| 6      | P1 | Ritardo Press Fumi             |
| 6      | P2 | Apertura Press Fumi            |

| ERRORE |    | DESCRIZIONE                             |
|--------|----|-----------------------------------------|
| 6      | P4 | Bassi giri Vent                         |
| 7      | 01 | Sonda Mandata Z1 Difettosa              |
| 7      | 02 | Sonda Mandata Z2 Difettosa              |
| 7      | 03 | Sonda Mandata Z3 Difettosa              |
| 7      | 04 | Sonda Mandata Z4 Difettosa              |
| 7      | 05 | Sonda Mandata Z5 Difettosa              |
| 7      | 06 | Sonda Mandata Z6 Difettosa              |
| 7      | 11 | Sonda Ritorno Z1 Difettosa              |
| 7      | 12 | Sonda Ritorno Z2 Difettosa              |
| 7      | 13 | Sonda Ritorno Z3 Difettosa              |
| 7      | 14 | Sonda Ritorno Z4 Difettosa              |
| 7      | 15 | Sonda Ritorno Z5 Difettosa              |
| 7      | 16 | Sonda Ritorno Z6 Difettosa              |
| 7      | 22 | Sovratemperatura Zona2                  |
| 7      | 23 | Sovratemperatura Zona3                  |
| 7      | 25 | Sovratemperatura Zona5                  |
| 7      | 26 | Sovratemperatura Zona6                  |
| 7      | 50 | Schema idraulico ZM non definito        |
| 7      | 51 | Errore zone                             |
| 7      | 52 | Errore zone                             |
| 7      | 53 | Schema idraulico ZM non definito        |
| 7      | 54 | Errore zone                             |
| 9      | 01 | Errore comunicazione BUS Energy Manager |
| 9      | 02 | sonda mandata primario difettosa        |
| 9      | 03 | sonda ritorno primario difettosa        |
| 9      | 04 | Blocco PdC Tipo 1                       |
| 9      | 05 | Errore pilotaggio compressore           |
| 9      | 06 | Errore pilotaggio ventilatore           |
| 9      | 07 | Errore ipilotaggio valvola 4 vie        |
| 9      | 08 | Errore pilotaggio valvola espansione    |
| 9      | 09 | Ventilatore fermo a macchina accesa     |
| 9      | 10 | Errore comunicazione con HP             |
| 9      | 11 | Errore sonda TE                         |
| 9      | 12 | Errore valvola 4 vie                    |
| 9      | 13 | Errore sonda LWT                        |
| 9      | 14 | Errore sonda TR                         |
| 9      | 15 | Errore comunicazione TDM                |
| 9      | 16 | Errore sonda TEO                        |

| ERRORE |    | DESCRIZIONE                                                   |
|--------|----|---------------------------------------------------------------|
| 9      | 17 | Errore congelamento, temperature LWT e/o TR troppo bassa.     |
| 9      | 18 | Errore ciclo recupero refrigerante                            |
| 9      | 19 | Errore SDT troppo alta                                        |
| 9      | 20 | Errore Sonde Separatore (Man+Ret)                             |
| 9      | 21 | Errore rapporto costo Electricità/Gas                         |
| 9      | 22 | Errore congelamento                                           |
| 9      | 23 | Errore Pressione Circuito Riscaldamento                       |
| 9      | 24 | Errore Comunicazione con HP                                   |
| 9      | 25 | Caldaia non presente                                          |
| 9      | 30 | Errore assenza di circolazione                                |
| 9      | 31 | Errore inverter                                               |
| 9      | 33 | sovratemperatura circuito primario                            |
| 9      | 34 | sonda bollitore difettosa                                     |
| 9      | 35 | sovratemperatura bollitore                                    |
| 9      | 36 | Errore termostato pavimento                                   |
| 9      | 37 | Errore circolazione acqua                                     |
| 9      | 38 | Errore Anodo                                                  |
| 9      | 39 | Errore pompa di calore                                        |
| 9      | 40 | Definire schema idraulico                                     |
| 9      | 41 | Contatto tariffa ridotta non presente                         |
| 9      | 42 | Selezionare configurazione contatto parzializz.<br>carico el. |
| 9      | 44 | Sovratemperatura in raffrescamento                            |
| 9      | 45 | Flussostato incollato                                         |
| 9      | 46 | Errore compressore HP                                         |
| 9      | 47 | Errore valvola 4 vie                                          |
| 9      | 48 | Errore sonda TD                                               |
| 9      | 49 | Errore sonda TS                                               |
| 9      | 50 | Errore sovretemperatura TD.Effettuare un reset di servizio    |
| 9      | 51 | Errore sovratemperatura TD.                                   |
| 9      | 52 | Errore sensore TO                                             |
| 9      | 53 | Errore pilotaggio riscaldatore del compressore                |
| 9      | 54 | Errore pilotaggio resistenza nel bacino                       |
| 9      | 55 | Circolazione insuff.                                          |
| 9      | 56 | Errore configurazione modello compressore                     |
| 9      | 57 | Errore configurazione modello ventilatore                     |

In caso di blocco sul display dell'interfaccia di sistema viene visualizzato un codice errore che si riferisce al tipo di arresto ed alla causa che lo ha generato.

Per ripristinare il normale funzionamento seguire le istruzioni riportate sul display o se l'errore persiste si consiglia l'intervento del Centro di Assistenza Tecnico autorizzato.

### (\*) Sovraccarico alimentazione BUS

E' possibile il verificarsi di un errore di sovraccarico alimentazione BUS, dovuta alla connessione di tre o più dispositivi presenti nel sistema installato. I dispositivi che possono sovralimentare la rete BUS sono:

- Modulo Multizona
- Gruppo pompa solare
- Modulo per la produzione istantanea di acqua calda sanitaria

Per evitare il rischio di sovraccarico alimentazione BUS, è necessario portare il microswitch 1 di una delle schede elettroniche presente negli apparecchi connessi al sistema (tranne la caldaia) nella posizione OFF, come mostrato in figura.

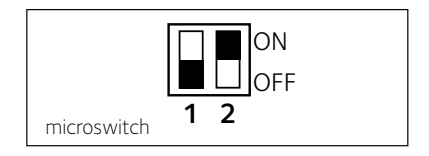

### Ripristino funzionamento

## table of contents

| overview                                | 61 |
|-----------------------------------------|----|
| safety regulations                      | 62 |
| technical features                      | 63 |
| product description                     | 64 |
| display settings                        | 66 |
| heating system operating mode           | 68 |
| room temperature adjustment             | 69 |
| heating hot water settings              | 70 |
| heating schedule programming            | 71 |
| manual heating mode                     | 74 |
| domestic hot water settings             | 75 |
| domestic hot water schedule programming | 76 |
| extra functions                         | 77 |
| system performance                      | 78 |

### technical area

| installation           | 79 |
|------------------------|----|
| technical area         | 81 |
| zone settings          | 81 |
| configuration wizard   | 82 |
| thermoregulation       | 84 |
| menu table             | 86 |
| table of error codes 1 | 18 |

The EXPERT CONTROL system interface enables you to easily and effectively manage the temperature regulation of the rooms and control the domestic hot water.

It also provides initial help in case of malfunctions of the installed system, by indicating the type of anomaly detected and suggesting the interventions for solving the problem, or by advising you to contact the Technical Assistance Centre

This manual constitutes an integral and essential part of the product.

Carefully read the instructions and warnings contained in this manual: they provide important information concerning the operation and maintenance of the device.

Installation, maintenance and any other interventions must be performed by fully qualified personnel, in conformity with all applicable regulations and the instructions provided by the manufacturer.

In the event of faults and/or malfunction, switch the device off and do not attempt to perform any repairs yourself. Contact a qualified professional instead.

Any repairs must be carried out by qualified technicians using original spare parts only. Failure to comply with the above-mentioned recommendations may jeopardise the device's safety and void the manufacturer's liability.

Before cleaning the outer parts, switch off the appliance.

### SYMBOL LEGEND:

▲ Failure to comply with this warning implies the risk of personal injury, which in some circumstances may even be fatal.

Failure to comply with this warning implies the risk of potentially serious damage to objects and plants or harm to animals.

### Do not perform operations that involve removing the device from its housing.

Damage to the device.

Do not climb onto chairs, stools, lad-

△ ders or unstable supports to clean the device.

Personal injury caused by falling from heights or shearing (stepladders shutting  $\Delta \Delta$  accidentally).

Do not use insecticides, solvents or aggressive detergents to clean the device.

Damage to plastic or painted parts.

Do not use the device for any purpose

△ other than normal household operation.

Damage to the device caused by operation overload.

 $\Delta$  Damage to objects caused by improper use.

# Do not allow children or inexperienced persons to operate the device.

Damage to the device caused by improper use.

### $\triangle$ WARNING!

This device is not intended for use by persons (including children) with reduced physical, sensory or mental abilities, or who lack the necessary experience and knowledge, unless they are supervised or have been adequately instructed on the device's operation by a person responsible for their safety. Children must be supervised at all times to ensure that they do not play with the device.

### THIS PRODUCT CONFORMS TO EU DIRECTIVE 2012/19/EU

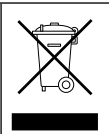

The barred dustbin symbol appearing on the device indicates that the product must be disposed of separately from household waste once it reaches the end of its lifespan, and transferred to a waste disposal site for electric and electronic equipment, or returned to the dealer when purchasing a new device of the same kind.

The user is responsible for delivering the decommissioned device to a suitable waste disposal site.

Proper separated collection of the decommissioned device and its subsequent eco-compatible recycling, treatment and disposal helps to prevent negative effects on the environment and health, besides encouraging the reuse of the materials comprising the product.

For further details on the available waste collection systems, contact your local waste disposal office, or the dealer from which the product was purchased.

| Technical data                                                                          |                          |  |
|-----------------------------------------------------------------------------------------|--------------------------|--|
| Power supply                                                                            | BUS                      |  |
| Electrical absorption                                                                   | max. < 0.5 W             |  |
| Operating temperature                                                                   | -10÷60°C                 |  |
| Storage temperature                                                                     | -20 - 70°C               |  |
| Bus wire length and cross-sectional area                                                |                          |  |
| NOTE:<br>TO AVOID INTERFERENCE PROBLEMS, USE A SHIELDED CABLE OR<br>TWISTED PAIR CABLE. | max. 50 m - min. 0.5 mm² |  |
| Buffer memory                                                                           | 2 h                      |  |
| Conformity<br>LVD 2014/35/EU - EMC 2014/30/EU                                           | CE                       |  |
| Electromagnetic interference                                                            | EN 60730-1               |  |
| Electromagnetic emissions                                                               | EN 60730-1               |  |
| Conformity to standards                                                                 | EN 60730-1               |  |
| Temperature sensor                                                                      | NTC 5 k 1%               |  |
| Resolution degree:                                                                      | 0.1 °C                   |  |

| Sensys Product Fiche                                          |                |  |
|---------------------------------------------------------------|----------------|--|
| Supplier name                                                 | Chaffoteaux    |  |
| Supplier identification model                                 | Expert Control |  |
| Temperature control class                                     | V              |  |
| Energy efficiency contribution (%) for space heating          | +3%            |  |
| Addition of an outdoor sensor:                                |                |  |
| Temperature control class                                     | VI             |  |
| Energy efficiency contribution (%) for space heating          | +4%            |  |
| In a system with 3 zones with 2 room sensors:                 |                |  |
| Class of the temperature control                              | VIII           |  |
| Contribution to seasonal space heating energy efficiency in % | +5%            |  |

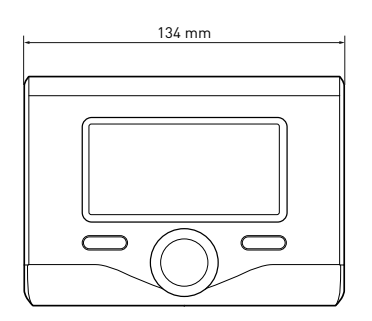

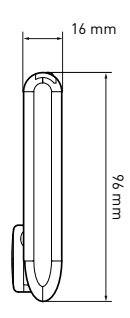

### Buttons and Display:

- 1. back button **ひ** (previous screen)
- 2. knob
- OK button (to confirm operation or access main menu)
- 4. DISPLAY

### Display symbols:

- ( 📕 ) Summer
  - ) Winter
    - Heating only
  - OFF, system off
- ( 🖉 🕒 ) Time program
- ( 🐌 🔍 ) Manual operation
- ( 🐧 ) Flame present indication
- (웹←) Desired room temperature
- ( 🗓 Room temperature detected
- (💵 🛣) Desired room temperature override
- ( 🗓 \_) Outdoor temperature
- (SRA) Thermoregulation function enabled
- ( HOLIDAY function enabled
- ( 🛄 ) Central heating active
- ( 🔁 ) Domestic hot water active
- $(\underline{\mathbf{M}})$  Error indication
- (COMFORT) Comfort function enabled
- ( 👌 ) 🛛 Flame present
- ( 🕅 Solar heating system active
  - (where present)
  - Complete menu
- ( ( CH settings
- ( 📕) DHW settings
- (Lee) System performance
- ( 🍫 ) Screen setting

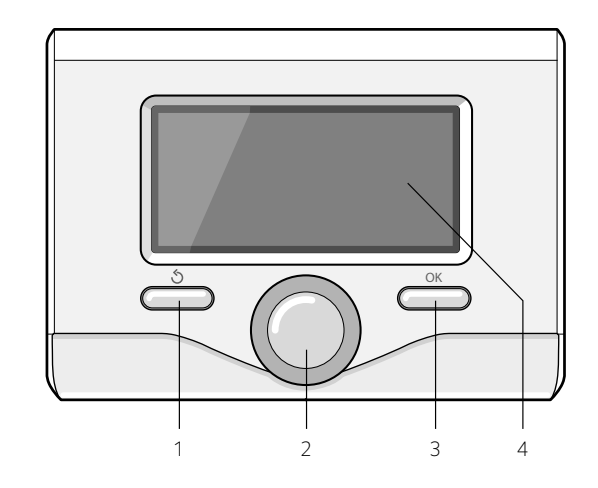

Visible symbols with solar heating system and/or heat pump installed:

( ... ) Boiler ( ON ... ) Boiler operating

(举.

- Cooling
- Under-floor heating system
- Single-coil indirect cylinder
- Double-coil indirect cylinder
- Solar-electric indirect cylinder Solar collector
- ( 🔦 ) Circulation pump
- ( 🗋 ) Heat exchanger
- ( 🕅 ) Diverter valve
- (**5** S1) Collector sensor
- (🖵 S2) Low indirect cylinder sensor
- (🖵 S3) High indirect cylinder sensor
- (**了 S4)** Under-floor heating system thermostat
- ( 🔟 ) Indirect cylinder overheating
- (🎾) Collector overheating
- ( 🎾 ) Anti-frost function
- (🍘) Thermal Cleanse Function
- (🎾) Recooling function
- (B:B) Digital display format
- ( 🕥 ) Analogue display format
- ( 🗹 ) Configurable device
- ( 🐼 ) 🛛 Heat pump
- (\$1) Heating element 1
- (**\$2**) Heating element 2
- (**≩3**) Heating element 3
- (X) Heating element excluded
- (HC) Sanitary comfort in the period

reduced fare

 (HC40) Sanitary comfort in the period reduced fare and a setpoint reduced to 40 ° C during the period at full fee

- (BOOST) BOOST mode
- ( 🕢 ) 🛛 Silent mode
- ( ${\mathbb S}$ ) Special functions
- ( $\widehat{oldsymbol{ heta}}$ ) Hybrid mode operation

### Initial start-up

The first time the EXPERT CONTROL system interface is connected, the user is required to choose certain basic settings.

First, you will need to select the user interface language.

Turn the knob and select the desired language, then press the OK button to confirm. Move on to setting the date and time. Turn the knob to make a selection, press the OK button to confirm your selection, turn the knob to set the value.

Press the OK button to confirm. Save the settings by pressing OK.

Press the OK button to access the Menu. Use the knob in the centre to scroll through the menu list and select a parameter, then press OK to confirm.

### CAUTION

Some parameters are protected with an access code (safety code) which protects the boiler settings from unauthorised use.

## display settings

The main page of the system interface can be customised.

From the main page it is possible to check the time, date, operating mode, set or detected temperatures, hourly time schedule, the active energy sources and reduction of CO<sub>2</sub> emissions (where present).

Press OK to access the display settings. Turn the knob and select:

### - Complete menu

Press the OK button. Turn the knob and select:

- Screen settings

Press the OK button.

The **"Screen settings**" menu can be used to select the following parameters:

### Language

Press the OK button.

Turn the knob and select the desired language.

Press OK to confirm the choice, and press the back button "  $\mathfrak{O}$  " to return to the previous screen.

Turn the knob and select:

### Time & Date

Press the OK button.

Use the knob to select the date, press the OK button, turn the knob to select the exact day, press the OK button to confirm and move on to the month, followed by the year, pressing the OK button to confirm after each step.

Turn the knob to select the time, press the OK button, turn the knob to select the exact hour, press the OK button to confirm and move on to the minute value. Press the OK button to confirm.

Turn the knob and select summer time,

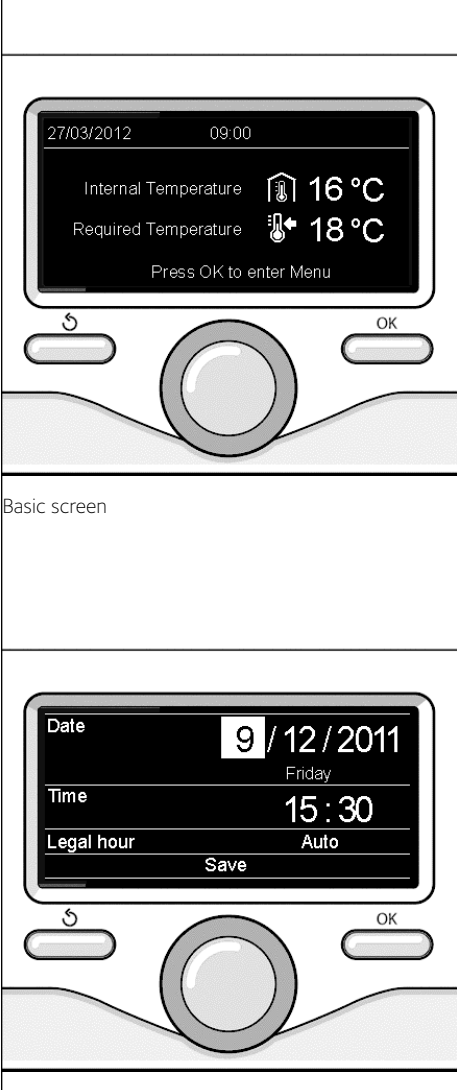

Setting the date and time

## display settings

press the OK button, select auto or manual, press the OK button.

Press OK to confirm the choice, and press the back button "  $\circ$  " to return to the previous screen.

Turn the knob and select:

#### Home screen

When setting the main page it is possible to choose the information visualised. By choosing the "Customizable" view mode, it is possible to select all the desired information. Alternatively, it is possible to choose from one of the following pre-configured view modes: Base

Active sources

CO2 saving (where present)

Customizable

Boiler base (only viewable with room

probe excluded)

Boiler complete (only viewable with room

probe excluded)

Solar (where present)

Zone (where present)

FWS (where present)

HP system (where present)

Press OK to confirm the selection. Press the back button "  ${\rm \romega}$  "to return to the previous visualisation.

Turn the knob and select:

Brightness in standby

use the knob to adjust the brightness of

the display during standby periods. Press the OK button to confirm.

Turn the knob and select:

### - Backlight

use the knob to set the time for which the display backlight remains on after the last time the system interface was used and has remained inactive for a certain period of time.

Press the OK button to confirm.

Turn the knob and select:

### - Home screen timing

use the knob to select the time period for which the main screen is displayed.

Press the OK button to confirm.

Press the back button "  $\mathfrak{O}$  " to return to the previous screen.

## heating system operating mode

Press OK: the display visualises:

- Time program / Manual
- Summer / Winter / Off
- Complete menu

Turn the knob and select:

- Summer / Winter / Off Press the OK button. Turn the knob and select:

### - ( 📕 ) SUMMER

production of domestic hot water, heating excluded.

### - ( WINTER

production of domestic hot water and heating

### - ( ) HEATING ONLY

exclusion of cylinder heating (where present)

## - (**Ú**) off

system off, anti-frost function active. When the anti-frost function activates, the following symbol appears on the display:

" \* ". This function protects against frost build-up in piping.

Press the OK button to confirm.

Press the OK button again to return to the previous visualisation.

Turn the knob and select:

- Time program / Manual Press the OK button. Turn the knob and select:
- ( I C)) TIME PROGRAM the heating will work according to the programmed hourly time schedule

## - ( 🗓 🕄 ) MANUAL

the heating will work in the manual mode. Press the OK button to confirm.

Press the OK button again to return to the previous visualisation.

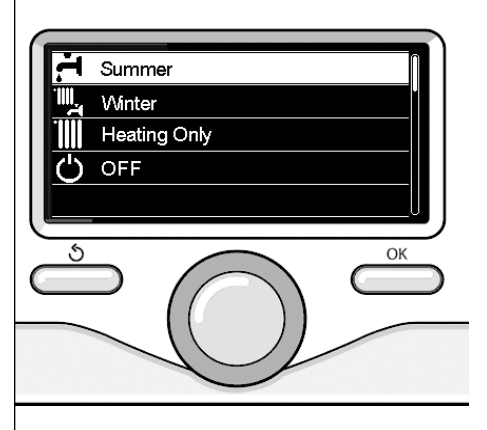

Selecting winter mode

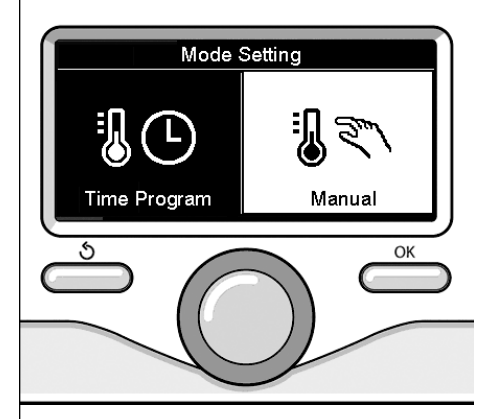

Selecting manual mode

## room temperature adjustment

Depending on the chosen operating mode, programmed or manual.

#### Room temperature adjustment in manual mode

Turn the knob to set the desired room temperature value. The display will visualise the set value.

Press the OK button to confirm.

The display returns to the previous visualisation.

### Scheduled room temperature adjustment programming

During operation in scheduled programming mode, the set room temperature can be changed temporarily.

Turn the knob to set the desired room temperature value. Press the OK button.

The display shows the set temperature and the time at which you want the change to end.

Turn the knob to set the change end time and press the OK button to confirm.

The display shows the symbol " The display shows the symbol " The desired temperature value set for the change period.

Press the back button "  $\mathfrak{S}$  " to exit adjustment without saving the changes.

The EXPERT CONTROL system interface will maintain the temperature value until the end of the set time period, when the pre-set room temperature is restored.

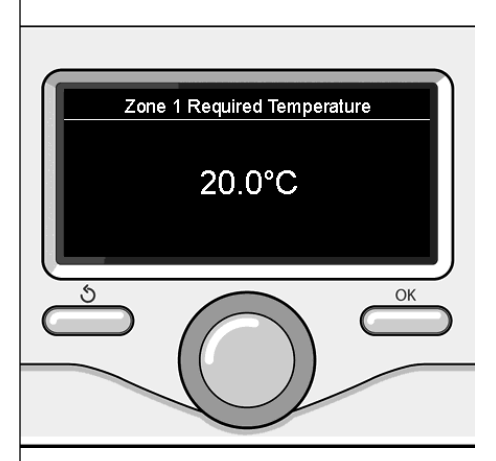

Modifying the room temperature

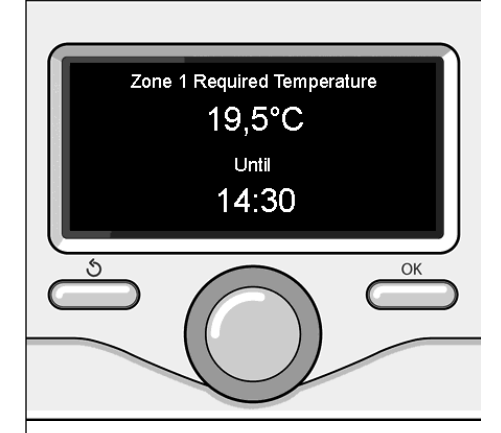

Scheduled room temperature adjustment programming

## heating hot water setting

To access the heating settings, press the OK button.

Turn the knob and select:

- Complete menu

Press the OK button.

Turn the knob and select:

### - CH settings

Press the OK button.

To set the flow temperature, turn the knob and select:

### - CH Setpoint temperature

Press the OK button.

The display screen shows:

- T set Z1
- T set Z2
- T set Z3

Turn the knob and select:

### - T set Z1

Press the OK button.

Turn the knob and set the flow temperature for the selected zone.

Press the OK button to confirm.

Repeat the above procedure to set the flow temperature for the other zones, if applicable.

Press the back button " 🕉 " twice.

### - S/W Changeover

allows the activation of the heating demand, when the outdoor temperature drops below the temperature set by the parameter "S/W temperature threshold" setting a time delay on the switching with the parameter "S/W delay time", or the interruption of the heat demand when the outside temperature rises above the set temperature).

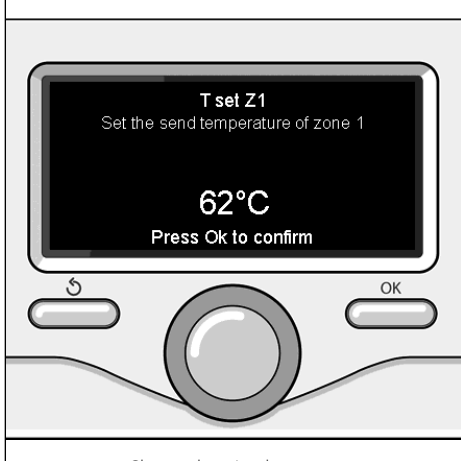

Change heating hot water temperature

Turn the knob and select:

- Zone1
- S/W function activation (Start up the function for zone 1)
- S/W temperature threshold (External temperature switching threshold for the activation / deactivation of the heat demand)

 S/W delay time (Switching delay for the activation / deactivation of the heat demand when the outside temperature get to the set temperature)

GB

## heating schedule programming

The Time program schedule allows for heating the environment according to need.

Press OK to set heating schedule programming. Turn the knob and select -

### Complete menu

Press the OK button.

Turn the knob and select:

### - CH settings

Press the OK button.

The display screen shows:

- CH Setpoint temp
- Time program
- Holiday function
- Thermoregulation
- CH mode (only in HP systems)

Turn the knob and select:

### - Time program

Press the OK button.

The display screen shows:

- Free time programming
- Wizard tme programming
- Preset programs
- Time Programming/manual mode

Turn the knob and select:

### - FREE TIME PROGRAMMING

Press the OK button.

The display screen shows:

- All zones
- Zone 1
- Zone 2
- Zone 3

Turn the knob and select the zone in which you wish to apply schedule programming: Press the OK button.

Turn the knob and select - **Set Comfort T** Press the OK button. Turn the knob and adjust the room temperature value during the comfort period (the temperature value will flash on the display). Press the OK button to confirm.

Turn the knob and select:

### Set Reduced T

Press the OK button.

Turn the knob and adjust the room temperature value during the reduced period (the temperature value will flash on the display). Press the OK button to confirm.

Turn the knob and select:

### - Set time program

Press the OK button.

Turn the knob and select the day or days of the week you wish to program.

Every time a day is selected, press the OK button to confirm.

The days selected for programming appear on the display in a box.

Turn the knob and select save. Press the OK button and turn the knob to set the start of the heating period corresponding to the flashing value. Press the OK button to confirm.

Press the OK button and turn the knob to set the end time of the comfort period.

If you want to add new time periods, turn the knob and select Add period; press the OK button.

Repeat the above procedure to set the start and end times for each comfort period added.

Once programming is complete, turn the knob and select Save.

Press the OK button to confirm.

Turn the knob and select:

### - Days remaining

if there are any days which have not yet been programmed, then repeat the steps described above. Turn the knob and select:

- Modify

to change any previously programmed periods

Turn the knob and select:

### - Exit

to exit schedule programming. Press the OK button to confirm. The display reverts to showing the previous screen. Press the back button " **'** " to return to the main screen.

To facilitate schedule programming procedures, configuration can be carried out via:

- Wizard tme programming
- Preset programs

Turn the knob and select:

### - WIZARD TME PROGRAMMING

Press the OK button.

Turn the knob and select the zone in which you wish to apply schedule programming. Press the OK button.

Turn the knob and select:

### - Set time program

Press the OK button.

Now follow the step-by-step instructions which appear on the display from time to time.

### PRESET PROGRAMS

Press the OK button. Turn the knob and select the zone in which you wish to apply schedule programming. Press the OK button.

Turn the knob and select:

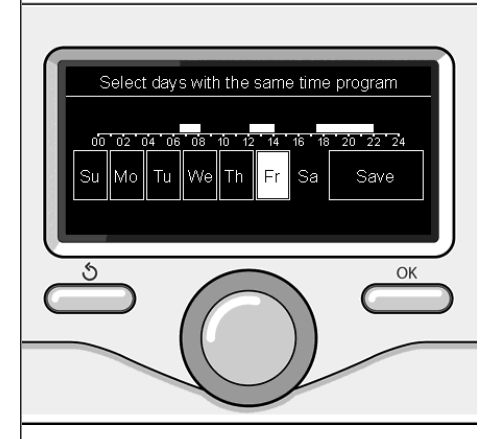

Selecting days heating schedule programming

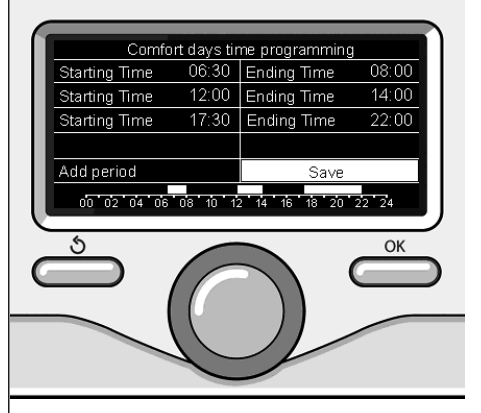

Setting comfort periods heating schedule programming
#### Set time program

Press the OK button. Turn the knob and select among the follow-

- ing:
- Family program
- No lunch program
- Midday program
- Always active

Press the OK button to confirm.

Turn the knob to scroll through the days and the heating program start and end time.

Turn the knob and select save, then press the OK button.

Press the back button "  ${\boldsymbol{\circlearrowright}}$  " to return to the previous screen.

#### - TIME PROGRAM/MANUAL MODE

(this mode can be used to select either programmed or manual zone heating management)

Press the OK button.

Turn the knob and select the zone to which you wish to apply the setting. Select scheduled or manual programming.

Press the OK button.

Press the back button "  ${\boldsymbol{\circlearrowright}}$  " to return to the previous screen.

Simply turn the knob to adjust the temperature.

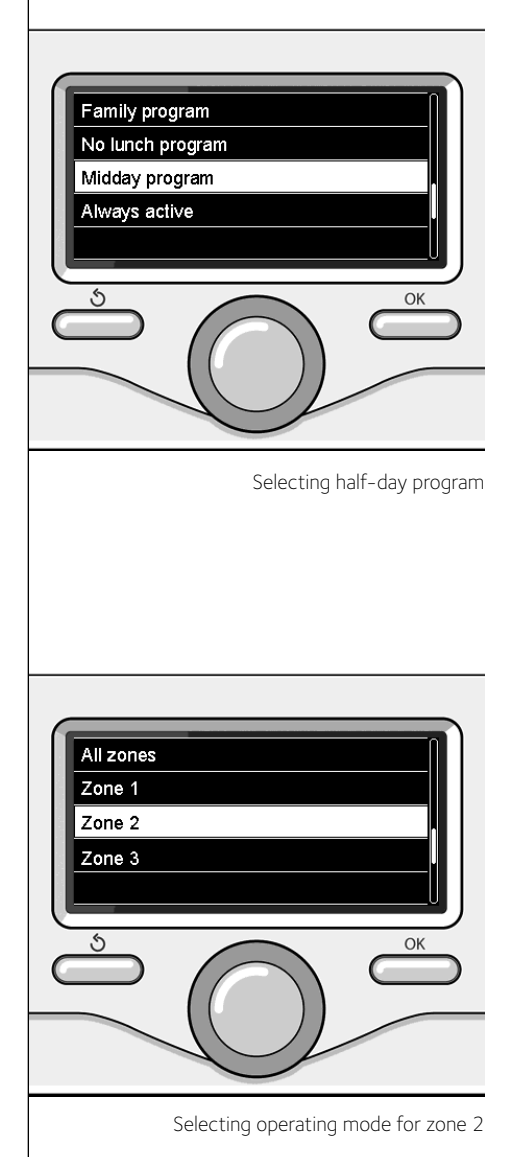

### B manual heating mode

Manual mode disables heating schedule programming.

Manual operation allows the heating to be kept on constantly.

To select the manual mode for the heating function, press OK, turn the knob and select:

#### - Time program / Manual

Press the OK button. Turn the knob and select:

#### - Manual

Turn the knob to select Manual mode, then press the OK button.

Press the OK button again to save these settings. The display reverts to showing the previous screen.

Press the back button until the main screen reappears.

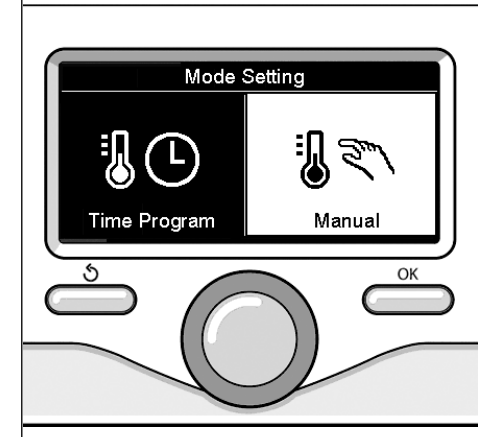

Selecting manual mode

### domestic hot water settings

Press the OK button. Turn the knob and select:

#### - Complete menu Press the OK button

Turn the knob and select:

### - DHW Settings

Press the OK button. Turn the knob and select:

#### - DHW comfort setpoint temp

Press the OK button twice. Turn the knob and select the desired temperature for the domestic hot water. Press the OK button to confirm. Press the back button " S " to return to the previous screen.

#### COMFORT FUNCTION

The comfort function allows for reducing the waiting time when a request for domestic hot water is activated. Turn the knob and select

#### - Comfort function

Press the OK button.

Turn the knob and select among the following:

- Disaled
- Time based (starts the comfort function for durations that can be adjusted according to the system installed)
- Always Active

Press OK to set domestic hot water schedule programming.

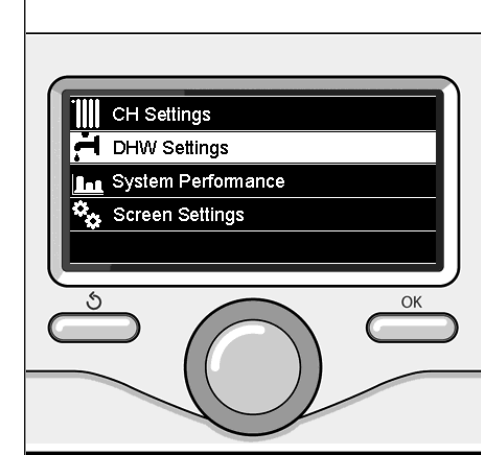

Selecting hot water settings

### domestic hot water schedule programming

Turn the knob and select:

### - Complete menu

Press the OK button.

Turn the knob and select:

#### - DHW Settings

Press the OK button.

Turn the knob and select:

#### - Time program

Press the OK button. Turn the knob and select:

- Free time program
- Preset programs

Turn the knob and select:

#### - Free Time programming

Press the OK button.

Turn the knob and select:

 Auxiliary (module for instant hot water production with DHW recirculation pump, solar-electric system)

In both cases, turn the knob and set the comfort and reduced temperature, then press the OK button to confirm.

Turn the knob and select:

#### - Set programming

Press the OK button. To set the programming, follow the procedure described in the chapter "heating schedule programming".

To facilitate the time setting operations, turn the knob and select:

#### - Preset programs

Press the OK button.

Turn the knob and select:

 Auxiliary (module for instant hot water production with DHW recirculation pump, solar-electric system).

In both cases, turn the knob and set the comfort and reduced temperatures, then press OK to confirm

Turn the knob and select:

#### - Set time program

Press the OK button. To set the programming, follow the procedure described in the chapter "heating schedule programming", pre-set programs paragraph.

- Family program
- No lunch program
- Midday program
- Always active

Press OK to confirm the choice, and press the back button "  $\circ$  " to return to the previous screen.

#### (ONLY FOR SYSTEM BOILER)

The **COMFORT** function can be used to reduce the wait time when a request for domestic hot water is made.

To access the domestic hot water settings, press the OK button.

Turn the knob and select:

- Complete menu

Press the OK button. Turn the knob and select:

- DHW settings Press the OK button.

Turn the knob and select:

Comfort function

Press the OK button. Turn the knob and select:

- Disabled
- Time Based (according to schedule programming)
- Always Active

### additional functions

To set the programme for one of the additional functions, press OK. Turn the knob and select

#### - Complete menu

Press the OK button. Turn the knob and select:

#### - CH setting

Press the OK button. Turn the knob and select:

#### - HOLIDAY FUNCTION

The holiday function deactivates heating during holiday periods. Press the OK button.

Turn the knob and select:

- ON (activates the function)
- OFF (deactivates the function)

#### Press the OK button.

If ON is selected, turn the knob to set the date of return from the holidays.

This will enable the system interface to resume operating – at the pre-set date – in the previously set mode.

Press OK to save the settings; the display will return to the previous visualisation.

In the active sources page, when the holiday function is active the "

Turn the knob and select:

#### - THERMOREGULATION (SRA)

The Thermoregulation function automatically sets the system's operating regime based on the type of installation and environmental conditions.

The temperature regulation of a building consists in maintaining the indoor temperature constant regardless of variations in the outside temperature.

Press the OK button.

Turn the knob and select:

- ON (activates the function)
- OFF (deactivates the function)

Press OK to save the settings; the display

will return to the previous visualisation. In the active sources page, when the Auto function is active the "SRA" icon appears.

# Room temperature adjustment with Thermoregulation function active.

If the temperature of the heating hot water does not correspond to the desired level, it can be increased or diminished through the "CH Setpoint temp" parameter.

The display visualises the correction bar. Press OK to confirm the correction, or press the back button " $\mathfrak{G}$ " to return to the previous visualisation without saving the settings.

With a boiler or system, the following energy performance values can be viewed.

Press the OK button. Turn the knob and select:

#### - Complete Menu

Press the OK button. Turn the knob and select:

#### - System performance

Press the OK button. Turn the knob and select:

- Active sources
- Energy production
- CO2 saved
- Showers n°
- Energy meteringg
- Reset Report

Press the OK button to confirm your selection.

#### - Active sources

Displays the energy produced by the solar heating panel over 24 hours, one week or one year.

#### - Energy production

Displays the energy produced by the solar heating panel over 24 hours, one week or one year.

#### - CO2 saved

Displays the CO2 saved in kg, compared with the distance covered by car.

#### - Energy metering

**Boiler**: shows the estimated gas and electricity consumption in kW/h - in the domestic water and heating modes - over the past 4 months.

**HP**: shows the estimated electricity consumption in kW/h – in the domestic water, heating and cooling modes – over the past 4 months

#### ENERGY METERING

The energy consumption measurement system integrated in this product is based on an estimate. Therefore, there may be differences between the actual consumption (or that measured by another system) and the one displayed.

Turning the knob allows for selecting the consumption data relative to one of past four months.

#### - Showers n°

Displays the percentage of hot water available in the storage cylinder and the number of showers that can be taken.

#### - Consumptions history

This report shows the gas and electricity consumption histogram in kW/h based on the times selectable through the knob (24h, weekly, monthly, annual).

Turn the knob to view:

- Heating mode consumption report
- Domestic water mode consumption report
- Cooling mode consumption report

#### - Reset Report

Resets all reports.

### installation

#### Positioning

The device detects the room temperature, therefore several factors should be taken into account when choosing an installation site.

Keep it away from sources of heat (radiators, sunlight, fireplaces, etc.) and from draughts, doorways and windows which could affect the temperature readings.

It should be installed approximately 1.50 metres above the floor level.

# 

Installation should be performed by a qualified technician.

Before fitting the appliance, make sure the electricity supply is not connected.

#### Wall installation

The Expert Control system interface must be fitted to the wall before the BUS line is connected.

- connect the pair of wires to the connector (fiq. 1);
- open up the holes required for fixing;
- fix the base of the device to the box on the wall using the screws supplied in the kit (fig. 2);
- position the system interface on the base, pushing it gently downwards (fig. 3).

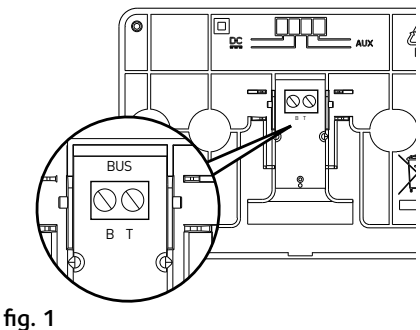

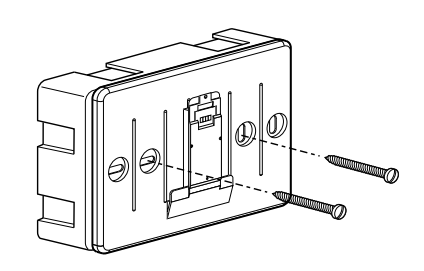

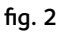

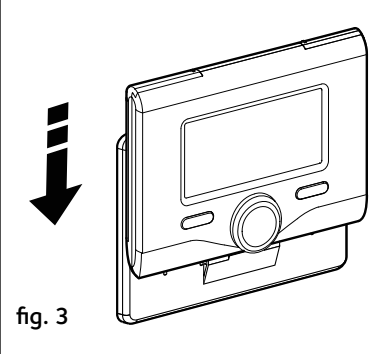

#### Connection to the boiler

The sending, receiving and decoding of signals occurs through the BridgeNet® BUS protocol, which puts the boiler and the system interface in contact with each other.

- connect a pair of wires to the BUS connector on the boiler P.C.B.
- connect the pair of wires running from the BUS connector to the system interface terminal.

NOTE: To avoid interference problems when connecting the room sensor and boiler, use a shielded cable or twisted pair cable.

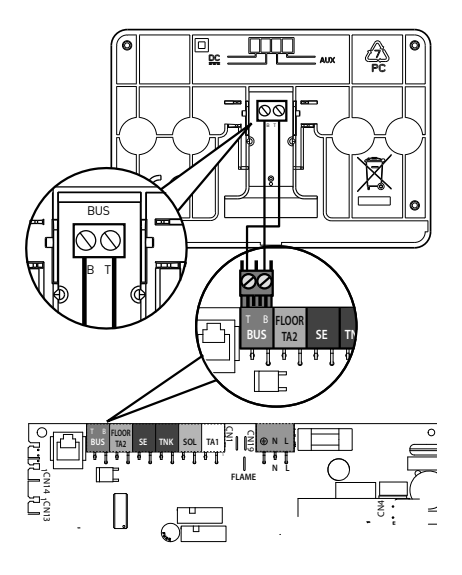

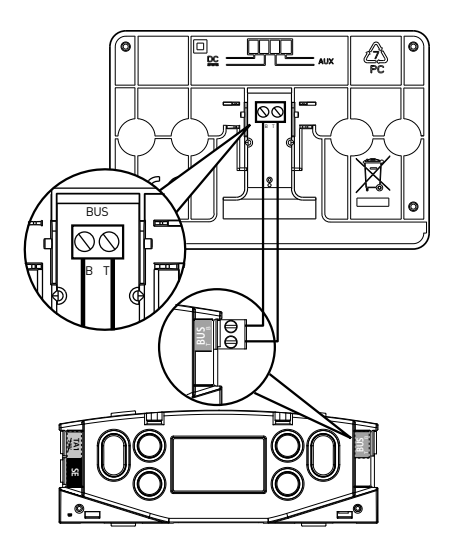

## 

To guarantee safety and correct operation of the system interface, it must be commissioned by a qualified technician in possession of the skills as required by law.

#### Ignition procedure

- Insert the system interface into the connection shoe by pushing it gently downwards; after a brief initialisation, the system interface will be connected.
- The display screen shows "Select language. Turn the knob and select the desired language. Press the OK button to confirm.
- The display shows the date and time.
   Use the knob to select the date, press the OK button, turn the knob to select the exact day, press the OK button to confirm and move on to the month, followed by the year, pressing the OK button to confirm after each step.

Turn the knob to select the time, press the OK button, turn the knob to select the exact hour, press the OK button to confirm and move on to the minute value.

Press the OK button to confirm.

Turn the knob and select summer time, press the OK button, select auto or manual, press the OK button.

The display shows the basic screen.

- Simultaneously press the back " S " and "OK" buttons until "Enter code" appears on the display.
- Turn the knob to enter the technical code (234) then press OK; the display will show **TECHNICAL AREA**:
- Language, date and time
- Bus network settings
- Complete Menu
- Configuration Wizard

- Service
- Faults

Turn the knob and select:

- Bus network settings

The display will show the list of devices connected within the system:

- System interface (local)
- Solar control
- Boiler
- Energy Manager
- ..

The configurable devices are marked by the " 🔀 " symbol.

#### ZONES SETTING

To set the correct zone to which the system interface is associated, turn the knob and select:

- System interface (local)

Press the OK button.

Turn the knob and set the correct zone. Press OK to confirm the setting.

Turn the knob and select:

#### - COMPLETE MENU

Press the OK button.

Turn the knob and scroll through the menus available for selection:

- 0 Network
- 1 Time-Date-Language
- 2 Boiler Parameters
- 3 Solar
- 4 Zone 1 Parameters
- 5 Zone 2 Parameters
- 6 Zone 3 Parameters
- 7 Zone Module
- 8 Service Parameters
- 9 Hybrid Parameters
- 10 Fresh Water Station
  - 11 Multifunctional PCB
- 12 Free (2nd tier peripherals)
- 13 Free (2nd tier peripherals)

### technical area

- 14 Zone 4 Parameters
- 15 Zone 5 Parameters
- 16 Zone 6 Parameters
- 17 HP System Parameters
- 19 Connectivity

Select the relevant menu and press the OK button.

Turn the knob to set or view the value. Press the OK button to confirm.

Press the back button "  $\mathfrak{O}$  " to return to the previous screen.

In order to facilitate the parameter setting procedures, without accessing the complete Menu, configuration can take place via the "Guided configuration" menu.

Turn the knob and select:

#### - CONFIGURATION WIZARD

Press the OK button.

Turn the knob and select one of the devices displayed.

- Solar Control (where present) (follow the instructions provided in the solar documentation)
- Energy Manager (where present) (follow the instructions appearing in the heat pump system documentation)
- Boiler
- ...

Turn the knob and select:

#### - Boiler

Press the OK button.

Turn the knob and select:

- Configuration parameters
- Guided procedures
- Test mode
- Service options

Turn the knob and select:

#### - Configuration parameters

(used to view and set the essential parameters for correct boiler operation)

Press the OK button.

Turn the knob and scroll through the parameters to be set:

- Gas parameters
- Setting
- Visualization
- Zone

Press the OK button to confirm.

Press the back button "  ${\overset{}{\bullet}}$  " to return to the previous screen.

Turn the knob and select:

#### - Guided procedures

(guided procedures are a valuable aid in setting boiler parameters. Turning the knob allows selection of the list of procedures explaining - step-by-step - how to perform the configuration correctly.)

Press the OK button.

Turn the knob and scroll through the parameters to be set:

- System filling
- System air purge
- Exhaust turnes analysis

Press the OK button to confirm.

Press the back button "  $\mathfrak{O}$  " to return to the previous screen.

Turn the knob and select:

#### Test mode

(This mode allows for controlling the correct operation of the system components)

Press the OK button.

Turn the knob to scroll the list of visualised components.

Press the OK button to confirm.

Press the back button " 🕉 " twice to return to the previous visualisation.

Turn the knob and select:

#### - Service option

(This mode allows for storing the technical assistance centre data and maintenance notices) Press the OK button.

Turn the knob and scroll the parameters to be set:

- Service Center Data
- Enable service warnings
- Service warning reset
- Months remaining before service

Press the OK button to confirm. Press the back button " � " twice to return to the previous visualisation.

Turn the knob and select:

#### - SERVICE

(If it becomes necessary to check or configure certain essential parameters for the correct operation of the system) Press the OK button

Press the OK button.

Turn the knob and select among the list of visualised components.

- Solar Controller (where present) follow the instructions appearing in the solar documentation
- Boiler
- Energy Manager (where present) follow the instructions appearing in the Energy Manager documentation
- Multi-zone control (where present) follow the instructions appearing in the Multi zone documentation.

- ...

Turn the knob and select:

#### - Boiler

Press the OK button. Turn the knob and select:

#### - Configuration parameters

Press the OK button.

- Turn the knob and scroll the parameters:
- Gas parameter
- Visualization

- Boiler PCB Change

Press the OK button to confirm.

Press the back button " 🕉 " twice to return to the previous visualisation. Turn the knob and select:

#### FAULTS

Press the OK button.

Turn the knob and scroll the parameters:

- Solar Controller (where present) follow the instructions appearing in the solar documentation
- Boiler
- Energy Manager (where present) follow the instructions appearing in the Energy Manager documentation
- Multi-zone control (where present) follow the instructions appearing in the Multi zone documentation.
- ...

Press the OK button.

Turn the knob and select the relevant parameter.

Press the OK button.

Turn the knob to scroll on the display the last 10 errors recorded.

To set the temperature adjustment parameters, simultaneously press and hold the back

"  $\mathfrak{O}$  " and "OK" buttons until "Enter code" appears on the display.

Turn the knob to enter the technical code (234) then press OK; the display will show Technical area.

Turn the knob and select **Complete Menu**. Press the OK button.

Turn the knob and select:

4 Zone 1 Parameters Press the OK button.

Turn the knob and select:

**4.2 Zone 1 settings** Press the OK button.

Turn the knob and select:

#### 4.2.0 Zone 1 Temperature range

Press the OK button.

Turn the knob and select the temperature range:

- 0 low temperature
- 1 high temperature

Press the OK button to confirm.

Turn the knob and select:

#### 4.2.1 Thermoregulation

Press the OK button.

Turn the knob and set the type of temperature adjustment installed:

- 0 Fixed flow temperature
- 1 Basic Thermoregulation
- 2 Room T Only
- 3 Outdoor T Only
- 4 Room + Outdoor T

Press the OK button.

Turn the knob and select:

#### 4.2.2 Slope

Press the OK button.

Turn the knob and set the curve in accordance with the type of heating system and press the OK button.

- low temperature system (floor panels)
  - curve between 0.2 and 0.8
- high temperature system (radiators)

#### curve between 1.0 and 3.5

The checking process for the suitability of the curve requires a long period of time during which several adjustments may be necessary.

When the outdoor temperature falls (winter) three conditions may arise:

- 1. the temperature of the room may fall, indicating that a steeper curve should be set
- 2. the temperature of the room may rise, indicating that a gentler curve should be set
- 3. the temperature of the room remains constant, indicating that the set curve is exactly right

Once you have found the curve which maintains the room temperature at a constant level, check the actual temperature value.

Turn the knob and select:

#### 4.2.3 Offset

Press the OK button.

Turn the knob and set the most suitable value. Press the OK button to confirm.

#### NOTE:

If the room temperature is higher than the desired value the curve must be shifted lower. If, on the other hand, the room temperature is too low the curve should be shifted upwards. If the temperature of the room corresponds with the desired value, the curve is in the right position.

In the graph below, the curves have been divided into two groups:

- low temperature systems
- high temperature systems

The two groups are divided based on the different point of origin of the curves for high-temperature systems, which is +10°C,

a correction which is usually made to the flow temperature in this type of system, during climatic adjustment.

Turn the knob and select:

#### 4.2.4 Room Influence Proportional

Press the OK button.

Turn the knob and set the most suitable value, then press the OK button.

The influence of the room sensor can be adjusted to a value between 20 (maximum influence) and 0 (no influence). This means the contribution of the room temperature to the flow temperature calculation can be adjusted.

Turn the knob and select:

#### 4.2.5 Maximum temperature

Press the OK button.

Turn the knob and set the most suitable value, then press the OK button.

Turn the knob and select:

#### 4.2.6 Minimum temperature

Press the OK button.

Turn the knob and set the most suitable value, then press the OK button.

Repeat the steps described to set the values for zones 2 and 3, selecting menus 5 and 6.

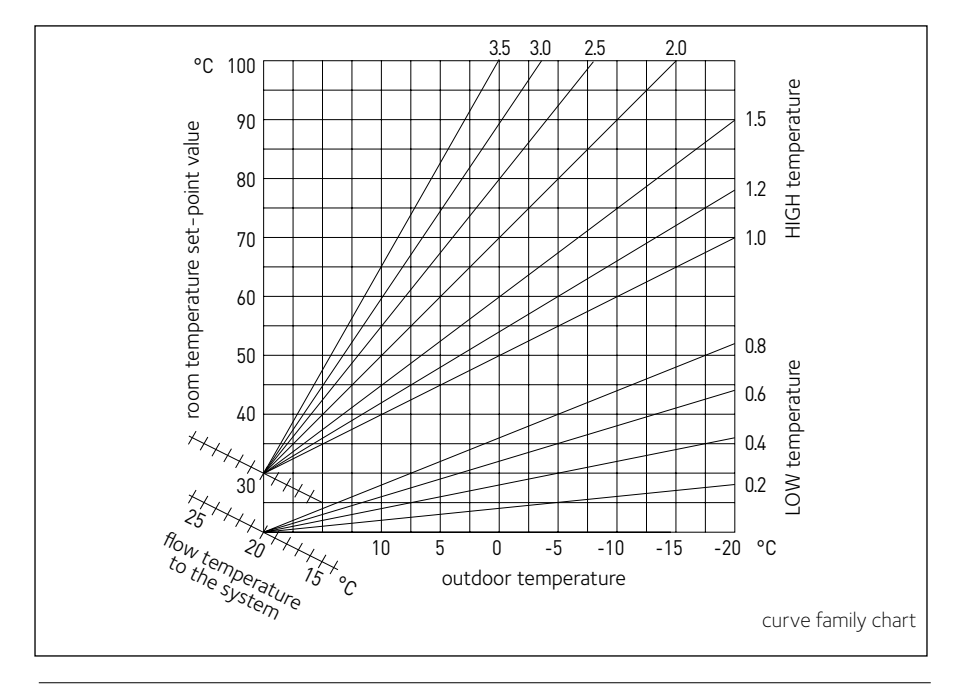

| MENU | SUB-MENU | PARAMETER | DESCRIPTION                          | RANGE                                                                                                    | NOTE |
|------|----------|-----------|--------------------------------------|----------------------------------------------------------------------------------------------------|------|
| 0    |          |           | NETWORK                              |                                                                                                    |      |
| 0    | 2        |           | BUS network                          |                                                                                                    |      |
| 0    | 2        | 0         | Network presence                     | Boiler<br>System interface<br>Solar Controller<br>Cascade Manager<br>Energy Manager<br>Hybrid Energy Manager<br>Heat Pump<br>Heat Pump<br>Room Sensor<br>Zone Manager<br>Remote Modem<br>Multi Function Clip<br>Fresh Water Station<br>Swimming Pool Control<br>Master User Interface<br>Multi-room Control<br>Room Unit<br>PC/Gateway<br>Electric Water Heater<br>eBUS Cronothermostat<br>Washing Machine<br>LPB Gateway<br>Boiler Slave<br>Multi Function Clip Slave |      |
| 0    | 3        |           | System interface                     |                                                                                                    |      |
| 0    | 3        | 0         | Zone number                          | No zone selected<br>Zone selected                                                                                                    |      |
| 0    | 3        | 1         | Room temperature correction          |                                                                                                    |      |
| 0    | 3        | 2         | SW Version Interface                 |                                                                                                    |      |
| 0    | 4        |           | Boiler User Interface                |                                                                                                    |      |
| 0    | 4        | 0         | Zone to be set by display            |                                                                                                    |      |
| 0    | 4        | 1         | Backlight time                       |                                                                                                    |      |
| 0    | 4        | 2         | Thermoregulation button deactivation |                                                                                                    |      |
| 2    |          |           | BOILER PARAMETERS                    |                                                                                                    |      |
| 2    | 0        |           | General                              |                                                                                                    |      |
| 2    | 0        | 0         | DHW Setpoint Temperature             |                                                                                                    |      |
| 2    | 0        | 1         | DHW Pre-Heating                      |                                                                                                    |      |
| 2    | 1        |           | Free                                 |                                                                                                    |      |
| -    |          |           |                                      | 1                                                                                                    |      |

| MENU | SUB-MENU | PARAMETER | DESCRIPTION                   | RANGE                                                                                                    | NOTE |
|------|----------|-----------|-------------------------------|----------------------------------------------------------------------------------------------------|------|
| 2    | 1        | 4         | Tipologia circolatore caldaia |                                                                                                    |      |
| 2    | 2        |           | Settings                      |                                                                                                    |      |
| 2    | 2        | 0         | Soft ignition                 |                                                                                                    |      |
| 2    | 2        | 1         | High modulation ratio         | ON - OFF                                                                                                    |      |
| 2    | 2        | 2         | Fan modulation                | 0. Disabled<br>1. Enabled                                                                                                    |      |
| 2    | 2        | 3         | Floor or 2nd Room Thermostat  | 0. Floor<br>1. Room                                                                                                    |      |
| 2    | 2        | 4         | Thermoregulation              | 0. Absent<br>1. Present                                                                                                    |      |
| 2    | 2        | 5         | CH Start Delay                | 0. Disabled<br>1. 10 sec.<br>2. 90 sec.<br>3. 210 sec.                                                                                                    |      |
| 2    | 2        | 6         | Conventional boilers config   | <ol> <li>Mono Open Chamber</li> <li>Mono Open VMC</li> <li>Mono Sealed Fix Fan</li> <li>Mono Sealed Modulating</li> <li>Bithermic Open Chamber</li> <li>Bithermic Sealed Chamber</li> </ol> |      |
| 2    | 2        | 7         | Boiler Hybrid                 | 0. Disabled<br>1. Enabled                                                                                                    |      |
| 2    | 2        | 8         | Boiler version                | <ol> <li>Combi</li> <li>Storage with NTC</li> <li>Storage with Thermostat</li> <li>Microaccumulation</li> <li>Stratification</li> <li>Storage</li> </ol>                                    |      |
| 2    | 2        | 9         | Boiler nominal power          |                                                                                                    |      |
| 2    | 3        |           | Central Heating-1             |                                                                                                    |      |
| 2    | 3        | 0         | Max CH Absolute               |                                                                                                    |      |
| 2    | 3        | 1         | Max CH Adjustable             |                                                                                                    |      |
| 2    | 3        | 2         | Max DHW percentage            |                                                                                                    |      |
| 2    | 3        | 3         | Min percentage                |                                                                                                    |      |
| 2    | 3        | 4         | Max CH percentage             |                                                                                                    |      |
| 2    | 3        | 5         | CH Anti-cycling time mode     | 0. Manual<br>1. Automatic                                                                                                    |      |
| 2    | 3        | 6         | Anti-cycling time             |                                                                                                    |      |
| 2    | 3        | 7         | CH pump overrun               |                                                                                                    |      |

| MENU | SUB-MENU | PARAMETER | DESCRIPTION                     | RANGE                                                        | NOTE |
|------|----------|-----------|---------------------------------|--------------------------------------------------------------|------|
| 2    | 3        | 8         | Pump Speed Control              | 0. Low speed<br>1. High speed<br>2. Modulating               |      |
| 2    | 3        | 9         | Delta T Pump Set                |                                                              |      |
| 2    | 4        |           | Central Heating-2               |                                                              |      |
| 2    | 4        | 0         | Min Pressure                    |                                                              |      |
| 2    | 4        | 1         | Warning Pressure                |                                                              |      |
| 2    | 4        | 2         | Filling Pressure                |                                                              |      |
| 2    | 4        | 3         | Post Ventilation CH             | OFF - ON                                                     |      |
| 2    | 4        | 4         | Boost Time                      |                                                              |      |
| 2    | 4        | 5         | Max PWM Pump                    |                                                              |      |
| 2    | 4        | 6         | Min PWM Pump                    |                                                              |      |
| 2    | 4        | 7         | CH Press Detection Device       | 0. T Probes Only<br>1. Pressure Switch<br>2. Pressure Sensor |      |
| 2    | 4        | 8         | Semi-auto Filling               |                                                              |      |
| 2    | 4        | 9         | External temperature correction |                                                              |      |
| 2    | 5        |           | Domestic hot water              |                                                              |      |
| 2    | 5        | 0         | Comfort function                | 0. Disabled<br>1. Time Based<br>2. Always enabled            |      |
| 2    | 5        | 1         | Comfort Anti-cycling Time       |                                                              |      |
| 2    | 5        | 2         | DHW Start Delay                 |                                                              |      |
| 2    | 5        | 3         | DHW Switch Off Logic            | 0. Anti-scale<br>1. 4ºC Over Setpoint                        |      |
| 2    | 5        | 4         | DHW Post Cooling                | ON - OFF                                                     |      |
| 2    | 5        | 5         | Delay DHW->CH                   |                                                              |      |
| 2    | 5        | 6         | Celectic                        | ON - OFF                                                     |      |
| 2    | 5        | 7         | Thermal Cleanse Function        | ON - OFF                                                     |      |
| 2    | 5        | 8         | Thermal Cleance Cycle frequency |                                                              |      |
| 2    | 5        | 9         | Thermal Cleanse target temp     |                                                              |      |
| 2    | 6        |           | Boiler manual settings          |                                                              |      |
| 2    | 6        | 0         | Manual mode activation          | ON - OFF                                                     |      |
| 2    | 6        | 1         | Boiler pump control             | ON - OFF                                                     |      |
| 2    | 6        | 2         | Fan control                     | ON - OFF                                                     |      |

| MENU | SUB-MENU | PARAMETER | DESCRIPTION                  | RANGE                                                                                                    | NOTE |
|------|----------|-----------|------------------------------|----------------------------------------------------------------------------------------------------|------|
| 2    | 6        | 3         | Diverter valve control       | Domestic hot water<br>Heating                                                                                                    |      |
| 2    | 6        | 4         | DHW Pump control             | ON - OFF                                                                                                    |      |
| 2    | 6        | 5         | Additional Output Control    | ON - OFF                                                                                                    |      |
| 2    | 6        | 6         | Additional Output Control 2  | ON - OFF                                                                                                    |      |
| 2    | 7        |           | Test & Utilities             |                                                                                                    |      |
| 2    | 7        | 0         | Test mode                    | ON - OFF                                                                                                    |      |
| 2    | 7        | 1         | Air-purge function           | ON - OFF                                                                                                    |      |
| 2    | 8        |           | Reset Menu                   |                                                                                                    |      |
| 2    | 8        | 0         | Restore default settings     | OK = Yes, esc = No                                                                                                    |      |
| 3    |          |           | Solar                        |                                                                                                    |      |
| 3    | 0        |           | General                      |                                                                                                    |      |
| 3    | 0        | 0         | Storage Setpoint Temperature |                                                                                                    |      |
| 3    | 0        | 2         | Storage Redeced Temperature  |                                                                                                    |      |
| 3    | 1        |           | Solar Statistics             |                                                                                                    |      |
| 3    | 1        | 0         | Solar Energy                 |                                                                                                    |      |
| 3    | 1        | 1         | Solar Energy 2               |                                                                                                    |      |
| 3    | 1        | 2         | Solar Pump Run Time          |                                                                                                    |      |
| 3    | 1        | 3         | Collector Overheat T Time    |                                                                                                    |      |
| 3    | 2        |           | Solar Settings 1             |                                                                                                    |      |
| 3    | 2        | 0         | Thermal Cleanse Function     | ON - OFF                                                                                                    |      |
| 3    | 2        | 1         | Hydraulic scheme             | <ol> <li>Not Defined</li> <li>Basic single coil</li> <li>Basic double coil</li> <li>Electrosolar</li> <li>Heating support</li> </ol> |      |
| 3    | 2        | 2         | Electric resistance setting  | 0. EDF<br>1. Timed                                                                                                    |      |
| 3    | 2        | 3         | Collector Delta T pump ON    |                                                                                                    |      |
| 3    | 2        | 4         | Collector Delta T pump OFF   |                                                                                                    |      |
| 3    | 2        | 5         | Min Collector T Pump ON      |                                                                                                    |      |
| 3    | 2        | 6         | Collectorkick                | ON - OFF                                                                                                    |      |
| 3    | 2        | 7         | Recooling Function           | ON - OFF                                                                                                    |      |
| 3    | 2        | 8         | Gas Storage Setpoint         |                                                                                                    |      |
| 3    | 2        | 9         | Collector Frost Protection T |                                                                                                    |      |

| MENU | SUB-MENU | PARAMETER | DESCRIPTION                       | RANGE                                                                                           | NOTE |
|------|----------|-----------|-----------------------------------|-------------------------------------------------------------------------------------------------|------|
| 3    | 3        |           | Solar Settings 2                  |                                                                                                 |      |
| 3    | 3        | 0         | Flow Rate Setting                 |                                                                                                 |      |
| 3    | 3        | 1         | Digital solar group               | ON - OFF                                                                                        |      |
| 3    | 3        | 2         | Pressure sensor active            | ON - OFF                                                                                        |      |
| 3    | 3        | 3         | Pro-Tech anode active             | ON - OFF                                                                                        |      |
| 3    | 3        | 4         | Auxiliary output setting          | <ol> <li>0. Integration request</li> <li>1. Alarm</li> <li>2. De-stratification pump</li> </ol> |      |
| 3    | 3        | 5         | Target deltaT for pump modulation |                                                                                                 |      |
| 3    | 3        | 6         | Thermal Cleance Cycle frequency   |                                                                                                 |      |
| 3    | 3        | 7         | Thermal Cleanse target temp       |                                                                                                 |      |
| 3    | 3        | 8         | Solar free parameter              |                                                                                                 |      |
| 3    | 3        | 9         | Solar free parameter              |                                                                                                 |      |
| 3    | 4        |           | Manual mode                       |                                                                                                 |      |
| 3    | 4        | 0         | Manual mode activation            | ON - OFF                                                                                        |      |
| 3    | 4        | 1         | Solar pump activation             | ON - OFF                                                                                        |      |
| 3    | 4        | 2         | Diverter valve activation         | ON - OFF                                                                                        |      |
| 3    | 4        | 3         | Aux 1 activation                  | ON - OFF                                                                                        |      |
| 3    | 4        | 4         | Out activation                    | ON - OFF                                                                                        |      |
| 3    | 4        | 5         | Stepper Mix Control               | 0. ON<br>1. Open<br>2. Closed                                                                   |      |
| 3    | 5        |           | Solar Diagnostics 1               |                                                                                                 |      |
| 3    | 5        | 0         | Solar Collect T                   |                                                                                                 |      |
| 3    | 5        | 1         | NTC Storage Low                   |                                                                                                 |      |
| 3    | 5        | 2         | NTC Storage High                  |                                                                                                 |      |
| 3    | 5        | 3         | CH Return T                       |                                                                                                 |      |
| 3    | 5        | 4         | NTC Collector In                  |                                                                                                 |      |
| 3    | 5        | 5         | NTC Collector Out                 |                                                                                                 |      |
| 3    | 6        |           | Solar Diagnostics 2               |                                                                                                 |      |
| 3    | 6        | 0         | Flow Rate Solar Circuit           |                                                                                                 |      |
| 3    | 6        | 1         | Solar circuit pressure            |                                                                                                 |      |

| MENU | SUB-MENU | PARAMETER | DESCRIPTION                 | RANGE                                                                                           | NOTE |
|------|----------|-----------|-----------------------------|-------------------------------------------------------------------------------------------------|------|
| 3    | 6        | 2         | Tank capacity               | 0. Not defined<br>1. 1501<br>2. 2001<br>3. 3001                                                 |      |
| 3    | 6        | 3         | Showers n°                  |                                                                                                 |      |
| 3    | 6        | 4         | Tank fill rate              |                                                                                                 |      |
| 3    | 8        |           | Error History               |                                                                                                 |      |
| 3    | 8        | 0         | Last 10 Errors              |                                                                                                 |      |
| 3    | 8        | 1         | Reset Error List            | Reset? OK=Yes, esc=No                                                                           |      |
| 3    | 9        |           | Reset menu                  |                                                                                                 |      |
| 3    | 9        | 0         | Restore default settings    |                                                                                                 |      |
| 4    |          |           | ZONE 1 PARAMETERS           |                                                                                                 |      |
| 4    | 0        |           | Setpoint                    |                                                                                                 |      |
| 4    | 0        | 0         | Т Дау                       |                                                                                                 |      |
| 4    | 0        | 1         | T Night                     |                                                                                                 |      |
| 4    | 0        | 2         | T set Z1                    |                                                                                                 |      |
| 4    | 0        | 3         | Zone frost temperature      |                                                                                                 |      |
| 4    | 0        | 4         | T Day Cool                  |                                                                                                 |      |
| 4    | 1        |           | Free parameters             |                                                                                                 |      |
| 4    | 1        | 0         | Zone free parameter         |                                                                                                 |      |
| 4    | 1        | 1         | Zone free parameter         |                                                                                                 |      |
| 4    | 1        | 2         | Zone free parameter         |                                                                                                 |      |
| 4    | 2        |           | Zone 1 settings             |                                                                                                 |      |
| 4    | 2        | 0         | Zone 1 temperature range    | <ol> <li>Low temperature</li> <li>High Temperature</li> </ol>                                   |      |
| 4    | 2        | 1         | Thermoregulation            | 0. Fix Flow T<br>1. Basic Thermoreg<br>2. Room T Only<br>3. Outdoor T Only<br>4. Room+Outdoor T |      |
| 4    | 2        | 2         | Slope                       |                                                                                                 |      |
| 4    | 2        | 3         | Offset                      |                                                                                                 |      |
| 4    | 2        | 4         | Room Influence Proportional |                                                                                                 |      |
| 4    | 2        | 5         | Мах Т                       |                                                                                                 |      |
| 4    | 2        | 6         | Min T                       |                                                                                                 |      |

| MENU | SUB-MENU | PARAMETER | DESCRIPTION                         | RANGE                                                                                                    | NOTE |
|------|----------|-----------|-------------------------------------|----------------------------------------------------------------------------------------------------|------|
| 4    | 2        | 7         | Heating circuit type                | <ol> <li>Radiator Fast</li> <li>Radiator Medium</li> <li>Radiator Slow</li> <li>Floor Heating Fast</li> <li>Floor Heating Medium</li> <li>Floor Heating Slow</li> <li>Proportional only</li> </ol> |      |
| 4    | 2        | 8         | Max Integral Action on Room Control |                                                                                                    | HYD  |
| 4    | 3        |           | Z1 Diagnostics                      |                                                                                                    |      |
| 4    | 3        | 0         | Room T                              |                                                                                                    |      |
| 4    | 3        | 1         | Room T setpoint                     |                                                                                                    |      |
| 4    | 3        | 2         | Flow temperature                    |                                                                                                    |      |
| 4    | 3        | 3         | Return temperature                  |                                                                                                    |      |
| 4    | 3        | 4         | Heat Request Z1                     | ON - OFF                                                                                                    |      |
| 4    | 3        | 5         | Pump status                         | ON - OFF                                                                                                    |      |
| 4    | 4        |           | Z1 Zone Module Settings             |                                                                                                    |      |
| 4    | 4        | 0         | Zone pump modulation                | <ol> <li>Fixed speed</li> <li>Modulating on delta T</li> <li>Modulating on pressure</li> </ol>                                                                                                    |      |
| 4    | 4        | 1         | Target deltaT for pump modulation   |                                                                                                    |      |
| 4    | 4        | 2         | Pump fixed speed                    |                                                                                                    |      |
| 4    | 5        |           | Cooling                             |                                                                                                    |      |
| 4    | 5        | 0         | T Set Cool Z1                       |                                                                                                    |      |
| 4    | 5        | 1         | Zone 1 Cooling Temp Range           | Fan Coil<br>Underfloor                                                                                                    |      |
| 4    | 5        | 2         | Thermoregulation                    | ON/OFF Thermostat<br>Fix Flow T<br>Outdoor T Only                                                                                                    |      |
| 4    | 5        | 3         | Slope                               |                                                                                                    |      |
| 4    | 5        | 4         | Offset                              |                                                                                                    |      |
| 4    | 5        | 5         | Room Influence Proportional         |                                                                                                    |      |
| 4    | 5        | 6         | Max T                               |                                                                                                    |      |
| 4    | 5        | 7         | Min T                               |                                                                                                    |      |
| 4    | 5        | 8         | Target deltaT for pump modulation   |                                                                                                    |      |
| 5    |          |           | Zone2 Parameters                    |                                                                                                    |      |
| 5    | 0        |           | Setpoint                            |                                                                                                    |      |
| 5    | 0        | 0         | T Day                               |                                                                                                    |      |

| MENU | SUB-MENU | PARAMETER | DESCRIPTION                         | RANGE                                                                                                    | NOTE |
|------|----------|-----------|-------------------------------------|----------------------------------------------------------------------------------------------------|------|
| 5    | 0        | 1         | T Night                             |                                                                                                    |      |
| 5    | 0        | 2         | T set Z2                            |                                                                                                    |      |
| 5    | 0        | 3         | Zone frost temperature              |                                                                                                    |      |
| 5    | 0        | 4         | T Day Cool                          |                                                                                                    |      |
| 5    | 1        |           | Free parameters                     |                                                                                                    |      |
| 5    | 1        | 0         | Zone free parameter                 |                                                                                                    |      |
| 5    | 1        | 1         | Zone free parameter                 |                                                                                                    |      |
| 5    | 1        | 2         | Zone free parameter                 |                                                                                                    |      |
| 5    | 2        |           | Z2 Settings                         |                                                                                                    |      |
| 5    | 2        | 0         | Zone 2 temperature range            | <ol> <li>Low temperature</li> <li>High temperature</li> </ol>                                                                                                    |      |
| 5    | 2        | 1         | Thermoregulation                    | 0. Fix Flow T<br>1. Basic Thermoreg<br>2. Room T Only<br>3. Outdoor T Only<br>4. Room + Outdoor T                                                                                                  |      |
| 5    | 2        | 2         | Slope                               |                                                                                                    |      |
| 5    | 2        | 3         | Offset                              |                                                                                                    |      |
| 5    | 2        | 4         | Room Influence Proportional         |                                                                                                    |      |
| 5    | 2        | 5         | Max T                               |                                                                                                    |      |
| 5    | 2        | 6         | Min T                               |                                                                                                    |      |
| 5    | 2        | 7         | Heating circuit type                | <ol> <li>Radiator Fast</li> <li>Radiator Medium</li> <li>Radiator Slow</li> <li>Floor Heating Fast</li> <li>Floor Heating Medium</li> <li>Floor Heating Slow</li> <li>Proportional only</li> </ol> |      |
| 5    | 2        | 8         | Max Integral Action on Room Control |                                                                                                    | HYD  |
| 5    | 3        |           | Zone 2 diagnostics                  |                                                                                                    |      |
| 5    | 3        | 0         | Room T                              |                                                                                                    |      |
| 5    | 3        | 1         | Room T setpoint                     |                                                                                                    |      |
| 5    | 3        | 2         | Flow temperature                    |                                                                                                    |      |
| 5    | 3        | 3         | Return temperature                  |                                                                                                    |      |
| 5    | 3        | 4         | Heat Request Z2                     | ON - OFF                                                                                                    |      |
| 5    | 3        | 5         | Pump status                         | ON - OFF                                                                                                    |      |
| 5    | 4        |           | Z2 Zone Module Settings             |                                                                                                    |      |

| MENU | SUB-MENU | PARAMETER | DESCRIPTION                       | RANGE                                                                                          | NOTE |
|------|----------|-----------|-----------------------------------|------------------------------------------------------------------------------------------------|------|
| 5    | 4        | 0         | Zone Pump Modulation              | <ol> <li>Fixed speed</li> <li>Modulating on delta T</li> <li>Modulating on pressure</li> </ol> |      |
| 5    | 4        | 1         | Target delta T for modulation     |                                                                                                |      |
| 5    | 4        | 2         | Fixed pump speed                  |                                                                                                |      |
| 5    | 5        |           | Cooling                           |                                                                                                |      |
| 5    | 5        | 0         | T Set Cool Z2                     |                                                                                                |      |
| 5    | 5        | 1         | Zone 2 Cooling Temp Range         | Fan Coil<br>Underfloor                                                                         |      |
| 5    | 5        | 2         | Thermoregulation                  | ON/OFF Thermostat<br>Fix Flow T<br>Outdoor T Only                                              |      |
| 5    | 5        | 3         | Slope                             |                                                                                                |      |
| 5    | 5        | 4         | Offset                            |                                                                                                |      |
| 5    | 5        | 5         | Room Influence Proportional       |                                                                                                |      |
| 5    | 5        | 6         | Max T                             |                                                                                                |      |
| 5    | 5        | 7         | Min T                             |                                                                                                |      |
| 5    | 5        | 8         | Target deltaT for pump modulation |                                                                                                |      |
| 6    |          |           | Zone3 parameters                  |                                                                                                |      |
| 6    | 0        |           | Setpoint                          |                                                                                                |      |
| 6    | 0        | 0         | T Day                             |                                                                                                |      |
| 6    | 0        | 1         | T Night                           |                                                                                                |      |
| 6    | 0        | 2         | T set Z3                          |                                                                                                |      |
| 6    | 0        | 3         | Zone frost temperature            |                                                                                                |      |
| 6    | 0        | 4         | T Day Cool                        |                                                                                                |      |
| 6    | 1        |           | Free parameters                   |                                                                                                |      |
| 6    | 1        | 0         | Zone free parameter               |                                                                                                |      |
| 6    | 1        | 1         | Zone free parameter               |                                                                                                |      |
| 6    | 1        | 2         | Zone free parameter               |                                                                                                |      |
| 6    | 2        |           | Zone 3 settings                   |                                                                                                |      |
| 6    | 2        | 0         | Zone 3 temperature range          | Low Temp<br>High Temp                                                                          |      |

| MENU                                                               | SUB-MENU                                            | PARAMETER                                                     | DESCRIPTION                                                                                                    | RANGE                                                                                                    | NOTE |
|--------------------------------------------------------------------|-----------------------------------------------------|---------------------------------------------------------------|----------------------------------------------------------------------------------------------------|----------------------------------------------------------------------------------------------------|------|
| 6                                                                  | 2                                                   | 1                                                             | Thermoregulation                                                                                                    | <ol> <li>Fix Flow T</li> <li>Basic Thermoreg</li> <li>Room T Only</li> <li>Outdoor T Only</li> <li>Room + Outdoor T</li> </ol>                                                      |      |
| 6                                                                  | 2                                                   | 2                                                             | Slope                                                                                                    |                                                                                                    |      |
| 6                                                                  | 2                                                   | 3                                                             | Offset                                                                                                    |                                                                                                    | HYD  |
| 6                                                                  | 2                                                   | 4                                                             | Room Influence Proportional                                                                                                    |                                                                                                    |      |
| 6                                                                  | 2                                                   | 5                                                             | Max T                                                                                                    |                                                                                                    |      |
| 6                                                                  | 2                                                   | 6                                                             | Min T                                                                                                    |                                                                                                    |      |
| 6                                                                  | 2                                                   | 7                                                             | Heating circuit type                                                                                                    | Radiator Fast<br>Radiator Medium<br>Radiator Slow<br>Floor Heating Fast<br>Floor Heating Medium<br>Floor Heating Slow<br>Proportional only                                          |      |
| 6                                                                  | 2                                                   | 8                                                             | Max Integral Action on Room Control                                                                                                    |                                                                                                    |      |
| 6                                                                  | 3                                                   |                                                               | Zone 3 diagnostics                                                                                                    |                                                                                                    |      |
| 6                                                                  | 3                                                   | 0                                                             | Room T                                                                                                    |                                                                                                    |      |
|                                                                    |                                                     |                                                               |                                                                                                    |                                                                                                    |      |
| 6                                                                  | 3                                                   | 1                                                             | Room T Setpoint                                                                                                    |                                                                                                    |      |
| 6<br>6                                                             | 3<br>3                                              | 1<br>2                                                        | Room T Setpoint<br>Flow temperature                                                                                                    |                                                                                                    |      |
| 6<br>6<br>6                                                        | 3<br>3<br>3                                         | 1<br>2<br>3                                                   | Room T Setpoint<br>Flow temperature<br>Return temperature                                                                                                    |                                                                                                    |      |
| 6<br>6<br>6                                                        | 3<br>3<br>3<br>3                                    | 1<br>2<br>3<br>4                                              | Room T Setpoint<br>Flow temperature<br>Return temperature<br>Heat Request                                                                                                    | ON - OFF                                                                                                    |      |
| 6<br>6<br>6<br>6                                                   | 3<br>3<br>3<br>3<br>3                               | 1<br>2<br>3<br>4<br>5                                         | Room T Setpoint<br>Flow temperature<br>Return temperature<br>Heat Request<br>Pump status                                                                                                    | ON - OFF<br>ON - OFF                                                                                                    |      |
| 6<br>6<br>6<br>6<br><b>6</b>                                       | 3<br>3<br>3<br>3<br>3<br>4                          | 1<br>2<br>3<br>4<br>5                                         | Room T Setpoint<br>Flow temperature<br>Return temperature<br>Heat Request<br>Pump status<br>Z3 Zone Module Settings                                                                                                    | ON - OFF<br>ON - OFF                                                                                                    |      |
| 6<br>6<br>6<br>6<br>6                                              | 3<br>3<br>3<br>3<br>3<br><b>4</b><br>4              | 1<br>2<br>3<br>4<br>5<br>0                                    | Room T Setpoint<br>Flow temperature<br>Return temperature<br>Heat Request<br>Pump status<br>Z 3 Zone Module Settings<br>Zone pump modulation                                                                                                    | ON - OFF<br>ON - OFF<br>O. Fixed<br>1. Modulating on DeltaT<br>2. Modulating on Pressure                                                                                            |      |
| 6<br>6<br>6<br>6<br>6<br>6                                         | 3<br>3<br>3<br>3<br>4<br>4                          | 1<br>2<br>3<br>4<br>5<br>0<br>1                               | Room T Setpoint         Flow temperature         Return temperature         Heat Request         Pump status         Z3 Zone Module Settings         Zone pump modulation         Target deltaT for pump modulation                                                                                                    | ON - OFF<br>ON - OFF<br>O. Fixed<br>1. Modulating on DeltaT<br>2. Modulating on Pressure                                                                                            |      |
| 6<br>6<br>6<br>6<br>6<br>6<br>6                                    | 3<br>3<br>3<br>3<br>4<br>4<br>4<br>4                | 1<br>2<br>3<br>4<br>5<br>0<br>1<br>2                          | Room T Setpoint         Flow temperature         Return temperature         Heat Request         Pump status         Z3 Zone Module Settings         Zone pump modulation         Target deltaT for pump modulation         Pump fixed speed                                                                                                  | ON - OFF<br>ON - OFF<br>O. Fixed<br>1. Modulating on DeltaT<br>2. Modulating on Pressure                                                                                            |      |
| 6<br>6<br>6<br>6<br>6<br>6<br>6<br>6<br>6                          | 3<br>3<br>3<br>3<br>4<br>4<br>4<br>4<br>5           | 1<br>2<br>3<br>4<br>5<br>0<br>1<br>2                          | Room T Setpoint         Flow temperature         Return temperature         Heat Request         Pump status         Z3 Zone Module Settings         Zone pump modulation         Target deltaT for pump modulation         Pump fixed speed         Cooling                                                                                  | ON - OFF<br>ON - OFF<br>O. Fixed<br>1. Modulating on DeltaT<br>2. Modulating on Pressure                                                                                            |      |
| 6<br>6<br>6<br>6<br>6<br>6<br>6<br>6<br>6<br>6                     | 3<br>3<br>3<br>3<br>4<br>4<br>4<br>4<br>5<br>5      | 1<br>2<br>3<br>4<br>5<br>0<br>1<br>2<br>0                     | Room T Setpoint         Flow temperature         Return temperature         Heat Request         Pump status         Z3 Zone Module Settings         Zone pump modulation         Target deltaT for pump modulation         Pump fixed speed         Cooling         T Set Cool Z3                                                            | ON - OFF<br>ON - OFF<br>O. Fixed<br>1. Modulating on DeltaT<br>2. Modulating on Pressure                                                                                            |      |
| 6<br>6<br>6<br>6<br>6<br>6<br>6<br>6<br>6<br>6<br>6<br>6<br>6<br>6 | 3<br>3<br>3<br>3<br>4<br>4<br>4<br>4<br>5<br>5<br>5 | 1<br>2<br>3<br>4<br>5<br>5<br>0<br>1<br>2<br>0<br>1           | Room T Setpoint         Flow temperature         Return temperature         Heat Request         Pump status         Z3 Zone Module Settings         Zone pump modulation         Target deltaT for pump modulation         Pump fixed speed         Cooling         T Set Cool Z3         Zone 3 Cooling Temp Range                          | ON - OFF<br>ON - OFF<br>ON - OFF<br>O. Fixed<br>1. Modulating on DeltaT<br>2. Modulating on Pressure<br>Fan Coil<br>Underfloor                                                      |      |
| 6<br>6<br>6<br>6<br>6<br>6<br>6<br>6<br>6<br>6<br>6<br>6<br>6<br>6 | 3<br>3<br>3<br>4<br>4<br>4<br>5<br>5<br>5<br>5<br>5 | 1<br>2<br>3<br>4<br>5<br>5<br>0<br>1<br>2<br>0<br>1<br>2<br>2 | Room T Setpoint         Flow temperature         Return temperature         Heat Request         Pump status         Z3 Zone Module Settings         Zone pump modulation         Target deltaT for pump modulation         Pump fixed speed         Cooling         T Set Cool Z3         Zone 3 Cooling Temp Range         Thermoregulation | ON - OFF<br>ON - OFF<br>ON - OFF<br>O. Fixed<br>1. Modulating on DeltaT<br>2. Modulating on Pressure<br>Fan Coil<br>Underfloor<br>ON/OFF Thermostat<br>Fix Flow T<br>Outdoor T Only |      |

| MENU | SUB-MENU | PARAMETER | DESCRIPTION                       | RANGE                                                                                      | NOTE |
|------|----------|-----------|-----------------------------------|--------------------------------------------------------------------------------------------|------|
| 6    | 5        | 4         | Offset                            |                                                                                            |      |
| 6    | 5        | 5         | Room Influence Proportional       |                                                                                            |      |
| 6    | 5        | 6         | Max T                             |                                                                                            |      |
| 6    | 5        | 7         | Min T                             |                                                                                            |      |
| 6    | 5        | 8         | Target deltaT for pump modulation |                                                                                            |      |
| 7    |          |           | ZONE MODULE                       |                                                                                            |      |
| 7    | 1        |           | Manual mode                       |                                                                                            |      |
| 7    | 1        | 0         | ZM Manual mode activation         | ON - OFF                                                                                   |      |
| 7    | 1        | 1         | Z1 pump control                   | ON - OFF                                                                                   |      |
| 7    | 1        | 2         | Z2 pump control                   | ON - OFF                                                                                   |      |
| 7    | 1        | 3         | Z3 pump control                   | ON - OFF                                                                                   |      |
| 7    | 1        | 4         | Z2 mix valve control              | 0. OFF<br>1. Open<br>2. Closed                                                             |      |
| 7    | 1        | 5         | Z3 mix valve control              | 0. OFF<br>1. Open<br>2. Closed                                                             |      |
| 7    | 2        |           | General Zone Module               |                                                                                            |      |
| 7    | 2        | 0         | Hydraulic scheme definition       | 0. Not defined<br>1. MCD<br>2. MGM II<br>3. MGM III<br>4. MGZ I<br>5. MGZ II<br>6. MGZ III |      |
| 7    | 2        | 1         | FlowT Offset                      |                                                                                            |      |
| 7    | 2        | 2         | Auxiliary output setting          | 0. Heat request<br>1. External pump<br>2. Alarm                                            |      |
| 7    | 2        | 3         | External temperature correction   |                                                                                            |      |
| 7    | 3        |           | Cooling                           |                                                                                            |      |
| 7    | 3        | 0         | FlowT Offset Cooling              |                                                                                            |      |
| 7    | 3        | 1         | Zone module free parameter        |                                                                                            |      |
| 7    | 3        | 2         | Zone module free parameter        |                                                                                            |      |
| 7    | 4        |           | Manual Mode 2                     |                                                                                            |      |
| 7    | 4        | 0         | ZM Manual mode activation         | ON - OFF                                                                                   |      |
| 7    | 4        | 1         | Z4 pump control                   | ON - OFF                                                                                   |      |

| MENU | SUB-MENU | PARAMETER | DESCRIPTION                       | RANGE                                                                                      | NOTE |
|------|----------|-----------|-----------------------------------|--------------------------------------------------------------------------------------------|------|
| 7    | 4        | 2         | Z5 pump control                   | ON - OFF                                                                                   |      |
| 7    | 4        | 3         | Z5 pump control                   | ON - OFF                                                                                   |      |
| 7    | 4        | 4         | Z5 Mix Valve Control              | 0. OFF<br>1. Open<br>2. Closed                                                             |      |
| 7    | 4        | 5         | Z6 Mix valve control              | 0. OFF<br>1. Open<br>2. Closed                                                             |      |
| 7    | 5        |           | General Zone Module 2             |                                                                                            |      |
| 7    | 5        | 0         | Hydraulic scheme definition       | 0. Not defined<br>1. MCD<br>2. MGM II<br>3. MGM III<br>4. MGZ I<br>5. MGZ II<br>6. MGZ III |      |
| 7    | 5        | 1         | FlowT Offset                      |                                                                                            |      |
| 7    | 5        | 2         | Auxiliary output setting          | 0. Heat request<br>1. External pump<br>2. Alarm                                            |      |
| 7    | 5        | 3         | External temperature correction   |                                                                                            |      |
| 7    | 6        |           | Free parameters 2                 |                                                                                            |      |
| 7    | 6        | 0         | Zone module free parameter        |                                                                                            |      |
| 7    | 6        | 1         | Zone module free parameter        |                                                                                            |      |
| 7    | 6        | 2         | Zone module free parameter        |                                                                                            |      |
| 7    | 8        |           | Error History                     |                                                                                            |      |
| 7    | 8        | 0         | Last 10 Errors                    |                                                                                            |      |
| 7    | 8        | 1         | Reset Error List                  | Reset? OK=Yes, esc=No                                                                      |      |
| 7    | 8        | 2         | Last 10 errors 2                  |                                                                                            |      |
| 7    | 8        | 3         | Reset error list 2                | Reset? OK=Yes, esc=No                                                                      |      |
| 7    | 9        |           | Reset Menu                        |                                                                                            |      |
| 7    | 9        | 0         | Reset Factory Settings            | Reset? OK=Yes, esc=No                                                                      |      |
| 7    | 9        | 1         | Reset Factory Settings 2          | Reset? OK=Yes, esc=No                                                                      |      |
| 8    |          |           | SERVICE PARAM                     |                                                                                            |      |
| 8    | 0        |           | Boiler Statistics -1              |                                                                                            |      |
| 8    | 0        | 0         | Diverter valve cycles No. (n x10) |                                                                                            |      |
| 8    | 0        | 1         | Time of circulator on (h x10)     |                                                                                            |      |

| MENU | SUB-MENU | PARAMETER | DESCRIPTION                          | RANGE                                                   | NOTE |
|------|----------|-----------|--------------------------------------|---------------------------------------------------------|------|
| 8    | 0        | 2         | Boiler circulator cycles No. (n x10) |                                                         |      |
| 8    | 0        | 3         | Boiler Life Time (h x10)             |                                                         |      |
| 8    | 0        | 4         | Time of fan ON (h x10)               |                                                         |      |
| 8    | 0        | 5         | Fan cycles No. (n x10)               |                                                         |      |
| 8    | 0        | 6         | CH flame detection No. (n x10)       |                                                         |      |
| 8    | 0        | 7         | DHW flame detection No. (n x10)      |                                                         |      |
| 8    | 1        |           | Boiler Statistics -2                 |                                                         |      |
| 8    | 1        | 0         | Hours Burner On CH (h x10)           |                                                         |      |
| 8    | 1        | 1         | Hours Burner On DHW (h x10)          |                                                         |      |
| 8    | 1        | 2         | Number Of Flame Faults (n x10)       |                                                         |      |
| 8    | 1        | 3         | Number Of Ignition Cycles (n x10)    |                                                         |      |
| 8    | 1        | 4         | Heat Req Duration                    |                                                         |      |
| 8    | 1        | 5         | Number Of Fillings (n x10)           |                                                         |      |
| 8    | 2        |           | Boiler                               |                                                         |      |
| 8    | 2        | 0         | Modulation Rate                      |                                                         |      |
| 8    | 2        | 1         | Fan Status                           | ON - OFF                                                |      |
| 8    | 2        | 2         | Fan Speed - x100 RPM                 |                                                         |      |
| 8    | 2        | 3         | Pump Speed                           | 0. OFF<br>1. Low speed<br>2. High speed                 |      |
| 8    | 2        | 4         | Diverter Valve Pos                   | <ol> <li>Domestic hot water</li> <li>Heating</li> </ol> |      |
| 8    | 2        | 5         | DHW Flow Rate I/min                  |                                                         |      |
| 8    | 2        | 6         | APS Status                           | 0. Open<br>1. Closed                                    |      |
| 8    | 2        | 7         | Pump Modulation %                    |                                                         |      |
| 8    | 2        | 8         | Gas Power                            |                                                         |      |
| 8    | 2        | 9         | Heating circuit pressure             |                                                         |      |
| 8    | 3        |           | Boiler Temperature                   |                                                         |      |
| 8    | 3        | 0         | CH Flow Set T                        |                                                         |      |
| 8    | 3        | 1         | CH Flow T                            |                                                         |      |
| 8    | 3        | 2         | CH Return T                          |                                                         |      |
| 8    | 3        | 3         | DHW Flow T                           |                                                         |      |
| 8    | 3        | 4         | Exhausts Flue T                      |                                                         |      |
| 8    | 3        | 5         | Outdoor T                            |                                                         |      |

| MENU | SUB-MENU | PARAMETER | DESCRIPTION                       | RANGE                                                                         | NOTE |
|------|----------|-----------|-----------------------------------|-------------------------------------------------------------------------------|------|
| 8    | 4        |           | Storage                           |                                                                               |      |
| 8    | 4        | 0         | Storage Meas T                    |                                                                               |      |
| 8    | 4        | 1         | Solar Collect T                   |                                                                               |      |
| 8    | 4        | 2         | DHW Inlet T                       |                                                                               |      |
| 8    | 4        | 3         | NTC Storage Low                   |                                                                               |      |
| 8    | 4        | 4         | Storage Setpoint-Stratification   |                                                                               |      |
| 8    | 5        |           | Service                           |                                                                               |      |
| 8    | 5        | 0         | Months to Next Maintenance        |                                                                               |      |
| 8    | 5        | 1         | Mainten On Days Act               | ON - OFF                                                                      |      |
| 8    | 5        | 2         | Maint Warn Reset                  | Cancel? OK=Yes, esc=No                                                        |      |
| 8    | 5        | 3         | 2nd Heat Exchanger Clogging State | 0. DHW Exchanger OK<br>1. Partially Clogged<br>2. Very Clogged Please Replace |      |
| 8    | 5        | 4         | SW Version Interface              |                                                                               |      |
| 8    | 5        | 5         | SW Version Main                   |                                                                               |      |
| 8    | 5        | 6         | Expansion Vessel Status           | 0. Not OK<br>1. OK                                                            |      |
| 8    | 6        |           | Error History                     |                                                                               |      |
| 8    | 6        | 0         | Last 10 Errors                    |                                                                               |      |
| 8    | 6        | 1         | Reset Error List                  | Reset? OK=Yes, esc=No                                                         |      |
| 8    | 7        |           | Free parameters                   |                                                                               |      |
| 8    | 7        | 4         | Boiler Flowswitch                 |                                                                               |      |
| 9    |          |           | HYBRID PARAM                      |                                                                               |      |
| 9    | 0        |           | User Parameters                   |                                                                               |      |
| 9    | 0        | 0         | Hybrid Mode                       | Auto<br>Only Boiler<br>Only HP                                                | НҮВ  |
| 9    | 0        | 1         | Energy Manager Logic              | Max Saving<br>Max Ecology                                                     | HYB  |
| 9    | 0        | 2         | ECO / COMFORT                     | ECO PLUS<br>ECO<br>AVERAGE<br>COMFORT<br>COMFORT PLUS                         |      |
| 9    | 0        | 3         | Thermoregulation                  | Absent<br>Present                                                             |      |

| MENU | SUB-MENU | PARAMETER | DESCRIPTION                          | RANGE                                                            | NOTE |
|------|----------|-----------|--------------------------------------|------------------------------------------------------------------|------|
| 9    | 0        | 4         | Quiet Mode Activation                | ON - OFF                                                         |      |
| 9    | 0        | 5         | Quiet Mode start time [hh:mm]        |                                                                  |      |
| 9    | 0        | 6         | Quiet Mode end time [hh:mm]          |                                                                  |      |
| 9    | 0        | 7         | Photovoltaic Integration             | Not active<br>Active                                             |      |
| 9    | 0        | 8         | PV Delta T DHW setpoint temp.        |                                                                  |      |
| 9    | 1        |           | Energy manager parameter 1           |                                                                  |      |
| 9    | 1        | 0         | Hydraulic scheme                     | None<br>WHB Combi<br>WHB + Tank                                  |      |
| 9    | 1        | 1         | FlowT HP Offset                      |                                                                  |      |
| 9    | 1        | 2         | Text for Boiler disabling            |                                                                  |      |
| 9    | 1        | 3         | Text for HP disabling                |                                                                  |      |
| 9    | 1        | 4         | External temperature correction      |                                                                  |      |
| 9    | 1        | 5         | Pro-Tech anode active                | ON - OFF                                                         |      |
| 9    | 1        | 6         | Pro-Tech anode active                | None<br>Fault alarm<br>Humidistat alarm<br>External heat request |      |
| 9    | 1        | 7         | AUX output 2 setting                 | None<br>Fault alarm<br>Humidistat alarm<br>External heat request |      |
| 9    | 1        | 8         | AUX input 1 setting                  | None<br>Humidistat sensor                                        |      |
| 9    | 1        | 9         | AUX P2 circulator setting            | Auxiliary circulator<br>Cooling circulator                       |      |
| 9    | 2        |           | Energy Tariff Setting                |                                                                  |      |
| 9    | 2        | 0         | Min Admit Electricity/Gas Cost Ratio |                                                                  |      |
| 9    | 2        | 1         | Max Admit Electricity/Gas Cost Ratio |                                                                  |      |
| 9    | 2        | 2         | Primary/Elec Energy Ratio (Valx100)  |                                                                  |      |
| 9    | 2        | 3         | Gas kWh cost (GCV)                   |                                                                  |      |
| 9    | 2        | 4         | Electricity kWh cost                 |                                                                  |      |
| 9    | 2        | 5         | Electricity kWh cost (LOW TARIFF)    |                                                                  |      |
| 9    | 2        | 6         | External Boiler Efficiency           |                                                                  |      |
| 9    | 3        |           | Central Heating                      |                                                                  |      |
| 9    | 3        | 0         | CH pump prerun time                  | ON - OFF                                                         |      |

| MENU | SUB-MENU | PARAMETER | DESCRIPTION                       | RANGE                                   | NOTE |
|------|----------|-----------|-----------------------------------|-----------------------------------------|------|
| 9    | 3        | 1         | Time for prerun new attempt       |                                         |      |
| 9    | 3        | 2         | CH Pump Overrun                   |                                         |      |
| 9    | 3        | 3         | Pump Speed Control                | Low speed<br>High speed<br>Modulating   |      |
| 9    | 3        | 4         | Delta T Pump Setpoint             |                                         |      |
| 9    | 3        | 5         | Min Pressure                      |                                         |      |
| 9    | 3        | 6         | Warning Pressure                  |                                         |      |
| 9    | 3        | 7         | Max PWM Pump                      |                                         |      |
| 9    | 3        | 8         | Min PWM Pump                      |                                         |      |
| 9    | 3        | 9         | Floor drying Flow Set Point T     |                                         |      |
| 9    | 4        |           | Cooling                           |                                         |      |
| 9    | 4        | 0         | Cooling mode activation           | Not active<br>Active                    |      |
| 9    | 4        | 1         | Cooling anticycling time          |                                         |      |
| 9    | 4        | 2         | Cooling FlowT HP Offset           |                                         |      |
| 9    | 5        |           | Domestic Hot Water                |                                         |      |
| 9    | 5        | 0         | DHW Comfort Setpoint Temperature  |                                         |      |
| 9    | 5        | 1         | DHW Reduced Set Point Temperature |                                         |      |
| 9    | 5        | 2         | Tank Setpoint Delta Temperature   |                                         |      |
| 9    | 5        | 3         | Comfort function                  | Disabled<br>Time Based<br>Always Active |      |
| 9    | 5        | 4         | Tank charge mode                  | Standard<br>Only HP<br>Fast             |      |
| 9    | 5        | 5         | Antilegionella Function           |                                         |      |
| 9    | 5        | 6         | Antilegionella frequency          |                                         |      |
| 9    | 5        | 7         | Antilegionella target temperature |                                         |      |
| 9    | 5        | 8         | Max Duration Antilegionella       |                                         |      |
| 9    | 5        | 9         | Antilegionella start time [hh:mm] |                                         |      |
| 9    | 6        |           | Manual Mode - 1                   |                                         |      |
| 9    | 6        | 0         | Manual mode activation            | ON - OFF                                |      |
| 9    | 6        | 1         | HP circulator control             | OFF<br>Low Speed<br>High Speed          |      |

| MENU | SUB-MENU | PARAMETER | DESCRIPTION                            | RANGE                                                                                                    | NOTE |
|------|----------|-----------|----------------------------------------|----------------------------------------------------------------------------------------------------|------|
| 9    | 6        | 2         | Diverter valve control                 | DHW<br>CH                                                                                                    |      |
| 9    | 6        | 3         | Diverter valve COOLING                 | CH<br>COOLING                                                                                                    |      |
| 9    | 6        | 4         | Auxiliary circulator                   | ON - OFF                                                                                                    |      |
| 9    | 6        | 5         | Output AUX 1/2 contact                 | ON - OFF                                                                                                    |      |
| 9    | 6        | 6         | Force Hp Heat                          | ON - OFF                                                                                                    |      |
| 9    | 6        | 7         | Force Hp Cool                          | ON - OFF                                                                                                    |      |
| 9    | 6        | 8         | Force WHB                              | OFF<br>MIN<br>MAX CH<br>MAX DHW                                                                                                    |      |
| 9    | 6        | 9         | Anode output                           | ON - OFF                                                                                                    |      |
| 9    | 7        |           | Test & Utilities                       |                                                                                                    |      |
| 9    | 7        | 0         | Air-purge function                     | ON - OFF                                                                                                    |      |
| 9    | 7        | 1         | Floor drying cycle                     | OFF<br>Functional Heating<br>Curing Heating<br>Functional Heating + Curing Heating<br>Curing Heating + Functional Heating<br>Manual |      |
| 9    | 7        | 2         | Floor drying total Remaining Days      |                                                                                                    |      |
| 9    | 7        | 3         | Floor drying functional Remaining Days |                                                                                                    |      |
| 9    | 7        | 4         | Floor drying curing Remaining Days     |                                                                                                    |      |
| 9    | 8        |           | Energy Manager Statistics              |                                                                                                    |      |
| 9    | 8        | 0         | HP Heating Running hours (h/10)        |                                                                                                    |      |
| 9    | 8        | 1         | HP+Boil both ON running hours (h/10)   |                                                                                                    |      |
| 9    | 8        | 2         | HP On cycles (n/10)                    |                                                                                                    |      |
| 9    | 8        | 3         | HP Defrost hours (h/10)                |                                                                                                    |      |
| 9    | 8        | 4         | Cooling running hours (h/10)           |                                                                                                    |      |
| 9    | 8        | 5         | Heating running hours (h/10)           |                                                                                                    |      |
| 9    | 8        | 6         | DHW running hours (h/10)               |                                                                                                    |      |
| 9    | 9        |           | Energy Manager Info                    |                                                                                                    |      |
| 9    | 9        | 0         | kWh cost from HP Actual                |                                                                                                    |      |
| 9    | 9        | 1         | kWh cost from Boiler Actual            |                                                                                                    |      |
| 9    | 9        | 2         | kWh cost from HP Estimated             |                                                                                                    |      |

| MENU | SUB-MENU | PARAMETER | DESCRIPTION                    | RANGE                                                                                                    | NOTE |
|------|----------|-----------|--------------------------------|----------------------------------------------------------------------------------------------------|------|
| 9    | 9        | 3         | kWh cost from Boiler Estimated |                                                                                                    |      |
| 9    | 9        | 4         | Energy Manager free parameter  |                                                                                                    |      |
| 9    | 9        | 5         | Energy Manager free parameter  |                                                                                                    |      |
| 9    | 10       |           | HP Diagnostics - 1             |                                                                                                    |      |
| 9    | 10       | 0         | Outside air temperature        |                                                                                                    |      |
| 9    | 10       | 1         | HP water flow temp             |                                                                                                    |      |
| 9    | 10       | 2         | HP water return temp           |                                                                                                    |      |
| 9    | 10       | 3         | HP Evaporator temp             |                                                                                                    |      |
| 9    | 10       | 4         | HP Suction temp                |                                                                                                    |      |
| 9    | 10       | 5         | HP Discharge temp              |                                                                                                    |      |
| 9    | 10       | 6         | HP condenser outlet temp       |                                                                                                    |      |
| 9    | 10       | 7         | Flow Switch                    | OPEN<br>CLOSE                                                                                                    |      |
| 9    | 10       | 8         | HP Actual Compressor frequency |                                                                                                    |      |
| 9    | 10       | 9         | HP Set Compressor Modulation   |                                                                                                    |      |
| 9    | 11       |           | HP Diagnostics - 2             |                                                                                                    |      |
| 9    | 11       | 0         | Heat Pump Mode                 | OFF<br>Stand by<br>Cooling<br>Heating<br>Freeze Protection<br>Defrost<br>High Temperature Protection<br>Timeguard<br>System Fail |      |
| 9    | 11       | 1         | HP Error                       |                                                                                                    |      |
| 9    | 12       |           | EM Diagnostics - 1 Input       |                                                                                                    |      |

| MENU | SUB-MENU | PARAMETER | DESCRIPTION                   | RANGE                                                                                                    | NOTE |
|------|----------|-----------|-------------------------------|----------------------------------------------------------------------------------------------------|------|
| 9    | 12       | 0         | Energy Manager Status         | Stand-by<br>Antifreeze Cycle<br>Heating Cycle<br>DHW Cycle<br>Thermal Cleanse Function<br>Air Purge Function<br>Chimney Function<br>Floor Drying Cycle<br>No Heat Generation<br>Manual Mode<br>Error<br>Initialization<br>Off<br>Cool Mode |      |
| 9    | 12       | 1         | CH Flow Set T                 |                                                                                                    |      |
| 9    | 12       | 2         | CH Flow Temperature           |                                                                                                    |      |
| 9    | 12       | 3         | CH Return Temperature         |                                                                                                    |      |
| 9    | 12       | 4         | DHW Storage Temperature       |                                                                                                    |      |
| 9    | 12       | 5         | Pressure Switch               | Close<br>Open                                                                                                    |      |
| 9    | 12       | 6         | AUX Input 1                   | Close<br>Open                                                                                                    |      |
| 9    | 12       | 7         | PV Input                      | Close<br>Open                                                                                                    |      |
| 9    | 13       |           | EM Diagnostics – 2 Output     |                                                                                                    |      |
| 9    | 13       | 0         | CH Circulator Status          | ON - OFF                                                                                                    |      |
| 9    | 13       | 1         | HC Pump 2                     | ON - OFF                                                                                                    |      |
| 9    | 13       | 2         | Diverter Valve (CH/DHW)       | DHW<br>CH                                                                                                    |      |
| 9    | 13       | 3         | Diverter Valve 2 (CH/Cooling) | CH<br>COOLING                                                                                                    |      |
| 9    | 13       | 4         | EM Anode                      | Not active<br>Active                                                                                                    |      |
| 9    | 13       | 5         | AUX Output 1 (AFR)            | Close<br>Open                                                                                                    |      |
| 9    | 13       | 6         | AUX Output 2                  | Close<br>Open                                                                                                    |      |
| 9    | 14       |           | Error History                 |                                                                                                    |      |
| 9    | 14       | 0         | Last 10 Errors                |                                                                                                    |      |
| 9    | 14       | 1         | Reset Error List              | Reset? OK=Yes,esc=No                                                                                                    |      |

| MENU | SUB-MENU | PARAMETER | DESCRIPTION                    | RANGE                                                                    | NOTE |
|------|----------|-----------|--------------------------------|--------------------------------------------------------------------------|------|
| 9    | 15       |           | Reset Menu                     |                                                                          |      |
| 9    | 15       | 0         | Reset Factory Settings Boiler  |                                                                          |      |
| 10   |          |           | FRESH WATER STATION            |                                                                          |      |
| 10   | 0        | 0         | User Parameters                |                                                                          |      |
| 10   | 0        | 1         | DHW Setpoint Temperature       |                                                                          |      |
| 10   | 1        |           | Manual Mode                    |                                                                          |      |
| 10   | 1        | 0         | Manual mode activation         | ON - OFF                                                                 |      |
| 10   | 1        | 1         | Loading pump activation        | ON - OFF                                                                 |      |
| 10   | 1        | 2         | Diverter valve activation      | ON - OFF                                                                 |      |
| 10   | 1        | 3         | Aux 1 activation               | ON - OFF                                                                 |      |
| 10   | 1        | 4         | Stepper Mix Control            | OFF<br>Open<br>Close                                                     |      |
| 10   | 2        |           | Fresh Water Station Settings   |                                                                          |      |
| 10   | 2        | 0         | Hydraulic scheme               | Not Defined<br>Without DHW circulation pump<br>With DHW circulation pump |      |
| 10   | 2        | 1         | DHW pump circulation type      | Timer based<br>Impulse based                                             |      |
| 10   | 2        | 2         | FWS free parameter             |                                                                          |      |
| 10   | 3        |           | Fresh Water Station Diagnostic |                                                                          |      |
| 10   | 3        | 0         | DHW Out temperature            |                                                                          |      |
| 10   | 3        | 1         | DHW In temperature             |                                                                          |      |
| 10   | 3        | 2         | CH Out temperature             |                                                                          |      |
| 10   | 3        | 3         | CH In temperature              |                                                                          |      |
| 10   | 3        | 4         | DHW Flow Rate                  |                                                                          |      |
| 10   | 3        | 5         | NTC Storage Low                |                                                                          |      |
| 10   | 3        | 6         | DHW Consumption Total          |                                                                          |      |
| 10   | 3        | 7         | Loading Pump Run Time          |                                                                          |      |
| 11   |          |           | MULTIFUNCTIONAL PCB            |                                                                          |      |
| 11   | 0        |           | General                        |                                                                          |      |

| MENU | SUB-MENU | PARAMETER | DESCRIPTION                     | RANGE                                                                                                    | NOTE |
|------|----------|-----------|---------------------------------|----------------------------------------------------------------------------------------------------|------|
| 11   | 0        | 0         | Function selection              | Not defined<br>3 direct zones<br>Lockout and reset manager<br>Generic differential thermostat<br>Generic thermostat<br>Time programmed output<br>Heat metering output |      |
| 11   | 0        | 1         | Manual mode activation          | ON - OFF                                                                                                    |      |
| 11   | 0        | 2         | OUT1 control                    | ON - OFF                                                                                                    |      |
| 11   | 0        | 3         | OUT2 control                    | ON - OFF                                                                                                    |      |
| 11   | 0        | 4         | OUT3 control                    | ON - OFF                                                                                                    |      |
| 11   | 1        |           | Diagnostics                     |                                                                                                    |      |
| 11   | 1        | 0         | IN1 temperature                 |                                                                                                    |      |
| 11   | 1        | 1         | IN2 temperature                 |                                                                                                    |      |
| 11   | 1        | 2         | IN3 temperature                 |                                                                                                    |      |
| 11   | 1        | 3         | OUT1 status                     |                                                                                                    |      |
| 11   | 1        | 4         | OUT2 status                     |                                                                                                    |      |
| 11   | 1        | 5         | OUT3 status                     |                                                                                                    |      |
| 11   | 2        |           | Generic differential thermostat |                                                                                                    |      |
| 11   | 2        | 0         | Thermostat ON differential      |                                                                                                    |      |
| 11   | 2        | 1         | Thermostat OFF differential     |                                                                                                    |      |
| 11   | 2        | 2         | Max temperature IN1             |                                                                                                    |      |
| 11   | 2        | 3         | Max temperature IN2             |                                                                                                    |      |
| 11   | 2        | 4         | Min temperature IN1             |                                                                                                    |      |
| 11   | 3        |           | Generic thermostat              |                                                                                                    |      |
| 11   | 3        | 0         | Thermostat setpoint temperature |                                                                                                    |      |
| 11   | 3        | 1         | Thermostat Hysteresis           |                                                                                                    |      |
| 11   | 4        |           | Free                            |                                                                                                    |      |
| 10   | 4        | 0         | Multifuncional free parameter   |                                                                                                    |      |
| 14   |          |           | ZONE 4 PARAMETERS               |                                                                                                    |      |
| 14   | 0        |           | Setpoint                        |                                                                                                    |      |
| 14   | 0        | 0         | T Day                           |                                                                                                    |      |
| 14   | 0        | 1         | T Night                         |                                                                                                    |      |
| 14   | 0        | 2         | T set Z4                        |                                                                                                    |      |
| 14   | 0        | 3         | Zone frost temperature          |                                                                                                    |      |

| MENU | SUB-MENU | PARAMETER | DESCRIPTION                         | RANGE                                                                                                    | NOTE |
|------|----------|-----------|-------------------------------------|----------------------------------------------------------------------------------------------------|------|
| 14   | 1        |           | Free                                |                                                                                                    |      |
| 14   | 1        | 0         | Zone general parameter              |                                                                                                    |      |
| 14   | 1        | 1         | Zone general parameter              |                                                                                                    |      |
| 14   | 1        | 2         | Zone free parameter                 |                                                                                                    |      |
| 14   | 2        |           | Z4 Settings                         |                                                                                                    |      |
| 14   | 2        | 0         | Zone 4 temperature range            | Low Temp<br>High Temp                                                                                                    |      |
| 14   | 2        | 1         | Thermoregulation                    | Fix Flow T<br>Basic Thermoreg<br>Room T Only<br>Outdoor T Only<br>Room+Outdoor T                                                           |      |
| 14   | 2        | 2         | Slope                               |                                                                                                    |      |
| 14   | 2        | 3         | Offset                              |                                                                                                    |      |
| 14   | 2        | 4         | Room Influence Proportional         |                                                                                                    |      |
| 14   | 2        | 5         | Мах Т                               |                                                                                                    |      |
| 14   | 2        | 6         | Min T                               |                                                                                                    |      |
| 14   | 2        | 7         | Heating circuit type                | Radiator Fast<br>Radiator Medium<br>Radiator Slow<br>Floor Heating Fast<br>Floor Heating Medium<br>Floor Heating Slow<br>Proportional only |      |
| 14   | 2        | 8         | Max Integral Action on Room Control |                                                                                                    |      |
| 14   | 3        |           | Z4 Diagnostics                      |                                                                                                    |      |
| 14   | 3        | 0         | Room T                              |                                                                                                    |      |
| 14   | 3        | 1         | Room T setpoint                     |                                                                                                    |      |
| 14   | 3        | 2         | Flow temperature                    |                                                                                                    |      |
| 14   | 3        | 3         | Return temperature                  |                                                                                                    |      |
| 14   | 3        | 4         | Heat Request Z4                     | ON - OFF                                                                                                    |      |
| 14   | 3        | 5         | Pump Status                         | ON - OFF                                                                                                    |      |
| 14   | 4        |           | Z4 Zone Module Settings             |                                                                                                    |      |
| 14   | 4        | 0         | Zone pump modulation                | Fixed<br>Modulating on DeltaT<br>Modulating on Pressure                                                                                    |      |
| 14   | 4        | 1         | Target deltaT for pump modulation   |                                                                                                    |      |

| MENU | SUB-MENU | PARAMETER | DESCRIPTION                         | RANGE                                                                                                    | NOTE |
|------|----------|-----------|-------------------------------------|----------------------------------------------------------------------------------------------------|------|
| 14   | 4        | 2         | Pump fixed speed                    |                                                                                                    |      |
| 15   |          |           | Zone5 Parameters                    |                                                                                                    |      |
| 15   | 0        |           | Setpoint                            |                                                                                                    |      |
| 15   | 0        | 0         | T Day                               |                                                                                                    |      |
| 15   | 0        | 1         | T Night                             |                                                                                                    |      |
| 15   | 0        | 2         | T set Z5                            |                                                                                                    |      |
| 15   | 0        | 3         | Zone frost temperature              |                                                                                                    |      |
| 15   | 1        |           | Free                                |                                                                                                    |      |
| 15   | 1        | 0         | Zone free parameter                 |                                                                                                    |      |
| 15   | 1        | 1         | Zone free parameter                 |                                                                                                    |      |
| 15   | 1        | 2         | Zone free parameter                 |                                                                                                    |      |
| 15   | 2        |           | Z5 Settings                         |                                                                                                    |      |
| 15   | 2        | 0         | Zone 5 temperature range            | Low Temp<br>High Temp                                                                                                    |      |
| 15   | 2        | 1         | Thermoregulation                    | Fix Flow T<br>Basic Thermoreg<br>Room T Only<br>Outdoor T Only<br>Room + Outdoor T                                                         |      |
| 15   | 2        | 2         | Slope                               |                                                                                                    |      |
| 15   | 2        | 3         | Offset                              |                                                                                                    |      |
| 15   | 2        | 4         | Room Influence Proportional         |                                                                                                    |      |
| 15   | 2        | 5         | Max T                               |                                                                                                    |      |
| 15   | 2        | 6         | Min T                               |                                                                                                    |      |
| 15   | 2        | 7         | Heating circuit type                | Radiator Fast<br>Radiator Medium<br>Radiator Slow<br>Floor Heating Fast<br>Floor Heating Medium<br>Floor Heating Slow<br>Proportional only |      |
| 15   | 2        | 8         | Max Integral Action on Room Control |                                                                                                    |      |
| 15   | 3        |           | Z5 Diagnostics                      |                                                                                                    |      |
| 15   | 3        | 0         | Room T                              |                                                                                                    |      |
| 15   | 3        | 1         | Room T setpoint                     |                                                                                                    |      |
| 15   | 3        | 2         | Flow temperature                    |                                                                                                    |      |
| 15   | 3        | 3         | Return temperature                  |                                                                                                    |      |
| MENU | SUB-MENU | PARAMETER | DESCRIPTION                         | RANGE                                                                                                    | NOTE |
|------|----------|-----------|-------------------------------------|----------------------------------------------------------------------------------------------------|------|
| 15   | 3        | 4         | Heat Request Z5                     | ON - OFF                                                                                                    |      |
| 15   | 3        | 5         | Pump status                         | ON - OFF                                                                                                    |      |
| 15   | 4        |           | Z5 Zone Module Settings             |                                                                                                    |      |
| 15   | 4        | 0         | Zone Pump Modulation                | <ol> <li>Fixed speed</li> <li>Modulating on delta T</li> <li>Modulating on pressure</li> </ol>                                                                               |      |
| 15   | 4        | 1         | Target deltaT for pump modulation   |                                                                                                    |      |
| 15   | 4        | 2         | Pump fixed speed                    |                                                                                                    |      |
| 16   |          |           | Zone6 parameters                    |                                                                                                    |      |
| 16   | 0        |           | Setpoint                            |                                                                                                    |      |
| 16   | 0        | 0         | T Day                               |                                                                                                    |      |
| 16   | 0        | 1         | T Night                             |                                                                                                    |      |
| 16   | 0        | 2         | T set Z6                            |                                                                                                    |      |
| 16   | 0        | 3         | Zone frost temperature              |                                                                                                    |      |
| 16   | 1        |           | Free                                |                                                                                                    |      |
| 16   | 1        | 0         | Zone free parameter                 |                                                                                                    |      |
| 16   | 2        |           | Z6 Settings                         |                                                                                                    |      |
| 16   | 2        | 0         | Zone 6 temperature range            | <ol> <li>Low temperature</li> <li>High temperature</li> </ol>                                                                                                    |      |
| 16   | 2        | 1         | Thermoregulation                    | 0. Fix Flow T<br>1. Basic Thermoreg<br>2. Room T Only<br>3. Outdoor T Only<br>4. Room + Outdoor T                                                                            |      |
| 16   | 2        | 2         | Slope                               |                                                                                                    |      |
| 16   | 2        | 3         | Offset                              |                                                                                                    |      |
| 16   | 2        | 4         | Room Influence Proportional         |                                                                                                    |      |
| 16   | 2        | 5         | Max T                               |                                                                                                    |      |
| 16   | 2        | 6         | Min T                               |                                                                                                    |      |
| 16   | 2        | 7         | Heating circuit type                | Quick radiators<br>Medium radiators<br>Slow radiators<br>Quick under-floor system<br>Medium under-floor system<br>Slow under-floor system<br>Room control, proportional only |      |
| 16   | 2        | 8         | Max Integral Action on Room Control |                                                                                                    |      |

| MENU | SUB-MENU | PARAMETER | DESCRIPTION                       | RANGE                                                                                          | NOTE |
|------|----------|-----------|-----------------------------------|------------------------------------------------------------------------------------------------|------|
| 16   | 3        |           | Z6 Diagnostics                    |                                                                                                |      |
| 16   | 3        | 0         | Room T                            |                                                                                                |      |
| 16   | 3        | 1         | Room T Setpoint                   |                                                                                                |      |
| 16   | 3        | 2         | Flow temperature                  |                                                                                                |      |
| 16   | 3        | 3         | Return temperature                |                                                                                                |      |
| 16   | 3        | 4         | Heat Request Z6                   | ON - OFF                                                                                       |      |
| 16   | 3        | 5         | Pump status                       | ON - OFF                                                                                       |      |
| 16   | 4        |           | Z6 Zone Module Settings           |                                                                                                |      |
| 16   | 4        | 0         | Zone pump modulation              | <ol> <li>Fixed speed</li> <li>Modulating on delta T</li> <li>Modulating on pressure</li> </ol> |      |
| 16   | 4        | 1         | Target deltaT for pump modulation |                                                                                                |      |
| 16   | 4        | 2         | Pump fixed speed                  |                                                                                                |      |
| 17   |          |           | HP SYSTEM PARAMETERS              |                                                                                                |      |
| 17   | 0        |           | User Parameters                   |                                                                                                |      |
| 17   | 0        | 0         | CH mode                           | Green Mode<br>Standard Mode                                                                    |      |
| 17   | 0        | 1         | Quiet Mode Activation             | ON - OFF                                                                                       |      |
| 17   | 0        | 2         | Quiet Mode start time [hh:mm]     |                                                                                                |      |
| 17   | 0        | 3         | Quiet Mode end time [hh:mm]       |                                                                                                |      |
| 17   | 0        | 4         | Domestic Hot Water BOOST          | ON - OFF                                                                                       |      |
| 17   | 0        | 5         | PV Delta T DHW setpoint temp.     | 0 - 20°C                                                                                       |      |
| 17   | 1        |           | EM Input Output Configuration     |                                                                                                |      |
| 17   | 1        | 0         | HV Input 1                        | Not Defined<br>Absent<br>EDF<br>SG1                                                            |      |
| 17   | 1        | 1         | HV Input 2                        | Not Defined<br>Absent<br>DLSG<br>SG2                                                           |      |
| 17   | 1        | 2         | HV Input 3                        | Not active<br>PV Integration Active                                                            |      |
| 17   | 1        | 3         | AUX Input 1                       | None<br>Humidistat sensor                                                                      |      |

| MENU | SUB-MENU | PARAMETER | DESCRIPTION                     | RANGE                                                            | NOTE |
|------|----------|-----------|---------------------------------|------------------------------------------------------------------|------|
| 17   | 1        | 4         | AUX Output 1 (AFR)              | None<br>Fault alarm<br>Humidistat alarm<br>External heat request |      |
| 17   | 1        | 5         | AUX Output 2                    | None<br>Fault alarm<br>Humidistat alarm<br>External heat request |      |
| 17   | 1        | 6         | AUX P2 circulator setting       | Auxiliary circulator<br>Cooling circulator                       |      |
| 17   | 2        |           | Energy manager parameter 1      |                                                                  |      |
| 17   | 2        | 0         | Hydraulic scheme                | None<br>Plus<br>Compact<br>Flex<br>Hp Water Heater               |      |
| 17   | 2        | 1         | Thermoregulation                | Absent<br>Present                                                |      |
| 17   | 2        | 2         | ECO / COMFORT                   | Eco Plus<br>Eco<br>Average<br>Comfort<br>Comfort Plus            |      |
| 17   | 2        | 3         | FlowT HP Offset                 |                                                                  |      |
| 17   | 2        | 4         | Boost Time                      |                                                                  |      |
| 17   | 2        | 5         | External temperature correction | ON - OFF                                                         |      |
| 17   | 2        | 6         | Active Resistance Stages        | O Stage<br>1 Stage<br>2 Stages<br>3 Stages                       |      |
| 17   | 2        | 7         | Pro-Tech anode active           | ON - OFF                                                         |      |
| 17   | 2        | 8         | EM EH Config                    |                                                                  |      |
| 17   | 2        | 9         | EM Antiblocking Function Enable |                                                                  |      |
| 17   | 3        |           | Central Heating                 |                                                                  |      |
| 17   | 3        | 0         | CH pump prerun time             |                                                                  |      |
| 17   | 3        | 1         | Time for prerun new attempt     |                                                                  |      |
| 17   | 3        | 2         | CH Pump Overrun                 |                                                                  |      |
| 17   | 3        | 3         | Pump Speed Control              | Low Speed<br>High Speed<br>Modulating                            |      |

| MENU | SUB-MENU | PARAMETER | DESCRIPTION                       | RANGE                                                                        | NOTE |
|------|----------|-----------|-----------------------------------|------------------------------------------------------------------------------|------|
| 17   | 3        | 4         | Delta T Pump Setpoint             |                                                                              |      |
| 17   | 3        | 6         | Min Pressure                      |                                                                              |      |
| 17   | 3        | 7         | Warning Pressure                  |                                                                              |      |
| 17   | 3        | 8         | Max PWM Pump                      |                                                                              |      |
| 17   | 3        | 9         | Min PWM Pump                      |                                                                              |      |
| 17   | 4        |           | Cooling                           |                                                                              |      |
| 17   | 4        | 0         | Cooling mode activation           |                                                                              |      |
| 17   | 4        | 1         | Not active                        |                                                                              |      |
| 17   | 4        | 2         | Active                            |                                                                              |      |
| 17   | 5        |           | Domestic Hot Water                |                                                                              |      |
| 17   | 5        | 0         | DHW Comfort Setpoint T            |                                                                              |      |
| 17   | 5        | 1         | DHW Reduced Set Point T           |                                                                              |      |
| 17   | 5        | 2         | Comfort Function                  | Disabled<br>Time based<br>Always Active<br>HC-HP<br>HC-HP 40°C<br>Green Mode |      |
| 17   | 5        | 3         | Max HP charging time              |                                                                              |      |
| 17   | 5        | 4         | Antilegionella Function           | ON - OFF                                                                     |      |
| 17   | 5        | 5         | Antilegionella start time [hh:mm] |                                                                              |      |
| 17   | 6        |           | Manual Mode - 1                   |                                                                              |      |
| 17   | 6        | 0         | Manual mode activation            | ON - OFF                                                                     |      |
| 17   | 6        | 1         | HP circulator control             | ON - OFF                                                                     |      |
| 17   | 6        | 2         | Diverter valve control            | ON - OFF                                                                     |      |
| 17   | 6        | 3         | Diverter valve COOLING            |                                                                              |      |
| 17   | 6        | 4         | Auxiliary circulator              |                                                                              |      |
| 17   | 6        | 5         | Output AUX 1/2 contact            |                                                                              |      |
| 17   | 6        | 6         | Test resistance 1                 |                                                                              |      |
| 17   | 6        | 7         | Test resistance 2                 |                                                                              |      |
| 17   | 6        | 8         | Test resistance 3                 |                                                                              |      |
| 17   | 6        | 9         | Anode output                      |                                                                              |      |
| 17   | 7        |           | Manual Mode - 2                   |                                                                              |      |
| 17   | 7        | 0         | Manual mode activation            | ON - OFF                                                                     |      |
| 17   | 7        | 1         | Force Hp Heat                     | ON - OFF                                                                     |      |

| MENU | SUB-MENU | PARAMETER | DESCRIPTION                            | RANGE                                                                                                    | NOTE |
|------|----------|-----------|----------------------------------------|----------------------------------------------------------------------------------------------------|------|
| 17   | 7        | 2         | Force Hp Cool                          | ON - OFF                                                                                                    |      |
| 17   | 7        | 3         | Rating Heating Mode                    | ON - OFF                                                                                                    |      |
| 17   | 7        | 4         | Rating Cooling Mode                    | ON - OFF                                                                                                    |      |
| 17   | 7        | 5         | Compressor frequency setting           |                                                                                                    |      |
| 17   | 7        | 6         | Fan 1 rpm setting                      |                                                                                                    |      |
| 17   | 7        | 7         | Fan 2 rpm setting                      |                                                                                                    |      |
| 17   | 7        | 8         | TDM Aux output                         |                                                                                                    |      |
| 17   | 8        |           | TEST & UTILITIES                       |                                                                                                    |      |
| 17   | 8        | 0         | Air-purge function                     | ON - OFF                                                                                                    |      |
| 17   | 8        | 1         | Floor drying cycle                     | OFF<br>Functional Heating<br>Curing Heating<br>Functional Heating + Curing Heating<br>Curing Heating + Functional Heating<br>Manual |      |
| 17   | 8        | 2         | Floor drying total Remaining Days      |                                                                                                    |      |
| 17   | 8        | 3         | Floor drying functional Remaining Days |                                                                                                    |      |
| 17   | 8        | 4         | Floor drying curing Remaining Days     |                                                                                                    |      |
| 17   | 8        | 5         | Refrigerant Recover                    |                                                                                                    |      |
| 17   | 9        |           | Energy Manager Statistics              |                                                                                                    |      |
| 17   | 9        | 0         | HP Running hours (h/10)                |                                                                                                    |      |
| 17   | 9        | 1         | HP On cycles (n/10)                    |                                                                                                    |      |
| 17   | 9        | 2         | Resistor Stage 1 running hours (h/10)  |                                                                                                    |      |
| 17   | 9        | 3         | Resistor Stage 2 running hours (h/10)  |                                                                                                    |      |
| 17   | 9        | 4         | Resistor Stage 3 running hours (h/10)  |                                                                                                    |      |
| 17   | 9        | 5         | Resistor Stage 1 On cycles (n/10)      |                                                                                                    |      |
| 17   | 9        | 6         | HP Defrost hours (h/10)                |                                                                                                    |      |
| 17   | 9        | 7         | Cooling running hours (h/10)           |                                                                                                    |      |
| 17   | 9        | 8         | Heating running hours (h/10)           |                                                                                                    |      |
| 17   | 9        | 9         | DHW running hours (h/10)               |                                                                                                    |      |
| 17   | 10       |           | HP Diagnostics - 1                     |                                                                                                    |      |
| 17   | 10       | 0         | Outside air temperature                |                                                                                                    |      |
| 17   | 10       | 1         | HP water flow temp                     |                                                                                                    |      |
| 17   | 10       | 2         | HP water return temp                   |                                                                                                    |      |
| 17   | 10       | 3         | HP Evaporator temp                     |                                                                                                    |      |

| MENU | SUB-MENU | PARAMETER | DESCRIPTION                    | RANGE                                                                                                    | NOTE |
|------|----------|-----------|--------------------------------|----------------------------------------------------------------------------------------------------|------|
| 17   | 10       | 4         | HP Suction temp                |                                                                                                    |      |
| 17   | 10       | 5         | HP Discharge temp              |                                                                                                    |      |
| 17   | 10       | 6         | HP condenser outlet temp       |                                                                                                    |      |
| 17   | 10       | 7         | TEO                            |                                                                                                    |      |
| 17   | 10       | 8         | Aux Temperature                |                                                                                                    |      |
| 17   | 11       |           | HP Diagnostics - 2             |                                                                                                    |      |
| 17   | 11       | 0         | Heat Pump Mode                 | OFF<br>Stand by<br>Cooling<br>Heating<br>Booster Heating<br>Booster Cooling<br>Rating Heating Mode<br>Rating Cooling Mode<br>Freeze Protection<br>Defrost<br>High Temperature Protection<br>Timeguard<br>System Fail<br>Hard System Fail<br>Pump Down |      |
| 17   | 11       | 1         | HP Error                       |                                                                                                    |      |
| 17   | 11       | 2         | Safety thermostat              | Open<br>Close                                                                                                    |      |
| 17   | 11       | 3         | Flowmeter                      |                                                                                                    |      |
| 17   | 11       | 4         | Flow Switch                    | Open<br>Close                                                                                                    |      |
| 17   | 11       | 5         | Inverter shut off protection   |                                                                                                    |      |
| 17   | 11       | 6         | Evaporator Pressure P          |                                                                                                    |      |
| 17   | 11       | 7         | Condenser Pressure P           |                                                                                                    |      |
| 17   | 11       | 8         | HP Last Fault occurred         |                                                                                                    |      |
| 17   | 12       |           | HP Diagnostics – 3             |                                                                                                    |      |
| 17   | 12       | 0         | Inverter Capacity              |                                                                                                    |      |
| 17   | 12       | 1         | HP Actual Compressor frequency |                                                                                                    |      |
| 17   | 12       | 2         | HP Set Compressor Modulation   |                                                                                                    |      |
| 17   | 12       | 3         | Electric Heater 1              | ON - OFF                                                                                                    |      |
| 17   | 12       | 4         | Main circulator status         | ON - OFF                                                                                                    |      |
| 17   | 12       | 5         | Measured rpm fan 1             |                                                                                                    |      |
| 17   | 12       | 6         | Measured rpm fan 2             |                                                                                                    |      |

| MENU | SUB-MENU | PARAMETER | DESCRIPTION                | RANGE                                                                                                    | NOTE |
|------|----------|-----------|----------------------------|----------------------------------------------------------------------------------------------------|------|
| 17   | 12       | 7         | Expansion valve            |                                                                                                    |      |
| 17   | 12       | 8         | Valve – Pressure Equalizer |                                                                                                    |      |
| 17   | 13       |           | HP Diagnostics - 4         |                                                                                                    |      |
| 17   | 13       | 0         | compressor on/off          |                                                                                                    |      |
| 17   | 13       | 1         | compressor preheating      |                                                                                                    |      |
| 17   | 13       | 2         | current fan 1 status       |                                                                                                    |      |
| 17   | 13       | 3         | current fan 2 status       |                                                                                                    |      |
| 17   | 13       | 4         | 4way valveheat/cool        |                                                                                                    |      |
| 17   | 13       | 5         | Base Panel Heater Status   |                                                                                                    |      |
| 17   | 13       | 6         | Compressor phase current   |                                                                                                    |      |
| 17   | 14       |           | EM Diagnostics - 1 Input   |                                                                                                    |      |
| 17   | 14       | 0         | Energy Manager Status      | Stand-by<br>Antifreeze Cycle<br>Heating Cycle<br>DHW Cycle<br>Thermal Cleanse Function<br>Air Purge Function<br>Floor drying cycle<br>No Heat Generation<br>Manual Mode<br>Error<br>Initialization<br>Off<br>Cool Mode<br>DHW Antifreeze<br>Photovoltaic Integration<br>Dehumidification<br>Pump Down |      |
| 17   | 14       | 1         | CH Flow Set T              |                                                                                                    |      |
| 17   | 14       | 2         | CH Flow Temperature        |                                                                                                    |      |
| 17   | 14       | 3         | CH Return Temperature      |                                                                                                    |      |
| 17   | 14       | 4         | DHW Storage Temperature    |                                                                                                    |      |
| 17   | 14       | 5         | Pressure Switch            | Open<br>Closed                                                                                                    |      |
| 17   | 14       | 6         | HV Input 1                 | ON - OFF                                                                                                    |      |
| 17   | 14       | 7         | HV Input 2                 | ON - OFF                                                                                                    |      |
| 17   | 14       | 8         | HV Input 3                 | ON - OFF                                                                                                    |      |
| 17   | 14       | 9         | AUX Input 1                | Open<br>Closed                                                                                                    |      |
| 17   | 15       |           | EM Diagnostics - 2 Output  |                                                                                                    |      |

| MENU | SUB-MENU | PARAMETER | DESCRIPTION                   | RANGE                                                                                                    | NOTE |
|------|----------|-----------|-------------------------------|----------------------------------------------------------------------------------------------------|------|
| 17   | 15       | 0         | CH Circulator Status          | ON - OFF                                                                                                    |      |
| 17   | 15       | 1         | HC Pump 2                     | ON - OFF                                                                                                    |      |
| 17   | 15       | 2         | Diverter Valve (CH/DHW)       | DHW<br>CH                                                                                                    |      |
| 17   | 15       | 3         | Diverter Valve 2 (CH/Cooling) | CH<br>COOLING                                                                                                    |      |
| 17   | 15       | 4         | CH Backup Resistance 1        | ON - OFF                                                                                                    |      |
| 17   | 15       | 5         | CH Backup Resistance 2        | ON - OFF                                                                                                    |      |
| 17   | 15       | 6         | CH Backup Resistance 3        | ON - OFF                                                                                                    |      |
| 17   | 15       | 7         | EM Anode                      | Not active<br>Active                                                                                                    |      |
| 17   | 15       | 8         | AUX Output 1 (AFR)            | Open<br>Closed                                                                                                    |      |
| 17   | 15       | 9         | AUX Output 2                  | Open<br>Closed                                                                                                    |      |
| 17   | 16       |           | Error History                 |                                                                                                    |      |
| 17   | 16       | 0         | Last 10 Errors                |                                                                                                    |      |
| 17   | 16       | 1         | Reset Error List              | Reset? OK=Yes,esc=No                                                                                                    |      |
| 17   | 17       |           | Reset Menu                    |                                                                                                    |      |
| 17   | 17       | 0         | Reset Factory Settings Boiler | Reset? OK=Yes,esc=No                                                                                                    |      |
| 17   | 17       | 1         | Service reset                 | Reset? OK=Yes,esc=No                                                                                                    |      |
| 17   | 17       | 2         | cmp timer reset               | Reset? OK=Yes,esc=No                                                                                                    |      |
| 19   |          |           | CONNECTIVITY                  |                                                                                                    |      |
| 19   | 0        |           | Connectivity Configuration    |                                                                                                    |      |
| 19   | 0        | 0         | WiFi activation               |                                                                                                    |      |
| 19   | 0        | 1         | AP Configuration              |                                                                                                    |      |
| 19   | 0        | 3         | WPS Configuration             |                                                                                                    |      |
| 19   | 1        |           | Connectivity Info             |                                                                                                    |      |
| 19   | 1        | 0         | Connectivity Status           | OFF<br>Initialization<br>Idle<br>Acess Point initializing<br>Acess Point mode on<br>Station Mode - Connecting<br>Station Mode - Connected<br>Station Mode - Provisioning<br>Station Mode - Server Connected<br>Wifi error |      |
| 19   | 1        | 1         | Signal Level                  |                                                                                                    |      |

| MENU | SUB-MENU | PARAMETER | DESCRIPTION                | RANGE                                                                        | NOTE |
|------|----------|-----------|----------------------------|------------------------------------------------------------------------------|------|
| 19   | 1        | 2         | Active Status              | Not provisioned<br>Provisioned - Not active<br>Active                        |      |
| 19   | 1        | 3         | Serial Number              |                                                                              |      |
| 19   | 1        | 4         | SW Upgrade Status          | Initialization<br>Waiting for Update<br>Updating Micro 1<br>Updating Micro 2 |      |
| 19   | 2        |           | Reset Menu                 |                                                                              |      |
| 19   | 2        | 0         | Factory Reset (Soft Reset) | Reset? OK=Yes,esc=No                                                         |      |

| ERROR |    | DESCRIPTION                             |  |  |  |
|-------|----|-----------------------------------------|--|--|--|
| 1     | 01 | Overheat                                |  |  |  |
| 1     | 02 | Pressure Sens Error                     |  |  |  |
| 1     | 03 | Flow Check Failed                       |  |  |  |
| 1     | 04 | Flow Check Failed                       |  |  |  |
| 1     | 05 | Flow Check Failed                       |  |  |  |
| 1     | 06 | Flow Check Failed                       |  |  |  |
| 1     | 07 | Flow Check Failed                       |  |  |  |
| 1     | 08 | Filling Needed                          |  |  |  |
| 1     | 10 | Send Probe Damaged                      |  |  |  |
| 1     | 11 | Send Probe Damaged                      |  |  |  |
| 1     | 12 | Return Probe Damaged                    |  |  |  |
| 1     | 14 | Outdoor Sensor Damaged                  |  |  |  |
| 1     | 16 | Floor Stat Open Circuit                 |  |  |  |
| 1     | 18 | Primary Probes Test Fail                |  |  |  |
| 1     | 20 | Primary Probes Test Fail                |  |  |  |
| 1     | 21 | Boiler error                            |  |  |  |
| 1     | 22 | Boiler error                            |  |  |  |
| 1     | 23 | Boiler error                            |  |  |  |
| 1     | P1 | Boiler error                            |  |  |  |
| 1     | P2 | Flow Check Failed                       |  |  |  |
| 1     | Р3 | Flow Check Failed                       |  |  |  |
| 1     | P4 | Flow Check Failed                       |  |  |  |
| 1     | P4 | Push esc to start the filling procedure |  |  |  |
| 1     | P5 | Filling Not Completed                   |  |  |  |
| 1     | P6 | Filling Not Completed                   |  |  |  |
| 1     | P7 | Too many filling attempts               |  |  |  |
| 1     | P8 | Too many filling attempts               |  |  |  |
| 2     | 01 | DHW Probe Damaged                       |  |  |  |
| 2     | 02 | Storage Lower Probe Damaged             |  |  |  |
| 2     | 03 | Tank Probe Damaged                      |  |  |  |
| 2     | 04 | Solar Collector Probe Damaged           |  |  |  |
| 2     | 05 | DHW In Probe Open Circuit               |  |  |  |
| 2     | 07 | Solar Coll Max Temp                     |  |  |  |
| 2     | 08 | Solar Coll Frost Prot                   |  |  |  |
| 2     | 09 | Tank Overheat                           |  |  |  |
| 2     | 09 | Tank Overheat                           |  |  |  |
| 2     | 10 | Storage Higher Probe Damaged            |  |  |  |
| 2     | 11 | SM CH Return Probe Damaged              |  |  |  |
| 2     | 12 | SM NTC Collector In Damaged             |  |  |  |

| 213SM NTC Collector Out Damaged214SM Undefined Hydraulic Scheme215SM Pressure Sensor Disconnected216SM Low pressure error217SM Anode Fault240Solar error241Solar error250FWS Undefined Hydraulic Scheme251FWS DHW Out Sens Error252FWS DHW In Sensor Error253FWS CH In Sens Error254FWS CH Out Sens Error270FWS error271FWS error271FWS error271FWS error271FWS error271FWS error271FWS error271FWS error272Thermal cleanse not complete2P3DHW boost: comfort setpoint not<br>reached2P4first thermostat of resistance (auto)2P5second thermostat of resistance (ma-<br>nual)2P6Night tariff contact not present2P7Precirculation Error2P8HP T° out of range2P9SG Ready Inconsistent Configuration301Display EEPR err302GP-GIU comm err303PCB Fault304Too many resets305PCB Fault308ATM config error309Gas Relais                                                 | ERROR |     | DESCRIPTION                                   |  |  |  |
|----------------------------------------------------------------------------------------------------|-------|-----|-----------------------------------------------|--|--|--|
| 214SM Undefined Hydraulic Scheme215SM Pressure Sensor Disconnected216SM Low pressure error217SM Anode Fault240Solar error241Solar error250FWS Undefined Hydraulic Scheme251FWS DHW Out Sens Error252FWS DHW In Sensor Error253FWS CH In Sens Error254FWS CH Out Sens Error270FWS error271FWS error271FWS error271FWS error271FWS error271FWS error271FWS error271FWS error272Thermal cleanse not complete2P3DHW boost: comfort setpoint not<br>reached2P4first thermostat of resistance (auto)2P5second thermostat of resistance (ma-<br>nual)2P6Night tariff contact not present2P7Precirculation Error2P8HP T° out of range2P9SG Ready Inconsistent Configuration301Display EEPR err302GP-GIU comm err303PCB Fault304Too many resets305PCB Fault306PCB Fault307PCB Fault308ATM config error3 </td <td>2</td> <td>13</td> <td>SM NTC Collector Out Damaged</td>  | 2     | 13  | SM NTC Collector Out Damaged                  |  |  |  |
| 215SM Pressure Sensor Disconnected216SM Low pressure error217SM Anode Fault240Solar error241Solar error250FWS Undefined Hydraulic Scheme251FWS DHW Out Sens Error252FWS DHW In Sensor Error253FWS CH In Sens Error254FWS CH Out Sens Error270FWS error271FWS error271FWS error271FWS error271FWS error271FWS error272Thermal cleanse not complete2P3DHW boost: comfort setpoint not<br>reached2P4first thermostat of resistance (auto)2P5second thermostat of resistance (ma-<br>nual)2P6Night tariff contact not present2P7Precirculation Error2P8HP T° out of range2P9SG Ready Inconsistent Configuration301Display EEPR err302GP-GIU comm err303PCB Fault304Too many resets305PCB Fault306PCB Fault307PCB Fault308ATM config error309Gas Relais check Failed311Boiler error312Boiler error3 </td <td>2</td> <td>14</td> <td>SM Undefined Hydraulic Scheme</td> | 2     | 14  | SM Undefined Hydraulic Scheme                 |  |  |  |
| 216SM Low pressure error217SM Anode Fault240Solar error241Solar error250FWS Undefined Hydraulic Scheme251FWS DHW Out Sens Error252FWS DHW In Sensor Error253FWS CH In Sens Error254FWS CH Out Sens Error270FWS error271FWS error271FWS error271FWS error271FWS error271FWS error271FWS error271FWS error271FWS error271FWS error272Thermal cleanse not complete2P3DHW boost: comfort setpoint not<br>reached2P4first thermostat of resistance (auto)2P5second thermostat of resistance (man-<br>nual)2P6Night tariff contact not present2P7Precirculation Error2P8HP T° out of range2P9SG Ready Inconsistent Configuration301Display EEPR err302GP-GIU comm err303PCB Fault304Too many resets305PCB Fault306PCB Fault307PCB Fault308ATM config error309Gas Relais check Failed                                                                                    | 2     | 15  | SM Pressure Sensor Disconnected               |  |  |  |
| 217SM Anode Fault240Solar error241Solar error250FWS Undefined Hydraulic Scheme251FWS DHW Out Sens Error252FWS DHW In Sensor Error253FWS CH In Sens Error254FWS CH Out Sens Error270FWS error271FWS error271FWS error271FWS error271FWS error271FWS error272Thermal cleanse not complete2P3DHW boost: comfort setpoint not<br>reached2P4first thermostat of resistance (auto)2P5second thermostat of resistance (ma-<br>nual)2P6Night tariff contact not present2P7Precirculation Error2P8HP T° out of range2P9SG Ready Inconsistent Configuration301Display EEPR err302GP-GIU comm err303PCB Fault304Too many resets305PCB Fault306PCB Fault307PCB Fault308ATM config error309Gas Relais check Failed311Boiler error312Boiler error312Boiler error402GPRS mdm error                                                                                               | 2     | 16  | SM Low pressure error                         |  |  |  |
| 240Solar error241Solar error250FWS Undefined Hydraulic Scheme251FWS DHW Out Sens Error252FWS DHW In Sensor Error253FWS CH In Sens Error254FWS CH Out Sens Error270FWS error271FWS error271FWS error271FWS error271FWS error271FWS error2P2Thermal cleanse not complete2P3DHW boost: comfort setpoint not<br>reached2P4first thermostat of resistance (auto)2P5second thermostat of resistance (ma-<br>nual)2P6Night tariff contact not present2P7Precirculation Error2P8HP T° out of range2P9SG Ready Inconsistent Configuration301Display EEPR err302GP-GIU comm err303PCB Fault304Too many resets305PCB Fault306PCB Fault308ATM config error309Gas Relais check Failed311Boiler error312Boiler error3P9Sched.Maintanace-Call Service401Mdm-Bus Com err402GPRS mdm error                                                                                         | 2     | 17  | SM Anode Fault                                |  |  |  |
| 241Solar error250FWS Undefined Hydraulic Scheme251FWS DHW Out Sens Error252FWS DHW In Sensor Error253FWS CH In Sens Error254FWS CH Out Sens Error270FWS error271FWS error271FWS error2P1SM Low pressure warning2P2Thermal cleanse not complete2P3DHW boost: comfort setpoint not<br>reached2P4first thermostat of resistance (auto)2P5second thermostat of resistance (manual)2P6Night tariff contact not present2P7Precirculation Error2P8HP T° out of range2P9SG Ready Inconsistent Configuration301Display EEPR err302GP-GIU comm err303PCB Fault304Too many resets305PCB Fault306PCB Fault307PCB Fault308ATM config error309Gas Relais check Failed311Boiler error312Boiler error312GPRS mdm error                                                                                                    | 2     | 40  | Solar error                                   |  |  |  |
| 250FWS Undefined Hydraulic Scheme251FWS DHW Out Sens Error252FWS DHW In Sensor Error253FWS CH In Sens Error254FWS CH Out Sens Error270FWS error271FWS error271FWS error271FWS error271FWS error271FWS error271FWS error271FWS error272Thermal cleanse not complete2P3DHW boost: comfort setpoint not<br>reached2P4first thermostat of resistance (auto)2P5second thermostat of resistance (mannual)2P6Night tariff contact not present2P7Precirculation Error2P8HP T° out of range2P9SG Ready Inconsistent Configuration301Display EEPR err302GP-GIU comm err303PCB Fault304Too many resets305PCB Fault306PCB Fault307PCB Fault308ATM config error309Gas Relais check Failed311Boiler error312Boiler error312Boiler error312GPRS mdm error402GPRS mdm error                                                                                                    | 2     | 41  | Solar error                                   |  |  |  |
| 251FWS DHW Out Sens Error252FWS CH In Sensor Error253FWS CH Out Sens Error254FWS CH Out Sens Error270FWS error271FWS error271FWS error271FWS error271FWS error2P1SM Low pressure warning2P2Thermal cleanse not complete2P3DHW boost: comfort setpoint not<br>reached2P4first thermostat of resistance (auto)2P5second thermostat of resistance (manual)2P6Night tariff contact not present2P7Precirculation Error2P8HP T° out of range2P9SG Ready Inconsistent Configuration301Display EEPR err302GP-GIU comm err303PCB Fault304Too many resets305PCB Fault306PCB Fault307PCB Fault308ATM config error309Gas Relais check Failed311Boiler error312Boiler error3P9Sched.Maintanace-Call Service401Mdm-Bus Com err402GPRS mdm error                                                                                                    | 2     | 50  | FWS Undefined Hydraulic Scheme                |  |  |  |
| 252FWS DHW In Sensor Error253FWS CH In Sens Error254FWS CH Out Sens Error270FWS error271FWS error271FWS error271SM Low pressure warning2P2Thermal cleanse not complete2P3DHW boost: comfort setpoint not<br>reached2P4first thermostat of resistance (auto)2P5second thermostat of resistance (ma-<br>nual)2P6Night tariff contact not present2P7Precirculation Error2P8HP T° out of range2P9SG Ready Inconsistent Configuration301Display EEPR err302GP-GIU comm err303PCB Fault304Too many resets305PCB Fault306PCB Fault307PCB Fault308ATM config error311Boiler error312Boiler error312Boiler error312Boiler error402GPRS mdm error                                                                                                    | 2     | 51  | FWS DHW Out Sens Error                        |  |  |  |
| 253FWS CH In Sens Error254FWS CH Out Sens Error270FWS error271FWS error2P1SM Low pressure warning2P2Thermal cleanse not complete2P3DHW boost: comfort setpoint not<br>reached2P4first thermostat of resistance (auto)2P5second thermostat of resistance (ma-<br>nual)2P6Night tariff contact not present2P7Precirculation Error2P8HP T° out of range2P9SG Ready Inconsistent Configuration301Display EEPR err302GP-GIU comm err303PCB Fault304Too many resets305PCB Fault306PCB Fault307PCB Fault308ATM config error311Boiler error312Boiler error3P9Sched.Maintanace-Call Service401Mdm-Bus Com err                                                                                                    | 2     | 52  | FWS DHW In Sensor Error                       |  |  |  |
| 254FWS CH Out Sens Error270FWS error271FWS error2P1SM Low pressure warning2P2Thermal cleanse not complete2P3DHW boost: comfort setpoint not<br>reached2P4first thermostat of resistance (auto)2P5second thermostat of resistance (ma-<br>nual)2P6Night tariff contact not present2P7Precirculation Error2P8HP T° out of range2P9SG Ready Inconsistent Configuration301Display EEPR err302GP-GIU comm err303PCB Fault304Too many resets305PCB Fault306PCB Fault307PCB Fault308ATM config error311Boiler error312Boiler error3P9Sched.Maintanace-Call Service401Mdm-Bus Com err402GPRS mdm error                                                                                                    | 2     | 53  | FWS CH In Sens Error                          |  |  |  |
| 270FWS error271FWS error2P1SM Low pressure warning2P2Thermal cleanse not complete2P3DHW boost: comfort setpoint not<br>reached2P4first thermostat of resistance (auto)2P5second thermostat of resistance (ma-<br>nual)2P6Night tariff contact not present2P7Precirculation Error2P8HP T° out of range2P9SG Ready Inconsistent Configuration301Display EEPR err302GP-GIU comm err303PCB Fault304Too many resets305PCB Fault306PCB Fault308ATM config error309Gas Relais check Failed311Boiler error312Boiler error302GPRS mdm error                                                                                                    | 2     | 54  | FWS CH Out Sens Error                         |  |  |  |
| 271FWS error2P1SM Low pressure warning2P2Thermal cleanse not complete2P3DHW boost: comfort setpoint not<br>reached2P4first thermostat of resistance (auto)2P5second thermostat of resistance (ma-<br>nual)2P6Night tariff contact not present2P7Precirculation Error2P8HP T° out of range2P9SG Ready Inconsistent Configuration301Display EEPR err302GP-GIU comm err303PCB Fault304Too many resets305PCB Fault306PCB Fault308ATM config error309Gas Relais check Failed311Boiler error312Boiler error3P9Sched.Maintanace-Call Service401Mdm-Bus Com err                                                                                                    | 2     | 70  | FWS error                                     |  |  |  |
| 2P1SM Low pressure warning2P2Thermal cleanse not complete2P3DHW boost: comfort setpoint not<br>reached2P4first thermostat of resistance (auto)2P5second thermostat of resistance (ma-<br>nual)2P6Night tariff contact not present2P7Precirculation Error2P8HP T° out of range2P9SG Ready Inconsistent Configuration301Display EEPR err302GP-GIU comm err303PCB Fault304Too many resets305PCB Fault306PCB Fault307PCB Fault308ATM config error309Gas Relais check Failed311Boiler error312Boiler error32GPRS mdm error402GPRS mdm error                                                                                                    | 2     | 71  | FWS error                                     |  |  |  |
| 2P2Thermal cleanse not complete2P3DHW boost: comfort setpoint not<br>reached2P4first thermostat of resistance (auto)2P5second thermostat of resistance (ma-<br>nual)2P6Night tariff contact not present2P7Precirculation Error2P8HP T° out of range2P9SG Ready Inconsistent Configuration301Display EEPR err302GP-GIU comm err303PCB Fault304Too many resets305PCB Fault306PCB Fault307PCB Fault308ATM config error309Gas Relais check Failed311Boiler error312Boiler error3P9Sched.Maintanace-Call Service401Mdm-Bus Com err402GPRS mdm error                                                                                                    | 2     | P1  | SM Low pressure warning                       |  |  |  |
| 2P3DHW boost: comfort setpoint not<br>reached2P4first thermostat of resistance (auto)2P5second thermostat of resistance (ma-<br>nual)2P6Night tariff contact not present2P7Precirculation Error2P8HP T° out of range2P9SG Ready Inconsistent Configuration301Display EEPR err302GP-GIU comm err303PCB Fault304Too many resets305PCB Fault306PCB Fault307PCB Fault308ATM config error311Boiler error312Boiler error3P9Sched.Maintanace-Call Service401Mdm-Bus Com err402GPRS mdm error                                                                                                    | 2     | P2  | Thermal cleanse not complete                  |  |  |  |
| 2P3reached2P4first thermostat of resistance (auto)2P5second thermostat of resistance (manual)2P6Night tariff contact not present2P7Precirculation Error2P8HP T° out of range2P9SG Ready Inconsistent Configuration301Display EEPR err302GP-GIU comm err303PCB Fault304Too many resets305PCB Fault306PCB Fault308ATM config error309Gas Relais check Failed311Boiler error3P9Sched.Maintanace-Call Service401Mdm-Bus Com err402GPRS mdm error                                                                                                    | 2     | ΡЗ  | DHW boost: comfort setpoint not               |  |  |  |
| 2P4first thermostat of resistance (auto)2P5second thermostat of resistance (manual)2P6Night tariff contact not present2P7Precirculation Error2P8HP T° out of range2P9SG Ready Inconsistent Configuration301Display EEPR err302GP-GIU comm err303PCB Fault304Too many resets305PCB Fault306PCB Fault307PCB Fault308ATM config error311Boiler error312Boiler error3P9Sched.Maintanace-Call Service401Mdm-Bus Com err402GPRS mdm error                                                                                                    | 2     | 1.5 | reached                                       |  |  |  |
| 2P5second thermostat of resistance (manual)2P6Night tariff contact not present2P7Precirculation Error2P8HP T° out of range2P9SG Ready Inconsistent Configuration301Display EEPR err302GP-GIU comm err303PCB Fault304Too many resets305PCB Fault306PCB Fault308ATM config error309Gas Relais check Failed311Boiler error312Boiler error3P9Sched.Maintanace-Call Service401Mdm-Bus Com err                                                                                                    | 2     | P4  | first thermostat of resistance (auto)         |  |  |  |
| 2P6Night tariff contact not present2P7Precirculation Error2P8HP T° out of range2P9SG Ready Inconsistent Configuration301Display EEPR err302GP-GIU comm err303PCB Fault304Too many resets305PCB Fault306PCB Fault307PCB Fault308ATM config error309Gas Relais check Failed311Boiler error312Boiler error3P9Sched.Maintanace-Call Service401Mdm-Bus Com err402GPRS mdm error                                                                                                    | 2     | Ρ5  | second thermostat of resistance (ma-<br>nual) |  |  |  |
| 2P7Precirculation Error2P8HP T° out of range2P9SG Ready Inconsistent Configuration301Display EEPR err302GP-GIU comm err303PCB Fault304Too many resets305PCB Fault306PCB Fault307PCB Fault308ATM config error309Gas Relais check Failed311Boiler error312Boiler error3P9Sched.Maintanace-Call Service401Mdm-Bus Com err402GPRS mdm error                                                                                                    | 2     | P6  | Night tariff contact not present              |  |  |  |
| 2P8HP T° out of range2P9SG Ready Inconsistent Configuration301Display EEPR err302GP-GIU comm err303PCB Fault304Too many resets305PCB Fault306PCB Fault307PCB Fault308ATM config error309Gas Relais check Failed311Boiler error312Boiler error3P9Sched.Maintanace-Call Service401Mdm-Bus Com err402GPRS mdm error                                                                                                    | 2     | P7  | Precirculation Error                          |  |  |  |
| 2P9SG Ready Inconsistent Configuration301Display EEPR err302GP-GIU comm err303PCB Fault304Too many resets305PCB Fault306PCB Fault307PCB Fault308ATM config error309Gas Relais check Failed311Boiler error312Boiler error3P9Sched.Maintanace-Call Service401Mdm-Bus Com err402GPRS mdm error                                                                                                    | 2     | P8  | HP T° out of range                            |  |  |  |
| 3       01       Display EEPR err         3       02       GP-GIU comm err         3       03       PCB Fault         3       04       Too many resets         3       05       PCB Fault         3       06       PCB Fault         3       07       PCB Fault         3       08       ATM config error         3       09       Gas Relais check Failed         3       11       Boiler error         3       12       Boiler error         3       P9       Sched.Maintanace-Call Service         4       01       Mdm-Bus Com err         4       02       GPRS mdm error                                                                                                    | 2     | Р9  | SG Ready Inconsistent Configuration           |  |  |  |
| 302GP-GIU comm err303PCB Fault304Too many resets305PCB Fault306PCB Fault307PCB Fault308ATM config error309Gas Relais check Failed311Boiler error312Boiler error3P9Sched.Maintanace-Call Service401Mdm-Bus Com err402GPRS mdm error                                                                                                    | 3     | 01  | Display EEPR err                              |  |  |  |
| 303PCB Fault304Too many resets305PCB Fault306PCB Fault307PCB Fault308ATM config error309Gas Relais check Failed311Boiler error312Boiler error3P9Sched.Maintanace-Call Service401Mdm-Bus Com err402GPRS mdm error                                                                                                    | 3     | 02  | GP-GIU comm err                               |  |  |  |
| 304Too many resets305PCB Fault306PCB Fault307PCB Fault308ATM config error309Gas Relais check Failed311Boiler error312Boiler error3P9Sched.Maintanace-Call Service401Mdm-Bus Com err402GPRS mdm error                                                                                                    | 3     | 03  | PCB Fault                                     |  |  |  |
| 305PCB Fault306PCB Fault307PCB Fault308ATM config error309Gas Relais check Failed311Boiler error312Boiler error312Boiler error3P9Sched.Maintanace-Call Service401Mdm-Bus Com err402GPRS mdm error                                                                                                    | 3     | 04  | Too many resets                               |  |  |  |
| 306PCB Fault307PCB Fault308ATM config error309Gas Relais check Failed311Boiler error312Boiler error3P9Sched.Maintanace-Call Service401Mdm-Bus Com err402GPRS mdm error                                                                                                    | 3     | 05  | PCB Fault                                     |  |  |  |
| 307PCB Fault308ATM config error309Gas Relais check Failed311Boiler error312Boiler error3P9Sched.Maintanace-Call Service401Mdm-Bus Com err402GPRS mdm error                                                                                                    | 3     | 06  | PCB Fault                                     |  |  |  |
| 308ATM config error309Gas Relais check Failed311Boiler error312Boiler error3P9Sched.Maintanace-Call Service401Mdm-Bus Com err402GPRS mdm error                                                                                                    | 3     | 07  | PCB Fault                                     |  |  |  |
| 309Gas Relais check Failed311Boiler error312Boiler error3P9Sched.Maintanace-Call Service401Mdm-Bus Com err402GPRS mdm error                                                                                                    | 3     | 08  | ATM config error                              |  |  |  |
| 311Boiler error312Boiler error3P9Sched.Maintanace-Call Service401Mdm-Bus Com err402GPRS mdm error                                                                                                    | 3     | 09  | Gas Relais check Failed                       |  |  |  |
| 312Boiler error3P9Sched.Maintanace-Call Service401Mdm-Bus Com err402GPRS mdm error                                                                                                    | 3     | 11  | Boiler error                                  |  |  |  |
| 3P9Sched.Maintanace-Call Service401Mdm-Bus Com err402GPRS mdm error                                                                                                    | 3     | 12  | Boiler error                                  |  |  |  |
| 401Mdm-Bus Com err402GPRS mdm error                                                                                                    | 3     | P9  | Sched.Maintanace-Call Service                 |  |  |  |
| 4 02 GPRS mdm error                                                                                                    | 4     | 01  | Mdm-Bus Com err                               |  |  |  |
|                                                                                                    | 4     | 02  | GPRS mdm error                                |  |  |  |

# table of error codes

| 4         03         Sim Card error         6         P4         Low fan speed           4         04         Mdm-PCB Com err         7         01         Zone1 Send Probe Damaged           4         06         Mdm In1 error         7         03         Zone2 Send Probe Damaged           4         06         Mdm In2 error         7         04         Zone2 Send Probe Damaged           4         11         Room Sensor not available Z1         7         04         Zone3 Send Probe Damaged           4         12         Room Sensor not available Z3         7         06         Zone3 Return Probe Damaged           4         14         Room Sensor not available Z4         7         11         Zone1 Send Probe Damaged           4         16         Room Sensor not available Z6         7         13         Zone3 Return Probe Damaged           4         20         Bus supply overload         7         14         Zone6 Return Probe Damaged           4         21         Boiler error         7         15         Zone2 Overheat           4         31         MF Function not defined         7         22         Zone2 Overheat           4         32         MF Error         7         50                                                                                                    | E | RROR | DESCRIPTION                        | E | RROR | DESCRIPTION                        |  |
|----------------------------------------------------------------------------------------------------|---|------|------------------------------------|---|------|------------------------------------|--|
| 4         0.4         Mdm-PCB Com err         7         01         Zone1 Send Probe Damaged           4         0.5         Mdm In1 error         7         02         Zone2 Send Probe Damaged           4         0.6         Mdm In2 error         7         04         Zone2 Send Probe Damaged           4         11         Room Sensor not available Z1         7         04         Zone3 Send Probe Damaged           4         12         Room Sensor not available Z3         7         06         Zone3 Send Probe Damaged           4         14         Room Sensor not available Z4         7         11         Zone1 Return Probe Damaged           4         16         Room Sensor not available Z6         7         13         Zone3 Return Probe Damaged           4         20         Bus supply overload         7         14         Zone4 Return Probe Damaged           4         21         Boiler error         15         Zone3 Coverheat         7         22           4         30         MF Function not defined         7         23         Zone3 Overheat           4         33         MF Termp sensor 1 damaged         7         26         Zone Coverheat           4         34         MF error <td< th=""><th>4</th><th>03</th><th>Sim Card error</th><th>6</th><th>P4</th><th>Low fan speed</th></td<> | 4 | 03   | Sim Card error                     | 6 | P4   | Low fan speed                      |  |
| 405Mdm In1 error702Zone2 Send Probe Damaged411Room Sensor not available Z1704Zone4 Send Probe Damaged412Room Sensor not available Z2705Zone4 Send Probe Damaged413Room Sensor not available Z3706Zone4 Send Probe Damaged414Room Sensor not available Z470720ne4 Send Probe Damaged414Room Sensor not available Z4711Zone4 Return Probe Damaged416Room Sensor not available Z6712Zone4 Return Probe Damaged420Bus supply overload714Zone4 Return Probe Damaged420Bus supply overload715Zone5 Return Probe Damaged430MF Function not defined722Zone6 Overheat431MF Termp sensor 1 damaged723Zone6 Overheat432MF Termp sensor 3 damaged751Zone Goverheat433MF Termp sensor 3 damaged752Zone6 Overheat501Noffame detected752Zone6 Overheat502Flame lift754Zone error510Boiler error901Energy Manager BUS Error511Boiler error903System return sensor damaged5P4Flame lift905System return sensor damaged602Furme                                                                                                    | 4 | 04   | Mdm-PCB Com err                    | 7 | 01   | Zone1 Send Probe Damaged           |  |
| 406Mdm In2 error703Zone3 Send Probe Damaged411Room Sensor not available Z1704Zone4 Send Probe Damaged412Room Sensor not available Z2705Zone5 Send Probe Damaged414Room Sensor not available Z3706Zone2 Return Probe Damaged415Room Sensor not available Z5711Zone1 Return Probe Damaged416Room Sensor not available Z5712Zone2 Return Probe Damaged420Bus supply overload714Zone4 Return Probe Damaged421Boiler error715Zone5 Return Probe Damaged422Boiler error715Zone5 Neturn Probe Damaged430MF Function not defined722Zone2 Overheat431MF femp sensor 1 damaged723Zone3 Overheat433MF remp sensor 3 damaged725Zone6 Overheat434MF error750ZM Undefined Hydraulic Scheme501No flame detected753Zone error502Flame lift754Zone error511Boiler error903System return sensor damaged5P4Flame lift906System return sensor damaged602Fumes Overflow907HP Bokked - Type 1602Fumes Overflow908<                                                                                                    | 4 | 05   | Mdm In1 error                      | 7 | 02   | Zone2 Send Probe Damaged           |  |
| 411Room Sensor not available Z170.4Zone4 Send Probe Damaged412Room Sensor not available Z270.6Zone6 Send Probe Damaged414Room Sensor not available Z370.6Zone2 Return Probe Damaged414Room Sensor not available Z4711Zone1 Return Probe Damaged415Room Sensor not available Z5712Zone2 Return Probe Damaged420Bus supply overload714Zone3 Return Probe Damaged420Bus supply overload715Zone6 Return Probe Damaged422Boiler error716Zone6 Return Probe Damaged431MF Temp sensor 1 damaged723Zone3 Overheat432MF Temp sensor 3 damaged725Zone6 Overheat433MF reror750ZM Undefined Hydraulic Scheme434MF reror751Zone error501No flame detected753Zone error502Flame Bift754Zone error503Bier error903System return sensor damaged5P4Flame lift906System return sensor damaged602Fumes Overflow908HP compressor mismatch error602Fumes Overflow99HP fam mismatch error602Fumes Overflow99<                                                                                                    | 4 | 06   | Mdm In2 error                      | 7 | 03   | Zone3 Send Probe Damaged           |  |
| 412Room Sensor not available Z2705Zone5 Send Probe Damaged413Room Sensor not available Z3706Zone6 Send Probe Damaged414Room Sensor not available Z4711Zone1 Return Probe Damaged416Room Sensor not available Z5712Zone2 Return Probe Damaged416Room Sensor not available Z6713Zone3 Return Probe Damaged420Bus supply overload714Zone4 Return Probe Damaged421Boiler error715Zone5 Return Probe Damaged422Boiler error716Zone6 Return Probe Damaged430MF Function not defined722Zone2 Overheat431MF Temp sensor 1 damaged723Zone6 Overheat433MF Temp sensor 3 damaged725Zone6 Overheat434MF error751Zone error501No flame detected752Zone error511Boiler error753Zone error511Boiler error901Energy Manager BUS Error511Boiler error903System return sensor damaged5P22nd lgnition Failed906System return sensor damaged602Fume Soverflow907HP compressor mismatch error603APS off FAN on910                                                                                                    | 4 | 11   | Room Sensor not available Z1       | 7 | 04   | Zone4 Send Probe Damaged           |  |
| 413Room Sensor not available Z3706Zone6 Send Probe Damaged414Room Sensor not available Z4711Zone1 Return Probe Damaged416Room Sensor not available Z5712Zone3 Return Probe Damaged410Bus supply overload714Zone3 Return Probe Damaged420Bus supply overload715Zone3 Return Probe Damaged421Boiler error715Zone6 Return Probe Damaged430MF Function not defined722Zone2 Overheat431MF Temp sensor 1 damaged725Zone6 Overheat432MF Temp sensor 2 damaged726Zonee Coverheat433MF Temp sensor 3 damaged750ZM Undefined Hydraulic Scheme501No flame detected753Zone error502Flame lift754Zone error510Boiler error901Energy Manager BUS Error511Boiler error903System return sensor damaged5P4Flame lift906System return sensor damaged5P22nd Ignition Failed907HP Blocked – Type 1602Fumes Overflow907HP Blocked – Type 1604Low fan speed909HP communication error604APS off FAN on910H                                                                                                    | 4 | 12   | Room Sensor not available Z2       | 7 | 05   | Zone5 Send Probe Damaged           |  |
| 414Room Sensor not available Z4711Zone1 Return Probe Damaged415Room Sensor not available Z5712Zone2 Return Probe Damaged420Bus supply overload714Zone3 Return Probe Damaged420Boiler error714Zone4 Return Probe Damaged421Boiler error715Zone5 Return Probe Damaged422Boiler error716Zone6 Return Probe Damaged430MF Function not defined722Zone5 Overheat431MF Temp sensor 1 damaged725Zone6 Overheat432MF Temp sensor 3 damaged750ZM Undefined Hydraulic Scheme433MF error750ZM Undefined Hydraulic Scheme501No flame detected751Zone error502Flame Sensed with Gas Valve Closed753Zone error501Boiler error901Energy Manager BUS Error511Boiler error903System return sensor damaged5P4Flame lift906System return sensor damaged5P4Flame lift906System return sensor damaged607APS on FAN off909HP communication error604Low fan speed907HP Blocked - Type 1602Fan Error910HP co                                                                                                    | 4 | 13   | Room Sensor not available Z3       | 7 | 06   | Zone6 Send Probe Damaged           |  |
| 415Room Sensor not available Z5712Zone2 Return Probe Damaged416Room Sensor not available Z6713Zone3 Return Probe Damaged420Bus supply overload714Zone4 Return Probe Damaged421Boiler error715Zone5 Return Probe Damaged422Boiler error716Zone6 Return Probe Damaged430MF Function not defined722Zone2 Overheat431MF Temp sensor 1 damaged725Zone6 Overheat433MF Temp sensor 3 damaged726Zonee Coverheat434MF error750ZM Undefined Hydraulic Scheme435MF error750ZM Undefined Hydraulic Scheme501No flame detected753Zone error502Flame Sensed with Gas Valve Closed753Zone error501Boiler error901Energy Manager BUS Error510Boiler error903System return sensor damaged511Boiler error903System return sensor damaged512Ignition Failed906System return sensor damaged514Flame lift906System return sensor damaged514Flame lift906System return sensor damaged601Fures Overflow907                                                                                                    | 4 | 14   | Room Sensor not available Z4       | 7 | 11   | Zone1 Return Probe Damaged         |  |
| 416Room Sensor not available Z6713Zone 3 Return Probe Damaged420Bus supply overload714Zone 4 Return Probe Damaged421Boiler error715Zone 6 Return Probe Damaged422Boiler error716Zone 6 Return Probe Damaged430MF Function not defined722Zone 2 Overheat431MF Temp sensor 1 damaged723Zone 3 Overheat432MF Temp sensor 2 damaged725Zone 6 Overheat433MF error750ZM Undefined Hydraulic Scheme434MF error751Zone error501No flame detected751Zone error502Flame bift754Zone error510Boiler error751Zone error511Boiler error901Energy Manager BUS Error511Boiler error903System return sensor damaged5P22nd Ignition Failed905System flow sensor damaged5P4Flame lift906System return sensor damaged601Fumes Overflow909HP compressor mismatch error602Fume Soverflow909HP an imismatch error602Fan Error911TE sensor error.612Fan Error                                                                                                    | 4 | 15   | Room Sensor not available Z5       | 7 | 12   | Zone2 Return Probe Damaged         |  |
| 420Bus supply overload714Zone 4 Return Probe Damaged421Boiler error715Zone 5 Return Probe Damaged422Boiler error716Zone 6 Return Probe Damaged430MF Function not defined722Zone 2 Overheat431MF Temp sensor 1 damaged723Zone 3 Overheat432MF Temp sensor 2 damaged725Zone 3 Overheat433MF Temp sensor 3 damaged726Zone 6 Overheat434MF error750ZM Undefined Hydraulic Scheme501No flame detected751Zone error502Flame Sensed with Gas Valve Closed753Zone error504Flame lift754Zone error510Boiler error901Energy Manager BUS Error511Boiler error903System return sensor damaged5P2Ind Ignition Failed905System return sensor damaged5P4Flame lift905System return sensor damaged604Low fan speed904Energy Manager BUS Error602Fumes Overflow910HP compressor mismatch error604Low fan speed904Energy Manager BUS Error905System return sensor damaged907HP Blocked - Type 1<                                                                                                    | 4 | 16   | Room Sensor not available Z6       | 7 | 13   | Zone3 Return Probe Damaged         |  |
| 421Boiler error422Boiler error430MF Function not defined431MF Temp sensor 1 damaged432MF Temp sensor 2 damaged432MF Temp sensor 2 damaged433MF Temp sensor 3 damaged434MF error435MF error501No flame detected502Flame lift504Flame lift504Flame lift510Boiler error511Boiler error512System flow sensor damaged5P11st Ignit Failed5P22nd Ignition Failed5P4Flame lift601Fumes Overflow602Fumes Overflow603APS off FAN on610Exchanger Probe Open Circuit610Exchanger Probe Open Circuit621Boiler error621Boiler error621Boiler error621Boiler error622Boiler error621Boiler error622Boiler error624APS late closing6P1APS late closing6P2APS close-open                                                                                                    | 4 | 20   | Bus supply overload                | 7 | 14   | Zone4 Return Probe Damaged         |  |
| 422Boiler error716Zone6 Return Probe Damaged430MF Function not defined722Zone2 Overheat431MF Temp sensor 1 damaged723Zone3 Overheat432MF Temp sensor 2 damaged725Zone6 Overheat433MF error750ZM Undefined Hydraulic Scheme435MF error751Zone error501No flame detected752Zone error502Flame lift754Zone error504Flame lift754Zone error510Boiler error901Energy Manager BUS Error511Boiler error903System return sensor damaged5P11st Ignit Failed904Energy Manager BUS Error5P3Flame lift905System flow sensor damaged601Fumes Overflow907HP Blocked - Type 1602Fumes Overflow909HP an mismatch error604Low fan speed909HP fan mismatch error602Boiler error911TE sensor error610Exchanger Probe Open Circuit9124-way valve error.Service reset to remove fault612Fan Error913LWT error621Boiler error914TR sensor                                                                                                    | 4 | 21   | Boiler error                       | 7 | 15   | Zone5 Return Probe Damaged         |  |
| 430MF Function not defined722Zone 2 Overheat431MF Temp sensor 1 damaged723Zone 3 Overheat432MF Temp sensor 2 damaged725Zone 6 Overheat433MF Temp sensor 3 damaged726Zone 6 Overheat434MF error750ZM Undefined Hydraulic Scheme435MF error751Zone error501No flame detected752Zone error502Flame lift754Zone error504Flame lift754Zone error510Boiler error901Energy Manager BUS Error511Boiler error902System flow sensor damaged5P11st Ignit Failed903System return sensor damaged5P22nd Ignition Failed904Energy Manager BUS Error5P3Flame lift905System flow sensor damaged601Furmes Overflow907HP Blocked - Type 1602Furmes Overflow909HP fan mismatch error603APS off FAN on911TE sensor error610Exchanger Probe Open Circuit913LWT error620Boiler error914TR sensor error621Boiler error915TDM Communication e                                                                                                    | 4 | 22   | Boiler error                       | 7 | 16   | Zone6 Return Probe Damaged         |  |
| 431MF Temp sensor 1 damaged723Zone3 Overheat432MF Temp sensor 2 damaged725Zone5 Overheat433MF Temp sensor 3 damaged726Zone6 Overheat434MF error750ZM Undefined Hydraulic Scheme435MF error751Zone error501No flame detected752Zone error502Flame Sensed with Gas Valve Closed753Zone error504Flame lift754Zone error510Boiler error901Energy Manager BUS Error511Boiler error903System flow sensor damaged5P11st Ignit Failed903System return sensor damaged5P22nd Ignition Failed904Energy Manager BUS Error5P3Flame lift905System flow sensor damaged601Furnes Overflow907HP Blocked - Type 1602Furnes Overflow908HP compressor mismatch error604Low fan speed910HP communication error610Exchanger Probe Open Circuit911TE sensor error612Fan Error913LWT error621Boiler error914TR sensor error6P1APS late closing15TDM C                                                                                                    | 4 | 30   | MF Function not defined            | 7 | 22   | Zone2 Overheat                     |  |
| 432MF Temp sensor 2 damaged725Zone5 Overheat433MF Temp sensor 3 damaged726Zone6 Overheat434MF error750ZM Undefined Hydraulic Scheme435MF error751Zone error501No flame detected752Zone error502Flame Sensed with Gas Valve Closed753Zone error504Flame lift754Zone error510Boiler error901Energy Manager BUS Error591 st Ignit Failed903System return sensor damaged5P22nd Ignition Failed904Energy Manager BUS Error5P3Flame lift905System return sensor damaged601Fumes Overflow907HP Blocked - Type 1602Fumes Overflow909HP compressor mismatch error604Low fan speed909HP fan mismatch error604Low fan speed911TE sensor error612Fan Error9124-way valve error.Service reset to remove fault621Boiler error913LWT error621Boiler error914TR sensor error6P1APS late closing915TDM Communication error916TEO sensor error9                                                                                                    | 4 | 31   | MF Temp sensor 1 damaged           | 7 | 23   | Zone3 Overheat                     |  |
| 433MF Temp sensor 3 damaged726Zone 6 Overheat434MF error750ZM Undefined Hydraulic Scheme435MF error751Zone error501No flame detected751Zone error502Flame Sensed with Gas Valve Closed753Zone error504Flame lift754Zone error510Boiler error901Energy Manager BUS Error511Boiler error902System flow sensor damaged5P11st Ignit Failed903System return sensor damaged5P22nd Ignition Failed904Energy Manager BUS Error5P3Flame lift905System flow sensor damaged601Fumes Overflow907HP Blocked - Type 1602Fumes Overflow909HP compressor mismatch error604Low fan speed909HP communication error604Low fan speed911TE sensor error612Fan Error913LWT error620Boiler error914TR sensor error621Boiler error915TDM Communication error6P1APS late closing915TDM Communication error916TEO sensor error916TEO sensor er                                                                                                    | 4 | 32   | MF Temp sensor 2 damaged           | 7 | 25   | Zone5 Overheat                     |  |
| 434MF error750ZM Undefined Hydraulic Scheme435MF error751Zone error501No flame detected752Zone error504Flame lift754Zone error510Boiler error901Energy Manager BUS Error511Boiler error902System flow sensor damaged5P11st Ignit Failed903System return sensor damaged5P22nd Ignition Failed904Energy Manager BUS Error5P3Flame lift905System return sensor damaged601Fumes Overflow907HP Blocked - Type 1602Fumes Overflow908HP compressor mismatch error604Low fan speed909HP fan mismatch error604Low fan speed910HP communication error608APS off FAN on911TE sensor error610Exchanger Probe Open Circuit9124-way valve error.Service reset to remove fault620Boiler error913LWT error621Boiler error914TR sensor error6P1APS close-open916TEO sensor error                                                                                                    | 4 | 33   | MF Temp sensor 3 damaged           | 7 | 26   | Zone6 Overheat                     |  |
| 435MF error751Zone error501No flame detected752Zone error504Flame lift754Zone error510Boiler error901Energy Manager BUS Error511Boiler error902System flow sensor damaged5P11st Ignit Failed903System return sensor damaged5P22nd Ignition Failed904Energy Manager BUS Error5P3Flame lift905System return sensor damaged5P4Flame lift906System return sensor damaged601Fumes Overflow907HP Blocked - Type 1602Fumes Overflow909HP compressor mismatch error604Low fan speed909HP compunication error602Boiler error911TE sensor error612Fan Error9124-way valve error.Service reset to remove fault620Boiler error914TR sensor error6P1APS late closing915TDM Communication error6P2APS close-open916TEO sensor error                                                                                                    | 4 | 34   | MF error                           | 7 | 50   | ZM Undefined Hydraulic Scheme      |  |
| 501No flame detected752Zone error502Flame lift753Zone error504Flame lift754Zone error510Boiler error901Energy Manager BUS Error511Boiler error902System flow sensor damaged5P11st Ignit Failed903System return sensor damaged5P22nd Ignition Failed904Energy Manager BUS Error5P3Flame lift905System return sensor damaged5P4Flame lift906System return sensor damaged601Fumes Overflow907HP Blocked - Type 1602Fumes Overflow908HP compressor mismatch error604Low fan speed910HP communication error608APS off FAN on911TE sensor error612Fan Error913LWT error620Boiler error914TR sensor error6P1APS late closing915TDM Communication error6P2APS close-open916TEO sensor error                                                                                                    | 4 | 35   | MF error                           | 7 | 51   | Zone error                         |  |
| 502Flame Sensed with Gas Valve Closed75.3Zone error504Flame lift75.4Zone error510Boiler error901Energy Manager BUS Error511Boiler error902System flow sensor damaged5P11st Ignit Failed903System return sensor damaged5P22nd Ignition Failed904Energy Manager BUS Error5P3Flame lift905System return sensor damaged601Fumes Overflow907HP Blocked - Type 1602Fumes Overflow908HP compressor mismatch error604Low fan speed909HP fan mismatch error608APS off FAN on911TE sensor error612Fan Error913LWT error620Boiler error913LWT error6P1APS late closing915TDM Communication error6P2APS close-open916TEO sensor error                                                                                                    | 5 | 01   | No flame detected                  | 7 | 52   | Zone error                         |  |
| 504Flame lift754Zone error510Boiler error901Energy Manager BUS Error511Boiler error902System flow sensor damaged5P11st Ignit Failed903System return sensor damaged5P22nd Ignition Failed904Energy Manager BUS Error5P3Flame lift905System return sensor damaged5P4Flame lift906System return sensor damaged601Fumes Overflow907HP Blocked - Type 1602Fumes Overflow908HP compressor mismatch error604Low fan speed909HP fan mismatch error607APS on FAN off910HP communication error610Exchanger Probe Open Circuit911TE sensor error620Boiler error913LWT error621Boiler error914TR sensor error6P1APS late closing915TDM Communication error6P2APS close-open916TEO sensor error                                                                                                    | 5 | 02   | Flame Sensed with Gas Valve Closed | 7 | 53   | Zone error                         |  |
| 510Boiler error901Energy Manager BUS Error511Boiler error902System flow sensor damaged5P11st Ignit Failed903System return sensor damaged5P22nd Ignition Failed904Energy Manager BUS Error5P3Flame lift905System return sensor damaged5P4Flame lift906System return sensor damaged601Fumes Overflow907HP Blocked - Type 1602Fumes Overflow909HP compressor mismatch error604Low fan speed909HP fan mismatch error607APS on FAN off910HP communication error608APS off FAN on911TE sensor error612Fan Error913LWT error620Boiler error914TR sensor error6P1APS late closing915TDM Communication error916TEO sensor error916TEO sensor error                                                                                                    | 5 | 04   | Flame lift                         | 7 | 54   | Zone error                         |  |
| 511Boiler error902System flow sensor damaged5P11st Ignit Failed903System return sensor damaged5P22nd Ignition Failed904Energy Manager BUS Error5P3Flame lift905System flow sensor damaged5P4Flame lift906System return sensor damaged601Fumes Overflow907HP Blocked - Type 1602Fumes Overflow907HP Blocked - Type 1602Fumes Overflow909HP compressor mismatch error604Low fan speed909HP fan mismatch error608APS off FAN on911TE sensor error612Fan Error913LWT error620Boiler error914TR sensor error6P1APS late closing915TDM Communication error916TEO sensor error916TEO sensor error                                                                                                    | 5 | 10   | Boiler error                       | 9 | 01   | Energy Manager BUS Error           |  |
| 5P11st Ignit Failed903System return sensor damaged5P22nd Ignition Failed904Energy Manager BUS Error5P3Flame lift905System flow sensor damaged5P4Flame lift906System return sensor damaged601Fumes Overflow907HP Blocked - Type 1602Fumes Overflow908HP compressor mismatch error604Low fan speed909HP fan mismatch error607APS on FAN off910HP communication error608APS off FAN on911TE sensor error610Exchanger Probe Open Circuit9124-way valve error.Service reset to remove fault620Boiler error913LWT error621Boiler error914TR sensor error6P1APS late closing915TDM Communication error6P2APS close-open916TEO sensor error                                                                                                    | 5 | 11   | Boiler error                       | 9 | 02   | System flow sensor damaged         |  |
| 5P22nd Ignition Failed904Energy Manager BUS Error5P3Flame lift905System flow sensor damaged5P4Flame lift906System return sensor damaged601Fumes Overflow907HP Blocked - Type 1602Fumes Overflow908HP compressor mismatch error604Low fan speed909HP fan mismatch error607APS on FAN off910HP communication error608APS off FAN on911TE sensor error610Exchanger Probe Open Circuit9124-way valve error.Service reset to<br>remove fault620Boiler error913LWT error621Boiler error914TR sensor error6P1APS late closing915TDM Communication error916TEO sensor error916TEO sensor error                                                                                                    | 5 | P1   | 1st Ignit Failed                   | 9 | 03   | System return sensor damaged       |  |
| 5P3Flame lift905System flow sensor damaged5P4Flame lift906System return sensor damaged601Fumes Overflow907HP Blocked - Type 1602Fumes Overflow908HP compressor mismatch error604Low fan speed909HP fan mismatch error607APS on FAN off910HP communication error608APS off FAN on911TE sensor error610Exchanger Probe Open Circuit9124-way valve error.Service reset to remove fault620Boiler error913LWT error621Boiler error914TR sensor error6P1APS late closing915TDM Communication error916TEO sensor error916TEO sensor error                                                                                                    | 5 | Ρ2   | 2nd Ignition Failed                | 9 | 04   | Energy Manager BUS Error           |  |
| 5P4Flame lift906System return sensor damaged601Fumes Overflow907HP Blocked - Type 1602Fumes Overflow908HP compressor mismatch error604Low fan speed909HP fan mismatch error607APS on FAN off910HP communication error608APS off FAN on911TE sensor error610Exchanger Probe Open Circuit9124-way valve error.Service reset to remove fault620Boiler error913LWT error621Boiler error914TR sensor error6P1APS late closing915TDM Communication error916TEO sensor error916TEO sensor error                                                                                                    | 5 | Р3   | Flame lift                         | 9 | 05   | System flow sensor damaged         |  |
| 601Fumes Overflow907HP Blocked - Type 1602Fumes Overflow908HP compressor mismatch error604Low fan speed909HP fan mismatch error607APS on FAN off910HP communication error608APS off FAN on911TE sensor error610Exchanger Probe Open Circuit9124-way valve error.Service reset to<br>remove fault612Fan Error913LWT error620Boiler error914TR sensor error621Boiler error915TDM Communication error6P2APS close-open916TEO sensor error                                                                                                    | 5 | P4   | Flame lift                         | 9 | 06   | System return sensor damaged       |  |
| 602Fumes Overflow908HP compressor mismatch error604Low fan speed909HP fan mismatch error607APS on FAN off910HP communication error608APS off FAN on911TE sensor error610Exchanger Probe Open Circuit9124-way valve error.Service reset to<br>remove fault612Fan Error913LWT error620Boiler error914TR sensor error621Boiler error915TDM Communication error6P2APS close-open916TEO sensor error                                                                                                    | 6 | 01   | Fumes Overflow                     | 9 | 07   | HP Blocked - Type 1                |  |
| 604Low fan speed909HP fan mismatch error607APS on FAN off910HP communication error608APS off FAN on911TE sensor error610Exchanger Probe Open Circuit9124-way valve error.Service reset to<br>remove fault612Fan Error913LWT error620Boiler error914TR sensor error621Boiler error915TDM Communication error6P2APS close-open916TEO sensor error                                                                                                    | 6 | 02   | Fumes Overflow                     | 9 | 08   | HP compressor mismatch error       |  |
| 607APS on FAN off910HP communication error608APS off FAN on911TE sensor error610Exchanger Probe Open Circuit9124-way valve error.Service reset to<br>remove fault612Fan Error913LWT error621Boiler error914TR sensor error6P1APS late closing915TDM Communication error6P2APS close-open916TEO sensor error                                                                                                    | 6 | 04   | Low fan speed                      | 9 | 09   | HP fan mismatch error              |  |
| 608APS off FAN on911TE sensor error610Exchanger Probe Open Circuit9124-way valve error.Service reset to<br>remove fault612Fan Error9124-way valve error.Service reset to<br>remove fault620Boiler error913LWT error621Boiler error914TR sensor error6P1APS late closing915TDM Communication error6P2APS close-open916TEO sensor error                                                                                                    | 6 | 07   | APS on FAN off                     | 9 | 10   | HP communication error             |  |
| 610Exchanger Probe Open Circuit9124-way valve error.Service reset to<br>remove fault612Fan Error913LWT error620Boiler error914TR sensor error621Boiler error915TDM Communication error6P1APS close-open916TEO sensor error                                                                                                    | 6 | 08   | APS off FAN on                     | 9 | 11   | TE sensor error                    |  |
| 612Fan Error912remove fault620Boiler error913LWT error621Boiler error914TR sensor error6P1APS late closing915TDM Communication error6P2APS close-open916TEO sensor error                                                                                                    | 6 | 10   | Exchanger Probe Open Circuit       |   | 10   | 4-way valve error.Service reset to |  |
| 620Boiler error913LWT error621Boiler error914TR sensor error6P1APS late closing915TDM Communication error6P2APS close-open916TEO sensor error                                                                                                    | 6 | 12   | Fan Error                          | 9 | ΙZ   | remove fault                       |  |
| 621Boiler error914TR sensor error6P1APS late closing915TDM Communication error6P2APS close-open916TEO sensor error                                                                                                    | 6 | 20   | Boiler error                       | 9 | 13   | LWT error                          |  |
| 6P1APS late closing915TDM Communication error6P2APS close-open916TEO sensor error                                                                                                    | 6 | 21   | Boiler error                       | 9 | 14   | TR sensor error                    |  |
| 6 P2 APS close-open 9 16 TEO sensor error                                                                                                    | 6 | P1   | APS late closing                   | 9 | 15   | TDM Communication error            |  |
|                                                                                                    | 6 | P2   | APS close-open                     | 9 | 16   | TEO sensor error                   |  |

### table of error codes

| ERROR |    | DESCRIPTION                          |
|-------|----|--------------------------------------|
| 9     | 17 | Freeze error, LWT and/or TR too low. |
|       | 17 | Service reset to remove fault        |
| 9     | 18 | Pump Down Error                      |
| 9     | 19 | HIGH SDT Error                       |
| 9     | 20 | HC Probes Error                      |
| 9     | 21 | Error Electricity/Gas Cost ratio     |
| 9     | 22 | Freeze Error                         |
| 9     | 23 | Heating Circuit pressure Error       |
| 9     | 24 | Communication error                  |
| 9     | 25 | Boiler not present                   |
| 9     | 30 | EM NO Circulation Error              |
| 9     | 31 | INVERTER Error                       |
| 9     | 33 | Overheat                             |
| 9     | 34 | DHW Tank sensor damaged              |
| 9     | 35 | Tank overtemperature                 |
| 9     | 36 | Floor Thermostat 1 error             |
| 9     | 37 | No circulation error                 |
| 9     | 38 | Anode Fault                          |
| 9     | 39 | HP error                             |
| 9     | 40 | Hydraulic scheme not defined         |
| 9     | 41 | Night tariff contact not defined     |
| 9     | 42 | Load shedding contact not defined    |
| 9     | 44 | Cooling overtemperature              |
| 9     | 45 | Flow switch stuck                    |
| 9     | 46 | HP compressor error                  |
| 9     | 47 | 4-way valve error                    |
| 9     | 48 | TD sensor error                      |
| 9     | 49 | TS sensor error                      |
|       | 50 | TD overtemperature.Service reset to  |
| 9     |    | remove fault                         |
| 9     | 51 | TD overtemperature error             |
| 9     | 52 | TO sensor error                      |
| 9     | 53 | Compressor heater mismatch error     |
| 9     | 54 | Base panel heater mismatch error     |
| 9     | 55 | Water Flow Check Error               |
| 9     | 57 | HP Fan model mismatch                |

type of shutdown and the reason behind it. To restore normal operation, follow the instructions provided on the display or, if the error persists, contact an authorised Technical Service Centre for assistance.

### (\*) BUS power supply overload

A BUS power supply overload error may occur due to the connection of three or more devices within the installed system. Devices which may overload the BUS network include:

- Multizone module
- Solar pump assembly
- Module for instant production of domestic hot water

To avoid overloading the BUS power supply, set microswitch 1 on one of the P.C.B.s inside the equipment connected to the system (except the boiler) to OFF, as illustrated in the figure.

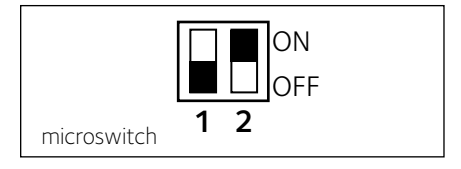

### Restoring operation

If the system shuts down, a code will appear on the system interface display signalling the

# table des matières

| généralités                                | 121 |
|--------------------------------------------|-----|
| consignes de sécurité                      | 123 |
| caractéristiques techniques                | 124 |
| description du produit                     | 125 |
| réglage de l'afficheur                     | 127 |
| mode de fonctionnement chauffage           | 129 |
| réglage température ambiante               | 130 |
| réglage eau chaude chauffage               | 131 |
| programmation horaire chauffage            | 132 |
| fonctionnement mode manuel chauffage       | 135 |
| réglage eau chaude sanitaire               | 136 |
| programmation horaire eau chaude sanitaire | 137 |
| fonctions supplémentaires                  | 138 |
| performances du système                    | 139 |

### aire technique

| installation              | 140 |
|---------------------------|-----|
| aire technique            | 142 |
| réglage zone              | 142 |
| paramétrage guidé         | 143 |
| thermorégulation          | 145 |
| tableau menu              | 147 |
| tableau des codes erreurs | 177 |

### généralités

L'interface système EXPERT CONTROL permet une gestion simple et efficace de la température des différents espaces et de l'eau chaude sanitaire.

Il vous fournit également les premières pistes en cas de dysfonctionnement du système installé en signalant le type d'anomalie et en proposant la marche à suivre pour résoudre les problèmes éventuels, voire l'intervention du Service technique.

Ce manuel très important forme un tout avec l'appareil.

Lisez attentivement les instructions et les consignes fournies, elles sont primordiales pour l'utilisation et l'entretien de l'appareil.

L'installation, l'entretien et toute autre intervention doivent être effectués par du personnel possédant les qualités requises conformément aux réglementations applicables en la matière et aux indications fournies par le fabricant.

En cas de panne et/ou de mauvais fonctionnement, éteignez l'appareil. N'essayez pas de le réparer vous-même, faites appel à un professionnel qualifié.

Pour toute réparation, faites appel à un technicien qualifié et exigez l'utilisation de pièces détachées d'origine. Le non-respect de ce qui précède peut compromettre la sécurité de l'appareil et faire déchoir toute responsabilité du fabricant.

Eteignez l'appareil avant d'effectuer toute opération de nettoyage de ses parties extérieures.

LÉGENDE DES SYMBOLES :

▲ Le non-respect des avertissements comporte un risque de lésions et peut même dans certains cas entraîner la mort.

Le non-respect des avertissements comporte un risque de dommages, parfois graves, à des biens, des plantes ou des animaux.

N'effectuer aucune opération exigeant la dépose de l'appareil.

Dommages causés à l'appareil.

Δ

### Ne pas grimper sur des chaises, des tabourets, des échelles ou des supports instables pour nettoyer l'appareil.

Lésions personnelles provoquées en cas de chute de haut ou de coupure (échelle  $\Delta \Delta$  double).

Ne pas utiliser d'insecticides, de solvants ou de produits de nettoyage agressifs pour l'entretien de l'appareil. Endommagement des parties peintes ou en plastique

### △ Ne pas utiliser l'appareil pour des usages autres qu'un usage domestique habituel.

Endommagement de l'appareil du fait d'une surcharge de fonctionnement.

Endommagement des objets indûment  $\Delta$  traités.

### Ne pas permettre à des enfants ou à des personnes inexpérimentées d'utiliser l'appareil.

Endommagement de l'appareil dû à un usage impropre.

### ATTENTION !

Cet appareil n'est pas destiné à être utilisé par des personnes (enfants compris) dont les capacités physiques, sensorielles ou mentales sont réduites ou qui ne disposent pas des connaissances ou de l'expérience nécessaires, à moins qu'elles n'aient été formées et encadrées pour l'utilisation de cet appareil par une personne responsable de leur sécurité.

Les enfants doivent être surveillés pour s'assurer qu'ils ne jouent pas avec l'appareil.

### CE PRODUIT EST CONFORME À LA DIRECTIVE EU 2002/96/EC

Le symbole de la poubelle barrée d'une croix, appliqué sur l'appareil, indique que le provincient fin de vie, ne doit pas être jeté avec les ménagers, mais déposé dans un point de lecte approprié pour appareils élec électroniques ou être remis au commerçant lors de l'achat d'un nouvel appareil équivalent. Il relève de la responsabilité de l'utilisateur de déposer l'appareil en fin de vie dans les points de collecte appropriés. Une collecte sélective appropriée pour acheminer l'appareil usagé au recyclage, au traitement et à une mise au rebut respectueuse de

ment et à une mise au reput respectueuse de l'environnement contribue à éviter des effets nocifs sur l'environnement et sur la santé et favorise la réutilisation des matériaux composant le produit.

Pour de plus amples renseignements sur les systèmes de collecte différenciée, s'adresser au service municipal compétent ou au magasin où l'achat a été effectué.

| Données techniques                                                                                                    |                          |  |  |  |
|----------------------------------------------------------------------------------------------------|--------------------------|--|--|--|
| Alimentation électrique                                                                                                    | BUS                      |  |  |  |
| Puissance électrique absorbée                                                                                               | max. < 0,5W              |  |  |  |
| Température de fonctionnement                                                                                               | -10÷60°C                 |  |  |  |
| Température de stockage                                                                                                    | -20÷70°C                 |  |  |  |
| Longueur et section du câble Bus                                                                                            |                          |  |  |  |
| REMARQUE :<br>POUR ÉVITER LES PROBLÈMES D' INTERFÉRENCES, UTILISER UN<br>CÂBLE BLINDÉ OU UN CÂBLE DE TÉLÉPHONE À DEUX FILS. | max. 50 m – min. 0.5 mm² |  |  |  |
| Mémoire tampon                                                                                                    | 2 h                      |  |  |  |
| Conformité<br>LVD 2014/35/EU - EMC 2014/30/EU                                                                               | CE                       |  |  |  |
| Interférences électromagnétiques                                                                                            | EN 60730-1               |  |  |  |
| Émissions électromagnétiques                                                                                                | EN 60730-1               |  |  |  |
| conformité standard                                                                                                    | EN 60730-1               |  |  |  |
| Sonde de température                                                                                                    | NTC 5 k 1%               |  |  |  |
| Indice de résolution                                                                                                    | 0,1°C                    |  |  |  |

| FICHE PRODUIT                                                             |                |  |  |  |
|---------------------------------------------------------------------------|----------------|--|--|--|
| Nom du fournisseur                                                        | Chaffoteaux    |  |  |  |
| Nom de modèle du fournisseur                                              | Expert Control |  |  |  |
| Classe de contrôle de la température                                      | V              |  |  |  |
| Contribution à l'efficacité énergétique en % pour le chauffage des pièces | +3%            |  |  |  |
| En ajoutant une sonde extérieure :                                        |                |  |  |  |
| Classe de contrôle de la température                                      | VI             |  |  |  |
| Contribution à l'efficacité énergétique en % pour le chauffage des pièces | +4%            |  |  |  |
| Dans un système à 3 zones avec 2 capteurs d'ambiance :                    |                |  |  |  |
| Classe de contrôle de la température                                      | VIII           |  |  |  |
| Contribution à l'efficacité énergétique en % pour le chauffage des pièces | +5%            |  |  |  |

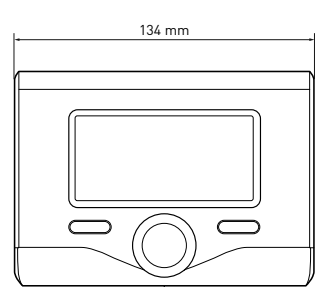

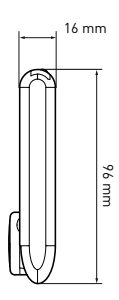

# description du produit

### Touches et Afficheur :

- 1. touche Retour 🙂 (affichage précédent)
- 2. bouton
- touche OK (confirmer l'opération ou accéder au menu principal)
- 4. AFFICHEUR

### Légende symboles afficheur :

- ( 🚔 ) Été
  - Hiver) Hiver
    - OFF système éteint
- ( 🕌 🕒 ) Chauffage programmé
- ( 🖥 🔨 ) Chauffage manuel
- ( **(** ) Indication présence de flamme
- (🐌 Température ambiante désirée
- ( 🗓 ) Température ambiante détectée
- (🗊 🛣) Température ambiante désirée dérogation
- ( 🗓 ]) Température extérieure
- (SRA) Fonction SRA activée
- ( ) Fonction VACANCES activée
- ( 🛄 ) Chauffage activé
- ( 🛃 ) ECS activée
- (CONFORT) Fonction confort activée
- (1.3 bar) Pression installation
- ( 👌 ) Présence de flamme
- ( 🕅 Solaire activé (ou présent)
- (🛃) Menu complet
- ( Réglages chauffage
- ( 🛁 ) Réglages ECS
- (Lee) Performances énergétique
- (🍫) 🛛 Langue, date et écran

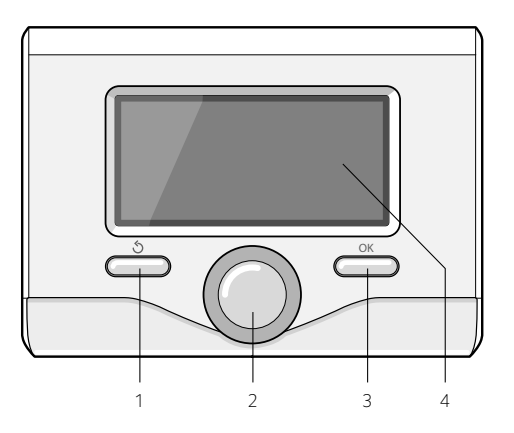

Symboles visibles avec système solaire et/ou pompe à chaleur :

- ( 🛄 ) Chaudière
- (ON 🛄 ) Mise en fonction
- (🏶 ) Rafraîchissement
- (🚍) Chauffage au sol
- ( 📄 ) Ballon à serpentin unique
- () Ballon à serpentin double
- ( ]) Ballon électro-solaire
- ( / ) Collecteur solaire
- ( 🗨 ) Circulateur
- ( 🗋 ) Échangeur
- ( 🎮 ) Soupape déviatrice
- (🖵 S1) Sonde collecteur
- (🖵 S2) Sonde ballon basse
- (🖵 S3) Sonde ballon haute
- (🖵 S4) Thermostat chauffage au sol
- ( 🛽 ) Surchauffe ballon
- (🎾) Surchauffe collecteur
- ( 🧚 ) Fonction hors gel
- (🗭) Fonction anti-bactérie
- ( 🦅 ) Fonction recooling
- (B:B) Visualisation afficheur numérique
- ( ) Visualisation afficheur analogique
- (🗹 ) Dispositif à configurer
- (🚱) Pompe à chaleur
- (**\$1**) Résistance 1
- (**\$2**) Résistance 2
- (**\$3**) Résistance 3
- (X) Résistance exclue
- (HC) Confort sanitaire en période le faible taux

- (HC40)Confort sanitaire en période faible débit et à un point de consigne réduite à 40 ° C au cours de la période plein tarif
- (BOOST) BOOST
- ( 🕢 ) Mode réduit PAC
- (S) Fonctions spéciales
- ( (H)) Chaudière/PAC Manuel-Forcé

### Première mise en service

A la première connexion du système Expert Control, vous devez choisir certains réglages de base.

Il faut avant tout sélectionner la langue de l'interface utilisateur.

Tournez le bouton et sélectionnez la langue souhaitée, appuyez sur la touche Ok pour valider. Procédez au réglage de la date et de l'heure. Tournez le bouton pour sélectionner, appuyez sur la touche OK per valider la sélection, tournez le bouton pour entrer la valeur.

Appuyez sur la touche OK pour valider.

Enregistrez les réglages à l'aide de la touche OK.

Appuyez sur la touche OK pour accéder au Menu. Utilisez le bouton au centre pour faire dérouler la liste des menus et pour sélectionner les paramètres, appuyez sur la touche OK pour valider.

### ATTENTION

Certains paramètres sont protégés par un code d'accès (code de sécurité) qui protège les réglages de la chaudière contre une utilisation non autorisée.

# réglages de l'afficheur

L'affichage principal de la commande à distance peut être personnalisé. L'affichage principal permet de contrôler l'heure, la date, le mode de fonctionnement de la chaudière, les températures réglées ou détectées par l'interface de système, la programmation horaire, les sources d'énergie actives (si présentes) et la réduction des émissions de CO<sub>2</sub>.

Pour accéder aux configurations de l'afficheur, appuyez sur la touche OK.

Tournez le bouton et sélectionnez :

### - Menu

Appuyez sur la touche OK. Tournez le bouton et sélectionnez :

- Langue, datwe et écran

Appuyez sur la touche OK.

Le menu **"Langue, datwe et écran**" permet de sélectionner les paramètres suivants :

#### - Langue

Appuyez sur la touche OK.

Tournez le bouton et sélectionnez la langue souhaitée.

Appuyez sur la touche OK pour confirmer votre choix et appuyez sur la touche Retour " S" pour revenir à l'affichage précédent.

Tournez le bouton et sélectionnez

### Date et heure

Appuyez sur la touche OK.

Sélectionnez le jour à l'aide du bouton, appuyez sur la touche OK, tournez le bouton pour choisir le jour exact, appuyez sur OK pour valider et passez à la sélection du mois et ensuite de l'année en validant toujours le réglage à l'aide de la touche OK.

Tournez le bouton pour sélectionner l'heure, appuyez sur la touche OK, tournez le bouton pour régler l'heure exacte, appuyez sur la touche OK pour valider et passez à la sélection et au réglage des minutes.

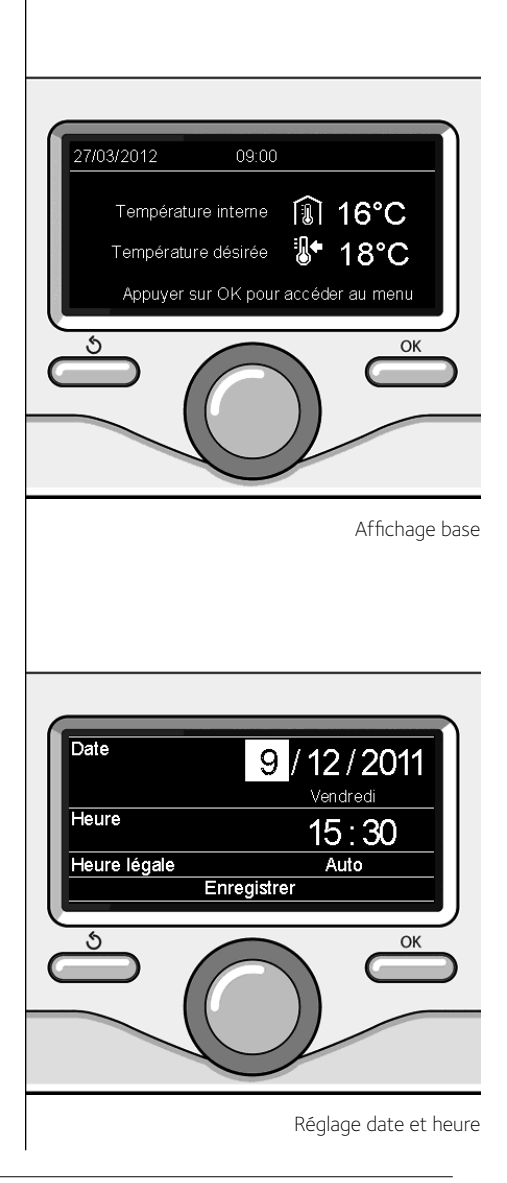

Appuyez sur la touche OK pour vali der.

Tournez le bouton et sélectionnez l'heure légale, appuyez sur la touche OK, sélectionnez auto ou manuel, appuyez sur la touche OK.

Appuyez sur la touche OK pour confirmer votre choix et appuyez sur la touche Retour "

🕲" pour revenir à l'affichage précédent.

Tournez le bouton et sélectionnez :

### - Ecran d'accueil

la sélection de l'affichage initial permet de choisir les informations affichées.

Le choix de l'affichage "Personnalisable" permet de sélectionner toutes les informations désirées. Il est autrement possible de choisir l'un des affichages préconfigurés suivants :

Basique

- Sources d'énergie
- Ecologique
- Personnalisé
- Chaudière (basique)
- Chaudière (complète)

Solaire (si présent)

Zones (si présentes)

Fres Water Station (si présent)

Systeme PAC (si présent)

Appuyez sur la touche OK pour valider votre choix. Appuyez sur la touche retour "أَكْ" pour revenir à l'affichage précédent.

Tournez le bouton et sélectionnez :

### Contraste

réglez la luminosité de l'afficheur à l'aide du bouton pendant les périodes d'attente (stand-by).

Appuyez sur la touche OK pour valider.

Tournez le bouton et sélectionnez :

**Tempo. rétro éclairage** réglez à l'aide du bouton le temps de rétro-éclairage de l'afficheur, après la dernière utilisation de l'interface de système il reste inactivé pendant une certaine période de temps.

Appuyez sur la touche OK pour valider.

Tournez le bouton et sélectionnez :

Tempo retour écran d'accueil

réglez à l'aide du bouton le temps d'attente pour accéder à l'affichage principal. Appuyez sur la touche OK pour valider. Appuyez sur la touche retour " **S**" pour revenir à l'affichage précédent.

### mode de fonctionnement chaudière

Pour sélectionner le mode de fonctionnement de la chaudière appuyez sur la touche OK.

L'afficheur signale :

- Mode Programmé ou Manuel
- Eté / Hiver / OFF
- Menu

Tournez le bouton et sélectionnez :

### - Été / Hiver / OFF

Appuyez sur la touche OK. Tournez le bouton et sélectionnez :

- ( 📕) ÉTÉ

production d'eau chaude sanitaire, sans chauffage.

- ( IIII 🗂 HIVER

production d'eau chaude sanitaire, et chauffage.

- (IIII) CHAUFFAGE UNIQUEMENT

exclusion chauffage boiler (le cas échéant).

### - (**Ú**) off

système éteint, fonction antigel active. Lorsque la fonction antigel s'active, l'écran affiche le symbole: " 🎇 ". Cette fonction protège l'installation

cette fonction protége l'installation contre le gel des tuyaux.

Appuyer sur OK pour confirmer.

Appuyez à nouveau sur la touche OK pour revenir à l'affichage précédent.

Tournez le bouton et sélectionnez :

- Mode Programmé ou Manuel Appuyez sur la touche OK. Tournez le bouton et sélectionnez :
- ( ( ) CHAUFFAGE PROGRAMMÉ le chauffage fonctionnera selon le programme horaire défini.
- ( I CHAUFFAGE MANUEL le chauffage fonctionnera en mode manuel.

Appuyez sur la touche OK pour valider.

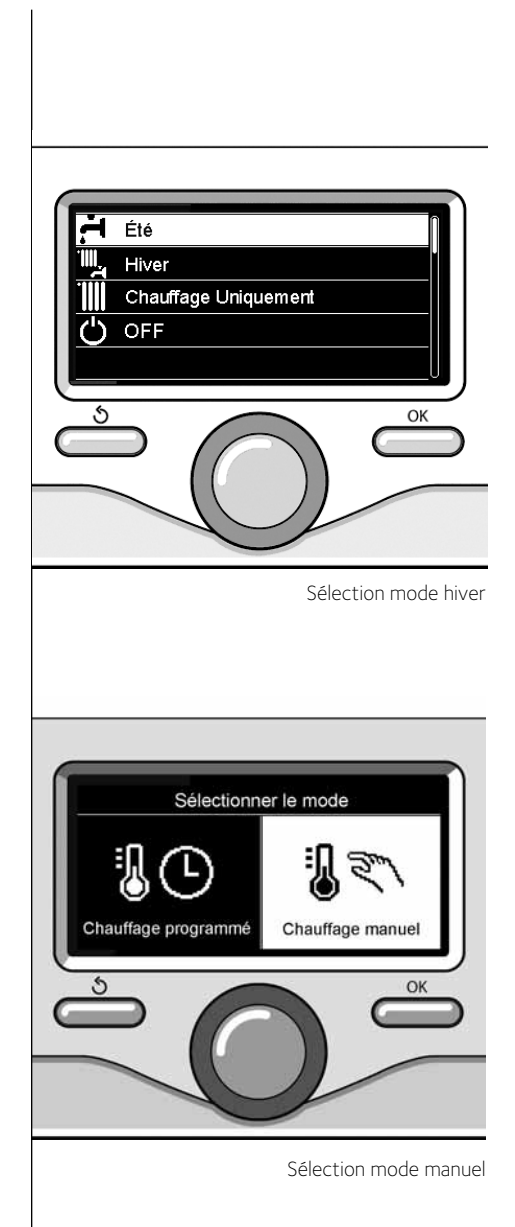

129

### mode manuel

Tourner le bouton et régler la valeur de la température ambiante désirée. L'écran affiche la valeur définie.

Appuyer sur OK pour confirmer. L'écran précédent s'affiche.

### Réglage température ambiante en mode programmation horaire

Pendant le fonctionnement de la programmation horaire, il est possible de modifier momentanément la température ambiante sélectionnée.

Tournez le bouton et réglez la valeur de température ambiante désirée. Appuyez sur la touche OK.

L'afficheur signale la température sélectionnée et l'heure jusqu'à laquelle on souhaite maintenir la modification.

Tournez le bouton pour sélectionner l'heure finale de la modification, appuyez sur la touche OK pour valider.

Le symbole " The symbole au niveau de la valeur de la température désirée pendant la période de modification.

Appuyez sur la touche retour "  $\mathfrak{G}$  " pour sortir du réglage sans enregistrer la modification.

L'interface de système EXPERT CONTROL maintiendra la valeur de température jusqu'à la fin du temps sélectionné, à la fin duquel il reviendra à la température ambiante présélectionnée. Température désirée dans la zone 1 20.0°C OK OK Modifier température ambiante

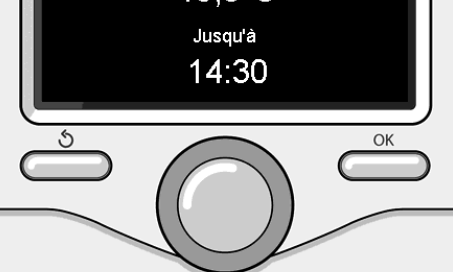

Modification de la température ambiante en mode programmation horaire

# réglage eau chaude chauffage

Pour accéder aux réglages chauffage, appuyez sur la touche OK.

Tournez le bouton et sélectionnez :

- Menu

Appuyez sur la touche OK.

Tournez le bouton et sélectionnez :

### - Réglage chauffage

Appuyez sur la touche OK. Pour régler la température de départ, tournez le bouton et sélectionnez :

- Température départ chauffage Appuyez sur la touche OK. L'afficheur signale :
- T sélectionné départ Zone 1
- T sélectionné départ Zone 2
- T sélectionné départ Zone 3

Tournez le bouton et sélectionnez :

### - T sélectionné départ Zone 1

Appuyez sur la touche OK.

Tournez le bouton et réglez la température de départ de la zone sélectionnée.

Appuyez sur la touche OK pour valider. Refaites la procédure décrite plus haut pour régler la température de départ dans les autres zones si présentes.

Appuyez deux fois sur la touche retour " 🖒 ".

Tournez le bouton et sélectionnez :

### - Été/hiver automatique

(permet l'activation de la demande de chaleur en mode chauffage quand la température extérieure descend au-dessous de la température réglée par le paramètre « Limite temp. été/hiver auto » pendant un délai sélectionné sur le paramètre « retard de commutation été/hiver », ou l'interruption de la demande de chaleur quand la température extérieure monte au-dessus de la température programmée. - Zone1

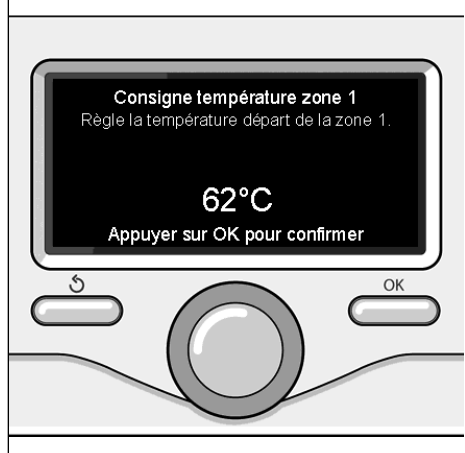

Modifier température eau chaude chauffage

- Activation fonction été/hiver auto Z1 (active la fonction pour la zone 1)
- Limite temp. été/hiver auto Z1 (seuil de commutation de la température extérieure pour l'activation/désactivation de la demande de chaleur en mode chauffage)
- Retard de commutation été/hiver Z1 (retard de commutation pour l'activation/ désactivation de la demande de chaleur quand la température extérieure atteint la température programmée).

### programmation horaire chauffage

FR

La programmation horaire permet de réchauffer l'espace selon les exigences.

Pour sélectionner la programmation horaire de chauffage appuyez sur la touche OK. Tournez le bouton et sélectionnez –

### Menu

Appuyez sur la touche OK.

Tournez le bouton et sélectionnez :

### - Réglages chauffage

Appuyez sur la touche OK. L'afficheur signale :

Latticneur signale :

- Température départ chauffage
- Programmation
- Fonction vacances
- Fonction SRA
- Mode chauffage (uniquement pour les pompes à chaleur)

Tournez le bouton et sélectionnez :

### - Programmation

Appuyez sur la touche OK. L'afficheur signale :

- Programmation libre
- Programmation guidée
- Programmes prédéfinis
- Gestion des zones

Tournez le bouton et sélectionnez :

### - PROGRAMMATION LIBRE

Appuyez sur la touche OK. L'afficheur signale :

- Toutes les zones
- Zone 1
- Zone 2
- Zone 3

Tournez le bouton et sélectionnez la zone où vous souhaitez effectuer la programmation horaire :

Appuyez sur la touche OK.

Tournez le bouton et sélectionnez

### Réglage T° chauffage Confort

Appuyez sur la touche OK.

Tournez le bouton et modifiez la valeur de température ambiante pendant la période confort (la valeur de la température est affichée en mode clignotant).

Appuyez sur la touche OK pour valider.

Tournez le bouton et sélectionnez

Réglage T° chauffage Eco

Appuyez sur la touche OK.

Tournez le bouton et modifiez la valeur de température ambiante pendant la période réduite (la valeur de la température est affichée en mode clignotant).

Appuyez sur la touche OK pour valider.

Tournez le bouton et sélectionnez

### - Réglage créneaux horaires

Appuyez sur la touche OK.

Tournez le bouton et sélectionnez le ou les jours de la semaine que vous désirez programmer.

A chaque sélection du jour appuyez sur la touche OK pour valider.

L'afficheur signale les jours sélectionnés pour la programmation en encadré.

Tournez le bouton et sélectionnez sauvegarder. Appuyez sur la touche OK et tournez le bouton pour régler le début de la période de chauffage correspondant à la valeur clignotante. Appuyez sur la touche OK pour valider. Appuyez sur la touche OK et tournez le bouton pour régler l'heure de la fin de la période confort.

Si vous désirez ajouter de nouvelles périodes, tournez le bouton et sélectionnez Ajouter période, appuyez sur la touche OK.

Refaites la procédure indiquée plus haut pour régler le début et la fin de la période de confort ajoutée.

Une fois la programmation terminée, tournez le bouton et sélectionnez Sauvegarder.

Appuyez sur la touche OK pour valider.

Tournez le bouton et sélectionnez :

### Jours restants

en cas de jours pas encore programmés et refaites les opérations décrites précédemment

Tournez le bouton et sélectionnez :

Modifier

pour modifier toute période programmé précédemment

Tournez le bouton et sélectionnez :

- Quitter

pour sortir du réglage de la programmation horaire.

Appuyez sur la touche OK pour valider. L'afficheur revient à l'affichage précédent. Appuyez sur la touche retour " **S**" pour revenir à l'affichage principal.

Pour simplifier les opérations de réglage de la programmation horaire, la configuration peut être effectuée par le biais de :

- Programmation guidée
- Programmes prédéfinis

Tournez le bouton et sélectionnez :

### - PROGRAMMATION GUIDÉE

Appuyez sur la touche OK.

Tournez le bouton et sélectionnez la zone où vous souhaitez effectuer la programmation horaire.

Appuyez sur la touche OK.

Tournez le bouton et sélectionnez :

### - Réglage créneaux horaires

Appuyez sur la touche OK. Suivez à présent, pas à pas, les indications affichées au fur et à mesure.

### - PROGRAMMES PRÉDÉFINIS

Appuyez sur la touche OK.

Tournez le bouton et sélectionnez la zone où vous souhaitez effectuer la programmation

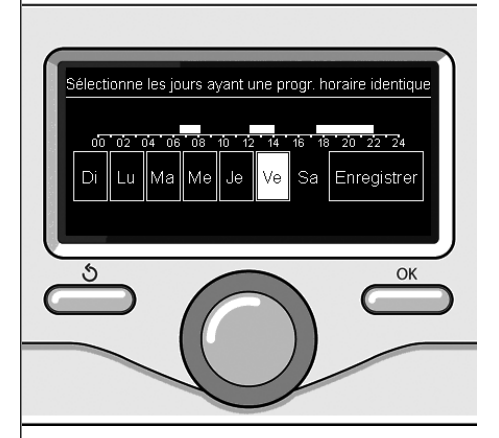

Sélection jours programmation horaire chauffage

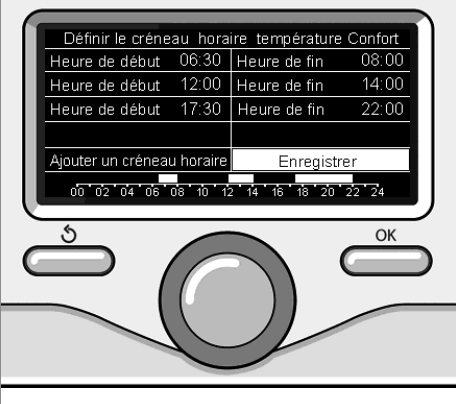

Réglage périodes confort programmation horaire chauffage horaire.

Appuyez sur la touche OK.

Tournez le bouton et sélectionnez

- Réglage créneaux horaires

Appuyez sur la touche OK. Tournez le bouton et sélectionnez :

- Programme famille
- Programme sans déjeuner
- Programme midi
- Toujours actif

Appuyez sur la touche OK pour valider. Tournez le bouton pour faire défiler les jours et l'heure de début et de fin du programme de chauffage.

Tournez le bouton et sélectionnez sauvegarder, appuyez sur la touche OK.

Appuyez sur la touche retour " 🔊 " pour revenir à l'affichage précédent.

### - GESTION DES ZONES

(ce mode permet de sélectionner la gestion du chauffage des zones, programmé ou manuel)

Appuyez sur la touche OK.

Tournez le bouton et sélectionnez la zone où effectuer la sélection. Choisissez entre le mode Chauffage programmé et le mode Chauffage manuel.

Appuyez sur la touche OK.

Appuyez sur la touche retour "  $\mathfrak{O}$ " pour revenir à l'affichage précédent.

Pour régler la température ambiante, il suffit de tourner le bouton.

Selon le mode de fonctionnement choisi (Mode programmé ou Manuel).

### Réglage de la température ambiante en

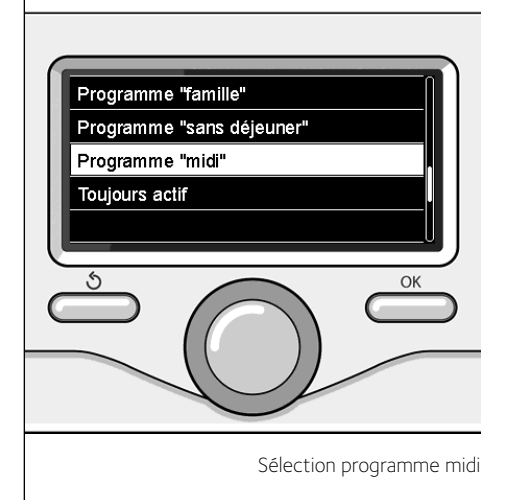

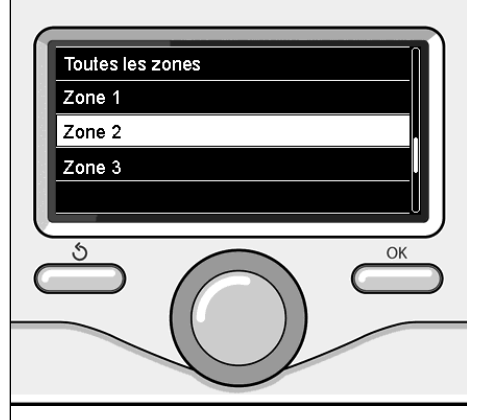

Sélection mode de fonctionnement de la zone 2

FR

### fonctionnement mode manuel chauffage

Le mode manuel, désactive la programmation horaire de chauffage.

Le fonctionnement manuel, permet de maintenir le chauffage en continu.

Pour activer le mode manuel pour le chauffage, appuyer sur la touche OK tourner le bouton et sélectionner:

### - Mode Programmé ou Manuel

Appuyez sur la touche OK. Tournez le bouton et sélectionnez :

### - Chauffage Manuel

Tournez le bouton pour sélectionner le mode Manuel, appuyez sur la touche Ok.

Appuyez à nouveau sur la touche "OK" pour enregistrer les réglages. L'afficheur revient à l'affichage précédent.

Appuyez sur la touche retour jusqu'à l'affichage principal.

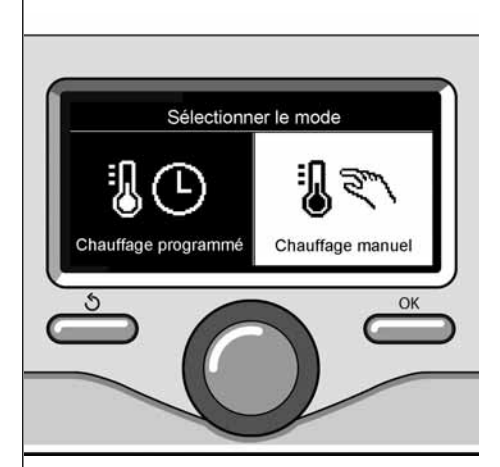

Sélection mode manuel

Appuyez sur la touche OK. Tournez le bouton et sélectionnez :

### - Menu

Appuyez sur la touche OK. Tournez le bouton et sélectionnez :

### - Réglages ECS

Appuyez sur la touche OK. Tournez le bouton et sélectionnez :

### - Température COMFORT ECS

Appuyez deux fois sur la touche OK. Tourner le bouton et régler la température de l'eau chaude sanitaire souhaitée. Appuyez sur la touche OK pour valider. Appuyez sur la touche retour « S» pour revenir à l'affichage précédent.

### FONCTION CONFORT

La fonction Confort permet de réduire le temps d'attente lors de l'activation de la demande d'eau chaude sanitaire. :

### - Comfort

Appuyez sur la touche OK. Tournez le bouton et sélectionnez :

- Désactivée
- Temporisée

(active la fonction Confort pendant des périodes de temps paramétrables en fonction du système installé)

- Toujours activée

Appuyer sur la touche OK pour confirmer. Appuyer sur Précédent « 🏷 » pour revenir à l'écran précédent.

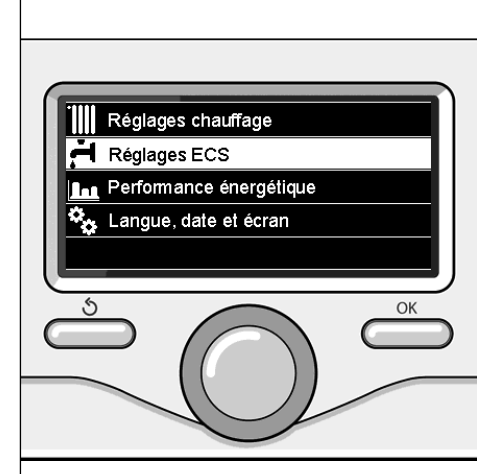

Sélection réglage eau chaude

### programmation horaire eau chaude sanitaire

Pour sélectionner la programmation horaire d'eau chaude sanitaire appuyez sur la touche OK.

Tournez le bouton et sélectionnez

### - Menu

Appuyez sur la touche OK.

Tournez le bouton et sélectionnez

### - Réglage ECS

Appuyez sur la touche OK.

Tournez le bouton et sélectionnez.

### - Programmation

Appuyez sur la touche OK. Tournez le bouton et sélectionnez :

- Programmation libre
- Programmes prédéfinis

Tournez le bouton et sélectionnez :

### - Programmation libre

Appuyez sur la touche OK.

Tournez le bouton et sélectionnez :

- ECS
- Timer auxiliaire (Module pour la production instantanée d'eau chaude avec pompe de recirculation de l'eau chaude sanitaire, électrosolaire)

Dans les deux cas, tournez le bouton et réglez la température confort et réduite, appuyez sur la touche OK pour valider. Tournez le bouton et sélectionnez

### - Réglage créneaux horaires

Appuyez sur la touche OK. Pour sélectionner la programmation, suivez la procédure décrite au chapitre programmation horaire chauffage.

Afin de faciliter la programmation des temps de prise, tournez le bouton et sélectionnez :

### Programmes prédéfinis

Appuyez sur la touche OK.

Tournez le bouton et sélectionnez :

- ECS
- Timer auxiliaire (Module pour la pro-

duction instantanée d'eau chaude avec pompe de recirculation de l'eau chaude sanitaire, électrosolaire)

Dans les deux cas, tournez le bouton et réglez la température confort et réduite, appuyez sur la touche OK pour valider.

Tournez le bouton et sélectionnez :

### - Réglage créneaux horaires

Appuyez sur la touche OK. Pour sélectionner la programmation, suivez la procédure décrite au chapitre" programmation horaire chauffage" paragraphe programmes présélectionnés :

- Programme famille
- Programme pas de déjeuner
- Programme midi
- Toujours actif.

Appuyez sur la touche OK pour confirmer votre choix et appuyez sur la touche Retour " O " pour revenir à l'affichage précédent.

### (SEULEMENT POUR CHAUDIÈRE SYSTEM)

La fonction **COMFORT** permet de réduire le temps d'attente quand la demande d'eau chaude sanitaire est activée.

Pour accéder aux réglages eau chaude sanitaire, appuyez sur la touche OK.

Tournez le bouton et sélectionnez :

- Menu

Appuyez sur la touche OK. Tournez le bouton et sélectionnez :

- Réglage ECS Appuyez sur la touche OK.

Tournez le bouton et sélectionnez :

### - Fonction COMFORT

Appuyez sur la touche OK. Tournez le bouton et sélectionnez :

- Désactivée
- Temporisée (selon la programmation horaire)
- Toujours active

137

Pour définir le programme d'une fonction supplémentaire, appuyer sur OK.

Tournez le bouton et sélectionnez

### - Menu

Appuyez sur la touche OK. Tournez le bouton et sélectionnez :

### - Réglages chauffage

Appuyez sur la touche OK. Tournez le bouton et sélectionnez :

### - FONCTION VACANCES

La fonction Vacances désactive le chauffage pendant la période de vacances.

Appuyer sur la touche OK.

Tourner le bouton et sélectionner

- ON (active la fonction)
- OFF (désactive la fonction)

Appuyez sur la touche OK.

En cas de sélection de ON, tournez le bouton pour sélectionner la date de retour des vacances.

Ceci permettra à l'interface de système, à la date préétablie, de recommencer à fonctionner dans le mode précédemment sélectionné.

Appuyez sur la touche OK pour enregistrer les sélections, l'afficheur revient à l'affichage précédent.

Sur l'affichage sources actives, quand la fonction vacances est activée, l'icône " (1) " apparaît.

Tourner le bouton et sélectionner:

### FONCTION SRA

La fonction "SRA" définit automatiquement le régime de fonctionnement du moteur selon le type d'installation et les conditions de l'espace.

La thermorégulation d'un bâtiment consiste à maintenir la température interne constante même lorsque la température extérieure varie.

Tournez le bouton et sélectionnez :

- ON (active la fonction)

- OFF (désactive la fonction)

Appuyer sur OK pour enregistrer les réglages. L'écran précédent s'affiche.

Dans la fenêtre des sources actives, lorsque la fonction SRA est définie, l'icôn "SRA"s'affiche.

# Réglage de la température ambiante avec fonction SRA active.

Si la température de l'eau chaude ne correspond pas à celle souhaitée, il est possible de l'augmenter ou de la diminuer à l'aide du paramètre "Température départ chauffage". L'écran affiche la barre de correction. Appuyer sur le bouton OK pour confirmer la correction ou appuyer sur la touche Retour en arrière« 🅉 » pour revenir à l'affichage précéde nt sans enregistrer. En présence d'une chaudière ou d'un système, il est possible de visualiser les performances énergétiques suivantes.

Tournez le bouton et sélectionnez

#### - Menu

Appuyez sur la touche OK.

Tournez le bouton et sélectionnez

### - Performance énergétique

Appuyez sur la touche OK. Tournez le bouton et sélectionnez :

- Sources d'énergie
- Energie produite (kWh)
- Evaluation CO2 économisé
- Evaluation nb douches disponibles
- Comptage d'énergie
- Réinitialiser

Appuyer sur la touche OK pour confirmer la sélection.

### - Sources d'énergie

Affiche l'énergie produite par le panneau solaire pendant une période de temps de 24 h, une semaine ou un an

#### - Energie produite (kW/h)

Affiche l'énergie produite par le panneau solaire pendant une période de temps de 24 h, une semaine ou un an.

### - Evaluation CO2 économisé

Affiche l'économie de CO2 en kg en faisant la comparaison avec la distance parcourue en voiture

### - Comptage d'énergie

**Chaudière:** affiche une estimation de la consommation de gaz et d'électricité des 4 derniers mois, en kW/h, en mode eau chaude sanitaire et chauffage.

Pompe à chaleur: affiche une estimation de la consommation d'électricité des 4 derniers mois, en kW/h, en mode eau chaude sanitaire, chauffage et refroidissement

### **CONSOMMATIONS ÉNERGÉTIQUES**

Le système de mesure des consommations d'énergie intégré dans ce produit se base sur une estimation. La consommation effective (ou mesurée par un autre système) peut ne pas coïncider avec la consommation affichée.

En tournant le bouton, il est possible de sélectionner les données de consommation relatives à l'un des quatre derniers mois.

#### - Evaluation nb douches disponibles Affiche le pourcentage d'eau chaude dis-

ponible dans l'accumulateur et la quantité de douches pouvant être prises

### - Historique des consommations

Ce rapport affiche un histogramme des consommations de gaz et d'électricité en kW/h sur la base de périodes pouvant être sélectionnées au moyen d'un bouton (24h, hebdomadaire, mensuelle, annuelle).

Tourner le bouton pour afficher :

- Historique des consommations pour le chauffage
- Historique des consommations pour l'eau chaude sanitaire
- Historique des consommations pour le refroidissement

### - Réinitialiser

Remet à zéro tous les reports.

### Positionnement

Cet appareil détecte la température ambiante, il faut par conséquent tenir compte de plusieurs facteurs lors du choix de son emplacement.

Il faut le placer loin de sources de chaleur (radiateurs, rayons du soleil, cheminées, etc.) et à l'abri des courants d'air ou d'ouvertures vers l'extérieur qui pourraient influencer son fonctionnement.

Il faut l'installer à environ 1m50 au-dessus du sol.

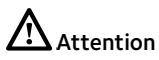

L'installation doit être effectuée par un technicien qualifié.

Avant d'effectuer toute opération, mettre la chaudière hors tension.

### Installation murale

Il faut procéder à la fixation murale de l'interface de système Expert Control avant d'effectuer le raccordement à la ligne BUS.

- Il faut procéder à la fixation murale de l'interface système Sensys avant d'effectuer le raccordement à la ligne BUS.
- connecter la paire de fils au connecteur (fig. 1)
- ouvrir les trous nécessaires à la fixation
- fixer la base de l'appareil au boîtier mural, à l'aide des vis fournies dans le kit (fig. 2)
- installer l'interface système sur la base en la poussant délicatement vers le bas (fig. 3).

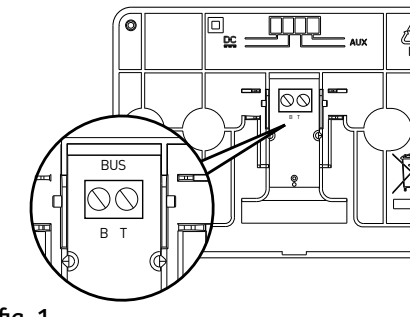

fig. 1

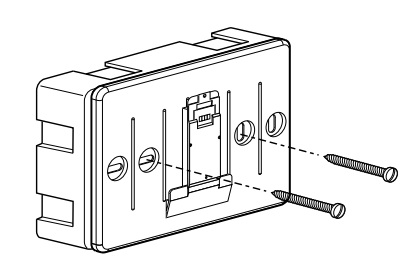

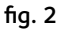

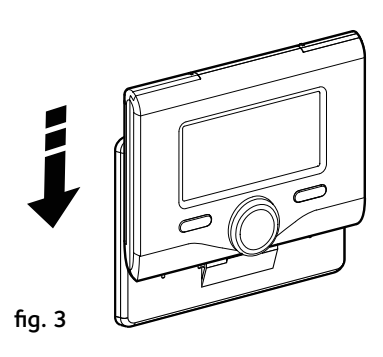

### Raccordement à la chaudière

L'envoi, la réception et le décodage des signaux se font par le biais du protocole BUS BridgeNet<sup>®</sup> qui assure les échanges entre la chaudière et l'interface de système.

- raccordez une paire de fils au connecteur BUS sur la carte de la chaudière
- raccordez la paire de fils du connecteur BUS à la borne de l'interface de système.

REMARQUE : Lors du raccordement entre la sonde d'ambiance et la chaudière, pour éviter des problèmes d'interférences, utilisez un câble blindé ou une paire torsadée.

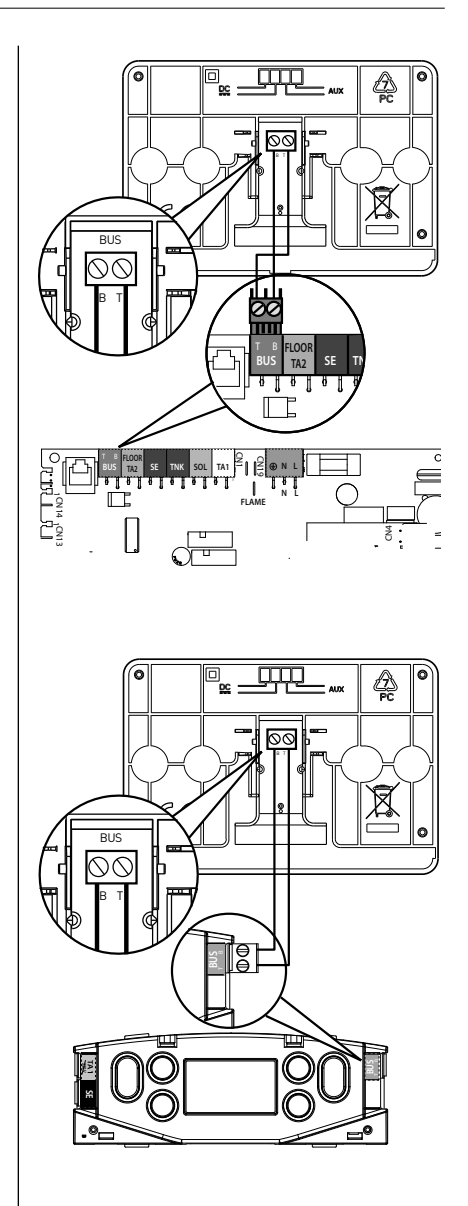

# Attention

Pour garantir la sécurité et le bon fonctionnement de l'interface de système, sa mise en service doit être effectuée par un professionnel qualifié remplissant les conditions requises par la loi.

### Procédure d'allumage

- Insérez l'interface dans la fiche en appuyant vers le bas. L'interface s'initialise et se connecte.
- L'afficheur visualise "Sélection langue". Tournez le bouton et sélectionnez la langue souhaitée. Appuyez sur la touche OK pour valider.
- L'afficheur visualise la date et l'heure.
   Sélectionnez le jour à l'aide du bouton, appuyez sur la touche OK, tournez le bouton pour choisir le jour exact, appuyez sur OK pour valider et passez à la sélection du mois et ensuite de l'année en validant toujours le réglage à l'aide de la touche OK.

Tournez le bouton pour sélectionner l'heure, appuyez sur la touche OK, tournez le bouton pour régler l'heure exacte, appuyez sur la touche OK pour valider et passez à la sélection et au réglage des minutes.

Appuyez sur la touche OK pour valider.

Tournez le bouton et sélectionnez l'heure légale, appuyez sur la touche OK, sélectionnez auto ou manuel, appuyez sur la touche OK.

L'afficheur visualise l'écran d'accueil.

- Appuyez simultanément sur les touches Retour « S » et «OK» jusqu'à l'affichage de l'option «Insérer code».
- Tournez le bouton pour insérer le code 234. Appuyez sur le bouton OK pour afficher MENU TECHNICIEN.
- Langue, date et heure
- Réglages réseau BUS
- Menu

- Paramétrage guidé
- Maintenance
- Anomalies

Tournez le bouton et sélectionnez :

### - RÉGLAGES RÉSEAU BUS

L'afficheur visualise la liste des dispositifs connectés dans le système :

- Interface système (locale)
- Contrôleur solaire
- Chaudière
- Energy Manager
- -

Les dispositifs configurables portent le symbole "  $\swarrow$  ".

Pour définir la zone correcte à laquelle l'interface système est associée, tourner le bouton et sélectionner :

- Interface système (locale)

Appuyer sur la touche OK.

Tourner le bouton et définir la zone correcte. Appuyer sur la touche OK pour confirmer le réglage.

Tournez le bouton et sélectionnez :

### - MENU

Appuyez sur la touche OK.

Tournez le bouton et faites défiler parmi les menus devant être sélectionnés :

- 0 Réseau
- 1 Reglage langue-date-heure
- 2 Reg. Parametre Chaudiere
- 3 Ballon & Solaire
- 4 Par. Zone chauffage 1
- 5 Par. Zone chauffage 2
- 6 Par. Zone chauffage 3
- 7 Module Multizone
- 8 Par. Assistance Technique
- 9 Parametre Hybrid
- 10 Fresh Water Station [FWS]
- 11 Carte multifonction
- 12 Free

### menu technicien

- 13 Free
- 14 Par. Zone Chauffage 4
- 15 Par. Zone Chauffage 5
- 16 par. Zone chauffage 6
- 17 Parametré systeme pac
- 19 Connectivite

Sélectionnez le menu concerné, appuyez sur la touche OK.

Tournez le bouton pour entrer ou affichez la valeur. Appuyez sur la touche OK pour valider.

Appuyez sur la touche retour «  ${\mathfrak S}$  » pour revenir à l'affichage précédent.

Pour faciliter le réglage des paramètres, sans accéder au menu complet, vous pouvez procéder à la configuration à l'aide du menu d'accès rapide «Configuration guidée».

Tournez le bouton et sélectionnez :

### PARAMÉTRAGE GUIDÉ

Appuyez sur la touche OK.

Tournez le bouton et sélectionnez un des dispositifs affichés.

- Contrôleur solaire (le cas échéant) (suivre les indications fournies dans la documentation solaire)
- Energy Manager (le cas échéant) (suivre les indications figurant dans le manuel relatif aux pompes à chaleur)
- Chaudière
- ...

Tournez le bouton et sélectionnez :

### - Chaudière

Appuyez sur la touche OK. Tournez le bouton et sélectionnez :

- Paramètres de configuration
- Procédures guidées
- Mode test
- Options de maintenance

Tournez le bouton et sélectionnez :

- Paramètres de configuration

(permet l'affichage et le réglage des paramètres essentiels au bon fonctionnement de la chaudière) Appuyez sur la touche OK.

Tournez le bouton et faites défiler les paramètres devant être sélectionnés :

- Paramètres gaz
- Réglages
- Parametre Carte Principale
- Visualisation
- Zone

Appuyez sur la touche OK pour valider.

Appuyez sur la touche retour « 🏵 » pour revenir à l'affichage précédent.

Tournez le bouton et sélectionnez :

### - Procédures guidées

(Les procédures guidées sont très utiles pour le paramétrage de la chaudière. Tournez le bouton pour sélectionner la liste des procédures expliquant pas à pas comment procéder à la configuration)

Appuyez sur la touche OK.

Tournez le bouton et faites défiler les paramètres devant être sélectionnés :

- Remplissage circuit
- Purge circuit
- Contrôle de la combustion

Appuyez sur la touche OK pour valider. Appuyez sur la touche retour « S» pour revenir à l'affichage précédent.

Tournez le bouton et sélectionnez :

#### - Mode test

Ce mode permet de contrôler le bon fonctionnement des composants du système). Tourner le bouton pour parcourir la liste des composants affichés.

Appuyer sur OK pour confirmer.

Appuyer sur Précédent « 🕉 » pour revenir à l'écran précédent.

Tournez le bouton et sélectionnez :

### - Options de maintenance

(Ce mode permet d'enregistrer les coordon-

### menu technicien

nées du centre d'assistance technique et les avis d'entretien)

### Appuyer sur la touche OK.

Tourner le bouton et parcourir les paramètres à régler :

- Données SAV
- Activel'avvertisssement d'entretien
- RAZ avvertisssement d'entretien
- Nb mois avant l'entretien

Appuyez sur la touche OK pour valider. Appuyez sur la touche retour « 🅉 » pour revenir à l'affichage précédent.

Tournez le bouton et sélectionnez :

### - MAINTENANCE

(Pour contrôler ou configurer certains paramètres essentiels au bon fonctionnement du système)

Appuyer sur la touche OK.

Tourner le bouton et parcourir les paramètres à régler :

- Contrôleur solaire (si présent) (suivre les indications figurant dans le manuel relatif à l'installation solaire)
- Chaudière
- Energy Manager (si présent) (suivre les indications figurant dans le manuel relatif aux pompes à chaleur)
- Contrôle multizone (si présent) (suivre les indications figurant dans le manuel relatif à l'installation solaire)

- ...

Tournez le bouton et sélectionnez :

#### - Chaudière

Appuyez sur la touche OK. Tournez le bouton et sélectionnez :

### - Paramètres de configuration

Appuyez sur la touche OK. Tournez le bouton et faites défiler les paramètres:

- Paramètre gaz
- Visualisation
- Paramètre carte principale

Appuyez sur la touche OK pour valider.

Appuyez sur la touche retour « 🏵 » pour revenir à l'affichage précédent.

Tournez le bouton et sélectionnez :

### - ANOMALIES

Appuyez sur la touche OK. Tournez le bouton et sélectionnez :

- Contrôleur solaire (si présent) (suivre les indications figurant dans le manuel relatif à l'installation solaire)
- Chaudière
- Energy Manager (si présent) (suivre les indications figurant dans le manuel relatif aux pompes à chaleur)
- Contrôle multizone (si présent) (suivre les indications figurant dans le manuel relatif à l'installation solaire)
- .

Appuyer sur la touche OK.

Tourner le bouton et sélectionner le système concerné.

Appuyer sur la touche OK.

Tourner le bouton pour afficher les 10 dernières erreurs.
Pour entrer les paramètres de régulation thermique appuyez simultanément sur les touches Retour " **5**" et "OK" jusqu'à l'affichage de l'option "Insérer code".

Tournez le bouton pour insérer le code technique (234). Appuyez sur le bouton OK pour afficher Menu technicien.

Tournez le bouton et sélectionnez **Menu**. Appuyez sur la touche OK.

Tournez le bouton et sélectionnez :

4 Par. Zone Chauffage 1

Appuyez sur la touche OK.

Tournez le bouton et sélectionnez :

4.2 Réglage zone 1

Appuyez sur la touche OK.

Tournez le bouton et sélectionnez :

#### 4.2.0 Type circuit chauffage zone 1

Appuyez sur la touche OK.

Tournez le bouton et sélectionnez la plage de température :

- 0 basse température
- 1 haute température

Appuyez sur la touche OK pour valider.

Tournez le bouton et sélectionnez :

#### 4.2.1 Sélection type thermorégulation

appuyez sur la touche OK Tournez le bouton et sélectionnez le type de régulation thermique installée :

- 0 Température départ fixe
- 1 Thermostat ON/OFF
- 2 Sonde d'ambiante seule
- 3 Sonde externa seule
- 4 Sonde d'ambiance + extérna

appuyez sur la touche OK

Tournez le bouton et sélectionnez :

#### 4.2.2 Pente de thermorégulation

appuyez sur la touche OK

Tournez le bouton, Sélectionnez la courbe selon le type d'installation de chauffage et appuyez sur la touche OK.  installation basse température (panneaux au sol)

#### Pente de 0,2 à 0,8

 installation haute température (radiateurs)

#### Pente de 1,0 à 3,5

Le temps indispensable pour vérifier si la courbe choisie est idoine est assez long et plusieurs réglages pourraient s'avérer nécessaires. En cas de diminution de la température extérieure (hiver), trois situations peuvent se présenter :

- la température ambiante diminue, ce qui signifie qu'il faut sélectionner une courbe plus pentue
- 2. la température ambiante augmente ce qui signifie qu'il faut sélectionner une courbe moins pentue
- la température ambiante reste constante ce qui signifie que la courbe sélectionnée a une pente correcte

Une fois la courbe maintenant la constance de la température ambiante trouvée, il convient de vérifier sa température.

Tournez le bouton et sélectionnez :

#### 4.2.3 Décallage parallèle de pente

appuyez sur la touche OK.

Tournez le bouton et sélectionnez la valeur plus appropriée. Appuyez sur la touche OK pour valider.

#### REMARQUE :

Si la température ambiante est plus élevée que la valeur souhaitée, il faut déplacer la courbe parallèlement vers le bas. Tandis que si la température ambiante est plus basse, il faut la déplacer parallèlement vers le haut. Si la température ambiante correspond à la température souhaitée, la courbe est correcte.

Dans la représentation graphique suivante, les courbes sont divisées en deux groupes :

- installations basse température
- installations haute température

La division des deux groupes est fournie par la

#### thermorégulation

différence du point d'origine des courbes qui pour la haute température est de + 10°C, correction qui est appliquée d'habitude à la température de départ de ce type d'installations, lors de la régulation climatique.

Tournez le bouton et sélectionnez :

#### 4.2.4 Compensation d'ambiance

appuyez sur la touche OK.

Tournez le bouton, sélectionnez la valeur la plus appropriée et appuyez sur la touche OK.

L'influence de la sonde d'ambiance est réglable entre 20 (influence maximum) et 0 (influence exclue). Il est ainsi possible de régler l'influence de la température ambiante sur le calcul de la température de départ.

Tournez le bouton et sélectionnez :

#### 4.2.5 Réglage T° max CH zone 1

appuyez sur la touche OK.

Tournez le bouton, sélectionnez la valeur la plus

appropriée et appuyez sur la touche OK

Tournez le bouton et sélectionnez :

#### 4.2.6 Réglage T° min CH zone 1

appuyez sur la touche OK Tournez le bouton, sélectionnez la valeur la plus appropriée et appuyez sur la touche OK.

Refaites les opérations décrites pour programmer les valeurs des zones 2 et 3 en sélectionnant les menus 5 et 6.

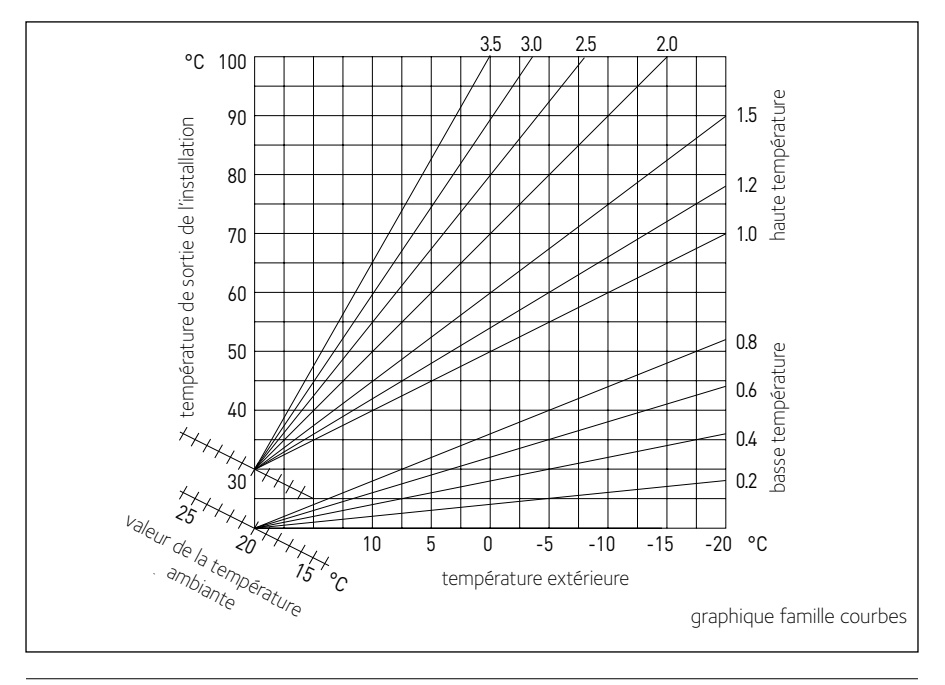

| MENU | SOUS-MENU | PARAMÈTRE | DESCRIPTION                       | SÉLECTION                                                                                                    | NOTES |
|------|-----------|-----------|-----------------------------------|----------------------------------------------------------------------------------------------------|-------|
| 0    |           |           | RÉSEAU                            |                                                                                                    |       |
| 0    | 2         |           | RÉSEAU BUS                        |                                                                                                    |       |
| 0    | 2         | 0         | Présence réseau                   | Chaudière<br>Commande à distance<br>Contrôleur solaire<br>Manager Cascade<br>Energy Manager Hybride<br>Pompe à chaleur<br>Pompe à chaleur<br>Pompe à chaleur<br>Sonde d'ambiance<br>Contrôleur multi-zone<br>Modem à distance<br>Carte multi fonction<br>Préparateur ECS (FWS)<br>Contrôleur piscine<br>Commande à distance<br>Contrôle multi zone<br>Sonde d'ambiance<br>PC/Gateway<br>CE électrique<br>Chronothermostat Bus<br>Contrôleur Unité Exterieure PAC<br>Gateway LPB<br>Chaudière esclave |       |
| 0    | 3         |           | CONF. COMMANDE A DISTANCE         |                                                                                                    |       |
| 0    | 3         | 0         | Numéro zone chauffage             | Aucune zone sélectionnée<br>Numéro zone sélectionnée                                                                                                    |       |
| 0    | 3         | 1         | Correction température ambiante   |                                                                                                    |       |
| 0    | 3         | 2         | Version software                  |                                                                                                    |       |
| 0    | 4         |           | ECRAN CHAUDIERE                   |                                                                                                    |       |
| 0    | 4         | 0         | Zone à régler par l'interface     |                                                                                                    |       |
| 0    | 4         | 1         | Tempo. rétroclairage écran        |                                                                                                    |       |
| 0    | 4         | 2         | Désactiver thermorégulation [SRA] |                                                                                                    |       |
| 2    |           |           | REG. PARAMETRE CHAUDIERE          |                                                                                                    |       |
| 2    | 0         |           | REGLAGE ECS                       |                                                                                                    |       |
| 2    | 0         | 0         | Réglage température ECS           |                                                                                                    |       |
| 2    | 0         | 1         | Préchauffage ECS                  |                                                                                                    |       |
| 2    | 1         |           | PARAMETRES GENERIQUES             |                                                                                                    |       |
| 2    | 1         | 0         | Paramètre générique chaudière     |                                                                                                    |       |
| 2    | 1         | 4         | Type de pompe chaudière           |                                                                                                    |       |
| 2    | 2         |           | REGLAGE GENERAL CHAUDIERE         |                                                                                                    |       |

| MENU | SOUS-MENU | PARAMÈTRE | DESCRIPTION                       | SÉLECTION                                                                                                    | NOTES |
|------|-----------|-----------|-----------------------------------|----------------------------------------------------------------------------------------------------|-------|
| 2    | 2         | 0         | Allumage lent                     |                                                                                                    |       |
| 2    | 2         | 1         | Modulation gaz 1/10               | ON - OFF                                                                                                    |       |
| 2    | 2         | 2         | Modulation du ventilateur         | 0. Désactivée<br>1. Active                                                                                                    |       |
| 2    | 2         | 3         | Thermost. plancher ou TA zone 2   | <ol> <li>Thermostat de sécurité plancher</li> <li>Thermostat ambiance zone2</li> </ol>                                                                                                    |       |
| 2    | 2         | 4         | Thermorégulation [SRA]            | 0. Désactivée<br>1. Active                                                                                                    |       |
| 2    | 2         | 5         | Retard allumage chauffage         | <ol> <li>Désactivée</li> <li>10 secondes</li> <li>90 secondes</li> <li>210 secondes</li> </ol>                                                                                                    |       |
| 2    | 2         | 6         | Type chaudière atmosphérique      | <ol> <li>Monothermique modèle CF</li> <li>Monothermique modèle VMC</li> <li>Monothermique FF vitesse fixe</li> <li>Monothermique FF vit. variable</li> <li>Bithermique modèle CF</li> <li>Bithermique modèle FF</li> </ol> |       |
| 2    | 2         | 7         | Chaudière hybride                 | 0. Désactivée<br>1. Active                                                                                                    |       |
| 2    | 2         | 8         | Version chaudière                 | MMixte instantanée     System ballon séparé sonde NTC     System ballon séparé thermostat     Micro-accumulé     Ballon à stratification     Ballon                                                                        |       |
| 2    | 2         | 9         | Version puissance chaudière       |                                                                                                    |       |
| 2    | 3         |           | PAR. CHAUFFAGE - PART 1           |                                                                                                    |       |
| 2    | 3         | 0         | Puissance maxi chauffage absolue  |                                                                                                    |       |
| 2    | 3         | 1         | Puissance maxi chauffage réglable |                                                                                                    |       |
| 2    | 3         | 2         | % puissance maxi sanitaire        |                                                                                                    |       |
| 2    | 3         | 3         | % puissance mini                  |                                                                                                    |       |
| 2    | 3         | 4         | % puissance maxi chauffage        |                                                                                                    |       |
| 2    | 3         | 5         | Type tempo. anti-cycle CH         | 0. Manuel<br>1. Automatique                                                                                                    |       |
| 2    | 3         | 6         | Durée tempo. anti-cycle CH        |                                                                                                    |       |
| 2    | 3         | 7         | Post-circulation chauffage        |                                                                                                    |       |
| 2    | 3         | 8         | Fonctionnement du circulateur     | 0. Petite vitesse<br>1. Grande vitesse<br>2. Auto adaptatif                                                                                                    |       |
| 2    | 3         | 9         | Delta T° Modul Pompe              |                                                                                                    |       |

| MENU | SOUS-MENU | PARAMÈTRE | DESCRIPTION                         | SÉLECTION                                                                                     | NOTES |
|------|-----------|-----------|-------------------------------------|-----------------------------------------------------------------------------------------------|-------|
| 2    | 4         |           | PAR. CHAUFFAGE - PART 2             |                                                                                               |       |
| 2    | 4         | 0         | Pression mini circuit chauffage     |                                                                                               |       |
| 2    | 4         | 1         | Seuil d'alerte pression basse       |                                                                                               |       |
| 2    | 4         | 2         | Pression de remplissage             |                                                                                               |       |
| 2    | 4         | 3         | Post-ventil. après demande CH       | OFF [5 secondes]<br>ON [3 minutes]                                                            |       |
| 2    | 4         | 4         | Tempo. BOOST chauffage              |                                                                                               |       |
| 2    | 4         | 5         | % puissance maxi pompe              |                                                                                               |       |
| 2    | 4         | 6         | % puissance mini pompe              |                                                                                               |       |
| 2    | 4         | 7         | Type détection pression circuit CH  | <ol> <li>Sonde de T° seule</li> <li>Pressostat ON/OFF</li> <li>Capteur de pression</li> </ol> |       |
| 2    | 4         | 8         | Remplissage semi automatique        |                                                                                               |       |
| 2    | 4         | 9         | Correction température extérieure   |                                                                                               |       |
| 2    | 5         |           | PARAMETRE SANITAIRE                 |                                                                                               |       |
| 2    | 5         | 0         | Fonction COMFORT                    | 0. Désactivée<br>1. Temporisée<br>2. Toujours activée                                         |       |
| 2    | 5         | 1         | Anticyclage Comfort                 |                                                                                               |       |
| 2    | 5         | 2         | Retard départ sanitaire             |                                                                                               |       |
| 2    | 5         | 3         | Exctinction du brûleur en sanitaire | 0. Anti-calcaire [arrêt à > 67°C]<br>1. T° consigne + 4°C                                     |       |
| 2    | 5         | 4         | Post-circul/ventilation ECS         | ON - OFF                                                                                      |       |
| 2    | 5         | 5         | Temporisation sanitaire             |                                                                                               |       |
| 2    | 5         | 6         | Ballon Celectic                     | ON - OFF                                                                                      |       |
| 2    | 5         | 7         | Fonction anti-bactérie              | ON - OFF                                                                                      |       |
| 2    | 5         | 8         | Fréquence fonction anti-bactérie    |                                                                                               |       |
| 2    | 5         | 9         | T° consigne fonction anti-bactérie  |                                                                                               |       |
| 2    | 6         |           | PILOTAGE MANUEL CHAUDIERE           |                                                                                               |       |
| 2    | 6         | 0         | Activation pilotage manuel          | ON - OFF                                                                                      |       |
| 2    | 6         | 1         | Pilotage pompe chaudière            | ON - OFF                                                                                      |       |
| 2    | 6         | 2         | Pilotage ventilateur                | ON - OFF                                                                                      |       |
| 2    | 6         | 3         | Pilotage vanne distributrice        | <ul><li>0. Position sanitaire</li><li>1. Position chauffage</li></ul>                         |       |
| 2    | 6         | 4         | Pilotage pompe sanitaire            | ON - OFF                                                                                      |       |
| 2    | 6         | 5         | Point de contrôle supplémentaire    | ON - OFF                                                                                      |       |
| 2    | 6         | 6         | Pilotage sortie supp. 2             | ON - OFF                                                                                      |       |
| 2    | 7         |           | UTILITAIRES                         |                                                                                               |       |

| MENU | SOUS-MENU | PARAMÈTRE | DESCRIPTION                        | SÉLECTION                                                                                                   | NOTES |
|------|-----------|-----------|------------------------------------|----------------------------------------------------------------------------------------------------|-------|
| 2    | 7         | 0         | Fonction contrôle de combustion    | ON - OFF                                                                                                    |       |
| 2    | 7         | 1         | Cycle de purge installation        | ON - OFF                                                                                                    |       |
| 2    | 8         |           | MENU RESET                         |                                                                                                    |       |
| 2    | 8         | 0         | Rétablir réglages usine            | OK = Oui, esc = Non                                                                                         |       |
| 3    |           |           | BALLON & SOLAIRE                   |                                                                                                    |       |
| 3    | 0         |           | REGLAGE GENERAL BALLON             |                                                                                                    |       |
| 3    | 0         | 0         | Réglage T° COMFORT ballon          |                                                                                                    |       |
| 3    | 0         | 2         | Réglage T° ECO ballon              |                                                                                                    |       |
| 3    | 1         |           | STATISTIQUE SOLAIRE                |                                                                                                    |       |
| 3    | 1         | 0         | Gain solaire 1                     |                                                                                                    |       |
| 3    | 1         | 1         | Gain solaire 2                     |                                                                                                    |       |
| 3    | 1         | 2         | Temps marche pompe solaire         |                                                                                                    |       |
| 3    | 1         | 3         | Temps surchauffe collecteur        |                                                                                                    |       |
| 3    | 1         | 4         | Paramètre générique solaire        |                                                                                                    |       |
| 3    | 1         | 5         | Paramètre générique solaire        |                                                                                                    |       |
| 3    | 2         |           | PARAMETRE SOLAIRE - PART 1         |                                                                                                    |       |
| 3    | 2         | 0         | Fonction anti-bactérie             | ON - OFF                                                                                                    |       |
| 3    | 2         | 1         | Schéma installation hydraulique    | 0. Non défini<br>1. Mono serpentin<br>2. Double serpentin<br>3. Electro solaire<br>4. Intégration chauffage |       |
| 3    | 2         | 2         | Réglage résistance électrique      | 0. EDF<br>1. Temporisée                                                                                     |       |
| 3    | 2         | 3         | Delta T° collect. pour pompe ON    |                                                                                                    |       |
| 3    | 2         | 4         | Delta T° collect. pour pompe OFF   |                                                                                                    |       |
| 3    | 2         | 5         | T° mini collect. pour pompe ON     |                                                                                                    |       |
| 3    | 2         | 6         | Fonction surveillance collecteur   | ON - OFF                                                                                                    |       |
| 3    | 2         | 7         | Décharge thermique ballon solaire  | ON - OFF                                                                                                    |       |
| 3    | 2         | 8         | DT° réchauff. ballon par chaudière |                                                                                                    |       |
| 3    | 2         | 9         | Température hors gel collecteur    |                                                                                                    |       |
| 3    | 3         |           | PARAMETRE SOLAIRE - PART 2         |                                                                                                    |       |
| 3    | 3         | 0         | Réglage débit circuit solaire      |                                                                                                    |       |
| 3    | 3         | 1         | Statut groupe solaire              | ON - OFF                                                                                                    |       |
| 3    | 3         | 2         | Statut capteur de pression         | ON - OFF                                                                                                    |       |
| 3    | 3         | 3         | Statut anode Pro-Tech              | ON - OFF                                                                                                    |       |

| MENU | SOUS-MENU | PARAMÈTRE | DESCRIPTION                        | SÉLECTION                                                                                | NOTES |
|------|-----------|-----------|------------------------------------|------------------------------------------------------------------------------------------|-------|
| 3    | 3         | 4         | Réglage sortie auxiliaire          | <ol> <li>Contact de sortie</li> <li>Alarme</li> <li>Pompe de destratification</li> </ol> |       |
| 3    | 3         | 5         | Delta T° modulation pompe          |                                                                                          |       |
| 3    | 3         | 6         | Fréquence fonction anti-bactérie   |                                                                                          |       |
| 3    | 3         | 7         | T° consigne fonction anti-bactérie |                                                                                          |       |
| 3    | 3         | 8         | Paramètre générique solaire        |                                                                                          |       |
| 3    | 3         | 9         | Paramètre générique solaire        |                                                                                          |       |
| 3    | 4         |           | PILOTAGE MANUEL SOLAIRE            |                                                                                          |       |
| 3    | 4         | 0         | Activation pilotage manuel         | ON - OFF                                                                                 |       |
| 3    | 4         | 1         | Pilotage pompe solaire             | ON - OFF                                                                                 |       |
| 3    | 4         | 2         | Pilotage vanne distributrice       | ON - OFF                                                                                 |       |
| 3    | 4         | 3         | Pilotage auxiliaire 1              | ON - OFF                                                                                 |       |
| 3    | 4         | 4         | Pilotage sortie                    | ON - OFF                                                                                 |       |
| 3    | 4         | 5         | Pilotage vanne pas à pas           | 0. ON<br>1. Ouvert<br>2. Fermeture                                                       |       |
| 3    | 5         |           | DIAGNOSTIC SOLAIRE 1               |                                                                                          |       |
| 3    | 5         | 0         | Température collecteur solaire     |                                                                                          |       |
| 3    | 5         | 1         | Sonde basse ballon                 |                                                                                          |       |
| 3    | 5         | 2         | Sonde haute ballon                 |                                                                                          |       |
| 3    | 5         | 3         | Température retour chauffage       |                                                                                          |       |
| 3    | 5         | 4         | T° entrée collecteur solaire       |                                                                                          |       |
| 3    | 5         | 5         | T° sortie collecteur solaire       |                                                                                          |       |
| 3    | 6         |           | DIAGNOSTIC SOLAIRE 2               |                                                                                          |       |
| 3    | 6         | 0         | Débit circuit solaire              |                                                                                          |       |
| 3    | 6         | 1         | Pression circuit solaire           |                                                                                          |       |
| 3    | 6         | 2         | Capacité ballon                    | 0. Non défini<br>1. 1501<br>2. 2001<br>3. 3001                                           |       |
| 3    | 6         | 3         | Estimation nb douches disponibles  |                                                                                          |       |
| 3    | 6         | 4         | % remplissage ballon               |                                                                                          |       |
| 3    | 8         |           | HISTORIQUE DES ANOMALIES           |                                                                                          |       |
| 3    | 8         | 0         | 10 dernières anomalies             |                                                                                          |       |
| 3    | 8         | 1         | Reset des anomalies                | Reset ? OK=Oui, esc=Non                                                                  |       |
| 3    | 9         |           | MENU RESET                         |                                                                                          |       |
| 3    | 9         | 0         | Rétablir réglages usine            |                                                                                          |       |

| MENU | SOUS-MENU | PARAMÈTRE | DESCRIPTION                      | SÉLECTION                                                                                                    | NOTES |
|------|-----------|-----------|----------------------------------|----------------------------------------------------------------------------------------------------|-------|
| 4    |           |           | PAR. ZONE CHAUFFAGE 1            |                                                                                                    |       |
| 4    | 0         |           | REGLAGE TEMPERATURE              |                                                                                                    |       |
| 4    | 0         | 0         | Température chauffage Confort    |                                                                                                    |       |
| 4    | 0         | 1         | Température chauffage Eco        |                                                                                                    |       |
| 4    | 0         | 2         | Température départ CH zone 1     |                                                                                                    |       |
| 4    | 0         | 3         | Température hors gel zone 1      |                                                                                                    |       |
| 4    | 1         |           | PARAMETRES GENERIQUES            |                                                                                                    |       |
| 4    | 1         | 0         | Paramètre générique zone         |                                                                                                    |       |
| 4    | 1         | 1         | Paramètre générique zone         |                                                                                                    |       |
| 4    | 1         | 2         | Paramètre générique zone         |                                                                                                    |       |
| 4    | 2         |           | REGLAGE ZONE 1                   |                                                                                                    |       |
| 4    | 2         | 0         | Type circuit chauffage zone 1    | <ol> <li>Basse température</li> <li>Haute température</li> </ol>                                                                                                    |       |
| 4    | 2         | 1         | Sélection type thermorégulation  | <ol> <li>Température départ fixe</li> <li>Thermostat ON/OFF</li> <li>Sonde ambiante seule</li> <li>Sonde externe seule</li> <li>Sonde ambiante + externe</li> </ol>                                                                                                    |       |
| 4    | 2         | 2         | Pente de thermorégulation        |                                                                                                    |       |
| 4    | 2         | 3         | Décallage parallèle de pente     |                                                                                                    |       |
| 4    | 2         | 4         | Compensation d'ambiance          |                                                                                                    |       |
| 4    | 2         | 5         | Réglage T° max CH zone 1         |                                                                                                    |       |
| 4    | 2         | 6         | Réglage T° min CH zone 1         |                                                                                                    |       |
| 4    | 2         | 7         | Type émetteur chauffage          | <ol> <li>Radiateur faible inertie</li> <li>Radiateur moyenne inertie</li> <li>Radiateur haute inertie</li> <li>Plancher chauffant faible inertie</li> <li>Plancher chauffant moyen inertie</li> <li>Plancher chauffant haute inertie</li> <li>Contrôle prop. T° ambiance</li> </ol> |       |
| 4    | 2         | 8         | Intég. max. contrôle T° ambiance |                                                                                                    | HYD   |
| 4    | 3         |           | DIAGNOSTIC ZONE 1                |                                                                                                    |       |
| 4    | 3         | 0         | Température ambiante zone 1      |                                                                                                    |       |
| 4    | 3         | 1         | Consigne T° chauffage zone 1     |                                                                                                    |       |
| 4    | 3         | 2         | Température départ chauffage     |                                                                                                    |       |
| 4    | 3         | 3         | Température retour chauffage     |                                                                                                    |       |
| 4    | 3         | 4         | Statut demande chauffage zone 1  | ON - OFF                                                                                                    |       |
| 4    | 3         | 5         | Statut pompe supp. zone 1        | ON - OFF                                                                                                    |       |
| 4    | 4         |           | PARAMETRE POMPE ZONE 1           |                                                                                                    |       |

| MENU | SOUS-MENU | PARAMÈTRE | DESCRIPTION                     | SÉLECTION                                                                                                    | NOTES |
|------|-----------|-----------|---------------------------------|----------------------------------------------------------------------------------------------------|-------|
| 4    | 4         | 0         | Type de pompe                   | <ol> <li>Vitesse fixe</li> <li>Auto adaptatif sur Delta T°</li> <li>Auto adaptatif sur pression</li> </ol>                                                          |       |
| 4    | 4         | 1         | Delta T° pour modulation pompe  |                                                                                                    |       |
| 4    | 4         | 2         | Vitesse constante pompe         |                                                                                                    |       |
| 4    | 5         |           | Rafraîchissement                |                                                                                                    |       |
| 4    | 5         | 0         | Consigne T° rafraîchiss. zone 1 |                                                                                                    |       |
| 4    | 5         | 1         | Type circuit rafr zone 1        | Ventilo convecteur<br>Plancher                                                                                                    |       |
| 4    | 5         | 2         | Sélection type thermorégulation | Thermostat ON/OFF<br>Température départ fixe<br>Sonde externe seule                                                                                                 |       |
| 4    | 5         | 3         | Pente de thermorégulation       |                                                                                                    |       |
| 4    | 5         | 4         | Décallage parallèle de pente    |                                                                                                    |       |
| 4    | 5         | 5         | Compensation d'ambiance         |                                                                                                    |       |
| 4    | 5         | 6         | Réglage T° max CH zone 1        |                                                                                                    |       |
| 4    | 5         | 7         | Réglage T° min CH zone 1        |                                                                                                    |       |
| 4    | 5         | 8         | Delta T° pour modulation pompe  |                                                                                                    |       |
| 5    |           |           | PAR. ZONE CHAUFFAGE 2           |                                                                                                    |       |
| 5    | 0         |           | REGLAGE TEMPERATURE             |                                                                                                    |       |
| 5    | 0         | 0         | Température chauffage Confort   |                                                                                                    |       |
| 5    | 0         | 1         | Température chauffage Eco       |                                                                                                    |       |
| 5    | 0         | 2         | Température départ CH zone 2    |                                                                                                    |       |
| 5    | 0         | 3         | Température hors gel zone 2     |                                                                                                    |       |
| 5    | 0         | 4         | T Day Cool TRAD                 |                                                                                                    |       |
| 5    | 1         |           | PARAMETRES GENERIQUES           |                                                                                                    |       |
| 5    | 1         | 0         | Paramètre générique zone        |                                                                                                    |       |
| 5    | 1         | 1         | Paramètre générique zone        |                                                                                                    |       |
| 5    | 1         | 2         | Paramètre générique zone        |                                                                                                    |       |
| 5    | 2         |           | REGLAGE ZONE 2                  |                                                                                                    |       |
| 5    | 2         | 0         | Type circuit chauffage zone 2   | <ul><li>0. Basse température</li><li>1. Haute température</li></ul>                                                                                                 |       |
| 5    | 2         | 1         | Sélection type thermorégulation | <ol> <li>Température départ fixe</li> <li>Thermostat ON/OFF</li> <li>Sonde ambiante seule</li> <li>Sonde externe seule</li> <li>Sonde ambiante + externe</li> </ol> |       |
| 5    | 2         | 2         | Pente thermorégulation          |                                                                                                    |       |
| 5    | 2         | 3         | Décallage parallèle de pente    |                                                                                                    |       |

| MENU | SOUS-MENU | PARAMÈTRE | DESCRIPTION                      | SÉLECTION                                                                                                    | NOTES |
|------|-----------|-----------|----------------------------------|----------------------------------------------------------------------------------------------------|-------|
| 5    | 2         | 4         | Compensation d'ambiance          |                                                                                                    |       |
| 5    | 2         | 5         | Réglage T° max CH zone 2         |                                                                                                    |       |
| 5    | 2         | 6         | Réglage T° min CH zone 2         |                                                                                                    |       |
| 5    | 2         | 7         | Type émetteur chauffage          | <ol> <li>Radiateur faible inertie</li> <li>Radiateur moyenne inertie</li> <li>Radiateur haute inertie</li> <li>Plancher chauffant faible inertie</li> <li>Plancher chauffant moyen inertie</li> <li>Plancher chauffant haute inertie</li> <li>Contrôle prop. 1° ambiance</li> </ol> |       |
| 5    | 2         | 8         | Intég. max. contrôle T° ambiance |                                                                                                    | HYD   |
| 5    | 3         |           | DIAGNOSTIC ZONE 2                |                                                                                                    |       |
| 5    | 3         | 0         | Température ambiante zone 2      |                                                                                                    |       |
| 5    | 3         | 1         | Consigne T° chauffage zone 2     |                                                                                                    |       |
| 5    | 3         | 2         | Température départ chauffage     |                                                                                                    |       |
| 5    | 3         | 3         | Température retour chauffage     |                                                                                                    |       |
| 5    | 3         | 4         | Statut demande chauffage zone 2  | ON - OFF                                                                                                    |       |
| 5    | 3         | 5         | Statut pompe supp. zone 2        | ON - OFF                                                                                                    |       |
| 5    | 4         |           | PARAMETRE POMPE ZONE 2           |                                                                                                    |       |
| 5    | 4         | 0         | Type de pompe                    | <ol> <li>Vitesse fixe</li> <li>Auto adaptatif sur Delta T°</li> <li>Auto adaptatif sur pression</li> </ol>                                                                                                    |       |
| 5    | 4         | 1         | Delta T° pour modulation pompe   |                                                                                                    |       |
| 5    | 4         | 2         | Vitesse constante pompe          |                                                                                                    |       |
| 5    | 5         |           | Rafraîchissement                 |                                                                                                    |       |
| 5    | 5         | 0         | Consigne T° rafraîchiss. zone 2  |                                                                                                    |       |
| 5    | 5         | 1         | Type circuit rafr zone 2         | Ventilo convecteur<br>Plancher                                                                                                    |       |
| 5    | 5         | 2         | Sélection type thermorégulation  | Thermostat ON/OFF<br>Température départ fixe<br>Sonde externe seule                                                                                                    |       |
| 5    | 5         | 3         | Pente de thermorégulation        |                                                                                                    |       |
| 5    | 5         | 4         | Décallage parallèle de pente     |                                                                                                    |       |
| 5    | 5         | 5         | Compensation d'ambiance          |                                                                                                    |       |
| 5    | 5         | 6         | Réglage T° max CH zone 2         |                                                                                                    |       |
| 5    | 5         | 7         | Réglage T° min CH zone 2         |                                                                                                    |       |
| 5    | 5         | 8         | Delta T° pour modulation pompe   |                                                                                                    |       |
| 6    |           |           | PAR. ZONE CHAUFFAGE 3            |                                                                                                    |       |
| 6    | 0         |           | REGLAGE TEMPERATURE              |                                                                                                    |       |

| MENU | SOUS-MENU | PARAMÈTRE | DESCRIPTION                      | SÉLECTION                                                                                                    | NOTES |
|------|-----------|-----------|----------------------------------|----------------------------------------------------------------------------------------------------|-------|
| 6    | 0         | 0         | Température chauffage Confort    |                                                                                                    |       |
| 6    | 0         | 1         | Température chauffage Eco        |                                                                                                    |       |
| 6    | 0         | 2         | Température départ CH zone 3     |                                                                                                    |       |
| 6    | 0         | 3         | Température hors gel zone 3      |                                                                                                    |       |
| 6    | 1         |           | PARAMETRES GENERIQUES            |                                                                                                    |       |
| 6    | 1         | 0         | Paramètre générique zone         |                                                                                                    |       |
| 6    | 2         |           | REGLAGE ZONE 3                   |                                                                                                    |       |
| 6    | 2         | 0         | Type circuit chauffage zone 3    | <ol> <li>Basse température</li> <li>Haute température</li> </ol>                                                                                                    |       |
| 6    | 2         | 1         | Sélection type thermorégulation  | <ol> <li>Température départ fixe</li> <li>Thermostat ON/OFF</li> <li>Sonde ambiante seule</li> <li>Sonde externe seule</li> <li>Sonde ambiante + externe</li> </ol>                                                                                                    |       |
| 6    | 2         | 2         | Pente thermorégulation           |                                                                                                    |       |
| 6    | 2         | 3         | Décallage parallèle de pente     |                                                                                                    |       |
| 6    | 2         | 4         | Compensation d'ambiance          |                                                                                                    |       |
| 6    | 2         | 5         | Réglage T° max CH zone 3         |                                                                                                    |       |
| 6    | 2         | 6         | Réglage T° min CH zone 3         |                                                                                                    |       |
| 6    | 2         | 7         | Type émetteur chauffage          | <ol> <li>Radiateur faible inertie</li> <li>Radiateur moyenne inertie</li> <li>Radiateur haute inertie</li> <li>Plancher chauffant faible inertie</li> <li>Plancher chauffant moyen inertie</li> <li>Dlancher chauffant haute inertie</li> <li>Contrôle prop. T° ambiance</li> </ol> |       |
| 6    | 2         | 8         | Intég. max. contrôle T° ambiance |                                                                                                    | HYD   |
| 6    | 3         |           | DIAGNOSTIC ZONE 3                |                                                                                                    |       |
| 6    | 3         | 0         | Température ambiante zone 3      |                                                                                                    |       |
| 6    | 3         | 1         | Consigne T° chauffage zone 3     |                                                                                                    |       |
| 6    | 3         | 2         | Température départ chauffage     |                                                                                                    |       |
| 6    | 3         | 3         | Température retour chauffage     |                                                                                                    |       |
| 6    | 3         | 4         | Statut demande chauffage zone 3  | ON - OFF                                                                                                    |       |
| 6    | 3         | 5         | Statut pompe supp. zone 3        | ON - OFF                                                                                                    |       |
| 6    | 4         |           | PARAMETRE POMPE ZONE 3           |                                                                                                    |       |
| 6    | 4         | 0         | Type de pompe                    | <ol> <li>Vitesse fixe</li> <li>Auto adaptatif sur Delta T°</li> <li>Auto adaptatif sur pression</li> </ol>                                                                                                    |       |
| 6    | 4         | 1         | Delta T° pour modulation pompe   |                                                                                                    |       |
| 6    | 4         | 2         | Vitesse constante pompe          |                                                                                                    |       |

| MENU | SOUS-MENU | PARAMÈTRE | DESCRIPTION                       | SÉLECTION                                                                                 | NOTES |
|------|-----------|-----------|-----------------------------------|-------------------------------------------------------------------------------------------|-------|
| 6    | 5         |           | Rafraîchissement                  |                                                                                           |       |
| 6    | 5         | 0         | Consigne T° rafraîchiss. zone 3   |                                                                                           |       |
| 6    | 5         | 1         | Type circuit rafr zone 3          | Ventilo convecteur<br>Plancher                                                            |       |
| 6    | 5         | 2         | Sélection type thermorégulation   | Thermostat ON/OFF<br>Température départ fixe<br>Sonde externe seule                       |       |
| 6    | 5         | 3         | Pente de thermorégulation         |                                                                                           |       |
| 6    | 5         | 4         | Décallage parallèle de pente      |                                                                                           |       |
| 6    | 5         | 5         | Compensation d'ambiance           |                                                                                           |       |
| 6    | 5         | 6         | Réglage T° max CH zone 3          |                                                                                           |       |
| 6    | 5         | 7         | Réglage T° min CH zone 3          |                                                                                           |       |
| 6    | 5         | 8         | Delta T° pour modulation pompe    |                                                                                           |       |
| 7    |           |           | MODULE MULTIZONE                  |                                                                                           |       |
| 7    | 1         |           | PILOTAGE MANUEL MODULE N°1        |                                                                                           |       |
| 7    | 1         | 0         | Activation pilotage manuel        | ON - OFF                                                                                  |       |
| 7    | 1         | 1         | Pilotage pompe zone 1             | ON - OFF                                                                                  |       |
| 7    | 1         | 2         | Pilotage pompe zone 2             | ON - OFF                                                                                  |       |
| 7    | 1         | 3         | Pilotage pompe zone 3             | ON - OFF                                                                                  |       |
| 7    | 1         | 4         | Pilotage vanne mélangeuse zone 2  | 0. OFF<br>1. Ouvert<br>2. Fermé                                                           |       |
| 7    | 1         | 5         | Pilotage vanne mélangeuse zone 3  | 0. OFF<br>1. Ouvert<br>2. Fermé                                                           |       |
| 7    | 2         |           | PARAMETRE MODULE N° 1             |                                                                                           |       |
| 7    | 2         | 0         | Définition schéma hydraulique     | 0. Non défini<br>1. MCD<br>2. MGM II<br>3. MGM III<br>4. MGZ I<br>5. MGZ II<br>6. MGZ III |       |
| 7    | 2         | 1         | Correction température départ     |                                                                                           |       |
| 7    | 2         | 2         | Réglage sortie AUX                | <ol> <li>Demande de chaleur</li> <li>Pompe extérieure</li> <li>Alarme</li> </ol>          |       |
| 7    | 2         | 3         | Correction température externe    |                                                                                           |       |
| 7    | 3         |           | Rafraîchissement                  |                                                                                           |       |
| 7    | 3         | 0         | Correction T° depart rafraîchiss. |                                                                                           |       |

| MENU | SOUS-MENU | PARAMÈTRE | DESCRIPTION                        | SÉLECTION                                                                                  | NOTES |
|------|-----------|-----------|------------------------------------|--------------------------------------------------------------------------------------------|-------|
| 7    | 3         | 1         | Paramètre générique multizone      |                                                                                            |       |
| 7    | 3         | 2         | Paramètre générique multizone      |                                                                                            |       |
| 7    | 4         |           | PILOTAGE MANUEL MODULE N°2         |                                                                                            |       |
| 7    | 4         | 0         | Activation pilotage manuel         | ON - OFF                                                                                   |       |
| 7    | 4         | 1         | Pilotage pompe zone 4              | ON - OFF                                                                                   |       |
| 7    | 4         | 2         | Pilotage pompe zone 5              | ON - OFF                                                                                   |       |
| 7    | 4         | 3         | Pilotage pompe zone 6              | ON - OFF                                                                                   |       |
| 7    | 4         | 4         | Pilotage vanne mélangeuse zone 5   | 0. OFF<br>1. Ouvert<br>2. Fermé                                                            |       |
| 7    | 4         | 5         | Pilotage vanne mélangeuse zone 6   | 0. OFF<br>1. Ouvert<br>2. Fermé                                                            |       |
| 7    | 5         |           | PARAMETRE MODULE N°2               |                                                                                            |       |
| 7    | 5         | 0         | Définition schéma hydraulique      | 0. Non défini<br>1. MCD<br>2. MGM II<br>3. MGM III<br>4. MGZ I<br>5. MGZ III<br>6. MGZ III |       |
| 7    | 5         | 1         | Correction température départ      |                                                                                            |       |
| 7    | 5         | 2         | Réglage sortie AUX                 | <ol> <li>Demande de chaleur</li> <li>Pompe extérieure</li> <li>Alarme</li> </ol>           |       |
| 7    | 5         | 3         | Correction température externe     |                                                                                            |       |
| 7    | 6         |           | PARAMETRES GENERIQUES 2            |                                                                                            |       |
| 7    | 6         | 0         | Paramètre générique multizone      |                                                                                            |       |
| 7    | 6         | 1         | Paramètre générique multizone      |                                                                                            |       |
| 7    | 6         | 2         | Paramètre générique multizone      |                                                                                            |       |
| 7    | 8         |           | HISTORIQUE DES ANOMALIES           |                                                                                            |       |
| 7    | 8         | 0         | 10 dernières anomalies module n°1  |                                                                                            |       |
| 7    | 8         | 1         | Reset des anomalies module n°1     | Réinitialiser ? OK=Oui esc=Non                                                             |       |
| 7    | 8         | 2         | 10 dernières anomalies module n° 2 |                                                                                            |       |
| 7    | 8         | 3         | Reset des anomalies module n°2     | Réinitialiser ? OK=Oui esc=Non                                                             |       |
| 7    | 9         |           | MENU RESET                         |                                                                                            |       |
| 7    | 9         | 0         | Retablir réglages usine module n°1 | Réinitialiser ? OK=Oui esc=Non                                                             |       |
| 7    | 9         | 1         | Retablir réglages usine module n°2 | Réinitialiser ? OK=Oui esc=Non                                                             |       |
| 8    |           |           | PAR. ASSISTANCE TECHNIQUE          |                                                                                            |       |

| MENU | SOUS-MENU | PARAMÈTRE | DESCRIPTION                                 | SÉLECTION                                        | NOTES |
|------|-----------|-----------|---------------------------------------------|--------------------------------------------------|-------|
| 8    | 0         |           | STATISTIQUE - 1                             |                                                  |       |
| 8    | 0         | 0         | Nb cycles vanne distributrice [n x10]       |                                                  |       |
| 8    | 0         | 1         | Durée fonctionnement pompe [h x10]          |                                                  |       |
| 8    | 0         | 2         | Nb cycles pompe chaudière [n x10]           |                                                  |       |
| 8    | 0         | 3         | Durée de fonctionnement chaudière [h x10]   |                                                  |       |
| 8    | 0         | 4         | Durée de fonctionnement ventilateur [h x10] |                                                  |       |
| 8    | 0         | 5         | Nb cycles ventilateur [n x10]               |                                                  |       |
| 8    | 0         | 6         | Nb détection flamme mode chauffage [n x 10] |                                                  |       |
| 8    | 0         | 7         | Nb détection flamme mode ECS [n x 10]       |                                                  |       |
| 8    | 1         |           | STATISTIQUE -2                              |                                                  |       |
| 8    | 1         | 0         | Heures Brûleur en CH [h x10]                |                                                  |       |
| 8    | 1         | 1         | Heures Brûleur en ECS [h x10]               |                                                  |       |
| 8    | 1         | 2         | Nb sécurité de flamme                       |                                                  |       |
| 8    | 1         | 3         | Nb cycles allumage [n x10]                  |                                                  |       |
| 8    | 1         | 4         | Durée moyenne demande CH                    |                                                  |       |
| 8    | 1         | 5         | Nombre de remplissages (n x10)              |                                                  |       |
| 8    | 2         |           | CHAUDIERE                                   |                                                  |       |
| 8    | 2         | 0         | Ratio de modulation brûleur                 |                                                  |       |
| 8    | 2         | 1         | Statut ventilateur                          | ON - OFF                                         |       |
| 8    | 2         | 2         | Vitesse ventilateur [x100 tr/min]           |                                                  |       |
| 8    | 2         | 3         | Vitesse Pompe                               | 0. OFF<br>1. Petite vitesse<br>2. Grande vitesse |       |
| 8    | 2         | 4         | Position vanne distributrice                | 0. Sanitaire<br>1. Chauffage                     |       |
| 8    | 2         | 5         | Débit Sanitaire [l/min]                     |                                                  |       |
| 8    | 2         | 6         | Statut pressostat fumées                    | 0. Ouvert<br>1. Fermé                            |       |
| 8    | 2         | 7         | % modulation de la pompe                    |                                                  |       |
| 8    | 2         | 8         | Puissance instantanée                       |                                                  |       |
| 8    | 2         | 9         | Pression circuit chauffage                  |                                                  |       |
| 8    | 3         |           | TEMPERATURE CHAUDIERE                       |                                                  |       |
| 8    | 3         | 0         | Température réglage chauffage               |                                                  |       |
| 8    | 3         | 1         | Température départ chauffage                |                                                  |       |
| 8    | 3         | 2         | Température retour chauffage                |                                                  |       |
| 8    | 3         | 3         | Température ECS                             |                                                  |       |
| 8    | 3         | 4         | Température des fumées                      |                                                  |       |

| MENU | SOUS-MENU | PARAMÈTRE | DESCRIPTION                      | SÉLECTION                                                                                       | NOTES |
|------|-----------|-----------|----------------------------------|-------------------------------------------------------------------------------------------------|-------|
| 8    | 3         | 5         | Température extérieure           |                                                                                                 |       |
| 8    | 4         |           | T° BALLON & SOLAIRE              |                                                                                                 |       |
| 8    | 4         | 0         | Température ballon               |                                                                                                 |       |
| 8    | 4         | 1         | T° collecteur solaire            |                                                                                                 |       |
| 8    | 4         | 2         | T° entrée sanitaire solaire      |                                                                                                 |       |
| 8    | 4         | 3         | T° sonde basse ballon            |                                                                                                 |       |
| 8    | 4         | 4         | T° consigne ballon stratifié     |                                                                                                 |       |
| 8    | 5         |           | ASSISTANCE TECHNIQUE             |                                                                                                 |       |
| 8    | 5         | 0         | Nb mois avant prochain entretien |                                                                                                 |       |
| 8    | 5         | 1         | Activer avertissement entretien  | ON - OFF                                                                                        |       |
| 8    | 5         | 2         | RAZ avertissement d'entretien    | Effacer ? OK=Oui esc=Non                                                                        |       |
| 8    | 5         | 3         | Etat entartrage échangeur ECS    | <ol> <li>Bon état</li> <li>Partiellement obstrué</li> <li>Très obstrué - A remplacer</li> </ol> |       |
| 8    | 5         | 4         | Version software interface       |                                                                                                 |       |
| 8    | 5         | 5         | Version software Cl              |                                                                                                 |       |
| 8    | 5         | 6         | Etat vase d'expansion            | 0. A vérifier/regonfler<br>1. OK                                                                |       |
| 8    | 6         |           | HISTORIQUE DES ANOMALIES         |                                                                                                 |       |
| 8    | 6         | 0         | 10 dernières anomalies           |                                                                                                 |       |
| 8    | 6         | 1         | Reset des anomalies              | Reset ? OK=Oui esc=Non                                                                          |       |
| 8    | 7         |           | PARAMETRES GENERIQUES            |                                                                                                 |       |
| 8    | 7         | 4         | Débistat chaudière               |                                                                                                 |       |
| 9    |           |           | PARAMETRE HYBRID                 |                                                                                                 |       |
| 9    | 0         |           | PARAMETRE UTILISATEUR            |                                                                                                 |       |
| 9    | 0         | 0         | Chaudière/PAC Manuel-Forcé       | Auto<br>Chaudière seule<br>PAC seule                                                            |       |
| 9    | 0         | 1         | Logique Energy Manager           | Logique économique<br>Logique écologique                                                        |       |
| 9    | 0         | 2         | Modalité de fonctionnement CH    | ECO PLUS<br>ECO<br>MOYEN<br>COMFORT<br>COMFORT PLUS                                             |       |
| 9    | 0         | 3         | Thermorégulation [SRA]           | Désactivée<br>Activée                                                                           |       |
| 9    | 0         | 4         | Activer mode nuit PAC            | ON - OFF                                                                                        |       |

| MENU | SOUS-MENU | PARAMÈTRE | DESCRIPTION                              | SÉLECTION                                                                | NOTES |
|------|-----------|-----------|------------------------------------------|--------------------------------------------------------------------------|-------|
| 9    | 0         | 5         | Début mode nuit PAC [hh:mm]              |                                                                          |       |
| 9    | 0         | 6         | Fin mode nuit PAC [hh:mm]                |                                                                          |       |
| 9    | 0         | 7         | Integration PV                           | Désactivé<br>Actif                                                       |       |
| 9    | 0         | 8         | PV delta T° ECS                          |                                                                          |       |
| 9    | 1         |           | ENERGY MANAGER - PARTIE 1                |                                                                          |       |
| 9    | 1         | 0         | Schema hydraulique                       | Non défini<br>Chaudière mixte<br>Chaudière + ballon                      |       |
| 9    | 1         | 1         | Correction température départ PAC        |                                                                          |       |
| 9    | 1         | 2         | T° ext. désactivation chaudière          |                                                                          |       |
| 9    | 1         | 3         | T° ext. désactivation PAC                |                                                                          |       |
| 9    | 1         | 4         | Correction température extérieure        |                                                                          |       |
| 9    | 1         | 5         | Statut anode Pro-Tech                    |                                                                          |       |
| 9    | 1         | 6         | Config. sortie AUX 1                     | Non défini<br>Anomalie alarme<br>Humidistat alarme                       |       |
| 9    | 1         | 7         | Config. sortie AUX 2                     | Non défini<br>Anomalie alarme<br>Humidistat alarme                       |       |
| 9    | 1         | 8         | Config. entrée AUX 1                     | Non défini<br>Capteur d'humidité                                         |       |
| 9    | 1         | 9         | Config. circulateur AUX P2               | Pilotage circulateur auxiliaire<br>Pilotage circulateur rafraîchissement |       |
| 9    | 2         |           | Réglage coût des énergies                |                                                                          |       |
| 9    | 2         | 0         | Ratio coût élec/gaz mini admissible      |                                                                          |       |
| 9    | 2         | 1         | Ratio coût élec/gaz maxi admissible      |                                                                          |       |
| 9    | 2         | 2         | Rapport énergie primaire/élec. (Valx100) |                                                                          |       |
| 9    | 2         | 3         | Coût gaz kwh [PCS]                       |                                                                          |       |
| 9    | 2         | 4         | Coût électricité kwh                     |                                                                          |       |
| 9    | 2         | 5         | Coût électricité kwh [h creuse]          |                                                                          |       |
| 9    | 2         | 6         | Rendement générateur externe             |                                                                          |       |
| 9    | 3         |           | PARAMETRE CHAUFFAGE                      |                                                                          |       |
| 9    | 3         | 0         | Temps pré-circulation chauffage          | ON - OFF                                                                 |       |
| 9    | 3         | 1         | Délai de relance pré-circ chauf          |                                                                          |       |
| 9    | 3         | 2         | Post Circ pompe chauffage                |                                                                          |       |
| 9    | 3         | 3         | Fonctionnement du circulateur            | Petite vitesse<br>Grande vitesse<br>Auto adaptatif                       |       |

| MENU | SOUS-MENU | PARAMÈTRE | DESCRIPTION                        | SÉLECTION                                       | NOTES |
|------|-----------|-----------|------------------------------------|-------------------------------------------------|-------|
| 9    | 3         | 4         | Delta T° pour modulation pompe     |                                                 |       |
| 9    | 3         | 5         | Pression mini circuit chauffage    |                                                 |       |
| 9    | 3         | 6         | Seuil d'alerte pression basse      |                                                 |       |
| 9    | 3         | 7         | % puissance maxi pompe             |                                                 |       |
| 9    | З         | 8         | % puissance mini pompe             |                                                 |       |
| 9    | 3         | 9         | Consigne T° séchage de dalle       |                                                 |       |
| 9    | 4         |           | Rafraîchissement                   |                                                 |       |
| 9    | 4         | 0         | Activation mode Rafraîchissement   | Désactivé<br>Actif                              |       |
| 9    | 4         | 1         | Anticyclage Rafraîchissement       |                                                 |       |
| 9    | 4         | 2         | Correction T° départ PAC Rafr.     |                                                 |       |
| 9    | 5         |           | PARAMETRE SANITAIRE                |                                                 |       |
| 9    | 5         | 0         | Réglage COMFORT ECS                |                                                 |       |
| 9    | 5         | 1         | Réglage ECO ECS                    |                                                 |       |
| 9    | 5         | 2         | Tank Setpoint Delta Temperature    |                                                 |       |
| 9    | 5         | 3         | Fonction COMFORT                   | Désactivée<br>Temporisée<br>Toujours active     |       |
| 9    | 5         | 4         | Mode de charge du ballon           | Standard<br>Seulement PAC<br>BOOST              |       |
| 9    | 5         | 5         | Fonction anti-bactérie             | ON - OFF                                        |       |
| 9    | 5         | 6         | Fréquence fonction anti-bactérie   |                                                 |       |
| 9    | 5         | 7         | T° consigne fonction anti-bactérie |                                                 |       |
| 9    | 5         | 8         | Durée max. cycle anti-bactérie     |                                                 |       |
| 9    | 5         | 9         | Départ cycle anti-bactérie [hh:mm] |                                                 |       |
| 9    | 6         |           | PILOTAGE MANUEL - 1                |                                                 |       |
| 9    | 6         | 0         | Activation pilotage manuel         | ON - OFF                                        |       |
| 9    | 6         | 1         | Pilotage circuit primaire          | OFF<br>Petite vitesse<br>Grande vitesse         |       |
| 9    | 6         | 2         | Pilotage vanne distributrice       | Position sanitaire<br>Position chauffage        |       |
| 9    | 6         | 3         | Pilotage vanne d'inversion         | Position chauffage<br>Position rafraîchissement |       |
| 9    | 6         | 4         | Pilotage circulateur auxiliaire    | ON - OFF                                        |       |
| 9    | 6         | 5         | Contacts sortie AUX 1/2            | ON - OFF                                        |       |
| 9    | 6         | 6         | Chauffage forcé PAC                | ON - OFF                                        |       |
| 9    | 6         | 7         | Rafraîchissement forcé PAC         | ON - OFF                                        |       |

| MENU | SOUS-MENU | PARAMÈTRE | DESCRIPTION                        | SÉLECTION                                                                                                    | NOTES |
|------|-----------|-----------|------------------------------------|----------------------------------------------------------------------------------------------------|-------|
| 9    | 6         | 8         | Fonction contrôle de combustion    | OFF<br>Puissance mini<br>Puissance maxi chauffage<br>Puissance maxi sanitaire                                                                          |       |
| 9    | 6         | 9         | Anode                              | ON - OFF                                                                                                    |       |
| 9    | 7         |           | PARAMETRE CHANTIER                 |                                                                                                    |       |
| 9    | 7         | 0         | Cycle de purge installation        | ON - OFF                                                                                                    |       |
| 9    | 7         | 1         | Séchage de dalle                   | OFF<br>Montée en T° maximale<br>Montée en T° progressive<br>Montée en T° maximale puis progressive<br>Montée en T° progressive puis maximale<br>Manuel |       |
| 9    | 7         | 2         | Total jours restants séchage       |                                                                                                    |       |
| 9    | 7         | 3         | Jours restants en T° maximale      |                                                                                                    |       |
| 9    | 7         | 4         | Jours restants en T° progressive   |                                                                                                    |       |
| 9    | 8         |           | STATISTIQUE ENERGY MANAGER         |                                                                                                    |       |
| 9    | 8         | 0         | Temps marche PAC [h/10]            |                                                                                                    |       |
| 9    | 8         | 1         | Temps chaudière+PAC [h/10]         |                                                                                                    |       |
| 9    | 8         | 2         | Nombre démarrages PAC [nb/10]      |                                                                                                    |       |
| 9    | 8         | 3         | Temps cycles dégivrage [h/10]      |                                                                                                    |       |
| 9    | 8         | 4         | Heures en rafraîchissement [h/10]  |                                                                                                    |       |
| 9    | 8         | 5         | Heures en chauffage [h/10]         |                                                                                                    |       |
| 9    | 8         | 6         | Heures en ECS [h/10]               |                                                                                                    |       |
| 9    | 9         |           | INFORMATION ENERGY MANAGER         |                                                                                                    |       |
| 9    | 9         | 0         | Coût actuel kWh de la PAC          |                                                                                                    |       |
| 9    | 9         | 1         | Coût actuel kWh de la chaudière    |                                                                                                    |       |
| 9    | 9         | 2         | Coût estimé kWh de la PAC          |                                                                                                    |       |
| 9    | 9         | 3         | Coût estimé kWh de la chaudière    |                                                                                                    |       |
| 9    | 9         | 4         | Paramètre générique Energy Manager |                                                                                                    |       |
| 9    | 9         | 5         | Paramètre générique Energy Manager |                                                                                                    |       |
| 9    | 10        |           | DIAGNOSTIC PAC - 1                 |                                                                                                    |       |
| 9    | 10        | 0         | Température air extérieure         |                                                                                                    |       |
| 9    | 10        | 1         | Température départ eau PAC         |                                                                                                    |       |
| 9    | 10        | 2         | Température retour eau PAC         |                                                                                                    |       |
| 9    | 10        | 3         | Température évaporation PAC        |                                                                                                    |       |
| 9    | 10        | 4         | Température aspiration PAC         |                                                                                                    |       |
| 9    | 10        | 5         | Température refoulement PAC        |                                                                                                    |       |

| MENU | SOUS-MENU | PARAMÈTRE | DESCRIPTION                       | SÉLECTION                                                                                                    | NOTES |
|------|-----------|-----------|-----------------------------------|----------------------------------------------------------------------------------------------------|-------|
| 9    | 10        | 6         | Température sortie condenseur PAC | Ouvert<br>Fermé                                                                                                    |       |
| 9    | 10        | 7         | Statut débistat                   |                                                                                                    |       |
| 9    | 10        | 8         | Fréquence compresseur PAC         |                                                                                                    |       |
| 9    | 10        | 9         | Puissance compresseur PAC         |                                                                                                    |       |
| 9    | 11        |           | DIAGNOSTIC PAC - 2                |                                                                                                    |       |
| 9    | 11        | 0         | Mode PAC                          | OFF<br>Stand by<br>Rafraîchissement<br>Chauffage<br>Hors gel<br>Dégivrage<br>Protection haute température<br>Timeguard<br>Erreur du système                                                                                                    |       |
| 9    | 11        | 1         | PAC erreur                        |                                                                                                    |       |
| 9    | 12        |           | EM Diagnostics - 1 Input          |                                                                                                    |       |
| 9    | 12        | 0         | Statut Energy Manager             | stand-by<br>Hors gel<br>chauffage<br>sanitaire<br>Fonction anti-bactérie<br>Purge automatique<br>Cheminée<br>Séchage de dalle<br>chauffage non disponible<br>pilotage manuel<br>PAC erreur<br>Initialisation<br>off<br>rafraîchissement<br>ECS antifreeze<br>Integration PV<br>Déshumidification |       |
| 9    | 12        | 1         | Température réglage chauffage     |                                                                                                    |       |
| 9    | 12        | 2         | T° départ installation chauffage  |                                                                                                    |       |
| 9    | 12        | 3         | T° retour installation chauffage  |                                                                                                    |       |
| 9    | 12        | 4         | Température ballon                |                                                                                                    |       |
| 9    | 12        | 5         | Pressostat ON/OFF                 | Fermeture<br>Ouvert                                                                                                    |       |
| 9    | 12        | 6         | AUX entrée 1                      | Fermeture<br>Ouvert                                                                                                    |       |
| 9    | 12        | 7         | PV entrée                         | Fermeture<br>Ouvert                                                                                                    |       |
| 9    | 13        |           | Diagnostic EM - 2 sorties         |                                                                                                    |       |

| MENU | SOUS-MENU | PARAMÈTRE | DESCRIPTION                         | SÉLECTION                                                                                                    | NOTES |
|------|-----------|-----------|-------------------------------------|----------------------------------------------------------------------------------------------------|-------|
| 9    | 13        | 0         | Statut circulateur circuit primaire | ON - OFF                                                                                                    |       |
| 9    | 13        | 1         | Statut circulateur auxiliaire       | ON - OFF                                                                                                    |       |
| 9    | 13        | 2         | VVanne 3 voies (CH/ECS)             | Position sanitaire<br>Position chauffage                                                                      |       |
| 9    | 13        | 3         | Vanne 3 voies (CH/RAFR)             | Position chauffage<br>Position rafraîchissement                                                               |       |
| 9    | 13        | 4         | Anode                               | Désactivé<br>Actif                                                                                            |       |
| 9    | 14        |           | Historique Des Anomalies            |                                                                                                    |       |
| 9    | 14        | 0         | 10 dernières anomalies              |                                                                                                    |       |
| 9    | 14        | 1         | Rétablir réglages usine             | OK = OUI / ESC = NON                                                                                          |       |
| 9    | 15        |           | Menu reset                          |                                                                                                    |       |
| 9    | 15        | 0         | Rétablir réglages usine             | OK = OUI / ESC = NON                                                                                          |       |
| 10   |           |           | FRESH WATER STATION [FWS]           |                                                                                                    |       |
| 10   | 0         |           | Parametre utilisateur               |                                                                                                    |       |
| 10   | 0         | 0         | Réglage température ECS             |                                                                                                    |       |
| 10   | 1         |           | PILOTAGE MANUEL FWS                 |                                                                                                    |       |
| 10   | 1         | 0         | Activation pilotage manuel          | ON - OFF                                                                                                    |       |
| 10   | 1         | 1         | Pilotage pompe de charge            | ON - OFF                                                                                                    |       |
| 10   | 1         | 2         | Pilotage vanne distributrice        | ON - OFF                                                                                                    |       |
| 10   | 1         | 3         | Pilotage auxiliaire 1               | ON - OFF                                                                                                    |       |
| 10   | 1         | 4         | Pilotage vanne pas à pas            | 0. OFF<br>1. Ouvert<br>2. Fermé                                                                               |       |
| 10   | 2         |           | Parametre FWS                       |                                                                                                    |       |
| 10   | 2         | 0         | Schéma installation hydraulique     | <ol> <li>Non défini</li> <li>Sans pompe bouclage sanitaire</li> <li>Avec pompe bouclage sanitaire.</li> </ol> |       |
| 10   | 2         | 1         | Type pompe ECS                      | 0. Temporisée<br>1. A impulsion                                                                               |       |
| 10   | 2         | 2         | Paramètre générique FWS             |                                                                                                    |       |
| 10   | 2         | 3         | Paramètre générique FWS             |                                                                                                    |       |
| 10   | 2         | 4         | Paramètre générique FWS             |                                                                                                    |       |
| 10   | 3         |           | DIAGNOSTIC FWS                      |                                                                                                    |       |
| 10   | 3         | 0         | Température sortie ECS              |                                                                                                    |       |
| 10   | 3         | 1         | Température entrée EFS              |                                                                                                    |       |
| 10   | 3         | 2         | Température départ chauffage        |                                                                                                    |       |
| 10   | 3         | 3         | Température retour chauffage        |                                                                                                    |       |
| 10   | 3         | 4         | Débit ECS                           |                                                                                                    |       |

| MENU | SOUS-MENU | PARAMÈTRE | DESCRIPTION                        | SÉLECTION                                                                                                    | NOTES |
|------|-----------|-----------|------------------------------------|----------------------------------------------------------------------------------------------------|-------|
| 10   | 3         | 5         | Température sonde basse ballon     |                                                                                                    |       |
| 10   | 3         | 6         | Consommation ECS totale            |                                                                                                    |       |
| 10   | 3         | 7         | Heures marche pompe de charge      |                                                                                                    |       |
| 11   |           |           | CARTE MULTIFONCTION                |                                                                                                    |       |
| 11   | 0         |           | GENERAL                            |                                                                                                    |       |
| 11   | 0         | 0         | Sélection de la fonction           | Non défini<br>3 zones directes<br>Notifier erreurs et reset<br>Thermostat différentiel<br>Thermostat<br>Sortie temporisée<br>Contact mode ECS |       |
| 11   | 0         | 1         | Pilotage manuel                    | ON - OFF                                                                                                    |       |
| 11   | 0         | 2         | Contrôle OUT1                      | ON - OFF                                                                                                    |       |
| 11   | 0         | 3         | Contrôle OUT2                      | ON - OFF                                                                                                    |       |
| 11   | 0         | 4         | Contrôle OUT3                      | ON - OFF                                                                                                    |       |
| 11   | 1         |           | DIAGNOSTIC                         |                                                                                                    |       |
| 11   | 1         | 0         | Tempértaure IN1                    |                                                                                                    |       |
| 11   | 1         | 1         | Tempértaure IN2                    |                                                                                                    |       |
| 11   | 1         | 2         | Tempértaure IN3                    |                                                                                                    |       |
| 11   | 1         | 3         | Statut OUT1                        |                                                                                                    |       |
| 11   | 1         | 4         | Statut OUT2                        |                                                                                                    |       |
| 11   | 1         | 5         | Statut OUT 3                       |                                                                                                    |       |
| 11   | 2         |           | THERMOSTAT DIFFERENTIEL            |                                                                                                    |       |
| 11   | 2         | 0         | Différentiel allumage thermostat   |                                                                                                    |       |
| 11   | 2         | 1         | Différentiel coupure thermostat    |                                                                                                    |       |
| 11   | 2         | 2         | Température maxi IN1               |                                                                                                    |       |
| 11   | 2         | 3         | Température maxi IN2               |                                                                                                    |       |
| 11   | 2         | 4         | Température mini IN1               |                                                                                                    |       |
| 11   | 3         |           | THERMOSTAT                         |                                                                                                    |       |
| 11   | 3         | 0         | Température réglée thermostat      |                                                                                                    |       |
| 11   | 3         | 1         | Hysterésis thermostat              |                                                                                                    |       |
| 11   | 4         |           | PARAMETRES GENERIQUES              |                                                                                                    |       |
| 10   | 4         | 0         | Paramètre générique multi-fonction |                                                                                                    |       |
| 14   |           |           | PAR. ZONE CHAUFFAGE 4              |                                                                                                    |       |
| 14   | 0         |           | REGLAGE TEMPERATURE                |                                                                                                    |       |
| 14   | 0         | 0         | Température chauffage Confort      |                                                                                                    |       |

| MENU | SOUS-MENU | PARAMÈTRE | DESCRIPTION                      | SÉLECTION                                                                                                    | NOTES |
|------|-----------|-----------|----------------------------------|----------------------------------------------------------------------------------------------------|-------|
| 14   | 0         | 1         | Température chauffage Eco        |                                                                                                    |       |
| 14   | 0         | 2         | Température départ CH zone 4     |                                                                                                    |       |
| 14   | 0         | 3         | Température hors gel zone 4      |                                                                                                    |       |
| 14   | 1         |           | PARAMETRES GENERIQUES            |                                                                                                    |       |
| 14   | 1         | 0         | Paramètre générique zone         |                                                                                                    |       |
| 14   | 2         |           | REGLAGE ZONE 4                   |                                                                                                    |       |
| 14   | 2         | 0         | Type circuit chauffage zone 4    | <ol> <li>Basse température</li> <li>Haute température</li> </ol>                                                                                                    |       |
| 14   | 2         | 1         | Sélection type thermorégulation  | O. Température départ fixe     Thermostat ON/OFF     Sonde ambiante seule     Sonde externe seule     Sonde externe seule                                                                                                   |       |
| 14   | 2         | 2         | Pente thermorégulation           |                                                                                                    |       |
| 14   | 2         | 3         | Décallage parallèle de pente     |                                                                                                    |       |
| 14   | 2         | 4         | Compensation d'ambiance          |                                                                                                    |       |
| 14   | 2         | 5         | Réglage T° max CH zone 4         |                                                                                                    |       |
| 14   | 2         | 6         | Réglage T° min CH zone 4         |                                                                                                    |       |
| 14   | 2         | 7         | Type émetteur chauffage          | Radiateur faible inertie<br>Radiateur moyenne inertie<br>Radiateur haute inertie<br>Plancher chauffant faible inertie<br>Plancher chauffant moyen inertie<br>Plancher chauffant haute inertie<br>Contrôle prop. T° ambiance |       |
| 14   | 2         | 8         | Intég. max. contrôle T° ambiance |                                                                                                    |       |
| 14   | 3         |           | DIAGNOSTIC ZONE 4                |                                                                                                    |       |
| 14   | 3         | 0         | Température ambiante zone 4      |                                                                                                    |       |
| 14   | 3         | 1         | Consigne T° chauffage zone 4     |                                                                                                    |       |
| 14   | 3         | 2         | Température départ chauffage     |                                                                                                    |       |
| 14   | 3         | 3         | Température retour chauffage     |                                                                                                    |       |
| 14   | 3         | 4         | Statut demande chauffage zone 4  | ON - OFF                                                                                                    |       |
| 14   | 3         | 5         | Statut pompe supp. zone 4        | ON - OFF                                                                                                    |       |
| 14   | 4         |           | PARAMETRE POMPE ZONE 4           |                                                                                                    |       |
| 14   | 4         | 0         | Delta T° pour modulation pompe   | <ol> <li>Vitesse fixe</li> <li>Auto adaptatif sur Delta T°</li> <li>Auto adaptatif sur pression</li> </ol>                                                                                                    |       |
| 14   | 4         | 1         | Delta T° pour modulation pompe   |                                                                                                    |       |
| 14   | 4         | 2         | Vitesse constante pompe          |                                                                                                    |       |
| 15   |           |           | PAR. ZONE CHAUFFAGE 5            |                                                                                                    |       |
| 15   | 0         |           | REGLAGE TEMPERATURE              |                                                                                                    |       |

| MENU | SOUS-MENU | PARAMÈTRE | DESCRIPTION                      | SÉLECTION                                                                                                    | NOTES |
|------|-----------|-----------|----------------------------------|----------------------------------------------------------------------------------------------------|-------|
| 15   | 0         | 0         | Température chauffage Confort    |                                                                                                    |       |
| 15   | 0         | 1         | Température chauffage Eco        |                                                                                                    |       |
| 15   | 0         | 2         | Température départ CH zone 5     |                                                                                                    |       |
| 15   | 0         | 3         | Température hors gel zone 5      |                                                                                                    |       |
| 15   | 1         |           | PARAMETRES GENERIQUES            |                                                                                                    |       |
| 15   | 1         | 0         | Paramètre générique zone         |                                                                                                    |       |
| 15   | 1         | 1         | Paramètre générique zone         |                                                                                                    |       |
| 15   | 1         | 2         | Paramètre générique zone         |                                                                                                    |       |
| 15   | 2         |           | REGLAGE ZONE 5                   |                                                                                                    |       |
| 15   | 2         | 0         | Type circuit chauffage zone 5    | Basse température<br>Haute température                                                                                                    |       |
| 15   | 2         | 1         | Sélection type thermorégulation  | Température départ Fixe<br>Thermostat ON/OFF<br>Sonde ambiante seule<br>Sonde externe seule<br>Sonde ambiante + externe                                                                                                    |       |
| 15   | 2         | 2         | Pente thermorégulation           |                                                                                                    |       |
| 15   | 2         | 3         | Décallage parallèle de pente     |                                                                                                    |       |
| 15   | 2         | 4         | Compensation d'ambiance          |                                                                                                    |       |
| 15   | 2         | 5         | Réglage T° max CH zone 5         |                                                                                                    |       |
| 15   | 2         | 6         | Réglage T° min CH zone 5         |                                                                                                    |       |
| 15   | 2         | 7         | Type émetteur chauffage          | Radiateur faible inertie<br>Radiateur moyenne inertie<br>Radiateur haute inertie<br>Plancher chauffant faible inertie<br>Plancher chauffant moyen inertie<br>Plancher chauffant haute inertie<br>Contrôle prop. T° ambiance |       |
| 15   | 2         | 8         | Intég. max. contrôle T° ambiance |                                                                                                    |       |
| 15   | 3         |           | DIAGNOSTIC ZONE 5                |                                                                                                    |       |
| 15   | 3         | 0         | Température ambiante zone 5      |                                                                                                    |       |
| 15   | 3         | 1         | Consigne T° chauffage zone 5     |                                                                                                    |       |
| 15   | 3         | 2         | Température départ chauffage     |                                                                                                    |       |
| 15   | 3         | 3         | Température retour chauffage     |                                                                                                    |       |
| 15   | 3         | 4         | Statut demande chauffage zone 5  | ON - OFF                                                                                                    |       |
| 15   | 3         | 5         | Etat pompe                       | ON - OFF                                                                                                    |       |
| 15   | 4         |           | PARAMETRE POMPE ZONE 5           |                                                                                                    |       |
| 15   | 4         | 0         | Type de pompe                    | Vitesse fixe<br>Auto adaptatif sur Delta T°<br>Auto adaptatif sur pression                                                                                                    |       |

| MENU | SOUS-MENU | PARAMÈTRE | DESCRIPTION                      | SÉLECTION                                                                                                    | NOTES |
|------|-----------|-----------|----------------------------------|----------------------------------------------------------------------------------------------------|-------|
| 15   | 4         | 1         | DeltaT objectif pour modulation  | Delta T° pour modulation pompe                                                                                                    |       |
| 15   | 4         | 2         | Vitesse fixe pompe               | Vitesse constante pompe                                                                                                    |       |
| 16   |           |           | PAR. ZONE CHAUFFAGE 6            |                                                                                                    |       |
| 16   | 0         |           | REGLAGE TEMPERATURE              |                                                                                                    |       |
| 16   | 0         | 0         | Température chauffage Confort    |                                                                                                    |       |
| 16   | 0         | 1         | Température chauffage Eco        |                                                                                                    |       |
| 16   | 0         | 2         | Température départ CH zone 6     |                                                                                                    |       |
| 16   | 0         | 3         | Température hors gel zone 6      |                                                                                                    |       |
| 16   | 1         |           | PARAMETRES GENERIQUES            |                                                                                                    |       |
| 16   | 1         | 0         | Paramètre générique zone         |                                                                                                    |       |
| 16   | 2         |           | REGLAGE ZONE 6                   |                                                                                                    |       |
| 16   | 2         | 0         | Type circuit chauffage zone 6    | Basse température<br>Haute température                                                                                                    |       |
| 16   | 2         | 1         | Sélection type thermorégulation  | Température départ Fixe<br>Thermostat ON/OFF<br>Sonde ambiante seule<br>Sonde externe seule<br>Sonde ambiante + externe                                                                                                    |       |
| 16   | 2         | 2         | Pente thermorégulation           |                                                                                                    |       |
| 16   | 2         | 3         | Décallage parallèle de pente     |                                                                                                    |       |
| 16   | 2         | 4         | Compensation d'ambiance          |                                                                                                    |       |
| 16   | 2         | 5         | Réglage T° max CH zone 6         |                                                                                                    |       |
| 16   | 2         | 6         | Réglage T° min CH zone 6         |                                                                                                    |       |
| 16   | 2         | 7         | Type émetteur chauffage          | Radiateur faible inertie<br>Radiateur moyenne inertie<br>Radiateur haute inertie<br>Plancher chauffant faible inertie<br>Plancher chauffant moyen inertie<br>Plancher chauffant haute inertie<br>Contrôle prop. T° ambiance |       |
| 16   | 2         | 8         | Intég. max. contrôle T° ambiance |                                                                                                    |       |
| 16   | 3         |           | DIAGNOSTIC ZONE 6                |                                                                                                    |       |
| 16   | 3         | 0         | Température ambiante zone 6      |                                                                                                    |       |
| 16   | 3         | 1         | Consigne T° chauffage zone 6     |                                                                                                    |       |
| 16   | 3         | 2         | Température départ chauffage     |                                                                                                    |       |
| 16   | 3         | 3         | Température retour chauffage     |                                                                                                    |       |
| 16   | 3         | 4         | Statut demande chauffage zone 6  | ON - OFF                                                                                                    |       |
| 16   | 3         | 5         | Statut pompe supp. zone 6        | ON - OFF                                                                                                    |       |
| 16   | 4         |           | PARAMETRE POMPE ZONE 6           |                                                                                                    |       |

| MENU | SOUS-MENU | PARAMÈTRE | DESCRIPTION                                | SÉLECTION                                                                       | NOTES |
|------|-----------|-----------|--------------------------------------------|---------------------------------------------------------------------------------|-------|
| 16   | 4         | 0         | Type de pompe                              | Vitesse fixe<br>Auto adaptatif sur Delta T °<br>Auto adaptatif sur pression     |       |
| 16   | 4         | 1         | Delta T° pour modulation pompe             |                                                                                 |       |
| 16   | 4         | 2         | Vitesse constante pompe                    |                                                                                 |       |
| 17   |           |           | PARAMETRÉ SYSTEME PAC                      |                                                                                 |       |
| 17   | 0         |           | PARAMETRE UTILISATEUR                      |                                                                                 |       |
| 17   | 0         | 0         | Mode chauffage                             | 0. Mode Green<br>1. Mode Standard                                               |       |
| 17   | 0         | 1         | Activer mode nuit PAC                      | ON - OFF                                                                        |       |
| 17   | 0         | 2         | Début mode nuit PAC [hh:mm]                |                                                                                 |       |
| 17   | 0         | 3         | Fin mode nuit PAC [hh:mm]                  |                                                                                 |       |
| 17   | 0         | 4         | Fonction BOOST ECS                         | ON - OFF                                                                        |       |
| 17   | 1         |           | Configuration entrée/sortie Energy Manager |                                                                                 |       |
| 17   | 1         | 0         | Config. entrée 1 (230V)                    | Non défini<br>Désactivée<br>Signal Tarif Nuit<br>Signal Smart Grid - 1          |       |
| 17   | 1         | 1         | Config. entrée 2 (230V)                    | Non défini<br>Désactivée<br>Signal Délestage<br>Signal Smart Grid - 1           |       |
| 17   | 1         | 2         | Config. entrée 3 (230V)                    | Désactivé<br>Intégration photovoltaïque active                                  |       |
| 17   | 1         | 3         | AUX entrée 1                               | Non défini<br>Capteur d'humidité                                                |       |
| 17   | 1         | 4         | Sortie AUX 1 (Alarme)                      | Non défini<br>Anomalie alarme<br>Humidistat alarme<br>Demande chauffage externe |       |
| 17   | 1         | 5         | Sortie AUX 2                               | Non défini<br>Anomalie alarme<br>Humidistat alarme<br>Demande chauffage externe |       |
| 17   | 1         | 6         | IPilotage circulateur AUX P2               | Pilotage circulateur auxiliaire<br>Pilotage circulateur rafraîchissant          |       |
| 17   | 2         |           | ENERGY MANAGER - PARTIE 1                  |                                                                                 |       |
| 17   | 2         | 0         | Schema hydraulique                         | Non défini<br>Plus<br>Compact<br>Flex<br>Thermodynamique                        |       |

| MENU | SOUS-MENU | PARAMÈTRE | DESCRIPTION                                 | SÉLECTION                                           | NOTES |
|------|-----------|-----------|---------------------------------------------|-----------------------------------------------------|-------|
| 17   | 2         | 1         | Thermorégulation                            | Désactivée<br>Activée                               |       |
| 17   | 2         | 2         | Modalité de fonctionnement CH               | ECO PLUS<br>ECO<br>MOYEN<br>COMFORT<br>COMFORT PLUS |       |
| 17   | 2         | 3         | Correction température départ PAC           |                                                     |       |
| 17   | 2         | 4         | Tempo. BOOST chauffage                      |                                                     |       |
| 17   | 2         | 5         | Correction température extérieure           |                                                     |       |
| 17   | 2         | 6         | Réglage résistance électrique               | 0 étage<br>1 étage<br>2 étages<br>3 étages          |       |
| 17   | 2         | 7         | Statut anode Pro-Tech                       | ON - OFF                                            |       |
| 17   | 2         | 8         | Configuration réchauffeur huile compresseur |                                                     |       |
| 17   | 2         | 9         | Activation dégommage circulateur            |                                                     |       |
| 17   | 3         |           | PARAMETRE CHAUFFAGE                         |                                                     |       |
| 17   | 3         | 0         | Temps pré-circulation chauffage             |                                                     |       |
| 17   | 3         | 1         | Délai de relance pré-circ chauf             |                                                     |       |
| 17   | 3         | 2         | Post Circ pompe chauffage                   |                                                     |       |
| 17   | 3         | 3         | Fonctionnement du circulateur               | Petite vitesse<br>Grande vitesse<br>Auto adaptatif  |       |
| 17   | 3         | 4         | Delta T° pour modulation pompe              |                                                     |       |
| 17   | 3         | 5         | Pression mini circuit chauffage             |                                                     |       |
| 17   | 3         | 6         | Seuil d'alerte pression basse               |                                                     |       |
| 17   | 3         | 7         | % puissance maxi pompe                      |                                                     |       |
| 17   | 3         | 8         | % puissance mini pompe                      |                                                     |       |
| 17   | 3         | 9         | Consigne T° séchage de dalle                |                                                     |       |
| 17   | 4         |           | Rafraîchissement                            |                                                     |       |
| 17   | 4         | 0         | Activation mode Rafraîchissement            | Désactivé<br>Actif                                  |       |
| 17   | 4         | 1         | Anticyclage Rafraîchissement                |                                                     |       |
| 17   | 4         | 2         | Correction T° départ PAC Rafr.              |                                                     |       |
| 17   | 5         |           | PARAMETRE SANITAIRE                         |                                                     |       |
| 17   | 5         | 0         | Réglage COMFORT ECS                         |                                                     |       |
| 17   | 5         | 1         | Réglage ECO ECS                             | ON - OFF                                            |       |

| MENU | SOUS-MENU | PARAMÈTRE                                  | DESCRIPTION                           | SÉLECTION                                                                                                    | NOTES |
|------|-----------|--------------------------------------------|---------------------------------------|----------------------------------------------------------------------------------------------------|-------|
| 17   | 5         | 2                                          | Fonction COMFORT                      | Désactivée<br>Temporisée<br>Toujours active<br>Heures creuses - Heures pleines<br>Heures creuses - Heures pleines - 40°C<br>Mode Green |       |
| 17   | 5         | 3                                          | Temps max PAC seule                   |                                                                                                    |       |
| 17   | 5         | 4                                          | Fonction anti-bactérie                | ON - OFF                                                                                                    |       |
| 17   | 5         | 5                                          | Départ cycle anti-bactérie [hh:mm]    |                                                                                                    |       |
| 17   | 6         |                                            | PILOTAGE MANUEL - 1                   |                                                                                                    |       |
| 17   | 6         | 0                                          | Activation pilotage manuel            | ON - OFF                                                                                                    |       |
| 17   | 6         | 1                                          | Pilotage circuit primaire             | rcuit primaire OFF<br>Petite vitesse<br>Grande vitesse                                                                                 |       |
| 17   | 6         | 2                                          | Pilotage vanne distributrice          | Position sanitaire<br>Position chauffage                                                                                               |       |
| 17   | 6         | 3                                          | Pilotage vanne d'inversion            | Position chauffage<br>Position rafraîchissement                                                                                        |       |
| 17   | 6         | 4                                          | Pilotage circulateur auxiliaire       | ON - OFF                                                                                                    |       |
| 17   | 6         | 5                                          | Contacts sortie AUX 1/2               | ON - OFF                                                                                                    |       |
| 17   | 6         | 6                                          | Résistance d'appoint 1                | ON - OFF                                                                                                    |       |
| 17   | 6         | 7                                          | Résistance d'appoint 2                | ON - OFF                                                                                                    |       |
| 17   | 6         | 8                                          | Résistance d'appoint 3                | ON - OFF                                                                                                    |       |
| 17   | 6         | 9                                          | Anode                                 | ON - OFF                                                                                                    |       |
| 17   | 7         |                                            | PILOTAGE MANUEL - 2                   |                                                                                                    |       |
| 17   | 7         | 0                                          | Activation pilotage manuel            | ON - OFF                                                                                                    |       |
| 17   | 7         | 1                                          | Chauffage forcé PAC                   | ON - OFF                                                                                                    |       |
| 17   | 7         | 2                                          | Pilotage PAC rafraîchissement         | ON - OFF                                                                                                    |       |
| 17   | 7         | 3 Chauffage forcé PAC - mode Labo ON - OFF |                                       |                                                                                                    |       |
| 17   | 7         | 4                                          | Rafraîchissement forcé PAC- mode Labo | ON - OFF                                                                                                    |       |
| 17   | 7         | 5                                          | Réglage fréquence du compresseur      | ON - OFF                                                                                                    |       |
| 17   | 7         | 6                                          | Réglage vitesse ventilateur fixe-1    | ON - OFF                                                                                                    |       |
| 17   | 7         | 7                                          | Réglage vitesse ventilateur fixe-2    | ON - OFF                                                                                                    |       |
| 17   | 7         | 8                                          | Sortie AUX TDM                        | ON - OFF                                                                                                    |       |
| 17   | 8         |                                            | PARAMETRE CHANTIER                    |                                                                                                    |       |
| 17   | 8         | 0                                          | Cycle de purge installation           | ON - OFF                                                                                                    |       |

| MENU | SOUS-MENU | PARAMÈTRE | DESCRIPTION                                  | SÉLECTION                                                                                                    | NOTES |
|------|-----------|-----------|----------------------------------------------|----------------------------------------------------------------------------------------------------|-------|
| 17   | 8         | 1         | Séchage de dalle                             | OFF<br>Montée en T° maximale<br>Montée en T° progressive<br>Montée en T° maximale puis progressive<br>Montée en T° progressive puis maximale<br>Manuel |       |
| 17   | 8         | 2         | Total jours restants séchage                 |                                                                                                    |       |
| 17   | 8         | 3         | Jours restants séchage chauffage fonctionnel |                                                                                                    |       |
| 17   | 8         | 4         | Jours restants séchage chauffage prêt        |                                                                                                    |       |
| 17   | 9         |           | STATISTIQUE ENERGY MANAGER                   |                                                                                                    |       |
| 17   | 9         | 0         | Temps marche PAC [h/10]                      |                                                                                                    |       |
| 17   | 9         | 1         | Nombre démarrages PAC [nb/10]                |                                                                                                    |       |
| 17   | 9         | 2         | Heures de travail de la rés. 1 [h/10]        |                                                                                                    |       |
| 17   | 9         | 3         | 3 Heures de travail de la rés. 2 [h/10]      |                                                                                                    |       |
| 17   | 9         | 4         | Heures de travail de la rés. 3 [h/10]        |                                                                                                    |       |
| 17   | 9         | 5         | Cycles de la résistence 1 [nb/10]            |                                                                                                    |       |
| 17   | 9         | 6         | Temps cycles dégivrage [h/10]                |                                                                                                    |       |
| 17   | 9         | 7         | Heures en rafraîchissement [h/10]            |                                                                                                    |       |
| 17   | 9         | 8         | Heures en chauffage [h/10]                   |                                                                                                    |       |
| 17   | 9         | 9         | Heures en ECS [h/10]                         |                                                                                                    |       |
| 17   | 10        |           | DIAGNOSTIC PAC - 1                           |                                                                                                    |       |
| 17   | 10        | 0         | Température air extérieure                   |                                                                                                    |       |
| 17   | 10        | 1         | Température départ eau PAC                   |                                                                                                    |       |
| 17   | 10        | 2         | Température retour eau PAC                   |                                                                                                    |       |
| 17   | 10        | 3         | Température évaporation PAC                  |                                                                                                    |       |
| 17   | 10        | 4         | Température aspiration PAC                   |                                                                                                    |       |
| 17   | 10        | 5         | Température refoulement PAC                  |                                                                                                    |       |
| 17   | 10        | 6         | Température sortie condenseur PAC            |                                                                                                    |       |
| 17   | 10        | 7         | Statut débistat                              | tatut débistat Ouvert<br>Fermé                                                                                                    |       |
| 17   | 10        | 8         | Fréquence compresseur PAC                    |                                                                                                    |       |
| 17   | 11        |           | DIAGNOSTIC PAC - 2                           |                                                                                                    |       |

| MENU | SOUS-MENU | PARAMÈTRE | DESCRIPTION                                                                                                    | SÉLECTION | NOTES |
|------|-----------|-----------|----------------------------------------------------------------------------------------------------|-----------|-------|
| 17   | 11        | 0         | Stand by<br>Rafraîchissement<br>Chauffage<br>Boost chauffage<br>Boost rafraîchissement<br>Chauffage forcé PAC - mode Labo<br>Rafraîchissement forcé PAC - mode Labo<br>Hors gel<br>Dégivrage<br>Protection haute température<br>Timeguard<br>Erreur du système<br>Erreur du système<br>Erreur système (RESET de service)<br>Récupération fluide frigorigène |           |       |
| 17   | 11        | 1         | PAC erreur                                                                                                    |           |       |
| 17   | 11        | 2         | Thermostat sécurité PAC Ouvert<br>Fermé                                                                                                    |           |       |
| 17   | 11        | 3         | Débitmètre                                                                                                    |           |       |
| 17   | 11        | 4         | 4 Statut débistat Ouvert<br>Fermé                                                                                                    |           |       |
| 17   | 11        | 5         | Arrêt protections compresseur PAC                                                                                                    |           |       |
| 17   | 11        | 6         | Pression évaporateur                                                                                                    |           |       |
| 17   | 11        | 7         | Pression condensateur                                                                                                    |           |       |
| 17   | 11        | 8         | Dernière erreur Inverter                                                                                                    |           |       |
| 17   | 12        |           | DIAGNOSTIC PAC - 3                                                                                                    |           |       |
| 17   | 12        | 0         | Capacité actuelle Inverter                                                                                                    |           |       |
| 17   | 12        | 1         | Fréquence compresseur PAC                                                                                                    |           |       |
| 17   | 12        | 2         | Puissance compresseur PAC                                                                                                    |           |       |
| 17   | 12        | 3         | Statut réchauffeur huile compresseur                                                                                                    | ON - OFF  |       |
| 17   | 12        | 4         | Statut circulateur primaire                                                                                                    | ON - OFF  |       |
| 17   | 12        | 5         | Vitesse ventilateur-1                                                                                                    |           |       |
| 17   | 12        | 6         | Vitesse ventilateur-2                                                                                                    |           |       |
| 17   | 12        | 7         | 7 Statut détendeur gaz                                                                                                    |           |       |
| 17   | 12        | 8         | En attente                                                                                                    |           |       |
| 17   | 13        |           | DIAGNOSTIC PAC - 4                                                                                                    |           |       |
| 17   | 13        | 0         | Statut compresseur                                                                                                    |           |       |
| 17   | 13        | 1         | Statut compresseur préchauffage                                                                                                    |           |       |
| 17   | 13        | 2         | Statut ventilateur-1                                                                                                    |           |       |
| 17   | 13        | 3         | Statut ventilateur-2                                                                                                    |           |       |
| 17   | 13        | 4         | Statut vanne 4 voies                                                                                                    |           |       |

| MENU | SOUS-MENU | PARAMÈTRE | DESCRIPTION                              | SÉLECTION                                                                                                    | NOTES |
|------|-----------|-----------|------------------------------------------|----------------------------------------------------------------------------------------------------|-------|
| 17   | 13        | 5         | Statut condon chauffant unité extérieure |                                                                                                    |       |
| 17   | 13        | 6         | Courant compresseur                      |                                                                                                    |       |
| 17   | 13        | 7         | Statut report alarme 1                   |                                                                                                    |       |
| 17   | 13        | 8         | Statut sortie AUX TDM                    | ON - OFF                                                                                                    |       |
| 17   | 13        | 9         | Entrée alarme (basse tension)            |                                                                                                    |       |
| 17   | 14        |           | Diagnostic EM - 1 entrées                |                                                                                                    |       |
| 17   | 14        | 0         | Statut Energy Manager                    | stand-by<br>Hors gel<br>chauffage<br>sanitaire<br>Fonction anti-bactérie<br>Purge automatique<br>Cheminée<br>Séchage de dalle<br>chauffage non disponible<br>pilotage manuel<br>PAC erreur<br>Initialisation<br>off<br>rafraîchissement<br>ECS antifreeze<br>Integration PV<br>Déshumidification<br>Récupération fluide frigorigène |       |
| 17   | 14        | 1         | Température réglage chauffage            |                                                                                                    |       |
| 17   | 14        | 2         | T° départ installation chauffage         |                                                                                                    |       |
| 17   | 14        | 3         | T° retour installation chauffage         |                                                                                                    |       |
| 17   | 14        | 4         | Température ballon                       |                                                                                                    |       |
| 17   | 14        | 5         | Pressostat ON/OFF                        | Ouvert<br>Fermé                                                                                                    |       |
| 17   | 14        | 6         | Statut entrée 1 (230V)                   | ON - OFF                                                                                                    |       |
| 17   | 14        | 7         | Statut entrée 2 (230V)                   | ON - OFF                                                                                                    |       |
| 17   | 14        | 8         | Statut entrée 3 (230V)                   | ON - OFF                                                                                                    |       |
| 17   | 14        | 9         | AUX entrée 1                             | Ouvert<br>Fermé                                                                                                    |       |
| 17   | 15        |           | Diagnostic EM - 2 sorties                |                                                                                                    |       |
| 17   | 15        | 0         | Statut circulateur circuit primaire      | ON - OFF                                                                                                    |       |
| 17   | 15        | 1         | Statut circulateur auxiliaire            | ON - OFF                                                                                                    |       |
| 17   | 15        | 2         | Vanne 3 voies (CH/ECS)                   | Position sanitaire<br>Position chauffage                                                                                                    |       |
| 17   | 15        | 3         | Vanne 3 voies (CH/RAFR)                  | Chauffage<br>Position rafraîchissement                                                                                                    |       |
| 17   | 15        | 4         | Resistance back-up CH 1                  | ON - OFF                                                                                                    |       |

| MENU | SOUS-MENU | PARAMÈTRE    | DESCRIPTION                               | SÉLECTION                                                                                                    | NOTES |
|------|-----------|--------------|-------------------------------------------|----------------------------------------------------------------------------------------------------|-------|
| 17   | 15        | 5            | Resistance back-up CH 2                   | ON - OFF                                                                                                    |       |
| 17   | 15        | 6            | Resistance back-up CH 3                   | ON - OFF                                                                                                    |       |
| 17   | 15        | 7            | Anode                                     | Désactivé<br>Actif                                                                                                    |       |
| 17   | 15        | 8            | Sortie AUX 1 (Alarme)                     | Ouvert<br>Fermé                                                                                                    |       |
| 17   | 15        | 9            | Sortie AUX 2 (AFR)                        | Ouvert<br>Fermé                                                                                                    |       |
| 17   | 16        |              | HISTORIQUE DES ANOMALIES                  |                                                                                                    |       |
| 17   | 16        | 0            | 10 dernières anomalies                    |                                                                                                    |       |
| 17   | 16        | 1            | Reset des anomalies                       | OK = OUI / ESC = NON                                                                                                    |       |
| 17   | 17        |              | MENU RESET                                |                                                                                                    |       |
| 17   | 17        | 0            | Rétablir réglages usine                   | OK = OUI / ESC = NON                                                                                                    |       |
| 17   | 17        | 1            | Reset di servizio                         | OK = OUI / ESC = NON                                                                                                    |       |
| 17   | 17        | 2            | Reset timer compressore                   | OK = OUI / ESC = NON                                                                                                    |       |
| 19   |           |              | CONNECTIVITE                              |                                                                                                    |       |
| 19   | 0         |              | Configuration de la connectivité          |                                                                                                    |       |
| 19   | 0         | 0            | Activation Wi-Fi                          |                                                                                                    |       |
| 19   | 0         | 1            | Configuration du point d'accès Wi-FI (AP) |                                                                                                    |       |
| 19   | 0         | 3            | Internet Time                             |                                                                                                    |       |
| 19   | 1         |              | Info connectivité                         |                                                                                                    |       |
| 19   | 1         | 0            | Statut de la connectivité                 | OFF<br>Initialisation<br>Veille<br>Initialisation du point d'accès Wi-Fi (AP)<br>Mode du point d'accès Wi-Fi (AP)<br>Connection Wi-Fi en cours<br>Wi-Fi connectée<br>Connexion Cloud en cours<br>Cloud connecté<br>Défaut Wi-Fi |       |
| 19   | 1         | 1            | Intensité du signal                       |                                                                                                    |       |
| 19   | 1         | 2            | Statut                                    | Déconnecté<br>Désactivé<br>Actif                                                                                                    |       |
| 19   | 1         | 4            | N° de série                               |                                                                                                    |       |
| 19   | 1         | 5            | Statut mise à jour software               |                                                                                                    |       |
| 19   | 1         | 5            | Stato aggiornamento SW                    | Initialisation<br>En attente de mise à jour<br>Mise à jour Micro 1<br>Mise à jour Micro 2                                                                                                    |       |
| 19   | 2         | 2 Menu Reset |                                           |                                                                                                    |       |

| MENU | SOUS-MENU | PARAMÈTRE | DESCRIPTION            | SÉLECTION                 | NOTES |
|------|-----------|-----------|------------------------|---------------------------|-------|
| 19   | 2         | 0         | Reset paramètres usine | Reiniciar OK= Si, Esc= No |       |

| E | RRORE | DESCRIZIONE                           |      |                   | DESCRIZIONE                              |  |
|---|-------|---------------------------------------|------|-------------------|------------------------------------------|--|
| 1 | 01    | Surchauffe du circuit primaire        |      | 2 10              | Anomalie sonde haute ballon solaire      |  |
| 1 | 02    | Erreur capteur de pression            |      | 2 11              | Anomalie sonde retour CH solaire         |  |
| 1 | 03    | Anomalie débit chauffage              |      | 2 12              | Anomalie sonde entrée collecteur         |  |
| 1 | 04    | Anomalie débit chauffage              | 2    | 2 13              | Anomalie sonde sortie collecteur         |  |
| 1 | 05    | Anomalie débit chauffage              |      | 2 14              | Schéma hydrau. solaire non défini        |  |
| 1 | 06    | Anomalie débit chauffage              | 2    | 2 15              | Anomalie sonde de pression solaire       |  |
| 1 | 07    | Anomalie débit chauffage              |      | 2 16              | Remplissage circuit solaire demandé      |  |
| 1 | 08    | Remplissage circuit chauffage demandé | 4    | 2 17              | Anomalie anode                           |  |
| 1 | 10    | Défaut sonde sortie échangeur princ.  | 4    | 2 40              | Erreur solaire                           |  |
| 1 | 1.1   | Appuvez sur esc pour commencer la     |      | 2 41              | Erreur solaire                           |  |
|   |       | procédure de remplissage              | 4    | 2 50              | Schéma hydrau. FWS non défini            |  |
| 1 | 12    | Défaut sonde entrée échangeur princ   |      | 2 51              | Défaut sonde sortie sanitaire FWS        |  |
| 1 | 14    | Anomalie sonde extérieure             | 4    | 2 52              | Défaut sonde entrée sanitaire FWS        |  |
| 1 | 16    | Thermostat plancher ouvert            |      | 2 53              | Défaut sonde entrée chauffage FWS        |  |
| 1 | 18    | Anomalie sonde circuit primaire       | 2    | 2 54              | Défaut sonde sortie chauffage FWS        |  |
| 1 | 20    | Erreur chaudière                      |      | 2 70              | Erreur FWS                               |  |
| 1 | 21    | Erreur chaudière                      |      | 2 71              | Erreur FWS                               |  |
| 1 | 22    | Erreur chaudière                      |      | 2 P1              | Remplissage circuit solaire demandé      |  |
| 1 | 23    | Erreur chaudière                      | 4    | 2 P2              | Anti bactérie non complété               |  |
| 1 | P1    | Anomalie débit chauffage              |      | 2 P3              | Fonction BOOST ECS : T° non atteinte     |  |
| 1 | P2    | Anomalie débit chauffage              |      | 2 P4              | Thermostat résistance d'appoint (auto)   |  |
| 1 | Р3    | Anomalie débit chauffage              |      | 2 P5              | Thermostat résistance d'appoint (manuel) |  |
| 1 | P4    | Remplissage circuit chauffage demandé |      | 2 P6              | Tarif nuit non présent                   |  |
| 1 | P4    | Appuyez sur esc pour commencer la     |      | 2 P7              | Erreur pré-circulation                   |  |
| - |       | procedure de remplissage              |      | 2 P8              | HP T° hors des limites                   |  |
| 1 | P5    | Remplissage incomplet                 |      |                   | Erreur Config. Entrées Smart Grid incom- |  |
| 1 | P6    | Remplissage incomplet                 |      | - 13              | plète                                    |  |
| 1 | P7    | Irop de remplissage                   |      | 3 01              | Anomalie afficheur EEPR                  |  |
| 1 | P8    | Irop de remplissage                   |      | 3 02              | Anomalie communication GP-GIU            |  |
| 2 | 01    | Anomalie sonde sanitaire              |      | 3 03              | Anomalie carte principale                |  |
| 2 | 02    | Anomalie sonde basse ballon solaire   |      | 3 04              | Trop de reset éffectués                  |  |
| 2 | 03    | Anomalie sonde ballon                 |      | 8 05              | Anomalie carte principale                |  |
| 2 | 04    | Anomalie sonde collecteur solaire     |      | 3 06              | Anomalie carte principale                |  |
| 2 | 05    | Anomalie sonde entrée sanitaire       |      | 3 07              | Anomalie carte principale                |  |
| 2 | 07    | T° élevée collecteur solaire          |      | 8 08              | Anomalie configuration ATM               |  |
| 2 | 08    | Temp. basse sur collecteur solaire    |      | 3 09              | Anomalie contrôle relais gaz             |  |
| 2 | 09    | T° élevée ballon                      |      | 3 11              | Erreur chaudière                         |  |
| 2 | 09    | T° élevée ballon                      | ] [3 | 3 12 <sup>—</sup> | Erreur chaudière                         |  |

### tableau des codes erreurs

| EF | RORE | DESCRIZIONE                           |
|----|------|---------------------------------------|
| 3  | Р9   | Prévoir entretien. Contacter SAV      |
| 4  | 01   | Anomalie communication Mdm-Bus        |
| 4  | 02   | Anomalie communication GPRS           |
| 4  | 03   | Anomalie sur carte Sim                |
| 4  | 04   | Anomalie sur Mdm-Bus                  |
| 4  | 05   | Anomalie sur Mdm In1                  |
| 4  | 06   | Anomalie sur Mdm In2                  |
| 4  | 11   | Sonde ambiance zone 1 non dispo.      |
| 4  | 12   | Sonde ambiance zone 2 non dispo.      |
| 4  | 13   | Sonde ambiance zone 3 non dispo.      |
| 4  | 14   | Sonde ambiance zone 4 non dispo.      |
| 4  | 15   | Sonde ambiance zone 5 non dispo.      |
| 4  | 16   | Sonde ambiance zone 6 non dispo.      |
| 4  | 20   | Surcharge alimentation BUS            |
| 4  | 21   | Erreur chaudière                      |
| 4  | 22   | Erreur chaudière                      |
| 4  | 30   | Fonction MF non définie               |
| 4  | 31   | Sonde T° n°1 MF défectueuse           |
| 4  | 32   | Sonde T° n° 2 MF défectueuse          |
| 4  | 33   | Sonde T° n° 3 MF défectueuse          |
| 4  | 34   | Anomalie MF                           |
| 4  | 35   | Anomalie MF                           |
| 5  | 01   | Absence de flamme                     |
| 5  | 02   | Détect. flamme vanne gaz fermée       |
| 5  | 04   | Anomalie ionisation brûleur en fonct. |
| 5  | 10   | Erreur chaudière                      |
| 5  | 11   | Erreur chaudière                      |
| 5  | P1   | Echec première tentative allumage     |
| 5  | Ρ2   | Echec seconde tentative allumage      |
| 5  | Р3   | Décollement de flamme                 |
| 5  | P4   | Décollement de flamme                 |
| 6  | 01   | Anomalie débordement fumée            |
| 6  | 02   | Anomalie débordement fumée            |
| 6  | 04   | Vitesse ventilateur faible            |
| 6  | 07   | Pressostat ON Ventilateur OFF         |
| 6  | 08   | Pressostat OFF Ventilateur ON         |
| 6  | 10   | Thermofusible ouvert                  |
| 6  | 12   | Anomalie sur ventilateur              |
| 6  | 20   | Erreur chaudière                      |

| EF | RORE | DESCRIZIONE                                                       |
|----|------|-------------------------------------------------------------------|
| 6  | 21   | Erreur chaudière                                                  |
| 6  | P1   | Retard pressostat air                                             |
| 6  | P2   | Ouverture pressostat air                                          |
| 6  | P4   | Vitesse ventilateur faible                                        |
| 7  | 01   | Anomalie sonde départ zone 1                                      |
| 7  | 02   | Anomalie sonde départ zone 2                                      |
| 7  | 03   | Anomalie sonde départ zone 3                                      |
| 7  | 04   | Anomalie sonde départ zone 4                                      |
| 7  | 05   | Anomalie sonde départ zone 5                                      |
| 7  | 06   | Anomalie sonde départ zone 6                                      |
| 7  | 11   | Anomalie sonde retour zone 1                                      |
| 7  | 12   | Anomalie sonde retour zone 2                                      |
| 7  | 13   | Anomalie sonde retour zone 3                                      |
| 7  | 14   | Anomalie sonde retour zone 4                                      |
| 7  | 15   | Anomalie sonde retour zone 5                                      |
| 7  | 16   | Anomalie sonde retour zone 6                                      |
| 7  | 22   | Surchauffe zone 2                                                 |
| 7  | 23   | Surchauffe zone 3                                                 |
| 7  | 25   | Surchauffe zone 5                                                 |
| 7  | 26   | Surchauffe zone 6                                                 |
| 7  | 50   | Schéma hydrau. zone non défini                                    |
| 7  | 51   | Erreur zone                                                       |
| 7  | 52   | Erreur zone                                                       |
| 7  | 53   | Schéma hydrau. zone non défini                                    |
| 7  | 54   | Erreur zone                                                       |
| 9  | 01   | Anomalie Bus Energy Manager                                       |
| 9  | 02   | Défaut sonde de température départ                                |
| 9  | 03   | Défaut sonde de température retour                                |
| 9  | 04   | PAC bloquée - Type 1                                              |
| 9  | 05   | Erreur Pilotage Compresseur                                       |
| 9  | 06   | Erreur Pilotage Compresseur                                       |
| 9  | 07   | Erreur Pilotage vanne 4 voies                                     |
| 9  | 08   | Erreur Pilotage détendeur Gaz                                     |
| 9  | 09   | Ventilateur en arrêt avec machine en marche                       |
| 9  | 10   | Erreur communication PAC                                          |
| 9  | 11   | Erreur sonde TE                                                   |
| 9  | 12   | Erreur vanne 4 voies.Eteindre le système pour<br>éffectuer faute. |

| EF | RORE | DESCRIZIONE                                             |
|----|------|---------------------------------------------------------|
| 9  | 13   | Erreur sonde LWT                                        |
| 9  | 14   | Erreur sonde TR                                         |
| 9  | 15   | Erreur communication Contrôleur Unité Extérieure<br>PAC |
| 9  | 16   | Erreur TEO                                              |
| 9  | 17   | "Givrage PAC: température WT et/ou TR trop basse.       |
| 9  | 18   | Erreur cycle récupération fluide frigorigène            |
| 9  | 19   | Erreur SDT trop élevée                                  |
| 9  | 20   | Anomalie sonde T° départ/retour inst.                   |
| 9  | 21   | Erreur ratio coût Electricité/Gaz                       |
| 9  | 22   | Givrage PAC                                             |
| 9  | 23   | Anomalie pression circuit chauffage                     |
| 9  | 24   | Pas de communication avec la PAC                        |
| 9  | 25   | Chaudière pas détectée                                  |
| 9  | 30   | Erreur manque de circulation                            |
| 9  | 31   | Erreur Inverter                                         |
| 9  | 33   | Surchauffe du circuit primaire                          |
| 9  | 34   | Anomalie sonde ballon                                   |
| 9  | 35   | T° élevée ballon                                        |
| 9  | 36   | Thermostat plancher ouvert                              |
| 9  | 37   | Erreur circulation                                      |
| 9  | 38   | Défaut anode                                            |
| 9  | 39   | PAC erreur                                              |
| 9  | 40   | Schéma hydraulique non défini                           |
| 9  | 41   | Heures Pleines-Heures Creuses non défini                |
| 9  | 42   | Contact délestage non défini                            |
| 9  | 44   | Surchauffe en rafraîchissement                          |
| 9  | 45   | Flow switch bloqué                                      |
| 9  | 46   | Anomalie compresseur PAC                                |
| 9  | 47   | Erreur vanne 4 voies                                    |
| 9  | 48   | Erreur sonde TD                                         |
| 9  | 49   | Erreur sonde TS                                         |
| 9  | 50   | Erreur surchauffe TD . Effectuer un reset.              |
| 9  | 51   | Erreur surchauffe TD                                    |
| 9  | 52   | Erreur sonde TO                                         |
| 9  | 53   | Erreur pilotage réchauffeur huile<br>compresseur        |
| 9  | 54   | Erreur pilotage condon chauffant unité extérieur        |
| 9  | 55   | Erreur débit insuffisant                                |
| 9  | 56   | Erreur configuration du type de compresseur PAC         |

| ERRORE | DESCRIZIONE                                     |
|--------|-------------------------------------------------|
| 9 57   | Erreur configuration du type de ventilateur PAC |

#### Rétablissement fonctionnement

En cas d'arrêt, sur l'afficheur de l'interface de système on lit un code correspondant au type d'arrêt et à la cause qui l'a provoqué. Pour rétablir le fonctionnement normal, suivre les instructions lisibles sur l'afficheur et, si l'erreur persiste, faire appel au centre d'assistance technique agréé.

#### (\*) Surcharge alimentation BUS

Une erreur de surcharge de l'alimentation BUS peut se produire en cas de connexion de trois ou plus dispositifs présents dans le système installé. Les dispositifs pouvant provoquer une surcharge du réseau BUS sont :

- Module multizone
- Groupe pompe solaire
- Module pour la production instantanée d'eau chaude sanitaire

Pour éviter tout risque de surcharge de l'alimentation BUS, il faut amener le microrupteur 1 de l'une des cartes électroniques présentes dans les appareils raccordés au système (sauf la chaudière) en position OFF, comme illustré.

|              |   | ON<br>OFF |
|--------------|---|-----------|
| microrupteur | 1 | 2         |

### inhoud

| algemeen                               | 189 |
|----------------------------------------|-----|
| veiligheidsnormen                      | 190 |
| technische kenmerken                   | 191 |
| beschrijving product                   | 192 |
| instelling display                     | 194 |
| modalità funzionamento riscaldamento   | 196 |
| afstelling kamertemperatuur            | 197 |
| instelling warm water verwarming       | 198 |
| tijdsprogrammering verwarming          | 199 |
| werking handmatige modus verwarming    | 202 |
| instelling warm tapwater               | 203 |
| tijdsprogrammering warm tapwater       | 204 |
| extra functies                         | 205 |
| systeemprestaties (indien beschikbaar) | 206 |

#### Technische zone

| installatie          | 208 |
|----------------------|-----|
| menu Technische zone | 210 |
| instelling zone      | 210 |
| temperatuurregeling  | 213 |
| tabel menu           | 215 |
| tabel foutcodes      | 247 |
Met de systeeminterface EXPERT CONTROL kunt u de temperatuurregeling van de kamers en de controle van het warme tapwater eenvoudig en doeltreffend beheren.

Het is tevens de eerste hulp in geval van storingen van het geïnstalleerde systeem. Het type storing wordt aangegeven en men ontvangt tips over hoe men deze kan oplossen of wanneer het beter is de Servicedienst in te schakelen.

Dit boekje is een integraal en essentieel deel van het product zelf.

Lees zorgvuldig de aanwijzingen en de waarschuwingen in dit boekje door, aangezien ze belangrijke aanwijzingen bevatten betreffende het gebruik en het onderhoud van de installatie.

De installatie, het onderhoud en iedere andere ingreep moeten worden uitgevoerd door vaklui die in het bezit zijn van de benodigde kennis en met inachtneming van de geldende normen en de door de fabrikant gegeven aanwijzingen.

In het geval van een storing en/of een verkeerde werking moet u het apparaat uitzetten en er niet zelf aan sleutelen, maar contact opnemen met gekwalificeerd personeel. Eventuele reparaties moeten altijd met originele onderdelen en alleen door erkende vaklui worden uitgevoerd. Het veronachtzamen van het bovenstaande kan de veiligheid van het apparaat in gevaar brengen en sluit iedere aansprakelijkheid van de fabrikant uit. Zet het apparaat uit, alvorens de buitenkant te reinigen. LEGENDA VAN DE SYMBOLEN:

- ▲ Het niet opvolgen van deze aanwijzingen leidt tot risico van verwondingen van personen, die in bepaalde omstandigheden zelfs dodelijk kunnen zijn.
- △ Het niet opvolgen van deze aanwijzingen leidt tot risico van beschadiging van voorwerpen, planten of dieren, die in bepaalde omstandigheden zelfs ernstig kunnen zijn.

## Voer geen handelingen uit waarbij u het apparaat van zijn plaats moet halen.

 $\Delta$  Beschadiging van het apparaat.

## Klim niet op instabiele stoelen, krukken, trappen of andere voorwerpen om het apparaat te reinigen.

▲ Persoonlijk letsel door vallen of door beklemming (bij een vouwtrap).

> Gebruik geen insectenverdelgers, oplosmiddelen of agressieve schoonmaakmiddelen om het apparaat te reinigen.

△ Beschadiging van de plastic of gelakte onderdelen.

## Gebruik het apparaat niet voor andere doeleinden dan voor een normaal huishoudelijk gebruik.

▲ Beschadiging van het apparaat door overbelasting.

Beschadiging van verkeerd gebruikte onderdelen.

# Laat het apparaat niet gebruiken door kinderen of onkundige personen.

△ Beschadiging van het apparaat door onjuist gebruik.

## OPGELET!

Het apparaat is niet bestemd voor gebruik door personen (kinderen inbegrepen), die beperkte fysieke, gevoels- of mentale capaciteiten hebben, of onvoldoende ervaring/kennis, behalve als deze personen toezicht of aanwijzingen over het gebruik van het apparaat krijgen van een andere persoon, die verantwoordelijk is voor hun veiligheid.

Kinderen moeten onder toezicht staan, zodat u er zeker van bent dat ze niet met het apparaat kunnen spelen.

## DIT PRODUCT IS CONFORM AAN DE EU-RICHTLIJN 2002/96/EC

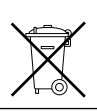

Het symbool van de "afvalemmer met een kra is" op het apparaat betekent dat het product aan het einde van zijn levenscyclus niet met het gewone huisvuil mag worden meegegeven. Het moet gescheiden worden ingezameld in een speciale vuilstortplaats voor elektrische en elektronische apparatuur of worden ingeruild bij de verkoper tijdens de aanschaf van een nieuw, soortgelijk apparaat.

De gebruiker is verantwoordelijk voor het apart laten inzamelen van het apparaat aan het einde van zijn levensduur.

De juiste inzameling van het apparaat dat niet meer wordt gebruikt, teneinde het te recyclen, te behandelen en het op een milieuvriendelijke wijze te vernietigen, zorgt er mede voor dat er geen mogelijk negatieve effecten worden geproduceerd op het milieu en de volksgezondheid, en helpt de materialen waaruit het product is vervaardigd te hergebruiken.

Voor meer informatie betreffende de beschikbare verzamelmogelijkheden dient u zich te wenden tot de gemeentelijke reinigingsdienst of tot de verkoper van het product.

| Technische gegevens                                                                                             |                          |  |  |  |
|----------------------------------------------------------------------------------------------------|--------------------------|--|--|--|
| Elektrische voeding                                                                                             | BUS BridgeNet®           |  |  |  |
| Stroomopname                                                                                                    | max. < 0,5W              |  |  |  |
| Bedrijfstemperatuur                                                                                             | -10÷60°C                 |  |  |  |
| Opslagtemperatuur                                                                                               | -20÷70°C                 |  |  |  |
| Lengte en diameter buskabel                                                                                     |                          |  |  |  |
| OPMERKING:<br>OM INTERFERENTIEPROBLEMEN TE VOORKOMEN, GEBRUIKT U<br>EEN AFGESCHERMDE KABEL OF EEN GETWIST PAAR. | max. 50 m – min. 0.5 mm² |  |  |  |
| Buffergeheugen                                                                                                  | 2 h                      |  |  |  |
| Conformiteit<br>LVD 2014/35/EU - EMC 2014/30/EU                                                                 | CE                       |  |  |  |
| Elektromagnetische interferenties                                                                               | EN 60730-1               |  |  |  |
| Elektromagnetische emissies                                                                                     | EN 60730-1               |  |  |  |
| standaard conformiteit                                                                                          | EN 60730-1               |  |  |  |
| Temperatuursensor                                                                                               | NTC 5 k 1%               |  |  |  |
| Resolutiegraad                                                                                                  | 0,1°C                    |  |  |  |

| Product Fiche                                           |                |  |  |  |
|---------------------------------------------------------|----------------|--|--|--|
| Naam fabrikant                                          | Chaffoteaux    |  |  |  |
| Modelnaam fabrikant                                     | Expert Control |  |  |  |
| Klasse van de temperatuurregelaar                       | V              |  |  |  |
| Bijdrage aan jaarrendement voor verwarming in %         | +3%            |  |  |  |
| Bij toevoegen van een buitenvoeler:                     |                |  |  |  |
| Klasse van de temperatuurregelaar                       | VI             |  |  |  |
| Bijdrage aan jaarrendement voor verwarming in %         | +4%            |  |  |  |
| In een systeem met 3 groepen incl. 2 Stuks ruimte-units |                |  |  |  |
| Klasse van de temperatuurregelaar                       | VIII           |  |  |  |
| Bijdrage aan jaarrendement voor verwarming in %         | +5%            |  |  |  |

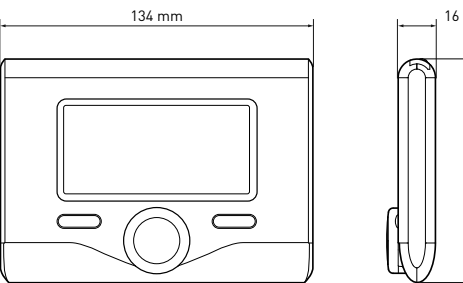

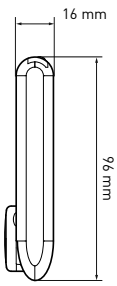

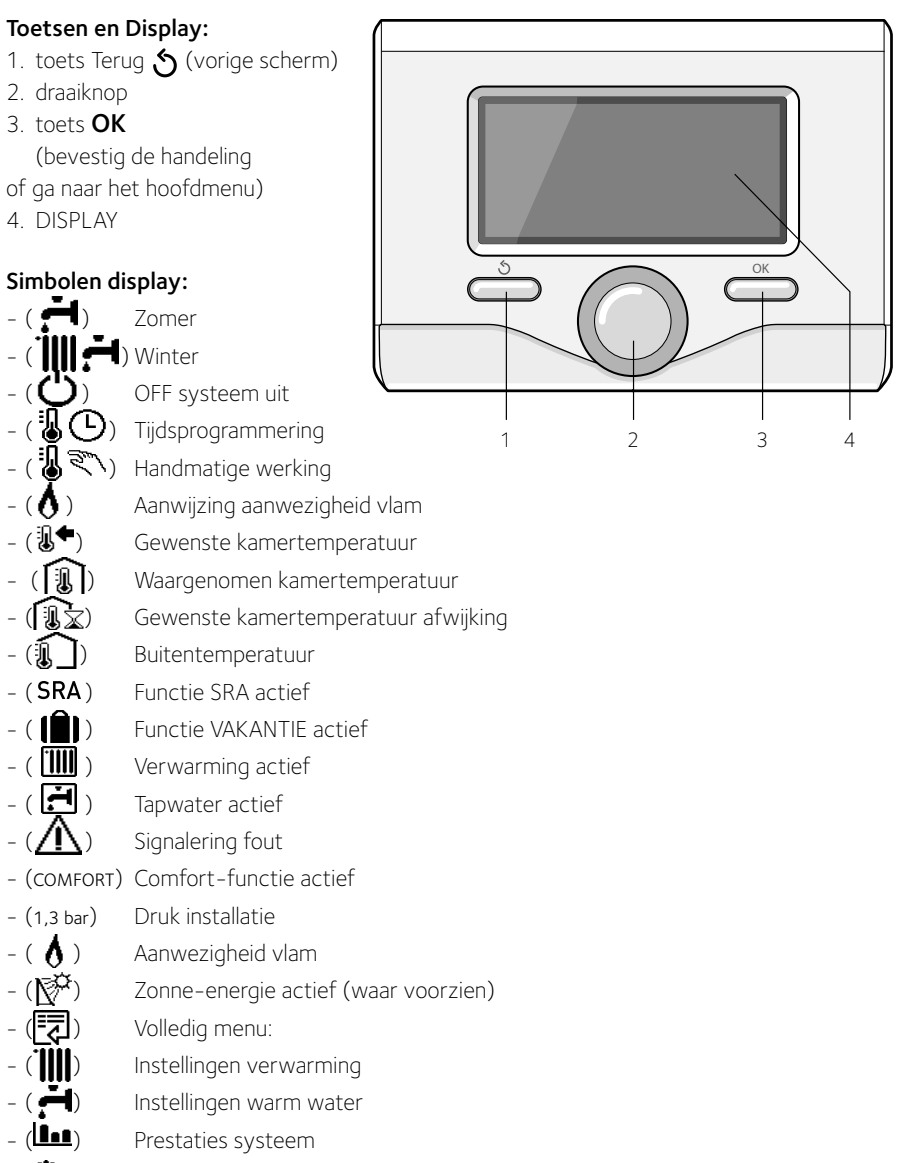

- ( 🍫 ) Opties scherm

## beschrijving van het product

Symbolen die verschijnen bij zonnesysteem en/of geïnstalleerde warmtepomp:

- Ketel ) Ketel in bedrijf (ON (₩\_ Koeling Vloerinstallatie Boiler met 1 serpentijn Boiler met dubbele serpentijn Elektrische zonneboiler Zonnecollector ( CV-pomp Warmtewisselaar ( 🕅 ) Omleidingsklep (〒S1) Sonde collector (**□** S2) Sonde boiler laag (**5** S3) Sonde boiler hoog (**7** S4) Thermostaat vloerinstallatie ( 🖪 ) Overtemperatuur boiler ( ) Overtemperatuur collector (判) Antivriesfunctie ( 🕢 ) Antilegionella Functie ( 1) Functie recooling (8:8) Weergave digitaal display ( 🔨) Weergave analoog display ( 🗡 ) Te configureren inrichting ( 🐼 ) Warmtepomp (≩1) Weerstand 1 (≩2) Weerstand 2 (≩3) Weerstand 3 (送) Weerstand uitgesloten (HC)Handmatige modus HC (HC40) Handmatige modus HC 40 (BOOST) BOOST modus
- (⑦) - (⑤)
- Stille modus
- (S) Speciale functies

## Eerste Ontsteking

De eerste keer dat de systeeminterface EX-PERT CONTROL wordt aangesloten, wordt u gevraagd enkele basisinstellingen te kiezen. Het is allereerst noodzakelijk de taal van de gebruikersinterface te selecteren.

Draai aan de knop om de gewenste taal te selecteren en druk op de toets OK om te bevestigen. Ga verder met de instelling van de datum en de tijd. Draai aan de knop om te selecteren, druk op de toets OK om de selectie te bevestigen, draai aan de knop om de waarde in te stellen.

Druk op de toets OK om te bevestigen. Sla de instellingen op met de toets OK.

Druk op de toets OK om toegang te verkrijgen tot het Menu. Gebruik de centrale draaiknop om de menulijst en de parameterselectie te doorlopen, druk op de toets OK om te bevestigen.

## LET OP

Enkele parameters zijn beveiligd door een toegangscode (veiligheidscode) waarmee de instellingen van de ketel tegen niet-geautoriseerd gebruik beveiligd worden.

## instellingen display

Het beginscherm van de systeeminterface kan worden gepersonaliseerd.

In het beginscherm is het mogelijk de tijd, de datum, de bedrijfsmodus van de ketel, de ingestelde temperaturen of die waargenomen door de systeeminterface, de tijdsprogrammering, de actieve energiebronnen en de verlaging van de CO2-uitstoot (waar aanwezig) te controleren.

Druk op de toets OK om toegang te verkrijgen tot de instellingen van het display.

Draai aan de knop en selecteer:

## Volledig menu

Druk op de toets OK. Draai aan de knop en selecteer:

## - Scherminstellingen

Druk op de toets OK.

Via het menu **"Scherminstellingen**" is het mogelijk de volgende parameters te selecteren:

## - Taal

Druk op de toets OK.

Draai aan de knop en selecteer de gewenste taal.

Druk op de toets OK om de keuze te bevestigen en druk op de toets Terug " 🕉 "om terug te keren naar het vorige scherm.

Draai aan de knop en selecteer

## Tijd en Datum

Druk op de toets OK.

Selecteer de dag met de draaiknop, druk op de toets OK, draai aan de knop om de exacte dag in te stellen, druk op de toets OK om te bevestigen en ga over tot de selectie van de maand en vervolgens van het jaar door de instelling steeds met de toets OK te bevestigen.

Draai aan de knop om de tijd te selecteren, druk op de toets OK, draai aan de knop om de exacte tijd in te stellen, druk op de toets OK om te bevestigen en ga over tot de selectie en instelling van de minuten.

Druk op de toets OK om te bevestigen.

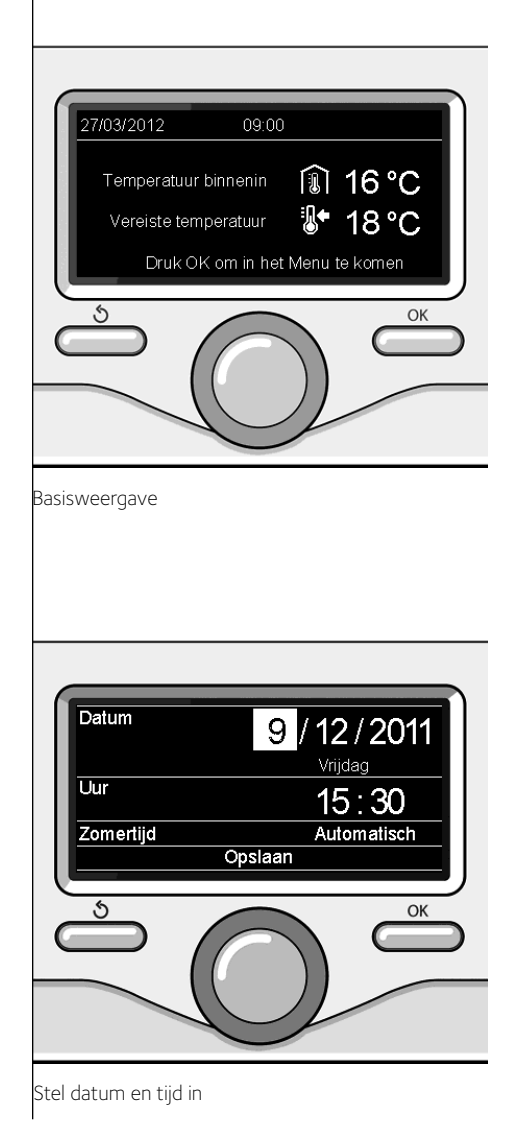

Draai aan de knop en selecteer zomertijd, druk op de toets OK, selecteer auto of handmatig, druk op de toets OK.

Druk op de toets OK om de keuze te bevestigen en druk op de toets Terug " 🕉 "om terug te keren naar het vorige scherm.

## - Standaardscherm

tijdens het instellen van het beginscherm is het mogelijk te kiezen welke informatie wordt weergegeven.

Door het kiezen van de weergave "Personaliseerbaar" is het mogelijk alle gewenste informatie te selecteren. Als alternatief is het mogelijk uit één van de vooraf geconfigureerde schermen te kiezen:

Basis

Actieve bronnen

CO2 basparend (waar aanwezig)

Personalijk aanpasbaar

Ketel basis (alleen te zien als kamersonde is uitgesloten)

Ketel volleng (alleen te zien als kamersonde is uitgesloten)

Zon (waar aanwezig)

Zone (waar aanwezig)

VWS (waar aanwezig)

HP System (waar aanwezig)

Druk op de toets OK om te bevestigen.

Druk op de toets Terug "  $\mathfrak{G}$  " om terug te keren naar het vorige scherm.

Draai aan de knop en selecteer:

## Helderheid in standby

regel met de draaiknop de helderheid van het

display tijdens de stand-by periodes. Druk op de toets OK om te bevestigen. Draai aan de knop en selecteer:

## - Oplichten

stel met de draaiknop de tijd voor de achtergrondverlichting van het display in; na het laatste gebruik van de systeeminterface blijft het display gedurende een bepaalde tijd inactief.

Druk op de toets OK om te bevestigen.

Draai aan de knop en selecteer:

## - Timing startscherm

stel met de draaiknop de wachttijd in voor de weergave van het hoofdscherm.

Druk op de toets OK om te bevestigen.

Druk op de toets Terug "  $\mathfrak{O}$  " om terug te keren naar het vorige scherm.

## werkingsmodus verwarming

druk op de OK toets, op het display verschijnt:

- Geprogrammeerd / Handmatig
- Zomer / Winter / Off
- Volledig menu

Draai aan de knop en selecteer:

- Zomer / Winter / Off Druk op de toets OK. Draai aan de knop en selecteer:

## - ( 📕) ZOMER

productie van warm tapwater, uitsluiting van de verwarming.

- ( WINTER

productie van warm tapwater en verwarming.

## - ( ) ENKEL VERWARME

uitsluiting verwarming boiler (waar aanwezig).

- (🖒) off

systeem uitgeschakeld, antivriesfunctie actief. Wanneer de antivriesfunctie wordt geactiveerd, verschijnt op het display het symbool:

" 🔆 ". Met deze functie voorkomt u het bevriezen van de leidingen.

Druk op de OK toets om te bevestigen. Druk opnieuw op de OK toets om naar het vorige scherm terug te keren.

Draai aan de knop en selecteer:

 Programmatie / manueel Druk op de toets OK.
 Draai aan de knop en selecteer:

## ( ( ) PROGRAMMATIE de verwarming werkt volgens de ingestelde tijdsprogrammering.

## - ( 🗓 🔍 ) MANUEEL

de ketel werkt in handmatige modus. Druk op de toets OK om te bevestigen. Druk opnieuw op de toets OK om naar het vorige scherm terug te keren. Dankzij de tijdsprogrammering kunt u de

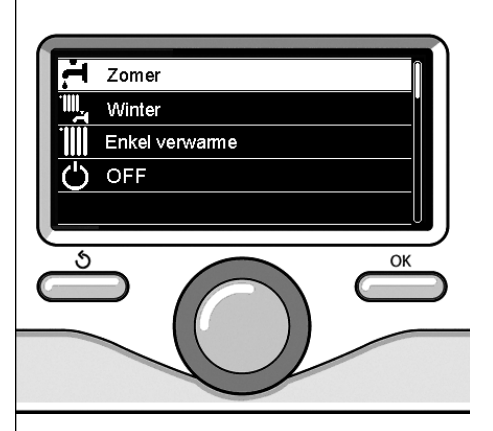

Selectie wintermodus

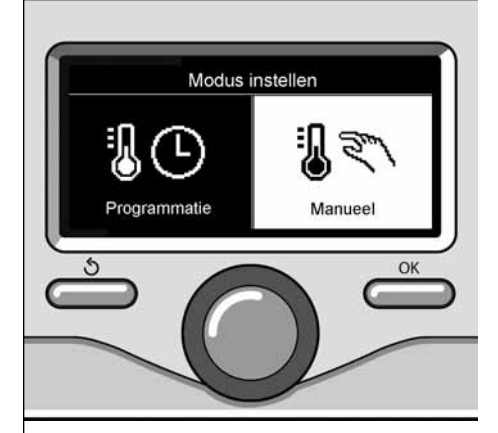

Selectie handmatige modus

scherm.

# Afstelling kamertemperatuur in modus tijdsprogrammering

Tijdens de werking van de tijdsprogrammering is het mogelijk tijdelijk de ingestelde kamertemperatuur te wijzigen.

Draai aan de knop en stel de waarde van de gewenste kamertemperatuur in. Druk op de toets OK.

Op het display wordt de ingestelde temperatuur weergegeven en hoe lang u de wijziging wilt aanhouden.

Draai aan de knop om het einde van de wijziging in te stellen, druk op de toets OK om te bevestigen.

Op het display verschijnt het symbool " bij de gewenste temperatuurwaarde voor de gewijzigde periode.

Druk op de toets terug " 🕉 " om de afstelling te verlaten zonder de wijziging op te slaan.

De interface van het EXPERT CONTROL-systeem handhaaft de temperatuurwaarde tot het einde van de ingestelde tijd, waarna deze terugkeert tot de vooraf ingestelde kamertemperatuur.

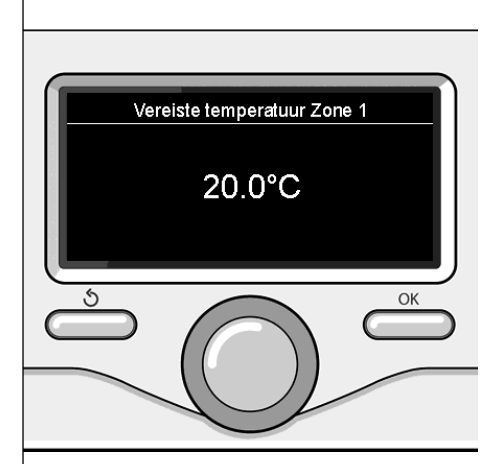

Wijziging kamertemperatuur

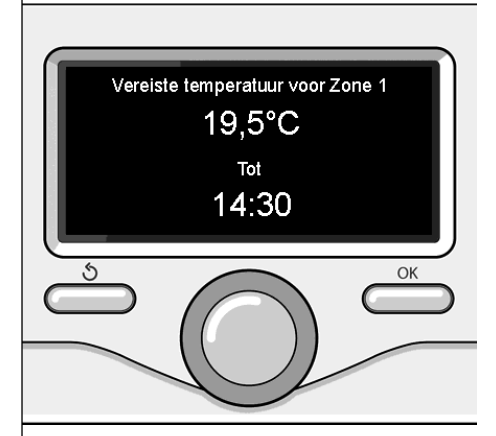

Wijziging kamertemperatuur in modus tijdsprogrammering

## instelling warm water verwarming

Druk op de toets OK om toegang te verkrijgen tot de instellingen van de verwarming. Draai aan de knop en selecteer:

#### - Volledig menu

Druk op de toets OK.

Draai aan de knop en selecteer:

## - Instelling verwarming

## Druk op de toets OK.

Draai aan de knop om de doorstroomtemperatuur in te stellen en selecteer:

- Ingestelde temperatuur verwarming Druk op de toets OK. Op het display wordt weergegeven:
- Tingesteld Zone 1
- Tingesteld Zone 2
- Tingesteld Zone 3

## Draai aan de knop en selecteer:

### - Tingesteld Zone 1

Druk op de toets OK.

Draai aan de knop en stel de doorstroomtemperatuur van de geselecteerde zone in. Druk op de toets OK om te bevestigen. Herhaal de hierboven beschreven procedure om de doorstroomtemperatuur van de andere zones in te stellen, indien aanwezig.

# T set Z1 Stel de uitgangstemperatuur in van zone 1 62°C Druk OK om te bevestigen OK OK Wijziging temperatuur warm waten

verwarming

## - S/W Changeover

Deze functie kan de activering van de warmtebehoefte in de verwarmingsmodus als de buitentemperatuur daalt beneden het door de parameter "Beperk temp ingestelde temperatuur. zomer / winter auto "voor een ingesteld op de parameter tijd" Zomer / Winter omschakeling vertraging ", of onderbreking van de warmtevraag als de buitentemperatuur boven de ingestelde temperatuur stijgt. Druk op de toets OK.

Draai aan de knop en selecteer:

- Zone 1

- S/W function activation (Enable-functie voor zone 1)
- S/W temperature threshold (Externe temperatuur schakeldrempel voor de activering / deactivering van de warmtevraag in verwarming

- S/W delay time (Schakelvertraging voor de activering / deactivering van de warmtevraag als de buitentemperatuur de ingestelde temperatuur bereikt).

## tijdsprogrammering verwarming

omgeving volgens uw eigen behoeften verwarmen.

Druk op de toets OK om de tijdsprogrammering van de verwarming in te stellen. Draai aan de knop en selecteer - Volledig

## menu

Druk op de toets OK.

Draai aan de knop en selecteer:

## - Instellingen verwarming

Druk op de toets OK.

Op het display wordt weergegeven:

- Ingestelde temperatuur verwarming
- Tijdsprogrammering
- Functie Vakantie
- Functie Auto

Draai aan de knop en selecteer:

## - Tijdsprogrammering

Druk op de toets OK.

Op het display wordt weergegeven:

- Vrije programmering
- Programmerings-wizard
- Vooraf ingestelde programma's
- Programmering/handmatig

Draai aan de knop en selecteer:

## - VRIJE PROGRAMMERING

Druk op de toets OK.

Op het display wordt weergegeven:

- Alle zones
- Zone 1
- Zone 2
- Zone 3

Draai aan de knop en selecteer de zone waarin u de tijdsprogrammering wilt uitvoeren: Druk op de toets OK.

Draai aan de knop en selecteer

## Stel T Comfort in

Druk op de toets OK.

Draai aan de knop en wijzig de waarde van de kamertemperatuur tijdens de comfort-perio-

de (op het display wordt knipperend de temperatuurwaarde weergegeven). Druk op de toets OK om te bevestigen.

Draai aan de knop en selecteer

## Stel T Reductie in

Druk op de toets OK.

Draai aan de knop en wijzig de waarde van de kamertemperatuur tijdens de reductie-periode (op het display wordt knipperend de temperatuurwaarde weergegeven).

Druk op de toets OK om te bevestigen.

Draai aan de knop en selecteer

## - Stel de programmering in

Druk op de toets OK.

Draai aan de knop en selecteer de dag of de dagen van de week die u wilt programmeren. Druk bij iedere selectie van de dag op de toets

OK om te bevestigen.

Op het display worden de voor de programmering geselecteerde dagen in een venster weergegeven.

Draai aan de knop en selecteer Opslaan. Druk op de toets OK en draai aan de knop om het begin van de verwarmingsperiode in te stellen overeenkomstig de knipperende waarde. Druk op de toets OK om te bevestigen.

Druk op de toets OK en draai aan de knop om het einde van de comfort-periode in te stellen. Als u nieuwe periodes wilt toevoegen, draai dan aan de knop en selecteer Periode toevoegen, druk op de toets OK.

Herhaal de hierboven beschreven procedure om het begin en het einde van de toegevoegde comfort-periode in te stellen. Als de programmering eenmaal voltooid is, draai dan aan de knop en selecteer Opslaan.

Druk op de toets OK om te bevestigen. Draai aan de knop en selecteer:

## - Andere dagen

mochten er dagen nog niet geprogrammeerd zijn, en herhaal de eerder beschreven handelingen. Draai aan de knop en selecteer:

- Wijzig

om eventueel eerder geprogrammeerde periodes te wijzigen

Draai aan de knop en selecteer:

- Esc

om de ingestelde tijdsprogrammering te verlaten.

Druk op de toets OK om te bevestigen.

Het display keert terug naar het vorige scherm. Druk op de toets Terug "  $\mathfrak{G}$  " om terug te keren naar de weergave van het hoofdscherm.

Om het instellen van de tijdsprogrammering te vereenvoudigen, is het mogelijk de configuratie uit te voeren door middel van:

- Programmerings-wizard
- Vooraf ingestelde programma's.

Draai aan de knop en selecteer:

## - PROGRAMMERINGS-WIZARD

Druk op de toets OK.

Draai aan de knop en selecteer de zone waarin u de tijdsprogrammering wilt uitvoeren. Druk op de toets OK.

Draai aan de knop en selecteer:

## - Stel de programmering in

Druk op de toets OK.

Volg nu stap voor stap de aanwijzingen die steeds op het display worden weergegeven.

## - VOORAF INGESTELDE PROGRAMMA'S

Druk op de toets OK.

Draai aan de knop en selecteer de zone waarin u de tijdsprogrammering wilt uitvoeren. Druk op de toets OK.

Draai aan de knop en selecteer

- Stel de programmering in

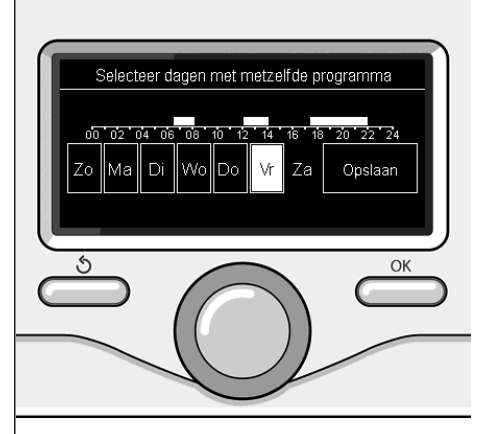

Selectie dagen tijdsprogrammering verwarming

tijdsprogrammering verwarming

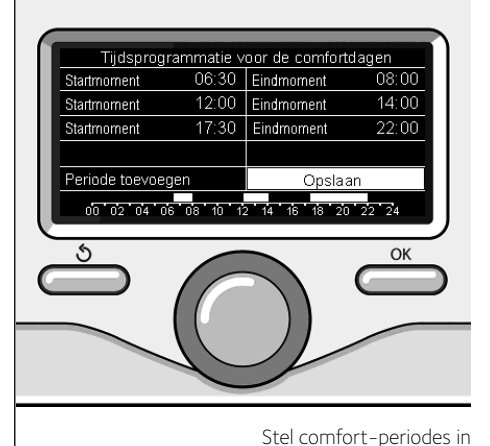

## tijdsprogrammering verwarming

Druk op de toets OK.

Draai aan de knop en selecteer uit:

- Programma familie
- Programma ochtend
- Programma lunch
- Altijd actief

Druk op de toets OK om te bevestigen.

Draai aan de knop om de dagen en de beginen eindtijd van het verwarmingsprogramma te doorlopen.

Draai aan de knop en selecteer Opslaan, druk op de toets OK.

Druk op de toets Terug " 🕉 " om terug te keren naar het vorige scherm.

## - GEPROGRAMMEERD/HANDMATIG

(met deze modus kunt het beheer van de verwarming van de zones selecteren, uit geprogrammeerd of handmatig)

Druk op de toets OK.

Draai aan de knop en selecteer de zone waarin u de instelling wilt uitvoeren. Kies uit de modus tijdsprogrammering of handmatig. Druk op de toets OK.

Druk op de toets Terug "  ${\mathfrak O}$  " om terug te keren naar het vorige scherm.

Om de kamertemperatuur af te stellen, is het voldoende om aan de knop te draaien.

Afhankelijk van de bedrijfsmodus van de ketel (Geprogrammeerd/Handmatig) Zie paragraaf "bedrijfsmodus ketel".

Aan de hand van de gekozen werkingsmodus, geprogrammeerd of handmatig.

## Afstelling kamertemperatuur in handmatige modus

Draai aan de knop om de waarde van de gewenste kamertemperatuur in te stellen. Op het display wordt de ingestelde waarde weergegeven.

Druk op de OK toets om te bevestigen.

Het display keert terug naar het vorige

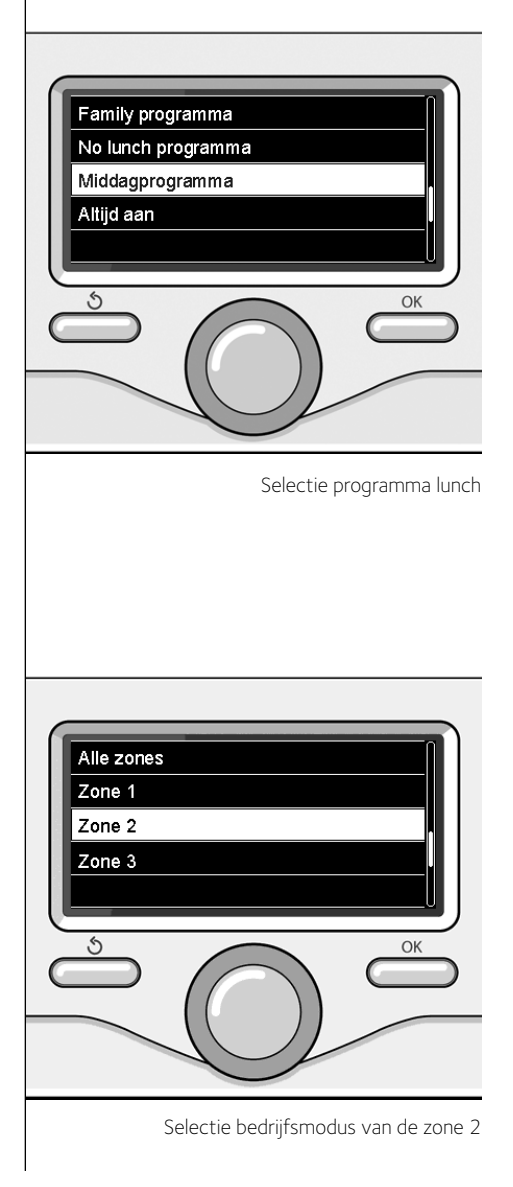

## werking handmatige modus verwarming

Met de handmatige modus wordt de tijdsprogrammering van de verwarming gedeactiveerd.

Met de handmatige werking kan de verwarming continu blijven werken.

Druk op de OK toets om toegang te verkrijgen tot het Menu en de werking van de verwarming in handmatige modus te selecteren.

Draai aan de knop en selecteer:

## - Geprogrammeerd / Handmatig

Druk op de toets OK. Draai aan de knop en selecteer:

## - Handmatig

Draai aan de knop om de Handmatige modus te selecteren, druk op de toets OK.

Druk nog een keer op de toets OK om de instellingen op te slaan. Het display keert terug naar het vorige scherm.

Druk op de toets Terug, totdat het hoofdscherm wordt weergegeven.

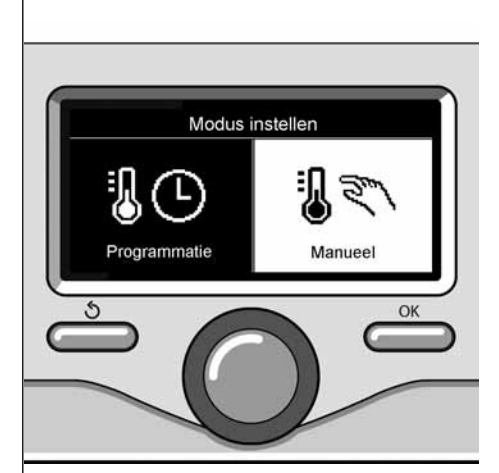

Selectie handmatige modus

Druk op de toets OK. Draai aan de knop en selecteer:

## Volledig menu

Druk op de toets OK. Draai aan de knop en selecteer:

- Instellingen Sanitair (warm tapwater) Druk op de toets OK.

Draai aan de knop en selecteer:

#### - Insteltemperatuur sanitair

Druk twee keer op de toets OK. Draai aan de knop en stel de gewenste temperatuur van het warme tapwater in. Druk op de OK toets om te bevestigen. Druk op de toets Terug " $\mathfrak{O}$ " om terug te keren naar het vorige scherm.

## COMFORT FUNCTIE

Met de comfortfunctie kan de wachttijd verlaagd worden, wanneer de vraag naar warm tapwater geactiveerd wordt.

## - Comfort functie

Druk op de toets OK.

Draai aan de knop en selecteer:

- Inactief
- Tijdsgebaseerd (activeert de comfortfunctie voor regelbare tijdsintervallen, aan de hand van het geïnstalleerde systeem)
- Steeds actief

Instellingen verwarming Instellingen Sanitair (warm tapwater) Prestaties van het systeem Scherminstellingen

Selectie instelling warm water

## tijdsprogrammering warm tapwater

ìDruk op de toets OK om de tijdsprogrammering van warm tapwater in te stellen.

Draai aan de knop en selecteer

## Volledig menu

Druk op de toets OK.

Draai aan de knop en selecteer

- Instelling warm water
- Druk op de toets OK.

Draai aan de knop en selecteer:

## - Tijdsprogrammering

Druk op de toets OK.

Draai aan de knop om te selecteren:

- Vrije programmering
- Vooraf ingestelde programma's

Draai aan de knop om te selecteren:

## - Vrije programmering

Druk op de toets OK.

Draai aan de knop en selecteer:

- Programma warm water
- Hulptimer (Module voor de onmiddellijke productie van warm water met circulatiepomp tapwater, elektrische zonneboiler)

Draai in beide gevallen aan de knop en stel de comfort- en reductie-temperatuur in; druk op de toets OK om te bevestigen.

Draai aan de knop om te selecteren:

## - Stel de programmering in

Druk op de toets OK. Volg de procedure beschreven in het hoofdstuk "tijdsprogrammering verwarming" om de programmering in te stellen.

## Draai aan de knop om te selecteren:

#### - Vooraf ingestelde programma's

Druk op de toets OK.

Draai aan de knop en selecteer:

- Programmering warm water
- Hulptimer (Module voor de onmiddellijke productie van warm water met circulatiepomp tapwater, elektrische zonneboiler)

Draai in beide gevallen aan de knop en stel de comfort- en reductie-temperatuur in; druk

op de toets OK om te bevestigen. Draai aan de knop om te selecteren:

#### - Stel de programmering in

Druk op de toets OK. Volg de procedure beschreven in het hoofdstuk "tijdsprogrammering verwarming", paragraaf, vooraf ingestelde programma's om de programmering in te stellen.

- Programma familie
- Programma ochtend
- Programma lunch
- Altijd actief

Druk op de toets OK om de keuze te bevestigen en druk op de toets Terug " 🕉 "om terug te keren naar het vorige scherm.

## (ALLEEN VOOR KETELSYSTEEM)

Met de **COMFORT**-functie kan de wachttijd verlaagd worden, wanneer de vraag naar warm tapwater geactiveerd wordt. Druk op de toets OK om toegang te verkrijgen tot de instellingen van warm tapwater. Draai aan de knop en selecteer:

#### - Volledig menu

Druk op de toets OK. Draai aan de knop en selecteer:

- Instelling warm water Druk op de toets OK.

Draai aan de knop en selecteer:

#### - Comfort-functie

Druk op de toets OK. Draai aan de knop en selecteer:

- Gedeactiveerd
- Met timer
- (volgens de tijdsprogrammering)
- Altijd actief

## extra functies

Druk op de OK toets om de programmering van een van de extra functies in te stellen. Draai aan de knop en selecteer

## - Volledig menu

Druk op de toets OK. Draai aan de knop en selecteer:

## - Instellingen verwarming

Druk op de toets OK. Draai aan de knop en selecteer:

## - FUNCTIE VAKANTIE

Met de vakantiefunctie wordt de verwarming tijdens de vakantieperiode uitgeschakeld.

Druk op de OK toets.

Draai aan de knop en selecteer:

- ON (voor activering van de functie)
- OFF (voor deactivering van de functie) Druk op de toets OK.

Wanneer u ON selecteert, draai dan aan de knop om de einddatum van de vakantie in te stellen.

Op deze manier kan de systeeminterface op de vooraf vastgestelde datum de werking hervatten in de eerder ingestelde modus.

Druk op de OK toets om de instellingen op te slaan, het display keert terug naar het vorige scherm.

Als de vakantiefunctie actief is verschijnt in het scherm Actieve bronnen het symbool "

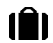

", wanneer de vakantiefunctie actief is.

Draai aan de knop en selecteer:

## - FUNCTIE SRA

Met de AUTO functie wordt automatisch de bedrijfswerking van het systeem ingesteld, afhankelijk van het type installatie en van de omgevingscondities.

De temperatuurregeling van een gebouw bestaat uit het constant houden van de interne temperatuur terwijl de buitentemperatuur verandert

Druk op de toets OK.

Draai aan de knop en selecteer:

- ON (voor activering van de functie)

- OFF (voor deactivering van de functie)

Druk op de toets OK om de instellingen op te slaan, het display keert terug naar het vorige scherm.

In het geval dat de temperatuur van het warme verwarmingswater niet overeenkomst met de gewenste temperatuur, is het mogelijk deze te verhogen of te verlagen door middel van de parameter temperatuur verwarming instellen.

Op het display wordt de correctiebalk weergegeven. Druk op de toets Terug " 🕉 " om terug te keren naar de weergave van het hoofdscherm.

Op het scherm Actieve bronnen verschijnt de icoon "SRA", wanneer de functie "SRA" actief is.

## systeemprestaties

Bij aanwezigheid van een installatie voor zonne-energie, is het mogelijk de energieprestaties van het geïnstalleerde systeem weer te geven.

Draai aan de knop en selecteer

- Volledig menu

Druk op de toets OK.

Draai aan de knop en selecteer

- Prestaties van het systeem Druk op de toets OK.

Draai aan de knop en selecteer:

- Actieve bronnen
- Energieproductie
- CO2 besparing
- Aantal beschikbare douches
- Energie consumptie
- Reset Report

Druk op de toets OK om de selectie te bevestigen.

#### - Actieve bronnen

Weergave van de door het zonnepaneel geproduceerde energie binnen een tijd van 24 uur, een week of een jaar.

## - Energieproductie

Weergave van de door het zonnepaneel geproduceerde energie binnen een tijd van 24 uur, een week of een jaar.

- CO2 besparing

Weergave van de CO2-besparing in kg in verhouding tot de afstand afgelegd met de auto

## - Energie consumptie

Ketel: Geeft de geschatte gas- en elektriciteitsverbruik, in kW / h, in de gezondheidszorg en in de opwarming van de afgelopen vier maanden

Warmtepomp: Toont het geschatte vermogen, in kW / h, in de gezondheidszorg, in de verwarming en koeling van de laatste vier maanden

#### ENERGIEVERBRUIK

Het meetsysteem van de geïntegreerde energieverbruik in dit product is gebaseerd op een schatting. Er kan daarom verschillen tussen de werkelijke verbruik (of gemeten door een ander systeem) en de één weergegeven.

## - Aantal beschikbare douches

Weergave van het percentage beschikbaar warm water in het reservoir en het aantal mogelijke douches.

## - Consumptie geschiedenis

Dit rapport geeft een histogram van de gas- en elektriciteitsverbruik in kW / h op de geselecteerde tijd basis door draaiknop (24, wekelijks, mesnile, jaarlijks).

Draai aan de knop om de weergave:

- Geschiedenis van het energieverbruik voor verwarming
- Geschiedenis van de zorgconsumptie
- Geschiedenis van het koelen van de consumptie

## - Reset Report

Voor het resetten van alle reports.

## Plaatsing

Het apparaat neemt de kamertemperatuur waar. Daarom dient u bij het kiezen van de installatieplaats met enkele elementen rekening te houden.

Plaats het ver van warmtebronnen vandaan (verwarmingselementen, zonnestralen, open haard, etc.) en uit de tocht of ver van openingen naar buiten toe, aangezien deze de waarneming ervan zouden kunnen beïnvloeden. Het apparaat moet op ca. 1,50 m hoogte vanaf de vloer worden geïnstalleerd.

# C Opgelet

De installatie moet door gekwalificeerd technisch personeel worden uitgevoerd. Voor de montage de spanning van de ketel wegnemen.

## Installatie aan de wand

De muurbevestiging van de systeeminterface EXPERT CONTROL moet worden uitgevoerd vóór de aansluiting op de BUS-lijn.

- het draadpaar aansluiten op de stekker weer sluiten (fig.1);
- de voor de bevestiging noodzakelijke gaten openen;
- de basis van het apparaat bevestigen aan de kast op de wand, met behulp van de in de kit geleverde schroeven (fig.2),
- zet de systeeminterface op de basis, door hem zacht naar beneden te duwen (fig.3).

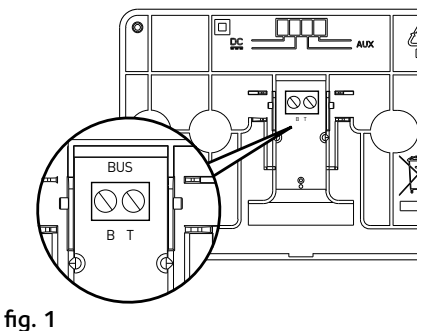

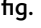

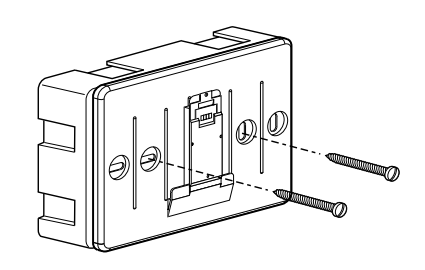

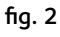

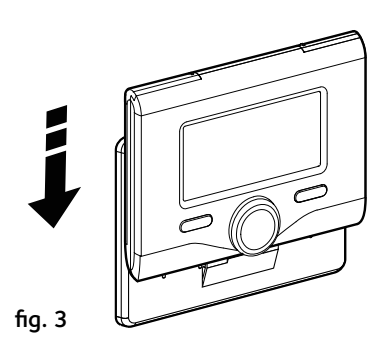

## Aansluiting op de ketel

Het verzenden, ontvangen en decoderen van de signalen vindt plaats via het protocol BUS, waarmee de ketel en de systeeminterface met elkaar communiceren.

- sluit een draadpaar aan op de BUSstekker op de ketelkaart
- sluit het draadpaar van de BUS-stekker aan op de klem van de systeeminterface.

OPMERKING: Om interferentieproblemen te voorkomen in de aansluiting tussen kamersensor en ketel, gebruikt u een afgeschermde kabel of een getwist paar.

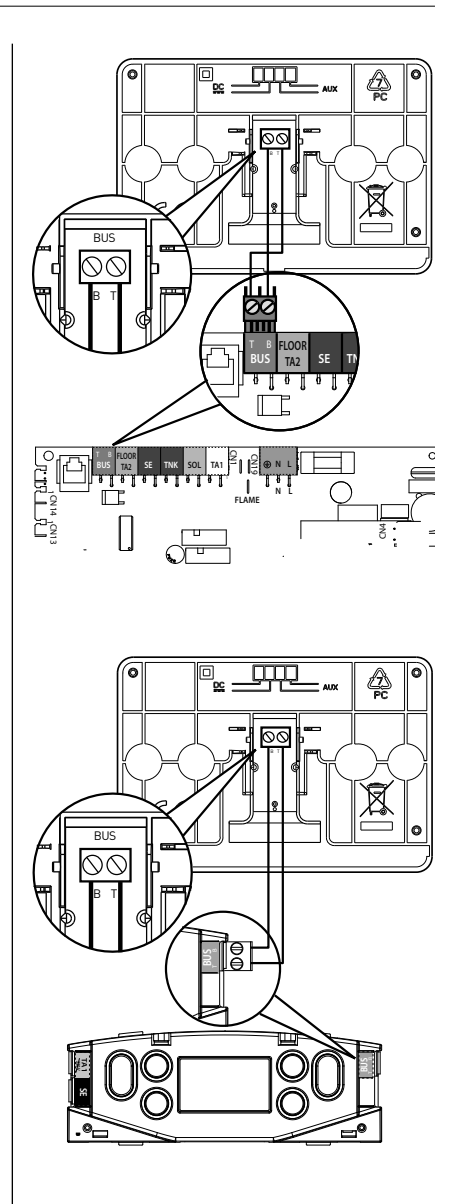

# A Opgelet

Om de veiligheid en de juiste werking van de systeeminterface te kunnen garanderen, moet de inbedrijfstelling worden uitgevoerd door een bevoegde monteur, die een door de wet erkende kwalificatie bezit.

## Inschakelprocedure

- Steek de systeeminterface in de aansluitslede door hem zachtjes naar beneden toe te drukken; na een korte initialisatie is de systeeminterface aangesloten;
- Op het display verschijnt "Taal selecteren".
   Draai aan de knop en selecteer de gewenste taal. Druk op de toets OK om te bevestigen.
- Op het display worden de datum en de tijd weergegeven.

Selecteer de dag met de draaiknop, druk op de toets OK, draai aan de knop om de exacte dag in te stellen, druk op de toets OK om te bevestigen en ga over tot de selectie van de maand en vervolgens van het jaar door de instelling steeds met de toets OK te bevestigen.

Draai aan de knop om de tijd te selecteren, druk op de toets OK, draai aan de knop om de exacte tijd in te stellen, druk op de toets OK om te bevestigen en ga over tot de selectie en instelling van de minuten.

Druk op de toets OK om te bevestigen.

Draai aan de knop en selecteer zomertijd, druk op de toets OK, selecteer auto of handmatig, druk op de toets OK.

Op het display wordt het basisscherm weergegeven.

- Druk tegelijkertijd op de toetsen Terug " " en "OK" totdat op het display "Invoeren code" verschijnt.
- Draai aan de knop om de technische code (234) in te voeren, druk op de toets OK, op het display verschijnt TECHNISCHE ZONE:

- Taal, datum en tijd
- BridgeNet Bus netwerkinstellingen
- Volledig menu
- Configuratie wizard
- Onderhoud
- Fouten

Draai aan de knop en selecteer:

- BUS NETWERKINSTELLINGEN
  - Op het display wordt de lijst met de op het systeem aangesloten inrichtingen weergegeven:
- Systeeminterface (Lokaal)
- Zonneregelaar
- Ketel
- Energy Manager
- ...

De te configureren inrichtingen worden aangeduid met het symbool " 🖉 ".

## Draai aan de knop om de correcte zone in te stellen waaraan de systeeminterface gekoppeld is, en selecteer:

- Systeeminterface (Lokaal)

Druk op de OK toets.

Draai aan de knop en stel de juiste zone in. Druk op de OK toets om te instelling te bevestigen

Draai aan de knop en selecteer:

#### - VOLLEDIG MENU

Druk op de toets OK.

Draai aan de knop en doorloop de te selecteren menu's:

- 0 Netwerk
- 1 Taal-Datum-Tijd
- 2 Ketel parameters
- 3 Zonnesysteem
- 4 Parameters Zone 1
- 5 Parameters Zone 2
- 6 Parameters Zone 3
- 7 Module Zones
- 8 Service parameters
- 9 HYBRID parameters
- 10 Zoetwaterstation

- 11 Multifunctionele PCB
- 12 Free
- 13 Free
- 14 Parameters Zone 4
- 15 Parameters Zone 5
- 16 Parameters Zone 6
- 17 WP Systeem Parameters
- 19 Connectivity

Selecteer het betreffende menu, druk op de toets OK. Draai aan de knop om de waarde in te stellen of weer te geven. Druk op de toets OK om te bevestigen.

Druk op de toets Terug "  $\mathfrak{O}$  " om terug te keren naar het vorige scherm.

Om het instellen van de parameters te vereenvoudigen, zonder het Complete menu te hoeven gebruiken, is het mogelijk de configuratie uit te voeren via het menu voor snelle toegang "Configuratie wizard".

Draai aan de knop en selecteer:

## - CONFIGURATIE WIZARD

Druk op de toets OK.

Draai aan de knop en selecteer één van de weergegeven inrichtingen.

- Zonneregelaar (waar voorzien) (volg de aanwijzingen vermeld in de zonne-energiedocumentatie)
- Energy Manager (waar aanwezig) (volg de aanwijzingen in de handleiding van het waterpomp systeem)
- Ketel

- ...

Draai aan de knop en selecteer:

#### - Ketel

Druk op de toets OK.

Draai aan de knop en selecteer:

- Parameters configureren
- Geleide procedures
- Testmodus
- Onderhoudsopties

Draai aan de knop en selecteer:

## - Parameters configureren

(voor de weergave en de instelling van de essentiële parameters voor de correcte werking van de ketel). Druk op de toets OK.

Draai aan de knop en doorloop de in te stellen parameters:

- instellingen Gas
- Instellingen
- Bekijken
- Zone

Druk op de toets OK om te bevestigen.

Druk op de toets Terug " 🕉 " om terug te keren naar het vorige scherm.

Draai aan de knop en selecteer:

## - Geleide procedures

(De wizards zijn een nuttige hulp bij de parametrisatie van de ketel. Door aan de knop te draaien, wordt de lijst met procedures geselecteerd waarmee stap voor stap wordt uitgelegd hoe een correcte configuratie moet worden uitgevoerd)

Druk op de toets OK.

Draai aan de knop en doorloop de in te stellen parameters:

- De installatie vullen
- De installatie ontluchten.
- Analyse van de rookgassen

Druk op de toets OK om te bevestigen.

Druk twee keer op de toets Terug "  $\mathfrak{O}$  " om terug te keren naar het vorige scherm.

Draai aan de knop en selecteer:

#### - Testmodus

(In deze modus kunt u de juiste werking van de systeemonderdelen controleren) Druk op de OK toets.

Draai aan de knop en selecteer uit de lijst van de getoonde systemen. Druk op de toets OK om te bevestigen.Druk twee keer op de toets Terug " **b**" om terug te keren naar het vorige scherm.

Draai aan de knop en selecteer:

## - Onderhoudsopties

(Met deze modus kunnen de gegevens van de servicedienst en de onderhoudswaarschuwingen in het geheugen worden opgeslagen)

Druk op de toets OK.

Draai aan de knop en doorloop de in te stellen parameters:

- Gegevens onderhoudscentrum
- Onderhoudswaarschuwingen inschakelen
- Reset de onderhoudswaarschuwing

- Resterende maanden voor oderhoudsbeurt

Druk op de toets OK om te bevestigen.

Druk twee keer op de toets Terug " 🕉 " om terug te keren naar het vorige scherm.

Draai aan de knop en selecteer:

## - ONDERHOUD

(Mocht het nodig blijken te zijn, enkele essentiële parameters voor de correcte werking van de ketel controleren of configureren)

Druk op de toets OK.

Draai aan de knop en selecteer:

- Zonneregelaar (waar voorzien) (volg de aanwijzingen vermeld in de zonne-energiedocumentatie)
- Energy Manager (waar aanwezig) (volg de aanwijzingen in de handleiding van het waterpomp systeem)
- Ketel
- Zone Manager (waar aanwezig) (volg de aanwijzingen vermeld in de zonne-energiedocumentatie)

- ...

Draai aan de knop en selecteer:

## - Ketel

Druk op de toets OK. Draai aan de knop en selecteer:

## - Parameters configureren

Druk op de toets OK. Draai aan de knop en doorloop de parameters:

- instellingen Gas

- Bekijken

## - Verwisselen PCB ketel

Druk op de toets OK om te bevestigen. Druk twee keer op de toets Terug " 🕉 " om terug te keren naar het vorige scherm.

Draai aan de knop en selecteer:

## - FOUTEN

Druk op de toets OK. Draai aan de knop en selecteer:

- Zonneregelaar (waar voorzien) (volg de aanwijzingen vermeld in de zonne-energiedocumentatie)
- Energy Manager (waar aanwezig) (volg de aanwijzingen in de handleiding van het waterpomp systeem)
- Ketel
- Zone Manager (waar aanwezig) (volg de aanwijzingen vermeld in de zonne-energiedocumentatie)

Druk op de toets OK.

Draai aan de knop en selecteer het gekozen systeem. Druk op de OK toets.

Draai aan de knop om op het display de laatste 10 geregistreerde fouten te doorlopen. Druk voor het instellen van de parameters voor temperatuurregeling tegelijkertijd op de toetsen Terug " $\mathfrak{G}$ " en "OK" totdat op het display "Invoeren code" verschijnt.

Draai aan de knop om de technische code (234) in te voeren, druk op de toets OK, op het display verschijnt **Technische zone** 

Draai aan de knop en selecteer **Volledig** menu.

Druk op de toets OK.

Draai aan de knop en selecteer:

## 4 Parameters Zone 1

Druk op de toets OK.

Draai aan de knop en selecteer:

## 4.2 Instelling Zone 1

Druk op de toets OK.

Draai aan de knop en selecteer:

## 4.2.0 Range T Z1

Druk op de toets OK.

Draai aan de knop en selecteer de temperatuurange:

- 0 lage temperatuur
- 1 hoge temperatuur

Druk op de toets OK om te bevestigen.

Draai aan de knop en selecteer:

## 4.2.1 Selectie typologie

druk op de toets OK Draai aan de knop en stel het type geïnstalleerde temperatuurregeling in:

- 0 Vaste temperatuur aan perszijde
- 1 Inrichtingen ON/OFF
- 2 Alleen Kamersonde
- 3 Alleen Externe Sonde
- 4 Kamersonde + Externe Sonde

druk op de toets OK

Draai aan de knop en selecteer:

## **4.2.2 Kromme Temperatuurregeling** druk op de toets OK

Draai aan de knop en stel de curve in afhankelijk van het type verwarmingssysteem, en druk op de toets OK.

 installatie op lage temperatuur (vloerpanelen)

## curve van 0,2 tot 0,8

 installatie op hoge temperatuur (radiatoren)

### curve van 1,0 tot 3,5

Voor de controle op de geschiktheid van de gekozen curve is een lange tijd nodig, gedurende welke enkele aanpassingen nodig zouden kunnen zijn.

Wanneer de buitentemperatuur (winter) lager wordt, kunnen er zich drie condities voordoen:

- de kamertemperatuur wordt lager, hetgeen aangeeft dat er een kromme met een grotere helling moet worden ingesteld
- de kamertemperatuur wordt hoger, hetgeen aangeeft dat er een kromme met een kleinere helling moet worden ingesteld
- 3. de kamertemperatuur blijft constant, hetgeen aangeeft dat de ingestelde kromme de juiste helling heeft

Zodra u de kromme heeft gevonden die de kamertemperatuur constant houdt, dient u de waarde ervan te controleren

Draai aan de knop en selecteer:

## 4.2.3 Parallelle Verschuiving

druk op de toets OK.

Draai aan de knop en stel de meest geschikte waarde in. Druk op de toets OK om te bevestigen.

## OPMERKING:

Als de kamertemperatuur hoger is dan de gewenste waarde, moet u de kromme parallel naar beneden verplaatsen. Als de kamertemperatuur daarentegen lager is, moet u de kromme parallel naar boven verplaatsen. Als de kamertemperatuur overeenkomt met de gewenste temperatuur, is de kromme de juiste.

In de hieronder vermelde grafische afbeelding zijn de krommen in twee groepen verdeeld:

- installaties op lage temperatuur

## temperatuurregeling

- installaties op hoge temperatuur De indeling van de twee groepen is gebaseerd op het verschillende beginpunt van de krommen die voor de hoge temperatuur +10°C is, een correctie die normaal gesproken wordt toegewezen aan de temperatuur aan perszijde van dit soort installaties, in de klimaatregeling.

Draai aan de knop en selecteer:

# **4.2.4 Proportionele Omgevingsinvloed** druk op de toets OK.

Draai aan de knop en stel de meest geschikte waarde in en druk op de toets OK.

De invloed van de kamersonde kan worden afgesteld tussen 20 (maximuminvloed) en 0 (invloed uitgesloten). Op deze wijze is het mogelijk de invloed van de kamertemperatuur te regelen in de berekening van de temperatuur aan perszijde.

## 4.2.5 Maximale temperatuur aan perszijde

druk op de toets OK.

Draai aan de knop en stel de meest geschikte waarde in en druk op de toets OK.

### Draai aan de knop en selecteer:

## 4.2.6 Minimale temperatuur aan perszijde

druk op de toets OK

Draai aan de knop en stel de meest geschikte waarde in en druk op de toets OK.

Herhaal de beschreven handelingen om de waarden van de zones 2 en 3 in te stellen door menu 5 en 6 te selecteren.

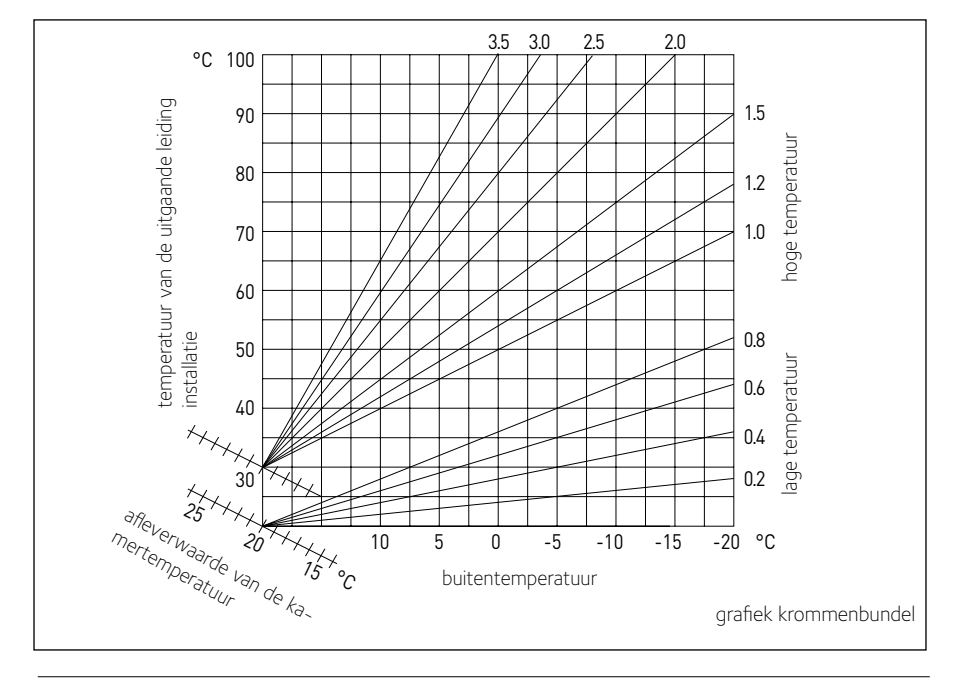

Draai aan de knop en selecteer:

| MENU | SUBMENU | PARAMETER | BESCHRIJVING                     | RANGE                                                                                                    | OPMERKINGEN |
|------|---------|-----------|----------------------------------|----------------------------------------------------------------------------------------------------|-------------|
| 0    |         |           | NETWERK                          |                                                                                                    |             |
| 0    | 2       |           | Netwerk BUS                      |                                                                                                    |             |
| 0    | 2       | 0         | Actueel netwerk BUS              | Ketel<br>Systeeminterface<br>Zonneregelaar<br>Zonneregelaar<br>Cascade Manager<br>Energy Manager<br>Hybrid Energy Manager<br>Warmtepomp<br>Warmtepomp<br>Warmtepomp<br>Kamerthermostaat<br>Zone Manager<br>Externe Modem<br>Multi Functie Clip<br>Vers Water Station<br>Zwernbadsturing<br>Hoofd Gebruiker Interface<br>Multi-room Control<br>Kamerthermostaat<br>Gateway IPB |             |
| 0    | 3       |           | Systeem interface                |                                                                                                    |             |
| 0    | 3       | 0         | Zone nummer                      | Geen zone ingesteld<br>Zone-instelling                                                                                                    |             |
| 0    | 3       | 1         | Kamerthermostaat                 |                                                                                                    |             |
| 0    | 3       | 2         | SW Versie Interface              |                                                                                                    |             |
| 0    | 4       |           | Gebruikersinterface ketel        |                                                                                                    |             |
| 0    | 4       | 0         | Met display in te stellen zone   |                                                                                                    |             |
| 0    | 4       | 1         | Timing achtergrondverlichting    |                                                                                                    |             |
| 0    | 4       | 2         | Inactivering thermoregulatieknop |                                                                                                    |             |
| 2    |         |           | KETEL PARAMETERS                 |                                                                                                    |             |
| 2    | 0       |           | Algemene Instellingen            |                                                                                                    |             |
| 2    | 0       | 0         | Warm tapwater temp. instelling   |                                                                                                    |             |
| 2    | 0       | 1         | DHW Pre-Heating                  |                                                                                                    |             |
| 2    | 1       |           | Vrije parameters                 |                                                                                                    |             |
| 2    | 1       | 0         | Vrije parameters ketel           |                                                                                                    |             |
| 2    | 1       | 4         | Boiler Circulator Type           |                                                                                                    |             |
| 2    | 2       |           | Instellingen                     |                                                                                                    |             |
| 2    | 2       | 0         | Niveau Zachte ontsteking         |                                                                                                    |             |

| MENU | SUBMENU | PARAMETER | BESCHRIJVING                          | RANGE                                                                                                    | OPMERKINGEN |
|------|---------|-----------|---------------------------------------|----------------------------------------------------------------------------------------------------|-------------|
| 2    | 2       | 1         | Hoge modulatieratio                   | ON - OFF                                                                                                    |             |
| 2    | 2       | 2         | Turbine Modulatie                     | 0. Uitgeschakeld<br>1.Ingeschakeld                                                                                                    |             |
| 2    | 2       | 3         | Thermostaat Vloerverw. of TA2         | <ol> <li>Thermostaat Vloerverw.</li> <li>Kamerthermostaat 2</li> </ol>                                                                                                    |             |
| 2    | 2       | 4         | Thermoregulatie                       | 0. Afwezig<br>1. Aanwezig                                                                                                    |             |
| 2    | 2       | 5         | Aanloopvertraging Verwarming          | <ol> <li>Gedeactiveerd</li> <li>10 sec.</li> <li>90 sec.</li> <li>210 sec.</li> </ol>                                                                                                    |             |
| 2    | 2       | 6         | Standaard ketel instellingen          | <ol> <li>Open toestel</li> <li>Open toestel VMC</li> <li>Gesloten toestel Vast toerental</li> <li>Gesloten toestel Variabel<br/>toerental</li> <li>Bithermisch Open Toestel</li> <li>Bithermisch Gesloten Toestel</li> </ol> |             |
| 2    | 2       | 7         | Hybride Ketel                         | 0. Uitgeschakeld<br>1. Ingeschakeld                                                                                                    |             |
| 2    | 2       | 8         | Ketel versie                          | <ol> <li>Combi ketel</li> <li>Ext. Accumulatie met NTC<br/>sonde</li> <li>Ext. Accumulatie met thermo<br/>staat</li> <li>Micro accumulatie</li> <li>Gelaagde accumulatie</li> <li>Opslagtank</li> </ol>                      |             |
| 2    | 2       | 9         | Nominaal ketelvermogen                |                                                                                                    |             |
| 2    | 3       |           | Verwarming Deel 1                     |                                                                                                    |             |
| 2    | 3       | 0         | Absoluut max. ketelvermogen           |                                                                                                    |             |
| 2    | 3       | 1         | Aanpasbaar max. ketelvermogen         |                                                                                                    |             |
| 2    | 3       | 2         | Max. procent.vermogen SAN.            |                                                                                                    |             |
| 2    | 3       | 3         | Min. vermogen percentage              |                                                                                                    |             |
| 2    | 3       | 4         | Max. vermogen percentage Verwarming   |                                                                                                    |             |
| 2    | 3       | 5         | startvertraging verwarming            | 0. Handmatig<br>1. Automatisch                                                                                                    |             |
| 2    | 3       | 6         | Instelling startvertraging verwarming |                                                                                                    |             |
| 2    | 3       | 7         | Nacirculatie verwarming               |                                                                                                    |             |

| MENU | SUBMENU | PARAMETER | BESCHRIJVING                   | RANGE                                                                              | OPMERKINGEN |
|------|---------|-----------|--------------------------------|------------------------------------------------------------------------------------|-------------|
| 2    | 3       | 8         | Bediening pompsnelheid         | <ol> <li>Lage snelheid</li> <li>Hoge snelheid</li> <li>Modulerend</li> </ol>       |             |
| 2    | 3       | 9         | Instelling Delta T pomp        |                                                                                    |             |
| 2    | 4       |           | Verwarming Deel 2              |                                                                                    |             |
| 2    | 4       | 0         | Min druk                       |                                                                                    |             |
| 2    | 4       | 1         | Waarschuwing druk              |                                                                                    |             |
| 2    | 4       | 2         | Bijvul druk                    |                                                                                    |             |
| 2    | 4       | 3         | Naventilatie verwarming        | OFF - ON                                                                           |             |
| 2    | 4       | 4         | Boost Time                     |                                                                                    |             |
| 2    | 4       | 5         | Max Pomp PWM                   |                                                                                    |             |
| 2    | 4       | 6         | Min Pomp PWM                   |                                                                                    |             |
| 2    | 4       | 7         | Ketel-pressostaat              | <ol> <li>Enkel Temp. sondes</li> <li>Drukschakelaar</li> <li>Druksensor</li> </ol> |             |
| 2    | 4       | 8         | Semi-automatische vulling      |                                                                                    |             |
| 2    | 4       | 9         | Buitenvoeler kalibratie        |                                                                                    |             |
| 2    | 5       |           | Sanitair Warmwater (SWW)       |                                                                                    |             |
| 2    | 5       | 0         | Comfort functie                | 0. Uitgeschakeld<br>1. Tijdsgestuurd<br>2. Permanent bedrijf                       |             |
| 2    | 5       | 1         | Comfort Anti-cycling Time      |                                                                                    |             |
| 2    | 5       | 2         | SWW startvertraging            |                                                                                    |             |
| 2    | 5       | 3         | SWW uitschakellogica           | 0. Antikalksteen<br>1. Set-point plus 4°C                                          |             |
| 2    | 5       | 4         | Afkoeling na SWW bereiding     | ON - OFF                                                                           |             |
| 2    | 5       | 5         | Vertraging SWW> Verwarming     |                                                                                    |             |
| 2    | 5       | 6         | Celectic                       | ON - OFF                                                                           |             |
| 2    | 5       | 7         | Antilegionella functie         | ON - OFF                                                                           |             |
| 2    | 5       | 8         | Frequentie antilegionella      |                                                                                    |             |
| 2    | 5       | 9         | Doeltemperatuur antilegionella |                                                                                    |             |
| 2    | 6       |           | Ketel in manuele mode          |                                                                                    |             |
| 2    | 6       | 0         | Manuele Mode activeren         | <ol> <li>Normale modus</li> <li>Handmatige modus</li> </ol>                        |             |
| 2    | 6       | 1         | Gedwongen ketelpomp werking    | ON - OFF                                                                           |             |
| 2    | 6       | 2         | Gedwongen ventilator           | ON - OFF                                                                           |             |

| MENU | SUBMENU | PARAMETER | BESCHRIJVING                                  | RANGE                                                                                                    | OPMERKINGEN |
|------|---------|-----------|-----------------------------------------------|----------------------------------------------------------------------------------------------------|-------------|
| 2    | 6       | 3         | Gedwongen omkeerklep                          | Tapwater<br>Verwarming                                                                                                    |             |
| 2    | 6       | 4         | Gedwongen sanitairpomp                        | ON - OFF                                                                                                    |             |
| 2    | 6       | 5         | Additional Output Control                     | ON - OFF                                                                                                    |             |
| 2    | 6       | 6         | Additional Output Control 2                   | ON - OFF                                                                                                    |             |
| 2    | 7       |           | Cycli test                                    |                                                                                                    |             |
| 2    | 7       | 0         | Test modus / Schoorsteenvegen                 | ON - OFF                                                                                                    |             |
| 2    | 7       | 1         | Ontluchtingscyclus installatie                | ON - OFF                                                                                                    |             |
| 2    | 8       |           | Reset Menu                                    |                                                                                                    |             |
| 2    | 8       | 0         | Reset de standaardinstellingen                | Reset? OK=ja, esc=neen                                                                                                    |             |
| 3    |         |           | ZONNESYSTEEM                                  |                                                                                                    |             |
| 3    | 0       |           | Basisinstellingen                             |                                                                                                    |             |
| 3    | 0       | 0         | Instelling Temp. Accumulatie                  |                                                                                                    |             |
| 3    | 0       | 2         | Instelling beperkte temp. Accumulatie         |                                                                                                    |             |
| 3    | 1       |           | Statistieken zonnesysteem                     |                                                                                                    |             |
| 3    | 1       | 0         | Zonne-energie 1                               |                                                                                                    |             |
| 3    | 1       | 1         | Zonne-energie 2                               |                                                                                                    |             |
| 3    | 1       | 2         | Uren werking zonnepomp                        |                                                                                                    |             |
| 3    | 1       | 3         | Tijd oververhitting collector                 |                                                                                                    |             |
| 3    | 2       |           | Spec. Instellingen 1                          |                                                                                                    |             |
| 3    | 2       | 0         | Antilegionella functie                        | ON - OFF                                                                                                    |             |
| 3    | 2       | 1         | Hydraulisch schema                            | <ul> <li>0. Niet gedefinieerd</li> <li>1. Basis enkel spoel</li> <li>2. Basis dubbel spoel</li> <li>3. Elektrosolar</li> <li>4. Verwarmingsondersteuning</li> </ul> |             |
| 3    | 2       | 2         | Instelling elektrische weerstand              | 0. EDF<br>1. Uitgesteld                                                                                                    |             |
| 3    | 2       | 3         | Temp. verschil Collector voor Opstart Pomp    |                                                                                                    |             |
| 3    | 2       | 4         | Temp. verschil Collector voor Stop Pomp       |                                                                                                    |             |
| 3    | 2       | 5         | Min. Temp. Collector voor Opstart Pomp        |                                                                                                    |             |
| 3    | 2       | 6         | Collector kick                                | ON - OFF                                                                                                    |             |
| 3    | 2       | 7         | Recooling functie                             | ON - OFF                                                                                                    |             |
| 3    | 2       | 8         | Verschil bij het Setpoint Accumulator bij Gas |                                                                                                    |             |
| 3    | 2       | 9         | T.Vorstbev. Zonne collector                   |                                                                                                    |             |

| MENU | SUBMENU | PARAMETER | BESCHRIJVING                                   | RANGE                                                                             | OPMERKINGEN |
|------|---------|-----------|------------------------------------------------|-----------------------------------------------------------------------------------|-------------|
| 3    | 3       |           | Spec. Instellingen 1                           |                                                                                   |             |
| 3    | 3       | 0         | Instelling Debiet                              |                                                                                   |             |
| 3    | 3       | 1         | Digitale Solar groep                           | ON - OFF                                                                          |             |
| 3    | 3       | 2         | Aanwezigheid druksensor                        | ON - OFF                                                                          |             |
| 3    | 3       | 3         | Aanwezigheid Anode Pro-Tech                    | ON - OFF                                                                          |             |
| 3    | 3       | 4         | Instelling Aux. Uitgang                        | <ol> <li>Uitgang contact</li> <li>Alarm</li> <li>De-stratificatie pomp</li> </ol> |             |
| 3    | 3       | 5         | Beoogd delta T voor pompmodulatie              |                                                                                   |             |
| 3    | 3       | 6         | Frequentie antilegionella                      |                                                                                   |             |
| 3    | 3       | 7         | Doeltemperatuur antilegionella                 |                                                                                   |             |
| 3    | 3       | 8         | Vrije parameter zonnesysteem                   |                                                                                   |             |
| 3    | 3       | 9         | Vrije parameter zonnesysteem                   |                                                                                   |             |
| 3    | 4       |           | Manuele modus                                  |                                                                                   |             |
| 3    | 4       | 0         | Manuele Modus activeren                        | ON - OFF                                                                          |             |
| 3    | 4       | 1         | Activeer Pomp Zonne-energie                    | ON - OFF                                                                          |             |
| 3    | 4       | 2         | Activeer 3-wegklep                             | ON - OFF                                                                          |             |
| 3    | 4       | 3         | Activeer Uitgang AUX                           | ON - OFF                                                                          |             |
| 3    | 4       | 4         | Activeer Uitgang Out                           | ON - OFF                                                                          |             |
| 3    | 4       | 5         | Controle Mengklep                              | 0. ON<br>1. Open<br>2. Dicht                                                      |             |
| 3    | 5       |           | Diagnose zonne-installatie 1                   |                                                                                   |             |
| 3    | 5       | 0         | Temp. Zonnecollector                           |                                                                                   |             |
| 3    | 5       | 1         | NTC opslagtank laag                            |                                                                                   |             |
| 3    | 5       | 2         | NTC opslagtank hoog                            |                                                                                   |             |
| 3    | 5       | 3         | Retourtemperatuur Verwarming                   |                                                                                   |             |
| 3    | 5       | 4         | NTC Collector In                               |                                                                                   |             |
| 3    | 5       | 5         | NTC Collector Uit                              |                                                                                   |             |
| 3    | 6       |           | Diagnose zonne-installatie 2                   |                                                                                   |             |
| 3    | 6       | 0         | Debiet in het circuit van de zonne-installatie |                                                                                   |             |
| 3    | 6       | 1         | Druk in het circuit van de zonne-installatie   |                                                                                   |             |
| 3    | 6       | 2         | Capaciteit van de opslagtank                   | 0. Niet gedefinieerd<br>1. 150 l<br>2. 200 l<br>3. 300 l                          |             |

| MENU | SUBMENU | PARAMETER | BESCHRIJVING                              | RANGE                                                                                                    | OPMERKINGEN |
|------|---------|-----------|-------------------------------------------|----------------------------------------------------------------------------------------------------|-------------|
| 3    | 6       | 3         | Aantal beschikbare douches                |                                                                                                    |             |
| 3    | 6       | 4         | % opslagtank gevuld                       |                                                                                                    |             |
| 3    | 8       |           | Historiek van de foutmeldingen            |                                                                                                    |             |
| 3    | 8       | 0         | 10 laatste foutmeldingen                  |                                                                                                    |             |
| 3    | 8       | 1         | Reset de lijst met foutmeldingen          | Reset? OK=Ja, esc=Nee                                                                                                    |             |
| 3    | 9       |           | Reset Menu                                |                                                                                                    |             |
| 3    | 9       | 0         | Reset de standaardinstellingen            |                                                                                                    |             |
| 4    |         |           | PARAMETERS ZONE 1                         |                                                                                                    |             |
| 4    | 0       |           | Instelling temperatuur                    |                                                                                                    |             |
| 4    | 0       | 0         | Temperatuur Dag                           |                                                                                                    |             |
| 4    | 0       | 1         | Temperatuur Nacht                         |                                                                                                    |             |
| 4    | 0       | 2         | T set Z1                                  |                                                                                                    |             |
| 4    | 0       | 3         | Vriestemperatuur zone                     |                                                                                                    |             |
| 4    | 1       |           | Vrije parameters                          |                                                                                                    |             |
| 4    | 1       | 0         | Vrije parameter zone                      |                                                                                                    |             |
| 4    | 1       | 1         | Vrije parameter zone                      |                                                                                                    |             |
| 4    | 1       | 2         | Vrije parameter zone                      |                                                                                                    |             |
| 4    | 2       |           | Instellingen Zone 1                       |                                                                                                    |             |
| 4    | 2       | 0         | Temperatuurbereik Zone 1                  | 0. Lage Temperatuur<br>1. Hoge Temperatuur                                                                                                    |             |
| 4    | 2       | 1         | Selectie Type Temperatuurregeling         | <ol> <li>Vaste aanvoertemp.</li> <li>Basis thermo-regeling</li> <li>Enkel binnenvoeler</li> <li>Enkel buitenvoeler</li> <li>Binnen- en buitenvoeler</li> </ol>                                                           |             |
| 4    | 2       | 2         | Bocht thermo-regeling                     |                                                                                                    |             |
| 4    | 2       | 3         | Parallelle verschuiving                   |                                                                                                    |             |
| 4    | 2       | 4         | Proportionele invloed binnen              |                                                                                                    |             |
| 4    | 2       | 5         | Max. Temp                                 |                                                                                                    |             |
| 4    | 2       | 6         | Min. Temp                                 |                                                                                                    |             |
| 4    | 2       | 7         | Type verwarmingscircuit                   | <ol> <li>Radiator / snel</li> <li>Radiator / medium</li> <li>Radiator / traag</li> <li>Vloerverwarming / snel</li> <li>Vloerverwarming / medium</li> <li>Vloerverwarming / traag</li> <li>Enkel proportioneel</li> </ol> |             |
| 4    | 2       | 8         | Max. integrale werking op de binnenvoeler |                                                                                                    | HYD         |

| MENU | SUBMENU | PARAMETER | BESCHRIJVING                      | RANGE                                                                                                    | OPMERKINGEN |
|------|---------|-----------|-----------------------------------|----------------------------------------------------------------------------------------------------|-------------|
| 4    | 3       |           | Diagnose zone 1                   |                                                                                                    |             |
| 4    | 3       | 0         | Kamertemperatuur                  |                                                                                                    |             |
| 4    | 3       | 1         | Set kamertemperatuur              |                                                                                                    |             |
| 4    | 3       | 2         | Aanvoertemperatuur                |                                                                                                    |             |
| 4    | 3       | 3         | Retour temperatuur                |                                                                                                    |             |
| 4    | 3       | 4         | Vraag naar warmte in Zone 1       | ON - OFF                                                                                                    |             |
| 4    | 3       | 5         | Staat Pomp                        | ON - OFF                                                                                                    |             |
| 4    | 4       |           | Instellingen Module Zone 1        |                                                                                                    |             |
| 4    | 4       | 0         | Modulatie van de pomp van Zone 1  | <ol> <li>Vaste snelheid</li> <li>Modulerend op temperatuur<br/>verschil</li> <li>Modulerend op druk</li> </ol>                                                 |             |
| 4    | 4       | 1         | Beoogd delta T voor pompmodulatie |                                                                                                    |             |
| 4    | 4       | 2         | Constante snelheid van de pomp    |                                                                                                    |             |
| 5    |         |           | PARAMETERS ZONE 2                 |                                                                                                    |             |
| 5    | 0       |           | Instelling temperatuur            |                                                                                                    |             |
| 5    | 0       | 0         | Temperatuur Dag                   |                                                                                                    |             |
| 5    | 0       | 1         | Temperatuur Nacht                 |                                                                                                    |             |
| 5    | 0       | 2         | T set Z2                          |                                                                                                    |             |
| 5    | 0       | 3         | Vriestemperatuur zone             |                                                                                                    |             |
| 5    | 1       |           | Vrije parameters                  |                                                                                                    |             |
| 5    | 1       | 0         | Vrije parameter zone              |                                                                                                    |             |
| 5    | 1       | 1         | Vrije parameter zone              |                                                                                                    |             |
| 5    | 1       | 2         | Vrije parameter zone              |                                                                                                    |             |
| 5    | 2       |           | Instellingen Zone 2               |                                                                                                    |             |
| 5    | 2       | 0         | Temperatuurbereik Zone 2          | <ol> <li>Lage Temperatuur</li> <li>Hoge Temperatuur</li> </ol>                                                                                                 |             |
| 5    | 2       | 1         | Thermo-regeling                   | <ol> <li>Vaste aanvoertemp.</li> <li>Basis thermo-regeling</li> <li>Enkel binnenvoeler</li> <li>Enkel buitenvoeler</li> <li>Binnen- en buitenvoeler</li> </ol> |             |
| 5    | 2       | 2         | Bocht thermo-regeling             |                                                                                                    |             |
| 5    | 2       | 3         | Parallelle verschuiving           |                                                                                                    |             |
| 5    | 2       | 4         | Proportionele invloed binnen      |                                                                                                    |             |
| 5    | 2       | 5         | Max. Temp                         |                                                                                                    |             |
| 5    | 2       | 6         | Min. Temp                         |                                                                                                    |             |

| MENU | SUBMENU | PARAMETER | BESCHRIJVING                              | RANGE                                                                                                    | OPMERKINGEN |
|------|---------|-----------|-------------------------------------------|----------------------------------------------------------------------------------------------------|-------------|
| 5    | 2       | 7         | Type verwarmingscircuit                   | <ol> <li>Radiator / snel</li> <li>Radiator / medium</li> <li>Radiator / traag</li> <li>Vloerverwarming / snel</li> <li>Vloerverwarming / medium</li> <li>Vloerverwarming / traag</li> <li>Enkel proportioneel</li> </ol> |             |
| 5    | 2       | 8         | Max. integrale werking op de binnenvoeler |                                                                                                    | HYD         |
| 5    | 3       |           | Diagnose zone 2                           |                                                                                                    |             |
| 5    | 3       | 0         | Kamertemperatuur                          |                                                                                                    |             |
| 5    | 3       | 1         | Set kamertemperatuur                      |                                                                                                    |             |
| 5    | 3       | 2         | Aanvoertemperatuur                        |                                                                                                    |             |
| 5    | 3       | 3         | Retour temperatuur                        |                                                                                                    |             |
| 5    | 3       | 4         | Vraag naar warmte in Zone 2               | ON - OFF                                                                                                    |             |
| 5    | 3       | 5         | Status Pomp                               | ON - OFF                                                                                                    |             |
| 5    | 4       |           | Inrichtingen Zone 2                       |                                                                                                    |             |
| 5    | 4       | 0         | Instellingen Module Zone 2                | <ol> <li>Vaste snelheid</li> <li>Modulerend op temperatuur<br/>verschil</li> <li>Modulerend op druk</li> </ol>                                                                                                    |             |
| 5    | 4       | 1         | Beoogd delta T voor pompmodulatie         |                                                                                                    |             |
| 5    | 4       | 2         | Constante snelheid van de pomp            |                                                                                                    |             |
| 6    |         |           | PARAMETERS ZONE 3                         |                                                                                                    |             |
| 6    | 0       |           | Instelling temperatuur                    |                                                                                                    |             |
| 6    | 0       | 0         | Temperatuur Dag                           |                                                                                                    |             |
| 6    | 0       | 1         | Temperatuur Nacht                         |                                                                                                    |             |
| 6    | 0       | 2         | T set Z3                                  |                                                                                                    |             |
| 6    | 0       | 3         | Vriestemperatuur zone                     |                                                                                                    |             |
| 6    | 1       |           | Vrije parameters                          |                                                                                                    |             |
| 6    | 1       | 0         | Vrije parameter zone                      |                                                                                                    |             |
| 6    | 1       | 1         | Vrije parameter zone                      |                                                                                                    |             |
| 6    | 1       | 2         | Vrije parameter zone                      |                                                                                                    |             |
| 6    | 2       |           | Instellingen Zone 3                       |                                                                                                    |             |
| 6    | 2       | 0         | Temperatuurbereik Zone 3                  | <ol> <li>Lage Temperatuur</li> <li>Hoge Temperatuur</li> </ol>                                                                                                    |             |

| MENU | SUBMENU | PARAMETER | BESCHRIJVING                              | RANGE                                                                                                    | OPMERKINGEN |
|------|---------|-----------|-------------------------------------------|----------------------------------------------------------------------------------------------------|-------------|
| 6    | 2       | 1         | Thermo-regeling                           | <ol> <li>Vaste aanvoertemp.</li> <li>Basis thermo-regeling</li> <li>Enkel binnenvoeler</li> <li>Enkel buitenvoeler</li> <li>Binnen- en buitenvoeler</li> </ol>                                                           |             |
| 6    | 2       | 2         | Bocht thermo-regeling                     |                                                                                                    |             |
| 6    | 2       | 3         | Parallelle verschuiving                   |                                                                                                    | HYD         |
| 6    | 2       | 4         | Proportionele invloed binnen              |                                                                                                    |             |
| 6    | 2       | 5         | Max. Temp                                 |                                                                                                    |             |
| 6    | 2       | 6         | Min. Temp                                 |                                                                                                    |             |
| 6    | 2       | 7         | Type verwarmingscircuit                   | <ol> <li>Radiator / snel</li> <li>Radiator / medium</li> <li>Radiator / traag</li> <li>Vloerverwarming / snel</li> <li>Vloerverwarming / medium</li> <li>Vloerverwarming / traag</li> <li>Enkel proportioneel</li> </ol> |             |
| 6    | 2       | 8         | Max. integrale werking op de binnenvoeler |                                                                                                    |             |
| 6    | 3       |           | Diagnose zone 3                           |                                                                                                    |             |
| 6    | 3       | 0         | Kamertemperatuur                          |                                                                                                    |             |
| 6    | 3       | 1         | Setpoint kamertemperatuur                 |                                                                                                    |             |
| 6    | 3       | 2         | Aanvoertemperatuur                        |                                                                                                    |             |
| 6    | 3       | 3         | Retour temperatuur                        |                                                                                                    |             |
| 6    | 3       | 4         | Vraag naar warmte in Zone 3               | ON - OFF                                                                                                    |             |
| 6    | 3       | 5         | Staat Pomp                                | ON - OFF                                                                                                    |             |
| 6    | 4       |           | Instellingen Module Zone 3                |                                                                                                    |             |
| 6    | 4       | 0         | Modulatie van de pomp van Zone 3          | Vaste snelheid     Modulerend op temperatuur     verschil     Modulerend op druk                                                                                                    |             |
| 6    | 4       | 1         | Beoogd delta T voor pompmodulatie         |                                                                                                    |             |
| 6    | 4       | 2         | Constante snelheid van de pomp            |                                                                                                    |             |
| 7    |         |           | MODULE ZONES                              |                                                                                                    |             |
| 7    | 1       |           | Manuele Modus                             |                                                                                                    |             |
| 7    | 1       | 0         | Manuele Modus activeren                   | ON - OFF                                                                                                    |             |
| 7    | 1       | 1         | Controle Pomp Zone 1                      | ON - OFF                                                                                                    |             |
| 7    | 1       | 2         | Controle Pomp Zone 2                      | ON - OFF                                                                                                    |             |
| 7    | 1       | 3         | Controle Pomp Zone 3                      | ON - OFF                                                                                                    |             |

| MENU | SUBMENU | PARAMETER | BESCHRIJVING                    | RANGE                                                                                            | OPMERKINGEN |
|------|---------|-----------|---------------------------------|--------------------------------------------------------------------------------------------------|-------------|
| 7    | 1       | 4         | Controle Mengklep Zone 2        | 0. OFF<br>1. Open<br>2. Dicht                                                                    |             |
| 7    | 1       | 5         | Controle Mengklep Zone 3        | 0. OFF<br>1. Open<br>2. Dicht                                                                    |             |
| 7    | 2       |           | Algemene Module Zones           |                                                                                                  |             |
| 7    | 2       | 0         | Bepalen hydraulisch schema      | 0. Niet gedefinieerd<br>1. MCD<br>2. MGM II<br>3. MGM III<br>4. MGZ I<br>5. MGZ II<br>6. MGZ III |             |
| 7    | 2       | 1         | Verschuiving aanvoertemperatuur |                                                                                                  |             |
| 7    | 2       | 2         | Instelling Aux. Uitgang         | <ol> <li>Verwarmingsaanvraag</li> <li>Externe pomp</li> <li>Alarm</li> </ol>                     |             |
| 7    | 2       | 3         | Correctie buitentemperatuur     |                                                                                                  |             |
| 7    | 3       |           | Vrije parameters                |                                                                                                  |             |
| 7    | 3       | 0         | Vrije parameter zonemodule      |                                                                                                  |             |
| 7    | 3       | 1         | Vrije parameter zonemodule      |                                                                                                  |             |
| 7    | 3       | 2         | Vrije parameter zonemodule      |                                                                                                  |             |
| 7    | 4       |           | Manuele Modus 2                 |                                                                                                  |             |
| 7    | 4       | 0         | Manuele Modus activeren         | ON - OFF                                                                                         |             |
| 7    | 4       | 1         | Controle Pomp Zone 4            | ON - OFF                                                                                         |             |
| 7    | 4       | 2         | Controle Pomp Zone 5            | ON - OFF                                                                                         |             |
| 7    | 4       | 3         | Controle Pomp Zone 6            | ON - OFF                                                                                         |             |
| 7    | 4       | 4         | Controle Mengklep Zone 5        | 0. OFF<br>1. Open<br>2. Dicht                                                                    |             |
| 7    | 4       | 5         | Controle Mengklep Zone 6        | 0. OFF<br>1. Open<br>2. Dicht                                                                    |             |
| 7    | 5       |           | Algemene Module Zones 2         |                                                                                                  |             |

| MENU | SUBMENU | PARAMETER | BESCHRIJVING                             | RANGE                                                                                            | OPMERKINGEN |
|------|---------|-----------|------------------------------------------|--------------------------------------------------------------------------------------------------|-------------|
| 7    | 5       | 0         | Bepalen hydraulisch schema               | 0. Niet gedefinieerd<br>1. MCD<br>2. MGM II<br>3. MGM III<br>4. MGZ I<br>5. MGZ II<br>6. MGZ III |             |
| 7    | 5       | 1         | Verschuiving aanvoertemperatuur          |                                                                                                  |             |
| 7    | 5       | 2         | Instelling Aux. Uitgang                  | <ol> <li>Verwarmingsaanvraag</li> <li>Externe pomp</li> <li>Alarm</li> </ol>                     |             |
| 7    | 5       | 3         | Correctie buitentemperatuur              |                                                                                                  |             |
| 7    | 6       |           | Vrije parameters 2                       |                                                                                                  |             |
| 7    | 6       | 0         | Vrije parameter zonemodule               |                                                                                                  |             |
| 7    | 8       |           | Historiek van de foutmeldingen           |                                                                                                  |             |
| 7    | 8       | 0         | 10 laatste foutmeldingen                 |                                                                                                  |             |
| 7    | 8       | 1         | Reset de lijst met foutmeldingen         | Reset? OK=ja, Esc=neen                                                                           |             |
| 7    | 8       | 2         | 10 laatste foutmeldingen 2               |                                                                                                  |             |
| 7    | 8       | 3         | Reset de lijst met foutmeldingen 2       | Reset? OK=ja, Esc=neen                                                                           |             |
| 7    | 9       |           | Reset Menu                               |                                                                                                  |             |
| 7    | 9       | 0         | Reset de standaardinstellingen ketel     | Reset? OK=ja, Esc=neen                                                                           |             |
| 7    | 9       | 1         | Reset de standaardinstellingen 2         | Reset? OK=ja, Esc=neen                                                                           |             |
| 8    |         |           | SERVICE PARAMETERS                       |                                                                                                  |             |
| 8    | 0       | 0         | Diverter valve cycles No. (n x10)        |                                                                                                  |             |
| 8    | 0       | 1         | Time of circulator on (h x10)            |                                                                                                  |             |
| 8    | 0       | 2         | Boiler circulator cycles No. (n x10)     |                                                                                                  |             |
| 8    | 0       | 3         | Boiler Life Time (h x10)                 |                                                                                                  |             |
| 8    | 0       | 4         | Time of fan ON (h x10)                   |                                                                                                  |             |
| 8    | 0       | 5         | Fan cycles No. (n x10)                   |                                                                                                  |             |
| 8    | 0       | 6         | CH flame detection No. (n x10)           |                                                                                                  |             |
| 8    | 0       | 7         | DHW flame detection No. (n x10)          |                                                                                                  |             |
| 8    | 1       |           | Statistieken -2                          |                                                                                                  |             |
| 8    | 1       | 0         | Uren brander Verwarming AAN (h x10)      |                                                                                                  |             |
| 8    | 1       | 1         | Uren brander Sanitair AAN (h10)          |                                                                                                  |             |
| 8    | 1       | 2         | Aantal keren dat de vlam loskomt (n x10) |                                                                                                  |             |
| 8    | 1       | 3         | Aantal cycli ontbranding (n x10)         |                                                                                                  |             |
| MENU | SUBMENU | PARAMETER | BESCHRIJVING                             | RANGE                                          | OPMERKINGEN |
|------|---------|-----------|------------------------------------------|------------------------------------------------|-------------|
| 8    | 1       | 4         | Gemiddelde duur van vraag naar warmte    |                                                |             |
| 8    | 1       | 5         | Aantal bijvulcycli (a x10)               |                                                |             |
| 8    | 2       |           | Ketel                                    |                                                |             |
| 8    | 2       | 0         | Modulatie ketel                          |                                                |             |
| 8    | 2       | 1         | Status ventilator                        | ON - OFF                                       |             |
| 8    | 2       | 2         | Snelheid van de ventilator (x100 t/m)    |                                                |             |
| 8    | 2       | 3         | Snelheid van de pomp                     | 0. OFF<br>1. Lage snelheid<br>2. Hoge snelheid |             |
| 8    | 2       | 4         | Stand driewegklep                        | 0. Tapwater<br>1. Verwarming                   |             |
| 8    | 2       | 5         | Debiet sanitair (liter/minuut)           |                                                |             |
| 8    | 2       | 6         | Stand pressostaat                        | 0. Open<br>1. Dicht                            |             |
| 8    | 2       | 7         | % modulatie pomp                         |                                                |             |
| 8    | 2       | 8         | Vermogen gas                             |                                                |             |
| 8    | 2       | 9         | Heating circuit pressure                 |                                                |             |
| 8    | 3       |           | Temperatuur van de ketel                 |                                                |             |
| 8    | 3       | 0         | Ingestelde temperatuur Verwarming        |                                                |             |
| 8    | 3       | 1         | Aanvoertemperatuur verwarming            |                                                |             |
| 8    | 3       | 2         | Retourtemperatuur verwarming             |                                                |             |
| 8    | 3       | 3         | Aanvoertemperatuur sanitair              |                                                |             |
| 8    | 3       | 4         | Temperatuur van de rookgassen            |                                                |             |
| 8    | 3       | 5         | Buitentemperatuur                        |                                                |             |
| 8    | 4       |           | Opslagtank                               |                                                |             |
| 8    | 4       | 0         | Gemeten temp. Opslagtank                 |                                                |             |
| 8    | 4       | 1         | Temp. zonnecollector                     |                                                |             |
| 8    | 4       | 2         | Aanvoertemperatuur sanitair              |                                                |             |
| 8    | 4       | 3         | Voeler opslagtank laag                   |                                                |             |
| 8    | 4       | 4         | Temp. opslagtank stratificatie instellen |                                                |             |
| 8    | 5       |           | Service                                  |                                                |             |
| 8    | 5       | 0         | Maanden voor volgende onderhoudsbeurt    |                                                |             |
| 8    | 5       | 1         | Informatie voor het onderhoud            | ON - OFF                                       |             |
| 8    | 5       | 2         | Onderhoudsinformatie wissen              | Wissen? OK=Ja, esc=Nee                         |             |

| MENU | SUBMENU | PARAMETER | BESCHRIJVING                                                   | RANGE                                                                                                    | OPMERKINGEN |
|------|---------|-----------|----------------------------------------------------------------|----------------------------------------------------------------------------------------------------|-------------|
| 8    | 5       | 3         | Status van de kalkaanslag sanitair                             | <ol> <li>Warmtewisselaar sanitair OK</li> <li>Gedeeltelijke kalkaanslag</li> <li>Zware kalkaanslag -<br/>te vervangen</li> </ol> |             |
| 8    | 5       | 4         | SW Versie Interface                                            |                                                                                                    |             |
| 8    | 5       | 5         | SW versie fiche                                                |                                                                                                    |             |
| 8    | 5       | 6         | Staat van het expansievat                                      | 0. Te Hervullen<br>1. OK                                                                                                    |             |
| 8    | 6       |           | Historiek van de foutmeldingen                                 |                                                                                                    |             |
| 8    | 6       | 0         | 10 laatste foutmeldingen                                       |                                                                                                    |             |
| 8    | 6       | 1         | Reset de lijst met foutmeldingen                               | Reset? OK=Ja, esc=Nee                                                                                                    |             |
| 8    | 7       |           | Vrije parameters                                               |                                                                                                    |             |
| 8    | 7       | 4         | Boiler Flowswitch                                              |                                                                                                    |             |
| 9    |         |           | HYBRID parameters                                              |                                                                                                    |             |
| 9    | 0       |           | Gebruikersinstellingen                                         |                                                                                                    |             |
| 9    | 0       | 0         | Hybrid Mode                                                    | Automatisch<br>Enkel verwarming<br>Enkel Warmtepomp                                                                              | НҮВ         |
| 9    | 0       | 1         | Energy Manager Logical                                         | Max. besparing<br>Minimaal verbruik aan primaire energie                                                                         | HYB         |
| 9    | 0       | 2         | ECO / COMFORT                                                  | ECO PLUS<br>ECO<br>AVERAGE<br>COMFORT<br>COMFORT PLUS                                                                            |             |
| 9    | 0       | 3         | Thermoregulatie                                                | Afwezig<br>Aanwezig                                                                                                    |             |
| 9    | 0       | 4         | Stille Modus Activatie                                         | UIT - AAN                                                                                                    |             |
| 9    | 0       | 5         | Stille Modus start tijd (hh:mm)                                |                                                                                                    |             |
| 9    | 0       | 6         | Stille Modus eind tijd (hh:mm)                                 |                                                                                                    |             |
| 9    | 0       | 7         | Photovoltaic Integration                                       |                                                                                                    |             |
| 9    | 0       | 8         | PV Delta T DHW setpoint temp.                                  |                                                                                                    |             |
| 9    | 1       |           | Energy Manager parameter 1                                     |                                                                                                    |             |
| 9    | 1       | 0         | Hydraulisch schema                                             | Geen<br>WHB Combi<br>WHB + Tank                                                                                                  |             |
| 9    | 1       | 1         | Correctie WP temperatuur                                       |                                                                                                    |             |
| 9    | 1       | 2         | Buitentemperatuur om de verwarmingsketel uit te scha-<br>kelen |                                                                                                    |             |

| MENU | SUBMENU | PARAMETER | BESCHRIJVING                                        | RANGE                                                              | OPMERKINGEN |
|------|---------|-----------|-----------------------------------------------------|--------------------------------------------------------------------|-------------|
| 9    | 1       | 3         | Buitentemperatuur om de Warmtepomp uit te schakelen |                                                                    |             |
| 9    | 1       | 4         | Buitenvoeler kalibratie                             |                                                                    |             |
| 9    | 1       | 5         | Pro-Tech anode actief                               |                                                                    |             |
| 9    | 1       | 6         | AUX Output 1 instelling                             | Geen<br>Storing alarm<br>Hygrostaat alarm<br>External heat request |             |
| 9    | 1       | 7         | AUX-uitgang 2-instelling                            | Geen<br>Storing alarm<br>Hygrostaat alarm<br>External heat request |             |
| 9    | 1       | 8         | AUX-ingang 1 instelling                             | Geen<br>Hygrostaat sensor                                          |             |
| 9    | 1       | 9         | AUX P2 circulatiepomp instelling                    | Auxiliary circulatiepomp<br>Koeling circulatiepomp                 |             |
| 9    | 2       |           | Energy tariefstelling                               |                                                                    |             |
| 9    | 2       | 0         | Min. Toelaatbare verhouding van de kost elektr./gas |                                                                    |             |
| 9    | 2       | 1         | Max. Toelaatbare verhouding van de kost elektr./gas |                                                                    |             |
| 9    | 2       | 2         | Verhouding primaire/elektr. Energie (Valx100)       |                                                                    |             |
| 9    | 2       | 3         | Kost gas per kWh (PCS)                              |                                                                    |             |
| 9    | 2       | 4         | Kost elektriciteit per kWh                          |                                                                    |             |
| 9    | 2       | 5         | Kost elektriciteit in daluren                       |                                                                    |             |
| 9    | 2       | 6         | Externe Boiler Efficiency                           |                                                                    |             |
| 9    | 2       | 7         | Vrije parameter Energy Manager                      |                                                                    |             |
| 9    | 2       | 8         | Verschil kamertemperatuur om de ketel te activeren  |                                                                    |             |
| 9    | 3       |           | Verwarming                                          |                                                                    |             |
| 9    | 3       | 0         | Tijd pré-circulatie                                 |                                                                    |             |
| 9    | 3       | 1         | Tijd pré-circulatie herneming                       |                                                                    |             |
| 9    | 3       | 2         | Verwarmingspomp overladen                           |                                                                    |             |
| 9    | 3       | 3         | Bediening pompsnelheid                              | Lage snelheid<br>Hoge snelheid<br>Modulatie                        |             |
| 9    | 3       | 4         | Delta T Pomp Setpoint                               |                                                                    |             |
| 9    | 3       | 5         | Min druk                                            |                                                                    |             |
| 9    | 3       | 6         | Waarschuwing druk                                   |                                                                    |             |

| MENU | SUBMENU | PARAMETER | BESCHRIJVING                      | RANGE                                            | OPMERKINGEN |
|------|---------|-----------|-----------------------------------|--------------------------------------------------|-------------|
| 9    | 3       | 7         | Max Pomp PWM                      |                                                  |             |
| 9    | 3       | 8         | Min Pomp PWM                      |                                                  |             |
| 9    | 3       | 9         | Temperatuur set punt vloerdroging |                                                  |             |
| 9    | 4       |           | Koeling                           |                                                  |             |
| 9    | 4       | 0         | Modus koelen activeren            | Not active<br>Aan                                |             |
| 9    | 4       | 1         | Koeling anticycling tijd          |                                                  |             |
| 9    | 4       | 2         | Koeling Flow T HP Offset          |                                                  |             |
| 9    | 5       |           | Sanitair Warmwater (SWW)          |                                                  |             |
| 9    | 5       | 0         | SWW Comfort Temp. set punt        |                                                  |             |
| 9    | 5       | 1         | SWW beperkte Temp. set punt       |                                                  |             |
| 9    | 5       | 2         | Tank Setpoint Delta Temperature   |                                                  |             |
| 9    | 5       | 3         | Comfort functie                   | Uitgeschakeld<br>Uitgesteld<br>Permanent bedrijf |             |
| 9    | 5       | 4         | Tank laadmodus                    | Standaard<br>alleen WP<br>snel                   |             |
| 9    | 5       | 5         | Antilegionella Functie            |                                                  |             |
| 9    | 5       | 6         | Antilegionella frequentie         |                                                  |             |
| 9    | 5       | 7         | Antilegionella temperatuur inst.  |                                                  |             |
| 9    | 5       | 8         | Max Duurtijd Antilegionella       |                                                  |             |
| 9    | 5       | 9         | Antilegionella start tijd [hh:mm] |                                                  |             |
| 9    | 6       |           | Manuele Modus - 1                 |                                                  |             |
| 9    | 6       | 0         | Manuele Mode activeren            |                                                  |             |
| 9    | 6       | 1         | WP regeling circulator            | OFF<br>Lage snelheid<br>Hoge snelheid            |             |
| 9    | 6       | 2         | Gedwongen omkeerklep              | Sanitair<br>Verwarming                           |             |
| 9    | 6       | 3         | Omkeerklep COOLING                | Verwarming<br>COOLING                            |             |
| 9    | 6       | 4         | Externe Pomp                      |                                                  |             |
| 9    | 6       | 5         | Output AUX 1/2 contact            | UIT - AAN                                        |             |
| 9    | 6       | 6         | WP gedwongen verwarming           | UIT - AAN                                        |             |
| 9    | 6       | 7         | WP gedwongen koeling              | UIT - AAN                                        |             |

| MENU | SUBMENU | PARAMETER | BESCHRIJVING                            | RANGE                                                                                                    | OPMERKINGEN |
|------|---------|-----------|-----------------------------------------|----------------------------------------------------------------------------------------------------|-------------|
| 9    | 6       | 8         | Vermogen wandketel                      | OFF<br>Min power<br>Max CH power<br>Max DHW power                                                                                                   |             |
| 9    | 6       | 9         | Anode output                            | UIT - AAN                                                                                                    |             |
| 9    | 7       |           | Test en werffuncties                    |                                                                                                    |             |
| 9    | 7       | 0         | Ontluchtingscyclus installatie          | UIT - AAN                                                                                                    |             |
| 9    | 7       | 1         | Vloer drogingscyclus                    | OFF<br>Functionele verwarming<br>Verwarming voor uitharden<br>Functioneel + uithardingsverwarming<br>Uitharding + Functionele verwarming<br>Manueel |             |
| 9    | 7       | 2         | Vloerdroging resterende dagen           |                                                                                                    |             |
| 9    | 7       | 3         | functionele resterende Dagen            |                                                                                                    |             |
| 9    | 7       | 4         | uitharding resterende Dagen             |                                                                                                    |             |
| 9    | 8       |           | Statistieken Energy Manager             |                                                                                                    |             |
| 9    | 8       | 0         | HP Verwarming bedrijfsuren (h / 10)     |                                                                                                    |             |
| 9    | 8       | 1         | Werkingsduur ketel+Warmtepomp (h/10)    |                                                                                                    |             |
| 9    | 8       | 2         | Aantal opstarts Warmtepomp (n/10)       |                                                                                                    |             |
| 9    | 8       | 3         | WP ontdooingsbedrijfsuren (h/10)        |                                                                                                    |             |
| 9    | 8       | 4         | Bedrijfsuren koelen (h/10)              |                                                                                                    |             |
| 9    | 8       | 5         | Bedrijfsuren verwarming (h/10)          |                                                                                                    |             |
| 9    | 8       | 6         | Bedrijfsuren warm tapwater (h/10)       |                                                                                                    |             |
| 9    | 9       |           | Informatie over de Enegie Manager       |                                                                                                    |             |
| 9    | 9       | 0         | Reële kost per kWH van de Warmtepomp    | Reset? OK=Ja, esc=Nee                                                                                                    |             |
| 9    | 9       | 1         | Reële kost per kWH van de ketel         |                                                                                                    |             |
| 9    | 9       | 2         | Geraamde kost per kWh van de Warmtepomp |                                                                                                    |             |
| 9    | 9       | 3         | Geraamde kost per kWh van de ketel      |                                                                                                    |             |
| 9    | 9       | 4         | Vrije parameter Energy Manager          |                                                                                                    |             |
| 9    | 10      |           | HP Diagnose - 1                         |                                                                                                    |             |
| 9    | 10      | 0         | Buitentemperatuur                       |                                                                                                    |             |
| 9    | 10      | 1         | WP vertrek temp                         |                                                                                                    |             |
| 9    | 10      | 2         | WP retour temp                          |                                                                                                    |             |
| 9    | 10      | 3         | WP verdamper temp                       |                                                                                                    |             |
| 9    | 10      | 4         | WP aanvoer temp                         |                                                                                                    |             |
| 9    | 10      | 5         | WP afvoer temp                          |                                                                                                    |             |

| MENU | SUBMENU | PARAMETER | BESCHRIJVING                      | RANGE                                                                                                    | OPMERKINGEN |
|------|---------|-----------|-----------------------------------|----------------------------------------------------------------------------------------------------|-------------|
| 9    | 10      | 6         | HP condensor outlet temp          |                                                                                                    |             |
| 9    | 10      | 7         | Flow Switch                       | UIT - AAN                                                                                                    |             |
| 9    | 10      | 8         | WP Compressor frequentie          |                                                                                                    |             |
| 9    | 10      | 9         | WP Compressor Modulatie set punt  |                                                                                                    |             |
| 9    | 11      |           | HP Diagnose - 2                   |                                                                                                    |             |
| 9    | 11      | 0         | Warmte Pomp Modus                 | OFF<br>Stand by<br>Koeling<br>Verwarming<br>Vorst beveiliging<br>Ontdooien<br>Hoge Temperatuue veiligheid<br>Timeguard<br>Systeem Fout                                                                                                    |             |
| 9    | 11      | 1         | WP foutmelding                    |                                                                                                    |             |
| 9    | 12      |           | EM Diagnostics - 1 Input          |                                                                                                    |             |
| 9    | 12      | 0         | Energy Manager Status             | Stand-by<br>Anti-vorst Cyclus<br>Verwarmingscyclus<br>SWW Cyclus<br>Thermische reiniging<br>Ontluchtingscyclus installatie<br>Schoorsteen Functie<br>Vloer drogingscyclus<br>Geen warmte opwekking<br>Manuele Modus<br>Error<br>Initialisatie<br>Off<br>Koele Modus<br>Warm tapwater vorstbeveiliging<br>Photovoltaic Integration<br>Dehumidification |             |
| 9    | 12      | 1         | Ingestelde temperatuur Verwarming |                                                                                                    |             |
| 9    | 12      | 2         | Temperatuur vertrek Verwarming    |                                                                                                    |             |
| 9    | 12      | 3         | Temperatuur retour Verwarming     |                                                                                                    |             |
| 9    | 12      | 4         | SWW Opslag Temperatuur            |                                                                                                    |             |
| 9    | 12      | 5         | Drukschakelaar                    |                                                                                                    |             |
| 9    | 12      | 6         | AUX Input 1                       | Gesloten<br>AAN                                                                                                    |             |

| MENU | SUBMENU | PARAMETER | BESCHRIJVING                         | RANGE                                                                              | OPMERKINGEN |
|------|---------|-----------|--------------------------------------|------------------------------------------------------------------------------------|-------------|
| 9    | 12      | 7         | PV Input                             | Gesloten<br>AAN                                                                    |             |
| 9    | 13      |           | EM Diagnostics - 2 Output            |                                                                                    |             |
| 9    | 13      | 0         | CH circulatiepomp Status             | UIT - AAN                                                                          |             |
| 9    | 13      | 1         | HC Pump 2                            | UIT - AAN                                                                          |             |
| 9    | 13      | 2         | Omschakelklep (CH / SWW)             | Sanitair<br>Verwarming                                                             |             |
| 9    | 13      | 3         | Omschakelklep 2 (CH / Cooling)       | Verwarming<br>COOLING                                                              |             |
| 9    | 13      | 4         | EM Anode                             | Not active<br>Aan                                                                  |             |
| 9    | 13      | 5         | AUX Output 1 (AFR)                   | Gesloten<br>AAN                                                                    |             |
| 9    | 13      | 6         | AUX Output 2                         | Gesloten<br>AAN                                                                    |             |
| 9    | 14      |           | Historiek van de foutmeldingen       |                                                                                    |             |
| 9    | 14      | 0         | 10 laatste foutmeldingen             |                                                                                    |             |
| 9    | 14      | 1         | Reset de lijst met foutmeldingen     | Reset? OK=ja, Esc=neen                                                             |             |
| 9    | 15      |           | Reset Menu                           |                                                                                    |             |
| 9    | 15      | 0         | Reset de standaardinstellingen ketel |                                                                                    |             |
| 10   |         |           | Zoetwaterstation                     |                                                                                    |             |
| 10   | 0       |           | Gebruikersinstellingen               |                                                                                    |             |
| 10   | 0       | 0         | Warm tapwater temp. instelling       |                                                                                    |             |
| 10   | 1       |           | Manuele Mode                         |                                                                                    |             |
| 10   | 1       | 0         | Manuele Modus activeren              | UIT - AAN                                                                          |             |
| 10   | 1       | 1         | Loading pump activation              | UIT - AAN                                                                          |             |
| 10   | 1       | 2         | V3V activeren                        | UIT - AAN                                                                          |             |
| 10   | 1       | 3         | AUX 1 activeren                      | UIT - AAN                                                                          |             |
| 10   | 1       | 4         | Controle mengklep                    | OFF<br>AAN<br>gesloten                                                             |             |
| 10   | 2       |           | Instellingen Fresh Water station     |                                                                                    |             |
| 10   | 2       | 0         | Hydraulisch schema                   | Niet gedefinieerd<br>Zonder circulatiepomp sanitair<br>Met circulatiepomp sanitair |             |
| 10   | 2       | 1         | Circulatiepomp sanitair              | volgens Timer<br>volgens Verbruik                                                  |             |
| 10   | 2       | 2         | Vrije parameter FWS                  |                                                                                    |             |

| MENU | SUBMENU | PARAMETER | BESCHRIJVING                  | RANGE                                                                                                    | OPMERKINGEN |
|------|---------|-----------|-------------------------------|----------------------------------------------------------------------------------------------------|-------------|
| 10   | 3       |           | Diagnose Fresh Water Station  |                                                                                                    |             |
| 10   | 3       | 0         | Temperatuur UIT sanitair      |                                                                                                    |             |
| 10   | 3       | 1         | Temperatuur IN sanitair       |                                                                                                    |             |
| 10   | 3       | 2         | Retourtemperatuur verwarming  |                                                                                                    |             |
| 10   | 3       | 3         | Aanvoertemperatuur verwarming |                                                                                                    |             |
| 10   | 3       | 4         | Debiet sanitair               |                                                                                                    |             |
| 10   | 3       | 5         | Sensor opslagtank laag        |                                                                                                    |             |
| 10   | 3       | 6         | Totaal verbruik sanitair      |                                                                                                    |             |
| 10   | 3       | 7         | Werkingsduur van de FWS-pomp  |                                                                                                    |             |
| 11   |         |           | MULTIFUNCTIONELE PCB          |                                                                                                    |             |
| 11   | 0       |           | Algemeen                      |                                                                                                    |             |
| 11   | 0       | 0         | Functiekeuze                  | Niet gedefinieerd<br>3 directe zones<br>Lock-out en reset manager<br>Differentieelthermostaat<br>Thermostaat<br>Uitvoer geprogrammeerde tijd<br>Heat metering output |             |
| 11   | 0       | 1         | Activering manuele modus      | UIT - AAN                                                                                                    |             |
| 11   | 0       | 2         | OUT1 controle                 | UIT - AAN                                                                                                    |             |
| 11   | 0       | 3         | OUT2 controle                 | UIT - AAN                                                                                                    |             |
| 11   | 0       | 4         | OUT3 controle                 | UIT - AAN                                                                                                    |             |
| 11   | 1       |           | Diagnostiek                   |                                                                                                    |             |
| 11   | 1       | 0         | IN1 temperatuur               |                                                                                                    |             |
| 11   | 1       | 1         | IN2 temperatuur               |                                                                                                    |             |
| 11   | 1       | 2         | IN3 temperatuur               |                                                                                                    |             |
| 11   | 1       | 3         | OUT1 status                   |                                                                                                    |             |
| 11   | 1       | 4         | OUT2 status                   |                                                                                                    |             |
| 11   | 1       | 5         | OUT3 status                   |                                                                                                    |             |
| 11   | 2       |           | Differentieelthermostaat      |                                                                                                    |             |
| 11   | 2       | 0         | Thermostaat Aan differentieel |                                                                                                    |             |
| 11   | 2       | 1         | Thermostaat UIT differentieel |                                                                                                    |             |
| 11   | 2       | 2         | Max temperatuur IN1           |                                                                                                    |             |
| 11   | 2       | 3         | Max temperatuur IN2           |                                                                                                    |             |
| 11   | 2       | 4         | Min temperatuur IN1           |                                                                                                    |             |
| 11   | 3       |           | Thermostaat                   |                                                                                                    |             |

| MENU | SUBMENU | PARAMETER | BESCHRIJVING                              | RANGE                                                                                                    | OPMERKINGEN |
|------|---------|-----------|-------------------------------------------|----------------------------------------------------------------------------------------------------|-------------|
| 11   | 3       | 0         | Instelpunt temperatuur thermostaat        |                                                                                                    |             |
| 11   | 3       | 1         | Hysteresis thermostaat                    |                                                                                                    |             |
| 11   | 4       |           | Generieke parameters                      |                                                                                                    |             |
| 10   | 4       | 0         | Generieke multifunctionele parameter      |                                                                                                    |             |
| 14   |         |           | Parameters Zone 4                         |                                                                                                    |             |
| 14   | 0       |           | Instelling temperatuur                    |                                                                                                    |             |
| 14   | 0       | 0         | Temperatuur Dag                           |                                                                                                    |             |
| 14   | 0       | 1         | Temperatuur Nacht                         |                                                                                                    |             |
| 14   | 0       | 2         | T set Z4                                  |                                                                                                    |             |
| 14   | 0       | 3         | Vriestemperatuur zone                     |                                                                                                    |             |
| 14   | 1       |           | Instellingen Zone 4                       |                                                                                                    |             |
| 14   | 1       | 0         | Temperatuurbereik Zone 4                  | Laagste temp.<br>Hoogste temp.                                                                                                    |             |
| 14   | 1       | 1         | Generieke parameter zone                  |                                                                                                    |             |
| 14   | 2       |           | Instelling Zone 4                         |                                                                                                    |             |
| 14   | 2       | 0         | Range Temperatuur Zone 4                  | <ol> <li>Lage Temperatuur</li> <li>Hoge Temperatuur</li> </ol>                                                                                                   |             |
| 14   | 2       | 1         | Thermo-regeling                           | Vaste aanvoertemp.<br>Basis thermo-regeling<br>Enkel binnenvoeler<br>Enkel buitenvoeler<br>Binnen- en buitenvoeler                                               |             |
| 14   | 2       | 2         | Stooklijn thermo-regeling                 |                                                                                                    |             |
| 14   | 2       | 3         | Parallelle verschuiving                   |                                                                                                    |             |
| 14   | 2       | 4         | Proportionele invloed binnen              |                                                                                                    |             |
| 14   | 2       | 5         | Max. Temp                                 |                                                                                                    |             |
| 14   | 2       | 6         | Min. Temp                                 |                                                                                                    |             |
| 14   | 2       | 7         | Type verwarmingscircuit                   | Radiator / snel<br>Radiator / medium<br>Radiator / traag<br>Vloerverwarming / snel<br>Vloerverwarming / medium<br>Vloerverwarming / traag<br>Enkel proportioneel |             |
| 14   | 2       | 8         | Max. integrale werking op de binnenvoeler |                                                                                                    |             |
| 14   | 3       |           | Diagnose zone 4                           |                                                                                                    |             |
| 14   | 3       | 0         | Kamertemperatuur                          |                                                                                                    |             |
| 14   | 3       | 1         | Set kamertemperatuur                      |                                                                                                    |             |

| MENU | SUBMENU | PARAMETER | BESCHRIJVING                      | RANGE                                                                                                    | OPMERKINGEN |
|------|---------|-----------|-----------------------------------|----------------------------------------------------------------------------------------------------|-------------|
| 14   | 3       | 2         | Aanvoertemperatuur                |                                                                                                    |             |
| 14   | 3       | 3         | Retour temperatuur                |                                                                                                    |             |
| 14   | 3       | 4         | Vraag naar warmte in Zone 4       | UIT - AAN                                                                                                    |             |
| 14   | 3       | 5         | Staat Pomp                        | UIT - AAN                                                                                                    |             |
| 14   | 4       |           | Instellingen Module Zone 4        |                                                                                                    |             |
| 14   | 4       | 0         | Modulatie van de pomp van Zone 4  | Vaste snelheid<br>Modulerend op temperatuurverschil<br>Modulerend op druk                                                                                        |             |
| 14   | 4       | 1         | Beoogd delta T voor pompmodulatie |                                                                                                    |             |
| 14   | 4       | 2         | Constante snelheid van de pomp    |                                                                                                    |             |
| 15   |         |           | PARAMETERS ZONE 5                 |                                                                                                    |             |
| 15   | 0       |           | Instelling temperatuur            |                                                                                                    |             |
| 15   | 0       | 0         | Temperatuur Dag                   |                                                                                                    |             |
| 15   | 0       | 1         | Temperatuur Nacht                 |                                                                                                    |             |
| 15   | 0       | 2         | T set Z5                          |                                                                                                    |             |
| 15   | 0       | 3         | Vriestemperatuur zone             |                                                                                                    |             |
| 15   | 1       |           | Vrij                              |                                                                                                    |             |
| 15   | 1       | 0         | Vrije parameter zone              |                                                                                                    |             |
| 15   | 2       |           | Instelling Zone 5                 |                                                                                                    |             |
| 15   | 2       | 0         | Instellingen Zone 5               | Laagste temp.<br>Hoogste temp.                                                                                                    |             |
| 15   | 2       | 1         | Temperatuurbereik Zone 5          | Vaste aanvoertemp.<br>Basis thermo-regeling<br>Enkel binnenvoeler<br>Enkel buitenvoeler<br>Binnen- en buitenvoeler                                               |             |
| 15   | 2       | 2         | Stooklijn thermo-regeling         |                                                                                                    |             |
| 15   | 2       | 3         | Parallelle verschuiving           |                                                                                                    |             |
| 15   | 2       | 4         | Proportionele invloed binnen      |                                                                                                    |             |
| 15   | 2       | 5         | Max. Temp                         |                                                                                                    |             |
| 15   | 2       | 6         | Min. Temp                         |                                                                                                    |             |
| 15   | 2       | 7         | Type verwarmingscircuit           | Radiator / snel<br>Radiator / medium<br>Radiator / traag<br>Vloerverwarming / snel<br>Vloerverwarming / medium<br>Vloerverwarming / traag<br>Enkel proportioneel |             |

| MENU | SUBMENU | PARAMETER | BESCHRIJVING                              | RANGE                                                                                                    | OPMERKINGEN |
|------|---------|-----------|-------------------------------------------|----------------------------------------------------------------------------------------------------|-------------|
| 15   | 2       | 8         | Max. integrale werking op de binnenvoeler |                                                                                                    |             |
| 15   | 3       |           | Diagnose zone 5                           |                                                                                                    |             |
| 15   | 3       | 0         | Kamertemperatuur                          |                                                                                                    |             |
| 15   | 3       | 1         | Set kamertemperatuur                      |                                                                                                    |             |
| 15   | 3       | 2         | Aanvoertemperatuur                        |                                                                                                    |             |
| 15   | 3       | 3         | Retour temperatuur                        |                                                                                                    |             |
| 15   | 3       | 4         | Vraag naar warmte in Zone 5               | UIT - AAN                                                                                                    |             |
| 15   | 3       | 5         | Staat Pomp                                | UIT - AAN                                                                                                    |             |
| 15   | 4       |           | Instellingen Module Zone 5                |                                                                                                    |             |
| 15   | 4       | 0         | Modulatie van de pomp van Zone 5          | Vaste snelheid<br>Modulerend op temperatuurverschil<br>Modulerend op druk                                          |             |
| 15   | 4       | 1         | Beoogd delta T voor pompmodulatie         |                                                                                                    |             |
| 15   | 4       | 2         | Constante snelheid van de pomp            |                                                                                                    |             |
| 16   |         |           | Parameters Zone 6                         |                                                                                                    |             |
| 16   | 0       |           | Instelling temperatuur                    |                                                                                                    |             |
| 16   | 0       | 0         | Temperatuur Dag                           |                                                                                                    |             |
| 16   | 0       | 1         | Temperatuur Nacht                         |                                                                                                    |             |
| 16   | 0       | 2         | T set Z6                                  |                                                                                                    |             |
| 16   | 0       | 3         | Vriestemperatuur zone                     |                                                                                                    |             |
| 16   | 1       |           | Vrij                                      |                                                                                                    |             |
| 16   | 1       | 0         | Vrije parameter zone                      |                                                                                                    |             |
| 16   | 2       |           | Instellingen Zone 6                       |                                                                                                    |             |
| 16   | 2       | 0         | Temperatuurbereik Zone 6                  | Laagste temp.<br>Hoogste temp.                                                                                     |             |
| 16   | 2       | 1         | Thermo-regeling                           | Vaste aanvoertemp.<br>Basis thermo-regeling<br>Enkel binnenvoeler<br>Enkel buitenvoeler<br>Binnen- en buitenvoeler |             |
| 16   | 2       | 2         | Stooklijn thermo-regeling                 |                                                                                                    |             |
| 16   | 2       | 3         | Parallelle verschuiving                   |                                                                                                    |             |
| 16   | 2       | 4         | Proportionele invloed binnen              |                                                                                                    |             |
| 16   | 2       | 5         | Max. Temp                                 |                                                                                                    |             |
| 16   | 2       | 6         | Min. Temp                                 |                                                                                                    |             |

| MENU | SUBMENU | PARAMETER | BESCHRIJVING                              | RANGE                                                                                                    | OPMERKINGEN |
|------|---------|-----------|-------------------------------------------|----------------------------------------------------------------------------------------------------|-------------|
| 16   | 2       | 7         | Type verwarmingscircuit                   | Radiator / snel<br>Radiator / medium<br>Radiator / traag<br>Vloerverwarming / snel<br>Vloerverwarming / medium<br>Vloerverwarming / traag<br>Enkel proportioneel |             |
| 16   | 2       | 8         | Max. integrale werking op de binnenvoeler |                                                                                                    |             |
| 16   | 3       |           | Diagnose zone 6                           |                                                                                                    |             |
| 16   | 3       | 0         | Kamertemperatuur                          |                                                                                                    |             |
| 16   | 3       | 1         | Setpoint kamertemperatuur                 |                                                                                                    |             |
| 16   | 3       | 2         | Aanvoertemperatuur                        |                                                                                                    |             |
| 16   | 3       | 3         | Retour temperatuur                        |                                                                                                    |             |
| 16   | 3       | 4         | Vraag naar warmte in Zone 6               | UIT - AAN                                                                                                    |             |
| 16   | 3       | 5         | Staat Pomp                                | UIT - AAN                                                                                                    |             |
| 16   | 4       |           | Instellingen Module Zone 6                |                                                                                                    |             |
| 16   | 4       | 0         | Modulatie van de pomp van Zone 6          | Vaste snelheid<br>Modulerend op temperatuurverschil<br>Modulerend op druk                                                                                        |             |
| 16   | 4       | 1         | Beoogd delta T voor pompmodulatie         |                                                                                                    |             |
| 16   | 4       | 2         | Constante snelheid van de pomp            |                                                                                                    |             |
| 17   |         |           | WP SYSTEEM PARAMETERS                     |                                                                                                    |             |
| 17   | 0       |           | Gebruikersinstellingen                    |                                                                                                    |             |
| 17   | 0       | 0         | Verwarmings modus                         | Green Modus<br>Standaard Modus                                                                                                    |             |
| 17   | 0       | 1         | Stille Modus Activatie                    | UIT - AAN                                                                                                    |             |
| 17   | 0       | 2         | Stille Modus start tijd (hh:mm)           |                                                                                                    |             |
| 17   | 0       | 3         | Stille Modus eind tijd (hh:mm)            |                                                                                                    |             |
| 17   | 0       | 4         | Sanitair Warm Water BOOST                 | UIT - AAN                                                                                                    |             |
| 17   | 1       |           | EM Input Output Configuration             |                                                                                                    |             |
| 17   | 1       | 0         | HV Input 1                                | Niet gedefinieerd<br>Afwezig<br>EDF<br>SG1                                                                                                    |             |
| 17   | 1       | 1         | HV Input 2                                | Afwezig<br>Aanwezig                                                                                                    |             |
| 17   | 1       | 2         | HV Input 3                                | Not active<br>PV Integration Active                                                                                                    |             |

BE

| MENU | SUBMENU | PARAMETER | BESCHRIJVING                     | RANGE                                                              | OPMERKINGEN |
|------|---------|-----------|----------------------------------|--------------------------------------------------------------------|-------------|
| 17   | 1       | 3         | AUX Input 1                      | Geen<br>Hygrostaat sensor                                          |             |
| 17   | 1       | 4         | AUX Output 1 (AFR)               | Geen<br>Storing alarm<br>Hygrostaat alarm<br>External heat request |             |
| 17   | 1       | 5         | AUX Output 2                     | Geen<br>Storing alarm<br>Hygrostaat alarm<br>External heat request |             |
| 17   | 1       | 6         | AUX P2 circulatiepomp instelling | Auxiliary circulatiepomp<br>Koeling circulatiepomp                 |             |
| 17   | 2       |           | Energy manager parameter 1       |                                                                    |             |
| 17   | 2       | 0         | Hydraulisch schema               | Geen<br>Plus<br>Compact<br>Flex<br>Hp Water Heater                 |             |
| 17   | 2       | 1         | Thermoregulatie                  | Afwezig<br>Aanwezig                                                |             |
| 17   | 2       | 2         | ECO / COMFORT                    | Eco Plus<br>Eco<br>Gemiddeld<br>Comfort<br>Comfort Plus            |             |
| 17   | 2       | 3         | Correctie WP temperatuur         |                                                                    |             |
| 17   | 2       | 4         | Boost Time                       |                                                                    |             |
| 17   | 2       | 5         | Buitenvoeler kalibratie          |                                                                    |             |
| 17   | 2       | 6         | Regeling Electrische weerstand   | Stand 0<br>Stand 1<br>Stand 2<br>Stand 3                           |             |
| 17   | 2       | 7         | Pro-Tech anode actief            | UIT - AAN                                                          |             |
| 17   | 2       | 8         | EM EH Config                     |                                                                    |             |
| 17   | 2       | 9         | EM Antiblocking Function Enable  |                                                                    |             |
| 17   | 3       |           | Verwarming                       |                                                                    |             |
| 17   | 3       | 0         | Tijd pré-circulatie              |                                                                    |             |
| 17   | 3       | 1         | Tijd pré-circulatie herneming    |                                                                    |             |
| 17   | 3       | 2         | Verwarmingspomp overladen        |                                                                    |             |

| MENU | SUBMENU | PARAMETER | BESCHRIJVING                      | RANGE                                                                                              | OPMERKINGEN |
|------|---------|-----------|-----------------------------------|----------------------------------------------------------------------------------------------------|-------------|
| 17   | 3       | 3         | Bediening pompsnelheid            | Lage snelheid<br>Hoge snelheid<br>Modulatie                                                        |             |
| 17   | 3       | 4         | Delta T Pomp Setpoint             |                                                                                                    |             |
| 17   | 3       | 5         | Min druk                          |                                                                                                    |             |
| 17   | 3       | 6         | Waarschuwing druk                 |                                                                                                    |             |
| 17   | 3       | 7         | Max Pomp PWM                      |                                                                                                    |             |
| 17   | 3       | 8         | Min Pomp PWM                      |                                                                                                    |             |
| 17   | 3       | 9         | Temperatuur set punt vloerdroging |                                                                                                    |             |
| 17   | 4       |           | Koeling                           |                                                                                                    |             |
| 17   | 4       | 0         | Cooling mode activation           |                                                                                                    |             |
| 17   | 4       | 1         | Cooling anticycling time          |                                                                                                    |             |
| 17   | 4       | 2         | Cooling FlowT HP Offset           |                                                                                                    |             |
| 17   | 5       |           | Sanitair Warmwater (SWW)          |                                                                                                    |             |
| 17   | 5       | 0         | SWW Comfort Temp. set punt        |                                                                                                    |             |
| 17   | 5       | 1         | SWW beperkte Temp. set punt       |                                                                                                    |             |
| 17   | 5       | 2         | Comfort functie                   | Uitgeschakeld<br>Uitgesteld<br>Permanent bedrijf<br>Dal/piekuur<br>Dal/piekuur 40°C<br>Green Modus |             |
| 17   | 5       | 3         | Max tijd enkel WP                 |                                                                                                    |             |
| 17   | 5       | 4         | Antilegionella Functie            | UIT - AAN                                                                                          |             |
| 17   | 5       | 5         | Antilegionella start tijd [hh:mm] |                                                                                                    |             |
| 17   | 6       |           | Manuele Modus - 1                 |                                                                                                    |             |
| 17   | 6       | 0         | Manuele Mode activeren            | UIT - AAN                                                                                          |             |
| 17   | 6       | 1         | WP regeling circulator            | OFF<br>Lage snelheid<br>Hoge snelheid                                                              |             |
| 17   | 6       | 2         | Gedwongen omkeerklep              | Sanitair<br>Verwarming                                                                             |             |
| 17   | 6       | 3         | Omkeerklep COOLING                | Verwarming<br>COOLING                                                                              |             |
| 17   | 6       | 4         | Externe Pomp                      | UIT - AAN                                                                                          |             |
| 17   | 6       | 5         | Output AUX 1/2 contact            | UIT - AAN                                                                                          |             |
| 17   | 6       | 6         | Weerstand 1                       | UIT - AAN                                                                                          |             |
| 17   | 6       | 7         | Weerstand 2                       | UIT - AAN                                                                                          |             |

| MENU | SUBMENU | PARAMETER | BESCHRIJVING                        | RANGE                                                                                                    | OPMERKINGEN |
|------|---------|-----------|-------------------------------------|----------------------------------------------------------------------------------------------------|-------------|
| 17   | 6       | 8         | Weerstand 3                         | UIT - AAN                                                                                                    |             |
| 17   | 6       | 9         | Anode output                        | UIT - AAN                                                                                                    |             |
| 17   | 7       |           | Manuele modus 2                     |                                                                                                    |             |
| 17   | 7       | 0         | Manuele Mode activeren              | UIT - AAN                                                                                                    |             |
| 17   | 7       | 1         | WP gedwongen verwarming             | UIT - AAN                                                                                                    |             |
| 17   | 7       | 2         | WP gedwongen koeling                | UIT - AAN                                                                                                    |             |
| 17   | 7       | 3         | Rating Heating Mode                 | UIT - AAN                                                                                                    |             |
| 17   | 7       | 4         | Rating Cooling Mode                 | UIT - AAN                                                                                                    |             |
| 17   | 7       | 5         | Compressor frequency setting        |                                                                                                    |             |
| 17   | 7       | 6         | Fan 1 rpm setting                   |                                                                                                    |             |
| 17   | 7       | 7         | Fan 2 rpm setting                   |                                                                                                    |             |
| 17   | 7       | 8         | TDM Aux output                      | UIT - AAN                                                                                                    |             |
| 17   | 8       |           | Test en werffuncties                |                                                                                                    |             |
| 17   | 8       | 0         | Ontluchtingscyclus installatie      | UIT - AAN                                                                                                    |             |
| 17   | 8       | 1         | Vloer drogingscyclus                | OFF<br>Functionele verwarming<br>Verwarming voor uitharden<br>Functioneel + uithardingsverwarming<br>Uitharding + Functionele verwarming<br>Manueel |             |
| 17   | 8       | 2         | Vloerdroging resterende dagen       |                                                                                                    |             |
| 17   | 8       | 3         | functionele resterende Dagen        |                                                                                                    |             |
| 17   | 8       | 4         | uitharding resterende Dagen         |                                                                                                    |             |
| 17   | 8       | 5         | Refrigerant Recover                 |                                                                                                    |             |
| 17   | 9       |           | Energy Manager Statistieken         |                                                                                                    |             |
| 17   | 9       | 0         | WP bedrijfsuren (h/10)              |                                                                                                    |             |
| 17   | 9       | 1         | WP opstart cycli (n/10)             |                                                                                                    |             |
| 17   | 9       | 2         | Uren werk van de weerstand 1 (h/10) |                                                                                                    |             |
| 17   | 9       | 3         | Uren werk van de weerstand 2 (h/10) |                                                                                                    |             |
| 17   | 9       | 4         | Uren werk van de weerstand 3 (h/10) |                                                                                                    |             |
| 17   | 9       | 5         | Cycli van weerstand 1 (n/10)        |                                                                                                    |             |
| 17   | 9       | 6         | WP ontdooingsbedrijfsuren (h/10)    |                                                                                                    |             |
| 17   | 9       | 7         | Bedrijfsuren koelen (h/10)          |                                                                                                    |             |
| 17   | 9       | 8         | Bedrijfsuren verwarming (h/10)      |                                                                                                    |             |
| 17   | 9       | 9         | Bedrijfsuren warm tapwater (h/10)   |                                                                                                    |             |

| MENU | SUBMENU | PARAMETER | BESCHRIJVING                  | RANGE                                                                                                    | OPMERKINGEN |
|------|---------|-----------|-------------------------------|----------------------------------------------------------------------------------------------------|-------------|
| 17   | 10      |           | HP Diagnose - 1               |                                                                                                    |             |
| 17   | 10      | 0         | uitentemperatuur              |                                                                                                    |             |
| 17   | 10      | 1         | WP vertrek temp               |                                                                                                    |             |
| 17   | 10      | 2         | WP retour temp                |                                                                                                    |             |
| 17   | 10      | 3         | WP verdamper temp             |                                                                                                    |             |
| 17   | 10      | 4         | WP aanvoer temp               |                                                                                                    |             |
| 17   | 10      | 5         | WP afvoer temp                |                                                                                                    |             |
| 17   | 10      | 6         | HP condensor outlet temp      |                                                                                                    |             |
| 17   | 10      | 7         | TEO                           |                                                                                                    |             |
| 17   | 10      | 8         | Aux Temperature               |                                                                                                    |             |
| 17   | 11      |           | HP Diagnose - 2               |                                                                                                    |             |
| 17   | 11      | 0         | Warmte Pomp Modus             | OFF<br>Stand by<br>Koeling<br>Verwarming<br>Booster Heating<br>Booster Cooling<br>Rating Heating Mode<br>Rating Heating Mode<br>Rating Cooling Mode<br>Vorst beveiliging<br>Ontdooien<br>Hoge Temperatuue veiligheid<br>Timeguard<br>Systeem Fout<br>Hard System Fail<br>Pump Down |             |
| 17   | 11      | 1         | WP foutmelding                |                                                                                                    |             |
| 17   | 11      | 2         | Safety thermostat             |                                                                                                    |             |
| 17   | 11      | 3         | Flowmeter                     |                                                                                                    |             |
| 17   | 11      | 4         | Flow Switch                   |                                                                                                    |             |
| 17   | 11      | 5         | Inverter shut off protection  |                                                                                                    |             |
| 17   | 11      | 6         | PEVAP – Evaporator Pressure P |                                                                                                    |             |

| MENU | SUBMENU | PARAMETER | BESCHRIJVING                     | RANGE                 | OPMERKINGEN |
|------|---------|-----------|----------------------------------|-----------------------|-------------|
| 17   | 11      | 7         | PCOND - Condenser Pressure P     |                       |             |
| 17   | 11      | 8         | HP Last Fault occurred           |                       |             |
| 17   | 12      |           | HP Diagnose - 3                  |                       |             |
| 17   | 12      | 0         | Inverter Capacity                |                       |             |
| 17   | 12      | 1         | WP Compressor frequentie         |                       |             |
| 17   | 12      | 2         | WP Compressor Modulatie set punt |                       |             |
| 17   | 12      | 3         | Electric Heater 1                | UIT - AAN             |             |
| 17   | 12      | 4         | Main circulator status           |                       |             |
| 17   | 12      | 5         | Fan 1 speed real                 |                       |             |
| 17   | 12      | 6         | Fan 2 speed real                 |                       |             |
| 17   | 12      | 7         | Exv real                         |                       |             |
| 17   | 12      | 8         | Valve - Pressure Equalizer       |                       |             |
| 17   | 13      |           | HP Diagnose - 4                  |                       |             |
| 17   | 13      | 0         | compressor on/off                | Reset? OK=Yes, esc=No |             |
| 17   | 13      | 1         | compressor preheating            |                       |             |
| 17   | 13      | 2         | current fan 1 status             |                       |             |
| 17   | 13      | 3         | current fan 2 status             |                       |             |
| 17   | 13      | 4         | 4way valveheat/cool              |                       |             |
| 17   | 13      | 5         | Base Panel Heater Status         |                       |             |
| 17   | 13      | 6         | COMPRESSOR PHASE CURRENT         |                       |             |
| 17   | 13      | 7         | Alarm Report 1                   |                       |             |
| 17   | 13      | 8         | TDM AUX output                   |                       |             |
| 17   | 13      | 9         | Alarm Input Switch LV            |                       |             |
| 17   | 14      |           | EM Diagnostics - 1 Input         |                       |             |

| MENU | SUBMENU | PARAMETER | BESCHRIJVING                      | RANGE                                                                                                    | OPMERKINGEN |
|------|---------|-----------|-----------------------------------|----------------------------------------------------------------------------------------------------|-------------|
| 17   | 14      | 0         | Energy Manager Status             | Stand-by<br>Anti-vorst Cyclus<br>Verwarmingscyclus<br>SWW Cyclus<br>Thermische reiniging<br>Ontluchtingscyclus installatie<br>Schoorsteen Functie<br>Vloer drogingscyclus<br>Geen warmte opwekking<br>Manuele Modus<br>Error<br>Initialisatie<br>Off<br>Koele Modus<br>Warm tapwater vorstbeveiliging<br>Photovoltaic Integration<br>Dehumidfication<br>Pump Down |             |
| 17   | 14      | 1         | Ingestelde temperatuur Verwarming |                                                                                                    |             |
| 17   | 14      | 2         | Temperatuur vertrek Verwarming    |                                                                                                    |             |
| 17   | 14      | 3         | Temperatuur retour Verwarming     |                                                                                                    |             |
| 17   | 14      | 4         | SWW Opslag Temperatuur            |                                                                                                    |             |
| 17   | 14      | 5         | Drukschakelaar                    | AAN<br>Gesloten                                                                                                    |             |
| 17   | 14      | 6         | HV Input 1                        | UIT - AAN                                                                                                    |             |
| 17   | 14      | 7         | HV Input 2                        | UIT - AAN                                                                                                    |             |
| 17   | 14      | 8         | HV Input 3                        | AAN<br>Gesloten                                                                                                    |             |
| 17   | 14      | 9         | AUX Input 1                       | AAN<br>Gesloten                                                                                                    |             |
| 17   | 15      |           | EM Diagnostics - 2 Output         |                                                                                                    |             |
| 17   | 15      | 0         | CH circulatiepomp Status          | UIT - AAN                                                                                                    |             |
| 17   | 15      | 1         | HC Pump 2                         | UIT - AAN                                                                                                    |             |
| 17   | 15      | 2         | Diverter Valve (CH/DHW)           | Sanitair<br>Verwarming                                                                                                    |             |
| 17   | 15      | 3         | Omschakelklep 2 (CH / Cooling)    | Verwarming<br>COOLING                                                                                                    |             |
| 17   | 15      | 4         | CH Backup Resistance 1            | UIT - AAN                                                                                                    |             |
| 17   | 15      | 5         | CH Backup Resistance 2            | UIT - AAN                                                                                                    |             |
| 17   | 15      | 6         | CH Backup Resistance 3            | UIT - AAN                                                                                                    |             |

| MENU | SUBMENU | PARAMETER | BESCHRIJVING                         | RANGE                                                                                                    | OPMERKINGEN |
|------|---------|-----------|--------------------------------------|----------------------------------------------------------------------------------------------------|-------------|
| 17   | 15      | 7         | EM Anode                             | Not active<br>Aan                                                                                                    |             |
| 17   | 15      | 8         | AUX Output 1 (AFR)                   | AAN<br>Gesloten                                                                                                    |             |
| 17   | 15      | 9         | AUX Output 2                         | AAN<br>Gesloten                                                                                                    |             |
| 17   | 16      |           | Historiek van de foutmeldingen       |                                                                                                    |             |
| 17   | 16      | 0         | 10 laatste foutmeldingen             |                                                                                                    |             |
| 17   | 16      | 1         | Reset de lijst met foutmeldingen     | Reset? OK=ja, esc=neen                                                                                                    |             |
| 17   | 17      |           | Reset Menu                           |                                                                                                    |             |
| 17   | 17      | 0         | Reset de standaardinstellingen ketel | Reset? OK=ja, esc=neen                                                                                                    |             |
| 17   | 17      | 1         | Service reset                        | Reset? OK=ja, esc=neen                                                                                                    |             |
| 17   | 17      | 2         | Cmp timer reset                      | Reset? OK=ja, esc=neen                                                                                                    |             |
| 19   |         |           | Connectivity                         |                                                                                                    |             |
| 19   | 0       |           | Connectivity Configuration           |                                                                                                    |             |
| 19   | 0       | 0         | WiFi activation                      |                                                                                                    |             |
| 19   | 0       | 1         | AP Configuration                     |                                                                                                    |             |
| 19   | 0       | 3         | WPS Configuration                    |                                                                                                    |             |
| 19   | 1       |           | Connectivity Info                    |                                                                                                    |             |
| 19   | 1       | 0         | Connectivity Status                  | UIT<br>Initialisatie<br>Idle<br>Acess Point initializing<br>Acess Point mode on<br>Station Mode - Connecting<br>Station Mode - Connected<br>Station Mode - Provisioning<br>Station Mode - Server Connected<br>Wifi error |             |
| 19   | 1       | 1         | Signal Level                         |                                                                                                    |             |
| 19   | 1       | 2         | Active Status                        | Not provisioned<br>Not active<br>Aan                                                                                                    |             |
| 19   | 1       | 3         | Serial Number                        |                                                                                                    |             |
| 19   | 1       | 4         | SW Upgrade Status                    | Initialisatie<br>Waiting for Update<br>Updating Micro 1<br>Updating Micro 2                                                                                                    |             |
| 19   | 2       |           | Reset Menu                           |                                                                                                    |             |
| 19   | 2       | 0         | Factory Reset (Soft Reset)           | Reset? OK=ja, esc=neen                                                                                                    |             |

| ta | tabel foutcodes |                                |  |  |  |
|----|-----------------|--------------------------------|--|--|--|
|    |                 |                                |  |  |  |
| I  | FOUT            | BESCHRIJVING                   |  |  |  |
| 1  | 01              | Oververhitting                 |  |  |  |
| 1  | 02              | Druksensor Fout                |  |  |  |
| 1  | 03              | Onvoldoende debiet             |  |  |  |
| 1  | 04              | Onvoldoende debiet             |  |  |  |
| 1  | 05              | Onvoldoende debiet             |  |  |  |
| 1  | 06              | Onvoldoende debiet             |  |  |  |
| 1  | 07              | Onvoldoende debiet             |  |  |  |
| 1  | 08              | De installatie vullen          |  |  |  |
| 1  | 10              | Sensor op de aanvoer is defect |  |  |  |
| 1  | 11              | Send Probe Damaged             |  |  |  |
| 1  | 12              | Sensor op de retour is defect  |  |  |  |

Buitenvoeler defect

circuit Ketel fout

Ketel fout

Ketel fout

Ketel fout

Bijvullen

Onvoldoende debiet

Onvoldoende debiet

Onvoldoende debiet

Bijvullen niet klaar

Bijvullen niet klaar

SWW-sensor defect

Tank - oververhit

Tank - oververhit

Tank sensor - open circuit

Sensor zonnecollector defect

Push esc to start the filling procedure

Te veel pogingen om bij te vullen

Te veel pogingen om bij te vullen

Sensor onderaan opslagtank defect

Sensor ingang SWW - open circuit

Sensor bovenaan opslagtank defect

Zonnecollector - maximum temperatuur

Zonnecollector - vorstbescherming staat aan

SM verwarming - sensor op de Retour defect

Vloer-thermostaat - open circuit

Probleem met de sensoren van het primaire

14

16

18 1

23

P2

P3

01 2 02

1

1

1 20

1 21 1 22

1 Ρ1

1 P4

1 P4

1 P5

1 P6

1 P7

1 Ρ8

1 2

2 03

2 04

2 05

2 07

2 80

2 09

2 09

2 10

2 11

| FOUT | BESCHRIJVING                                         |
|------|------------------------------------------------------|
| 2 12 | SM - sensor " collector in" defect                   |
| 2 13 | SM – sensor "collector uit" defect                   |
| 2 14 | SM – hydraulisch schema niet bepaald                 |
| 2 15 | SM druksensor afgekoppeld                            |
| 2 16 | SM onderdruk fout                                    |
| 2 17 | SM anode fout                                        |
| 2 40 | Solar fout                                           |
| 2 41 | Solar fout                                           |
| 2 50 | FWS – hydraulisch schema niet bepaald                |
| 2 51 | FWS - sensor "SWW uit" defect                        |
| 2 52 | FWS – sensor "SWW in" defect                         |
| 2 53 | FWS - sensor "verwarming in" defect                  |
| 2 54 | FWS - sensor "verwarming uit" defect                 |
| 2 70 | FWS fout                                             |
| 2 71 | FWS fout                                             |
| 2 P1 | SM onderdruk fout                                    |
| 2 P2 | Antilegionella niet volledig                         |
| 2 P3 | SWW boost: comfort setpunt niet beruikt              |
| 2 P4 | Thermostat electrische weerstand (auto)              |
| 2 P5 | Thermostat electrische weerstand (manueel)           |
| 2 P6 | Daluren contact niet aanwezig                        |
| 2 P7 | Pré-circulatie faut                                  |
| 2 P8 | WP T° buiten bereik                                  |
| 2 P9 | SG Ready Inconsistent Configuration                  |
| 3 01 | Display EEPR - fout                                  |
| 3 02 | Communicatiefout GP-GIU                              |
| 3 03 | PCB kaart - fout                                     |
| 3 04 | Te veel resets                                       |
| 3 05 | PCB kaart - fout                                     |
| 3 06 | PCB kaart - fout                                     |
| 3 07 | PCB kaart - fout                                     |
| 3 08 | ATM configuratie - fout                              |
| 3 09 | Fout bij de controle van de Gas Relais               |
| 3 11 | Ketel fout                                           |
| 3 12 | Ketel fout                                           |
| 3 P9 | Gepland onderhoud – contacteer uw servi-<br>cecenter |
| 4 01 | Mdm - Communicatiefout op de BUS                     |
| 4 02 | Mdm - Fout op de GPRS                                |

| I | FOUT | BESCHRIJVING                           |
|---|------|----------------------------------------|
| 4 | 03   | Fout op de SIM-kaart                   |
| 4 | 04   | Mdm - Communicatiefout op de PCB kaart |
| 4 | 05   | Mdm - Fout In1                         |
| 4 | 06   | Mdm - Fout In2                         |
| 4 | 11   | Zonesensor 1 niet beschikbaar          |
| 4 | 12   | Zonesensor 2 niet beschikbaar          |
| 4 | 13   | Zonesensor 2 niet beschikbaar          |
| 4 | 14   | Zonesensor 4 niet beschikbaar          |
| 4 | 15   | Zonesensor 5 niet beschikbaar          |
| 4 | 16   | Zonesensor 6 niet beschikbaar          |
| 4 | 20   | Overlading busaanvoer                  |
| 4 | 21   | Ketel fout                             |
| 4 | 22   | Ketel fout                             |
| 4 | 30   | MF functie niet gedefinieerd           |
| 4 | 31   | MF Temp.Sensor 1 defect                |
| 4 | 32   | MF Temp.Sensor 2 defect                |
| 4 | 33   | MF Temp.Sensor 3 defect                |
| 4 | 34   | MF Fout                                |
| 4 | 35   | MF Fout                                |
| 5 | 01   | Geen vlam gedetecteerd                 |
| 5 | 02   | Vlam terwijl de gasklep dicht is.      |
| 5 | 04   | Vlam komt los (flame lift)             |
| 5 | 10   | Ketel fout                             |
| 5 | 11   | Ketel fout                             |
| 5 | P1   | 1° ontsteking mislukt                  |
| 5 | P2   | 2° ontsteking mislukt                  |
| 5 | P3   | Vlam komt los (flame lift)             |
| 5 | P4   | Vlam komt los (flame lift)             |
| 6 | 01   | Rooksensor – defect                    |
| 6 | 02   | Rooksensor - defect                    |
| 6 | 04   | Ventilatorsnelheid laag                |
| 6 | 07   | APS op de ventilator - OFF             |
| 6 | 08   | APS op de ventilator - ON              |
| 6 | 10   | Sensor warmtewisselaar – open circuit  |
| 6 | 12   | Ventilator – fout                      |
| 6 | 20   | Ketel fout                             |
| 6 | 21   | Ketel fout                             |
| 6 | P1   | APS te laat                            |
| 6 | P2   | APS open                               |

| F | OUT | BESCHRIJVING                                       |
|---|-----|----------------------------------------------------|
| 6 | P4  | Ventilatorsnelheid laag                            |
| 7 | 01  | Sensor aanvoer Zone 1 - defect                     |
| 7 | 02  | Sensor aanvoer Zone 2 - defect                     |
| 7 | 03  | Sensor aanvoer Zone 3 - defect                     |
| 7 | 04  | Sensor aanvoer Zone 4 - defect                     |
| 7 | 05  | Sensor aanvoer Zone 5 - defect                     |
| 7 | 06  | Sensor aanvoer Zone 6 - defect                     |
| 7 | 11  | Sensor retour Zone 1 - defect                      |
| 7 | 12  | Sensor retour Zone 2 - defect                      |
| 7 | 13  | Sensor retour Zone 3 - defect                      |
| 7 | 14  | Sensor retour Zone 4 - defect                      |
| 7 | 15  | Sensor retour Zone 5 - defect                      |
| 7 | 16  | Sensor retour Zone 6 - defect                      |
| 7 | 22  | Zone 2 – oververhit                                |
| 7 | 23  | Zone 3 – oververhit                                |
| 7 | 25  | Zone 5 - oververhit                                |
| 7 | 26  | Zone 6 - oververhit                                |
| 7 | 50  | ZM - hydraulisch schema niet bepaald               |
| 7 | 51  | Zone fout                                          |
| 7 | 52  | Zone fout                                          |
| 7 | 53  | ZM - hydraulisch schema niet bepaald               |
| 7 | 54  | Zone fout                                          |
| 9 | 01  | Energy Manager BUS - fout                          |
| 9 | 02  | Vertrekvoeler beschadigd                           |
| 9 | 03  | Retourvoeler beschadigd                            |
| 9 | 04  | Warmtepomp geblokkeerd - type 1                    |
| 9 | 05  | HP compressor mismatch error                       |
| 9 | 06  | HP fan mismatch error                              |
| 9 | 07  | HP 4-way valve mismatch error                      |
| 9 | 08  | HP expansion valve mismatch error                  |
| 9 | 09  | HP zero fan speed                                  |
| 9 | 10  | WP communicatie fout                               |
| 9 | 11  | TE sensor error                                    |
| 9 | 12  | 4-way valve error.Service reset to remove<br>fault |
| 9 | 13  | LWT error                                          |
| 9 | 14  | TR sensor error                                    |
| 9 | 15  | TDM Communication error                            |
| 9 | 16  | TEO sensor error                                   |

| F | OUT | BESCHRIJVING                                                      |
|---|-----|-------------------------------------------------------------------|
| 9 | 17  | Freeze error, LWT and/or TR too low.Service reset to remove fault |
| 9 | 18  | Pump Down Error                                                   |
| 9 | 19  | HIGH SDT Error                                                    |
| 9 | 20  | Warmtepomp - sensoren - fout                                      |
| 9 | 21  | Kostenverhouding elektriciteit/gas - fout                         |
| 9 | 22  | Freeze Error                                                      |
| 9 | 23  | Druk verwarmingscircuit – fout                                    |
| 9 | 24  | Geen communicatie naar de warmtepomp                              |
| 9 | 25  | Geen ketel aanwezig                                               |
| 9 | 30  | EM NO Circulation Error                                           |
| 9 | 31  | INVERTER Error                                                    |
| 9 | 33  | Overheat                                                          |
| 9 | 34  | SWW Tank voeler beschadigd                                        |
| 9 | 35  | Tank overtemperatuur                                              |
| 9 | 36  | Vloer Thermostaat 1 foutmelding                                   |
| 9 | 37  | Geen circulatie                                                   |
| 9 | 38  | Fautmelding Anode                                                 |
| 9 | 39  | WP storing                                                        |
| 9 | 40  | Hydraulisch schema niet bepaald                                   |
| 9 | 41  | Daluren contact niet gedefineerd                                  |
| 9 | 42  | Vermogenregelingscontact niet gedefinieerd                        |
| 9 | 44  | Koeling oververhitting                                            |
| 9 | 45  | Debietschakelaar geblokeerd                                       |
| 9 | 46  | WP compressor storing                                             |
| 9 | 47  | 4-way valve error                                                 |
| 9 | 48  | TD sensor error                                                   |
| 9 | 49  | TS sensor error                                                   |
| 9 | 50  | TD overtemperature.Service reset to remove fault                  |
| 9 | 51  | TD overtemperature error                                          |
| 9 | 52  | TO sensor error                                                   |
| 9 | 53  | Compressor heater mismatch error                                  |
| 9 | 54  | Base panel heater mismatch error                                  |
| 9 | 55  | Water Flow Check Error                                            |
| 9 | 57  | Verkeerd model HP Ventilator                                      |

code weergegeven, die betrekking heeft op het type stilstand en de oorzaak hiervan.

Volg de op het display vermelde instructies om de normale werking te herstellen; als de fout voortduurt, wordt aangeraden zich te wenden tot de geautoriseerde Technische Servicedienst.

#### (\*) Overbelasting voeding BUS

Het is mogelijk dat er zich een overbelastingsfout voordoet van de BUS-voeding, door de aansluiting van drie of meer inrichtingen aanwezig in het geïnstalleerde systeem. De inrichtingen die kunnen zorgen voor overvoeding van het BUS-netwerk zijn:

- Module Multizone
- Pompgroep zonne-energie
- Module voor de instantane productie van warm tapwater

Om het risico van overbelasting van de BUSvoeding te voorkomen, is het noodzakelijk de microswitch 1 van één van de elektronische kaarten aanwezig in de apparaten aangesloten op het systeem (behalve de ketel) in de OFF-stand te zetten, zoals getoond in de afbeelding.

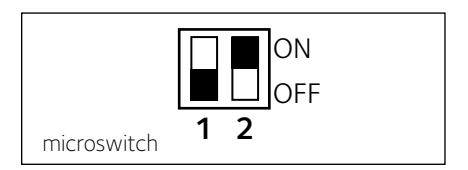

#### Herstel werking

In het geval van een blokkering wordt op het display van de systeeminterface een fout-

#### Ariston Thermo SpA

Viale Aristide Merloni 45 60044 Fabriano (AN) Italy Telefono 0732 6011 Fax 0732 602331 info.it@aristonthermo.com www.aristonthermo.com

#### Ariston Thermo UK Ltd

Hughenden Avenue – High Wycombe Bucks, HP13 5FT Telephone: (01494) 755600 Fax: (01494) 459775 www.aristonthermo.co.uk info.uk@aristonthermo.com Technical Advice: 0870 241 8180 Customer Service: 0870 600 9888

#### Chaffoteaux sas

Le Carré Pleyel – 5 rue Pleyel 93521 Saint Denis Cedex Tél. 01 55 84 94 94 Fax 01 55 84 96 10 www.aristonthermo.fr

#### Ariston Thermo Benelux sa

11, Rue G. de Moriame B - 5020 Malonne (Namur) www.aristonthermo.be info.be@aristonthermo.com